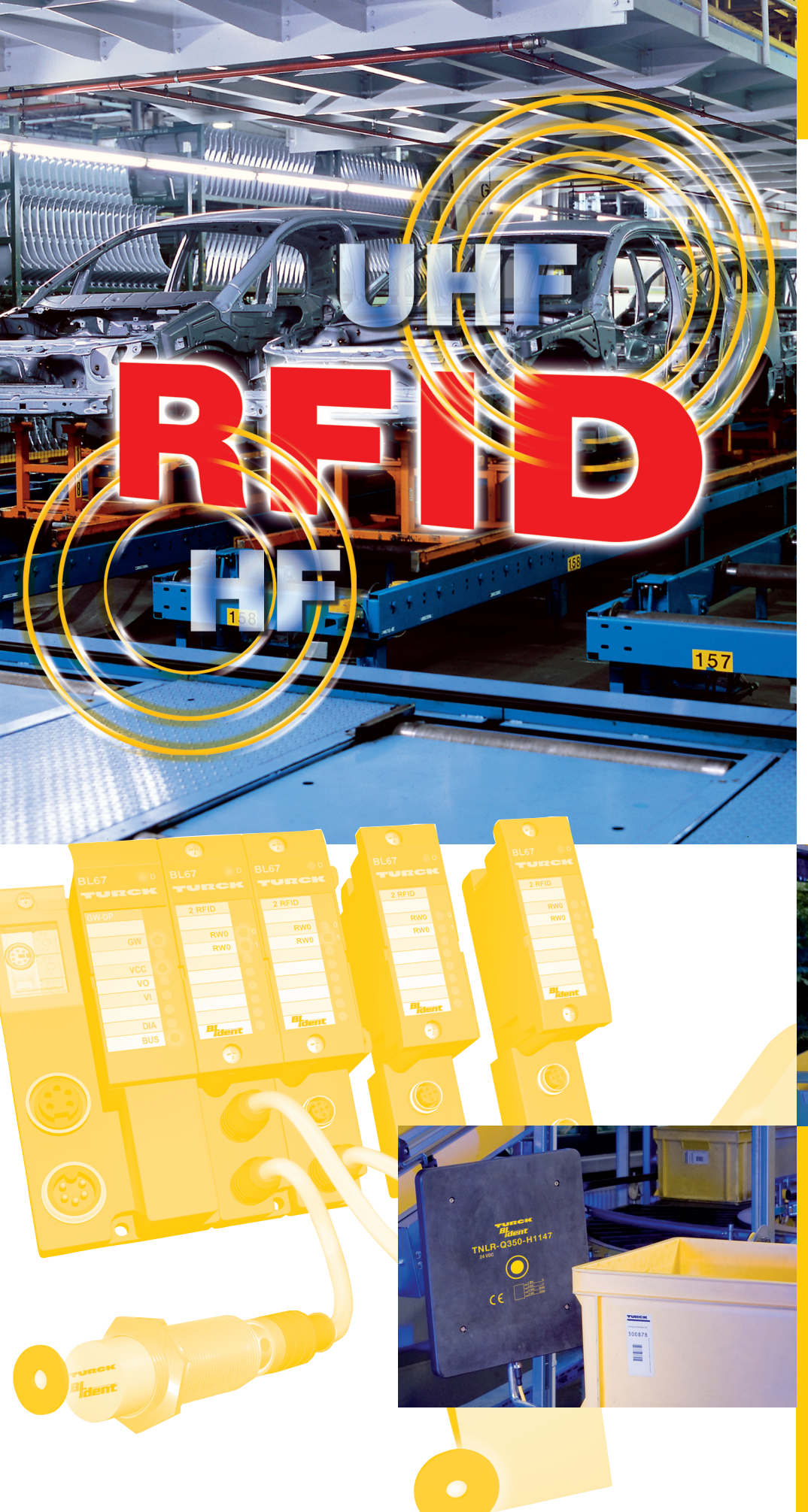

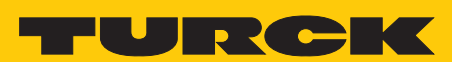

Industri<mark>elle</mark> Au<mark>tomation</mark>

BENUTZER-HANDBUCH RFID-SYSTEME BL ident®

INBETRIEBNAHME MIT MODBUS-TCP

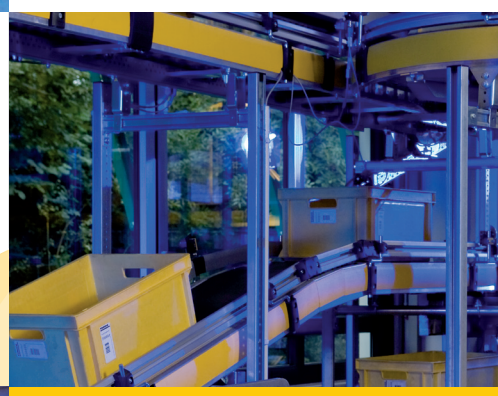

# Sense it! Connect it! Bus it! Solve it!

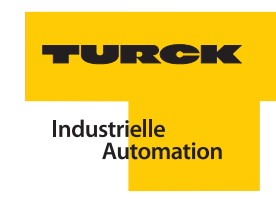

## Sicherheitshinweise!

### Vor Beginn der Installationsarbeiten

- Gerät spannungsfrei schalten.
- Gegen Wiedereinschalten sichern.
- Spannungsfreiheit feststellen.
- Erden und kurzschließen.
- Benachbarte, unter Spannung stehende Teile abdecken oder abschranken.
- Die für das Gerät angegebenen Montagehinweise sind zu beachten.
- Nur entsprechend qualifiziertes Personal gemäß EN 50 110-1/-2 (VDE 0105 Teil 100) darf Eingriffe an diesem Gerät/System vornehmen.
- Achten Sie bei Installationsarbeiten darauf, dass Sie sich statisch entladen, bevor Sie das Gerät berühren.
- Die Funktionserde (FE) muss an die Schutzerde (PE) oder den Potentialausgleich angeschlossen werden. Die Ausführung dieser Verbindung liegt in der Verantwortung des Errichters.
- Anschluss- und Signalleitungen sind so zu installieren, dass induktive und kapazitive Einstreuungen keine Beeinträchtigung der Automatisierungsfunktionen verursachen.
- Einrichtungen der Automatisierungstechnik und deren Bedienelemente sind so einzubauen, dass sie gegen unbeabsichtigte Betätigung geschützt sind.
- Damit ein Leitungs- oder Aderbruch auf der Signalseite nicht zu undefinierten Zuständen in der Automatisierungseinrichtung führen kann, sind bei der E/A-Kopplung hard- und softwareseitig entsprechende Sicherheitsvorkehrungen zu treffen.
- Bei 24-Volt-Versorgung ist auf eine sichere elektrische Trennung der Kleinspannung zu achten. Es dürfen nur Netzgeräte verwendet werden, die die Forderungen der IEC 60 364-4-41 bzw. HD 384.4.41 S2 (VDE 0100 Teil 410) erfüllen.
- Schwankungen bzw. Abweichungen der Netzspannung vom Nennwert dürfen die in den technischen Daten angegebenen Toleranzgrenzen nicht überschreiten, andernfalls sind Funktionsausfälle und Gefahrenzustände nicht auszuschließen.
- NOT-AUS-Einrichtungen nach IEC/EN 60 204-1 müssen in allen Betriebsarten der Automatisierungseinrichtung wirksam bleiben. Entriegeln der NOT-AUS-Einrichtungen darf keinen Wiederanlauf bewirken.
- Einbaugeräte für Gehäuse oder Schränke dürfen nur im eingebauten Zustand, Tischgeräte oder Portables nur bei geschlossenem Gehäuse betrieben und bedient werden.
- Es sind Vorkehrungen zu treffen, dass nach Spannungseinbrüchen und -ausfällen ein unterbrochenes Programm ordnungsgemäß wieder aufgenommen werden kann. Dabei dürfen auch kurzzeitig keine gefährlichen Betriebszustände auftreten. Ggf. ist NOT-AUS zu erzwingen.
- An Orten, an denen in der Automatisierungseinrichtung auftretende Fehler Personen- oder Sachschäden verursachen können, müssen externe Vorkehrungen getroffen werden, die auch im Fehler- oder Störfall einen sicheren Betriebszustand gewährleisten beziehungsweise erzwingen (z. B. durch unabhängige Grenzwertschalter, mechanische Verriegelungen usw.).
- Die elektrische Installation ist nach den einschlägigen Vorschriften durchzuführen (z. B. Leitungsquerschnitte, Absicherungen, Schutzleiteranbindung).
- Alle Arbeiten zum Transport, zur Installation, zur Inbetriebnahme und zur Instandhaltung dürfen nur von qualifiziertem Fachpersonal durchgeführt werden. (IEC 60 364 bzw. HD 384 oder DIN VDE 0100 und nationale Unfallverhütungsvorschriften beachten).
- Big Während des Betriebes sind alle Abdeckungen und Türen geschlossen zu halten.

| 1            | Zu diesem Handbuch                                                        |          |
|--------------|---------------------------------------------------------------------------|----------|
| 1.1          | Dokumentationskonzept                                                     | 2        |
| 1.2          | Erklärungen zu den verwendeten Symbolen                                   | 2        |
| 1.3          | Allgemeine Hinweise                                                       | 3        |
| 1.3.1        | e<br>Bestimmungsgemäßer Gebrauch                                          | 3        |
| 1.3.2        | Hinweise zur Projektierung/ Installation des Produktes                    | 3        |
| 1.3.3        | Sicherheitshinweise zu RFID-Systemen                                      | 3        |
|              | – Mindestabstände zum Schreib-Lese-Kopf gemäß ETSI (Europa)               | 3        |
|              | <ul> <li>Mindestabstände zum Schreib-Lese-Kopf gemäß FCC (USA)</li> </ul> | 4        |
| 1.4          | TURCK-Service                                                             | 4        |
| 1.5          | Zugehörige Unterlagen                                                     | 4        |
| 2            | Das TURCK- <i>BL ident®-System</i>                                        |          |
| 2.1          | Systemkonzept <i>BL ident®</i>                                            | 2        |
| 2.1.1        | Schematische Darstellung des <i>BL ident®-</i> Systems                    | 2        |
| 2.2          | Identifikationssysteme mit Radiofrequenztechnologie (RFID)                | 2        |
| 2.3          | Leistungsmerkmale des <i>BL ident®-</i> Systems                           | 3        |
| 221          |                                                                           | 2        |
| 2.3.1        | L'ebensuader der Datentrager                                              | ר<br>ב   |
| 2.3.2        | Speicherkapazitäten der Datenträger                                       | 3        |
| 2.3.4        | Überfahrgeschwindigkeiten im Schreib-Lese-Prozess                         | 4        |
| 2.3.5        | Reichweiten im Schreib-Lese-Prozess                                       | 4        |
| 2.4          | Einsatzbereiche des <i>BL ident®-</i> Systems                             | 5        |
| 2.4.1        | Schutzart                                                                 | 5        |
| 2.4.2        | Anwendungsbereiche                                                        | 5        |
| 2.5          | Kompatibilität des <i>BL ident</i> ®-Systems                              | 6        |
| 2.5.1        | Steuerungssysteme                                                         | 6        |
| 2.5.2        | Fremdgeräte                                                               | 6        |
| 2.6          | Systemelemente <i>BL ident</i> ®                                          | 6        |
| 2.6.1        | BL ident®-Interfaces                                                      | 6        |
|              | – Gateways (BL20 und BL67)                                                | 6        |
|              | - Interfacemodule: Elektronik- und Basismodule                            | 7        |
|              | - Kombination von Gateways und Interfacemodulen                           | 8        |
| 262          | - BL compact-Interfaces                                                   | 10       |
| 2.0.2        | BL IUEIIL <sup>-</sup> -SCITEID-LESE-KOPTE<br>Bl ident®_Datenträger       | 12       |
| 2.0.5<br>264 | Bl ident®-7uhehör                                                         | י∠<br>1२ |
| 2.0.7        | <ul> <li>Mobile Handlesegeräte für den HF- und UHF-Bereich</li> </ul>     | 13       |
|              | – Montagezubehör                                                          | 13       |
|              | – RFID-Leitungen                                                          | 13       |
| 2.6.5        | BL ident®-Simulator                                                       | 14       |
|              | - HF-RFID-Simulator                                                       | 14       |

| – UHF-RFID-Simulator (Ray-Tracer) | 16 |
|-----------------------------------|----|
|-----------------------------------|----|

## 3 Montage und Anschluss

| 3.1   | BL20-IO-Stationen                                                                                                    | 2           |
|-------|----------------------------------------------------------------------------------------------------|-------------|
| 3.1.1 | Verfügbare Interface-Sets und Gateways für Modbus-TCP                                                                                | 2           |
|       | – Standard-Ausführung                                                                                                    | 2           |
|       | – ECONOMY-Ausführung                                                                                                    |             |
| 3.1.2 | Montage der Station                                                                                                    |             |
|       | – Montage eines <i>BL ident</i> <sup>®</sup> -Sets                                                                                   |             |
|       | - Aufbau einer individuellen Station oder Integration in eine bestehende Station                                                     |             |
| 3.1.3 | Montage der Schreib-Lese-Köpfe                                                                                                    | 4           |
| 3.1.4 | Anschluss der Schreib-Lese-Köpfe                                                                                                    | 4           |
|       | <ul> <li>Anschlussbelegung bei Verwendung der Verbindungsleitungen …/S2500 (Schutzart IP67) und FB…,<br/>(Schutzart IP69K)</li></ul> | /S2500<br>5 |
|       | - Anschlussbelegung bei Verwendung der Verbindungsleitungen/S2503 (Schutzart IP67)                                                   | 6           |
|       | - Anschlussbelegung bei Verwendung der Verbindungsleitungen/S2501 (mind. Schutzart IP67)                                             | 7           |
|       | <ul> <li>Vorkonfektionierte Verbindungsleitungen</li> </ul>                                                                          | 8           |
|       | – Frei konfektionierbare Verbindungsleitungen                                                                                        | 10          |
| 3.1.5 | Anschluss an den Feldbus                                                                                                    | 11          |
|       | – Standard-Module                                                                                                    | 11          |
|       | – ECONOMY-Module                                                                                                    | 11          |
| 3.1.6 | Anschluss der Versorgungsspannung                                                                                                    | 12          |
|       | – Standard-Module                                                                                                    | 12          |
|       | – ECONOMY-Module                                                                                                    | 13          |
| 3.1.7 | Anschluss der Service-Schnittstelle                                                                                                  | 13          |
|       | – Standard-Module                                                                                                    | 14          |
|       | – ECONOMY-Module                                                                                                    | 15          |
| 3.1.8 | Adressierung des Gateways                                                                                                    | 16          |
|       | – Standard-Gateway                                                                                                    | 17          |
|       | – ECONOMY-Module                                                                                                    | 19          |
| 3.2   | BL67-IO-Stationen                                                                                                    | 21          |
| 3.2.1 | Verfügbare Interface-Sets und Gateways für Modbus-TCP                                                                                | 21          |
| 3.2.2 | Montage der Station                                                                                                    | 22          |
|       | <ul> <li>Montage eines BL ident<sup>®</sup>-Sets</li> </ul>                                                                          | 22          |
|       | <ul> <li>Aufbau einer individuellen Station oder Integration in eine bestehende Station 22</li> </ul>                                |             |
| 3.2.3 | Montage der Schreib-Lese-Köpfe                                                                                                    | 22          |
| 3.2.4 | Anschluss der Schreib-Lese-Köpfe                                                                                                    | 23          |
|       | – Vorkonfektionierte Verbindungsleitungen                                                                                            | 24          |
|       | – Frei konfektionierbare Verbindungsleitungen                                                                                        | 27          |
| 3.2.5 | Anschluss an den Feldbus                                                                                                    | 28          |
| 3.2.6 | Anschluss der Versorgungsspannung                                                                                                    |             |
|       | – Prinzipschaltbild                                                                                                    | 31          |
| 3.2.7 | Anschluss der Service-Schnittstelle                                                                                                  | 31          |
| 3.2.8 | Adressierung des Gateways                                                                                                    | 34          |
|       | - Adressiervorgang                                                                                                    | 35          |
|       | -                                                                                                    |             |

## 4 Inbetriebnahme eines TURCK *BL ident*®-Systems

| 4.1   | Beispiel-Inbetriebnahme mit dem BLxx-2RFID-S-Modul         | 2 |
|-------|------------------------------------------------------------|---|
| 4.1.1 | Hardwarebeschreibung                                       | 2 |
|       | - Firmwarestand                                            | 2 |
| 4.1.2 | Ablaufdiagramme zur Funktionsweise des BLxx-2RFID-S-Moduls | 4 |

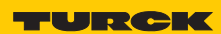

Industri<mark>elle</mark> Au<mark>tomation</mark>

| 4.1.3                                                                                                    | Softwarebeschreibung                                                                                                    |                                                                                                    |
|----------------------------------------------------------------------------------------------------|----------------------------------------------------------------------------------------------------|----------------------------------------------------------------------------------------------------|
|                                                                                                    | – PACTware <sup>™</sup>                                                                                                    |                                                                                                    |
|                                                                                                    | - DTM                                                                                                    |                                                                                                    |
| 4.1.4                                                                                                    | Anlegen eines Projektes                                                                                                    |                                                                                                    |
|                                                                                                    | – Aufbau des DTM zum BLxx-2RFID-S                                                                                                    |                                                                                                    |
| 4.1.5                                                                                                    | Parameter bei BLxx-2RFID-S                                                                                                    |                                                                                                    |
|                                                                                                    | – Bitbelegung der Parameterdatenbytes bei BLxx-2RFID-S                                                                                                    |                                                                                                    |
|                                                                                                    | – Parameter bei HF                                                                                                    |                                                                                                    |
|                                                                                                    | – Auflistung der Parameter bei HF                                                                                                    |                                                                                                    |
|                                                                                                    | – Parameter bei UHF                                                                                                    |                                                                                                    |
|                                                                                                    | – Auflistung der Parameter bei UHF                                                                                                    |                                                                                                    |
| 4.1.6                                                                                                    | Messwerte                                                                                                    |                                                                                                    |
| 4.1.7                                                                                                    | Simulation                                                                                                    |                                                                                                    |
| 4.1.8                                                                                                    | Diagnose                                                                                                    |                                                                                                    |
| 4.1.9                                                                                                    | Belegung der I/O-Eingangs- und Ausgangsdaten                                                                                                    |                                                                                                    |
|                                                                                                    | – Eingangsdaten/Ausgangsdaten                                                                                                    |                                                                                                    |
| 4.1.10                                                                                                    | Prozessabbild der BLxx-2RFID-S-Module bei HF                                                                                                    |                                                                                                    |
|                                                                                                    | - Prozess-Eingangsdaten                                                                                                    |                                                                                                    |
|                                                                                                    | – Bedeutung der Status-Bits                                                                                                    |                                                                                                    |
|                                                                                                    | – Prozess-Ausgangsdaten                                                                                                    |                                                                                                    |
|                                                                                                    | – Bedeutung der Befehls-Bits/Steuer-Bits                                                                                                    |                                                                                                    |
| 4.1.11                                                                                                    | Prozessabbild der BLxx-2RFID-S-Module bei UHF                                                                                                    |                                                                                                    |
|                                                                                                    | - Prozess-Eingangsdaten                                                                                                    |                                                                                                    |
|                                                                                                    | - Bedeutung der Status-Bits                                                                                                    |                                                                                                    |
|                                                                                                    | - Prozess-Ausgangsdaten                                                                                                    |                                                                                                    |
|                                                                                                    | - Bedeutung der Befehls-Bits/Steuer-Bits                                                                                                    |                                                                                                    |
|                                                                                                    |                                                                                                    |                                                                                                    |
| 4.2                                                                                                    | Beispiel-Inbetriebnahme mit dem BLxx-2RFID-A-Modul                                                                                                    | 45                                                                                                    |
| <b>4.2</b><br>4.2.1                                                                                                    | Beispiel-Inbetriebnahme mit dem BLxx-2RFID-A-Modul                                                                                                    | <b>45</b>                                                                                                    |
| <b>4.2</b><br>4.2.1                                                                                                    | Beispiel-Inbetriebnahme mit dem BLxx-2RFID-A-Modul<br>Hardwarebeschreibung<br>– Firmwarestand                                                                                                    | <b>45</b><br>                                                                                                    |
| <b>4.2</b><br>4.2.1<br>4.2.2                                                                                                    | Beispiel-Inbetriebnahme mit dem BLxx-2RFID-A-Modul<br>Hardwarebeschreibung<br>– Firmwarestand<br>Inbetriebnahme mit dem PIB und programmierbaren Gateways                                                                                                    | <b>45</b><br>                                                                                                    |
| <b>4.2</b><br>4.2.1<br>4.2.2                                                                                                    | Beispiel-Inbetriebnahme mit dem BLxx-2RFID-A-Modul<br>Hardwarebeschreibung<br>– Firmwarestand<br>Inbetriebnahme mit dem PIB und programmierbaren Gateways<br>– Ablaufdiagramm zur Funktionsweise des PIB                                                                                                    | <b>45</b><br>                                                                                                    |
| <b>4.2</b><br>4.2.1<br>4.2.2<br>4.2.3                                                                                                    | Beispiel-Inbetriebnahme mit dem BLxx-2RFID-A-Modul         Hardwarebeschreibung         – Firmwarestand         Inbetriebnahme mit dem PIB und programmierbaren Gateways         – Ablaufdiagramm zur Funktionsweise des PIB         Der Funktionsbaustein PIB_001KB.                                                                                                    | <b>45</b><br>45<br>45<br>47<br>47<br>47<br>54                                                                               |
| <b>4.2</b><br>4.2.1<br>4.2.2<br>4.2.3                                                                                                    | Beispiel-Inbetriebnahme mit dem BLxx-2RFID-A-Modul         Hardwarebeschreibung         – Firmwarestand         Inbetriebnahme mit dem PIB und programmierbaren Gateways         – Ablaufdiagramm zur Funktionsweise des PIB         Der Funktionsbaustein PIB_001KB         – PIB-Visualisierungregister PLC_VISU                                                                                                    | <b>45</b><br>45<br>45<br>47<br>47<br>47<br>54<br>60                                                                         |
| <b>4.2</b><br>4.2.1<br>4.2.2<br>4.2.3<br>4.2.4                                                                                                    | Beispiel-Inbetriebnahme mit dem BLxx-2RFID-A-Modul         Hardwarebeschreibung         – Firmwarestand         Inbetriebnahme mit dem PIB und programmierbaren Gateways         – Ablaufdiagramm zur Funktionsweise des PIB         Der Funktionsbaustein PIB_001KB         – PIB-Visualisierungregister PLC_VISU         Mehrfachzugriff (Multitagerfassung, Pulkerfassung)                                                                                                    | 45<br>                                                                                                    |
| <b>4.2</b><br>4.2.1<br>4.2.2<br>4.2.3<br>4.2.4<br>4.2.5                                                                                                    | Beispiel-Inbetriebnahme mit dem BLxx-2RFID-A-Modul         Hardwarebeschreibung         – Firmwarestand         Inbetriebnahme mit dem PIB und programmierbaren Gateways         – Ablaufdiagramm zur Funktionsweise des PIB         Der Funktionsbaustein PIB_001KB.         – PIB-Visualisierungregister PLC_VISU         Mehrfachzugriff (Multitagerfassung, Pulkerfassung)         Parameter bei BLxx-2RFID-A                                                                                                    | <b>45</b><br>45<br>45<br>47<br>47<br>47<br>54<br>60<br>60<br>61<br>62                                                       |
| <ul> <li>4.2</li> <li>4.2.1</li> <li>4.2.2</li> <li>4.2.3</li> <li>4.2.4</li> <li>4.2.5</li> </ul>                                                                      | Beispiel-Inbetriebnahme mit dem BLxx-2RFID-A-Modul         Hardwarebeschreibung         - Firmwarestand         Inbetriebnahme mit dem PIB und programmierbaren Gateways         - Ablaufdiagramm zur Funktionsweise des PIB         Der Funktionsbaustein PIB_001KB         - PIB-Visualisierungregister PLC_VISU         Mehrfachzugriff (Multitagerfassung, Pulkerfassung)         Parameter bei BLxx-2RFID-A         - Bitbelegung der Parameterdatenbytes bei BLxx-2RFID-A                                                                                                    | <b>45</b><br>45<br>45<br>47<br>47<br>47<br>54<br>60<br>61<br>62<br>62                                                       |
| <ul> <li>4.2</li> <li>4.2.1</li> <li>4.2.2</li> <li>4.2.3</li> <li>4.2.4</li> <li>4.2.5</li> </ul>                                                                      | Beispiel-Inbetriebnahme mit dem BLxx-2RFID-A-Modul         Hardwarebeschreibung         - Firmwarestand         Inbetriebnahme mit dem PIB und programmierbaren Gateways         - Ablaufdiagramm zur Funktionsweise des PIB         Der Funktionsbaustein PIB_001KB         - PIB-Visualisierungregister PLC_VISU         Mehrfachzugriff (Multitagerfassung, Pulkerfassung)         Parameter bei BLxx-2RFID-A         - Bitbelegung der Parameterdatenbytes bei BLxx-2RFID-A         - Parameter bei HF                                                                                                    | <b>45</b><br>45<br>45<br>47<br>47<br>47<br>54<br>60<br>61<br>62<br>62<br>62<br>63                                           |
| <ul> <li>4.2</li> <li>4.2.1</li> <li>4.2.2</li> <li>4.2.3</li> <li>4.2.4</li> <li>4.2.5</li> </ul>                                                                      | Beispiel-Inbetriebnahme mit dem BLxx-2RFID-A-Modul         Hardwarebeschreibung         - Firmwarestand         Inbetriebnahme mit dem PIB und programmierbaren Gateways         - Ablaufdiagramm zur Funktionsweise des PIB         Der Funktionsbaustein PIB_001KB         - PIB-Visualisierungregister PLC_VISU         Mehrfachzugriff (Multitagerfassung, Pulkerfassung)         Parameter bei BLxx-2RFID-A         - Bitbelegung der Parameterdatenbytes bei BLxx-2RFID-A         - Parameter bei HF         - Auflistung der Parameter bei HF                                                                                                    | <b>45</b><br>45<br>45<br>47<br>47<br>47<br>54<br>60<br>61<br>62<br>62<br>62<br>63<br>65                                     |
| <ul> <li>4.2</li> <li>4.2.1</li> <li>4.2.2</li> <li>4.2.3</li> <li>4.2.4</li> <li>4.2.5</li> </ul>                                                                      | Beispiel-Inbetriebnahme mit dem BLxx-2RFID-A-Modul         Hardwarebeschreibung         - Firmwarestand         Inbetriebnahme mit dem PIB und programmierbaren Gateways         - Ablaufdiagramm zur Funktionsweise des PIB         Der Funktionsbaustein PIB_001KB.         - PIB-Visualisierungregister PLC_VISU         Mehrfachzugriff (Multitagerfassung, Pulkerfassung)         Parameter bei BLxx-2RFID-A         - Bitbelegung der Parameterdatenbytes bei BLxx-2RFID-A         - Parameter bei HF         - Auflistung der Parameter bei HF         - Parameter bei UHF                                                                                                    | <b>45</b><br>45<br>47<br>47<br>47<br>47<br>54<br>60<br>60<br>61<br>62<br>62<br>62<br>62<br>63<br>63<br>65<br>69             |
| <ul> <li><b>4.2</b></li> <li>4.2.1</li> <li>4.2.2</li> <li>4.2.3</li> <li>4.2.4</li> <li>4.2.5</li> </ul>                                                               | Beispiel-Inbetriebnahme mit dem BLxx-2RFID-A-Modul         Hardwarebeschreibung         - Firmwarestand         Inbetriebnahme mit dem PIB und programmierbaren Gateways         - Ablaufdiagramm zur Funktionsweise des PIB         Der Funktionsbaustein PIB_001KB         - PIB-Visualisierungregister PLC_VISU         Mehrfachzugriff (Multitagerfassung, Pulkerfassung)         Parameter bei BLxx-2RFID-A         - Bitbelegung der Parameterdatenbytes bei BLxx-2RFID-A         - Parameter bei HF         - Auflistung der Parameter bei HF         - Auflistung der Parameter bei UHF                                                                                                    | <b>45</b><br>45<br>45<br>47<br>47<br>47<br>54<br>60<br>61<br>62<br>62<br>62<br>62<br>62<br>62<br>62<br>63<br>63<br>71       |
| <ul> <li>4.2</li> <li>4.2.2</li> <li>4.2.3</li> <li>4.2.4</li> <li>4.2.5</li> </ul>                                                                                     | Beispiel-Inbetriebnahme mit dem BLxx-2RFID-A-Modul         Hardwarebeschreibung         - Firmwarestand         Inbetriebnahme mit dem PIB und programmierbaren Gateways         - Ablaufdiagramm zur Funktionsweise des PIB         Der Funktionsbaustein PIB_001KB.         - PIB-Visualisierungregister PLC_VISU         Mehrfachzugriff (Multitagerfassung, Pulkerfassung)         Parameter bei BLxx-2RFID-A         - Bitbelegung der Parameterdatenbytes bei BLxx-2RFID-A         - Parameter bei HF         - Auflistung der Parameter bei HF         - Auflistung der Parameter bei UHF         - Mathistung der Parameter bei UHF                                                                                                    | 45         45         47         47         54         60         61         62         63         65         69         71 |
| <ul> <li>4.2</li> <li>4.2.1</li> <li>4.2.2</li> <li>4.2.3</li> <li>4.2.4</li> <li>4.2.5</li> </ul> 5 5.1                                                                | Beispiel-Inbetriebnahme mit dem BLxx-2RFID-A-Modul         Hardwarebeschreibung         - Firmwarestand         Inbetriebnahme mit dem PIB und programmierbaren Gateways         - Ablaufdiagramm zur Funktionsweise des PIB         Der Funktionsbaustein PIB_001KB.         - PIB-Visualisierungregister PLC_VISU         Mehrfachzugriff (Multitagerfassung, Pulkerfassung)         Parameter bei BLxx-2RFID-A         - Bitbelegung der Parameterdatenbytes bei BLxx-2RFID-A         - Parameter bei HF         - Auflistung der Parameter bei HF         - Auflistung der Parameter bei UHF         - Auflistung der Parameter bei UHF         Diagnose und Technische Daten                                                                                                    | <b>45</b> 45 47 47 47 54 60 61 62 62 62 63 65 69 71                                                                         |
| <ul> <li>4.2</li> <li>4.2.2</li> <li>4.2.3</li> <li>4.2.4</li> <li>4.2.5</li> </ul> 5 5.1 5 1 1                                                                         | Beispiel-Inbetriebnahme mit dem BLxx-2RFID-A-Modul         Hardwarebeschreibung         - Firmwarestand         Inbetriebnahme mit dem PIB und programmierbaren Gateways         - Ablaufdiagramm zur Funktionsweise des PIB         Der Funktionsbaustein PIB_001KB.         - PIB-Visualisierungregister PLC_VISU         Mehrfachzugriff (Multitagerfassung, Pulkerfassung)         Parameter bei BLxx-2RFID-A         - Bitbelegung der Parameterdatenbytes bei BLxx-2RFID-A         - Parameter bei HF         - Auflistung der Parameter bei HF         - Auflistung der Parameter bei UHF         - Auflistung der Parameter bei UHF         Diagnose und Technische Daten         Diagnose über LEDs                                                                            | <b>45</b> 45 47 47 47 54 60 61 62 62 62 63 63 65 69 71 <b>2</b>                                                             |
| <ul> <li>4.2</li> <li>4.2.2</li> <li>4.2.3</li> <li>4.2.4</li> <li>4.2.5</li> </ul> 5 5.1 5.1.1                                                                         | Beispiel-Inbetriebnahme mit dem BLxx-2RFID-A-Modul         Hardwarebeschreibung         - Firmwarestand         Inbetriebnahme mit dem PIB und programmierbaren Gateways         - Ablaufdiagramm zur Funktionsweise des PIB         Der Funktionsbaustein PIB_001KB.         - PIB-Visualisierungregister PLC_VISU         Mehrfachzugriff (Multitagerfassung, Pulkerfassung).         Parameter bei BLxx-2RFID-A         - Bitbelegung der Parameterdatenbytes bei BLxx-2RFID-A         - Parameter bei HF         - Auflistung der Parameter bei HF         - Auflistung der Parameter bei UHF         Diagnose und Technische Daten         Diagnose über LEDs         - Standard-Module                                                                                            | <b>45</b> 45 47 47 47 54 60 60 61 62 62 62 63 63 65 69 71 <b>2 2</b> 2 2 2 2 2 2 2 2 2 2 2 2 2 2 2 2                        |
| <ul> <li>4.2</li> <li>4.2.1</li> <li>4.2.2</li> <li>4.2.3</li> <li>4.2.4</li> <li>4.2.5</li> </ul> 5 5.1 5.1.1                                                          | Beispiel-Inbetriebnahme mit dem BLxx-2RFID-A-Modul         Hardwarebeschreibung         - Firmwarestand         Inbetriebnahme mit dem PIB und programmierbaren Gateways         - Ablaufdiagramm zur Funktionsweise des PIB         Der Funktionsbaustein PIB_001KB                                                                                                    | <b>45</b> 45 45 47 47 47 54 60 61 62 62 62 62 63 63 65 69 71 <b>2 2</b> 2 2 2 2 2 2 2 2 2 2 2 2 2 2 2 2                     |
| <ul> <li>4.2</li> <li>4.2.1</li> <li>4.2.2</li> <li>4.2.3</li> <li>4.2.4</li> <li>4.2.5</li> </ul> 5 5.1 5.1.1 5.1.2                                                    | Beispiel-Inbetriebnahme mit dem BLxx-2RFID-A-Modul         Hardwarebeschreibung         - Firmwarestand         Inbetriebnahme mit dem PIB und programmierbaren Gateways         - Ablaufdiagramm zur Funktionsweise des PIB         Der Funktionsbaustein PIB_001KB                                                                                                    | <b>45</b> 45 45 47 47 47 54 60 61 62 62 62 63 63 65 69 71 <b>2</b> 2 2 2 4 6 6 6 6 6 6 6 6 6 6 6 6 6 6 6 6                  |
| <ul> <li>4.2</li> <li>4.2.2</li> <li>4.2.3</li> <li>4.2.4</li> <li>4.2.5</li> </ul> 5 <ul> <li>5.1</li> <li>5.1.1</li> <li>5.1.2</li> </ul>                             | Beispiel-Inbetriebnahme mit dem BLxx-2RFID-A-Modul         Hardwarebeschreibung         - Firmwarestand         Inbetriebnahme mit dem PIB und programmierbaren Gateways         - Ablaufdiagramm zur Funktionsweise des PIB         Der Funktionsbaustein PIB_001KB.         - PIB-Visualisierungregister PLC_VISU         Mehrfachzugriff (Multitagerfassung, Pulkerfassung)         Parameter bei BLxx-2RFID-A         - Bitbelegung der Parameterdatenbytes bei BLxx-2RFID-A         - Parameter bei HF         - Auflistung der Parameter bei HF         - Parameter bei UHF         - Auflistung der Parameter bei UHF         Diagnose und Technische Daten         Diagnose über LEDs         - Standard-Module         - ECONOMY-Module         Diagnosemeldungen des Gateways | <b>45</b> 45 45 47 47 47 54 60 61 62 62 62 63 63 65 69 71 <b>2</b> 2 2 2 4 66                                               |
| <ul> <li>4.2</li> <li>4.2.1</li> <li>4.2.2</li> <li>4.2.3</li> <li>4.2.4</li> <li>4.2.5</li> </ul> 5 <ul> <li>5.1</li> <li>5.1.1</li> <li>5.1.2</li> <li>5.2</li> </ul> | Beispiel-Inbetriebnahme mit dem BLxx-2RFID-A-Modul         Hardwarebeschreibung         - Firmwarestand         Inbetriebnahme mit dem PIB und programmierbaren Gateways         - Ablaufdiagramm zur Funktionsweise des PIB         Der Funktionsbaustein PIB_001KB.         - PIB-Visualisierungregister PLC_VISU         Mehrfachzugriff (Multitagerfassung, Pulkerfassung)         Parameter bei BLxx-2RFID-A         - Bitbelegung der Parameterdatenbytes bei BLxx-2RFID-A         - Parameter bei HF         - Auflistung der Parameter bei HF         - Auflistung der Parameter bei UHF         Diagnose und Technische Daten         Diagnose über LEDs         - Standard-Module         - ECONOMY-Module         Diagnose der BL67-I/O-Stationen                            | <b>45</b> 45 47 47 47 54 60 61 62 62 62 62 62 62 62 62 62 62 62 62 62                                                       |

| 5.2.1 | Diagnose über LEDs             | 6 |
|-------|--------------------------------|---|
| 5.2.2 | Diagnosemeldungen des Gateways | 8 |

| 5.3   | Diagnose der <i>BL ident®-</i> Kanäle (Elektronikmodule)        | 8  |
|-------|-----------------------------------------------------------------|----|
| 5.3.1 | Diagnose über LEDs                                              | 8  |
| 5.3.2 | Diagnose über IO-ASSISTANT                                      | 9  |
| 5.3.3 | Warnungen und Fehlermeldungen bei BLxx-2RFID-S und BLxx-2RFID-A | 10 |
| 5.4   | Technische Daten                                                | 12 |
| 5.4.1 | BL20-I/O-Stationen                                              |    |
|       | – Zulassungen und Prüfungen des Interface-Moduls                |    |
|       | - Standard-Gateway-Anschlussebene                               |    |
|       | – ECONOMY-Gateway-Anschlussebene                                | 14 |
|       | – Anschlussebene Schreib-Lese-Kopf                              |    |
| 5.4.2 | BL67-IO-Stationen                                               |    |
|       | – Zulassungen und Prüfungen des Interface-Modul                 |    |
|       | – Gateway-Anschlussebene                                        |    |
|       | – Anschlussebene Schreib-Lese-Kopf                              |    |

## 6 Anhang

| 6.1   | Typenschlüssel <i>BL ident</i> ®                                        | 2 |
|-------|-------------------------------------------------------------------------|---|
| 6.1.1 | Typenschlüssel <i>BL ident</i> ®-Interface                              | 2 |
| 6.1.2 | Typenschlüssel <i>BL compact</i> für <i>BL ident®</i>                   | 3 |
| 6.1.3 | Typenschlüssel BL ident <sup>®</sup> -Schreib-Lese-Köpfe                | 4 |
| 6.1.4 | Typenschlüssel <i>BL ident®-</i> Datenträger                            | 5 |
| 6.1.5 | Typenschlüssel BL ident <sup>®</sup> -Anschlusstechnik (RFID-Leitungen) | 6 |
| 6.2   | Typenschlüssel Feldbustechnik                                           | 7 |
| 6.2.1 | Typenschlüssel BLxx-Gateways                                            | 7 |
| 6.2.2 | Typenschlüssel BL compact                                               | 8 |
|       |                                                                         |   |

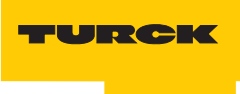

## 1 Zu diesem Handbuch

| 1.1   | Dokumentationskonzept                                       | 2 |
|-------|-------------------------------------------------------------|---|
| 1.2   | Erklärungen zu den verwendeten Symbolen                     | 2 |
| 1.3   | Allgemeine Hinweise                                         | 3 |
| 1.3.1 | Bestimmungsgemäßer Gebrauch                                 | 3 |
| 1.3.2 | Hinweise zur Projektierung/Installation des Produktes       | 3 |
| 1.3.3 | Sicherheitshinweise zu RFID-Systemen                        | 3 |
|       | – Mindestabstände zum Schreib-Lese-Kopf gemäß ETSI (Europa) | 3 |
|       | – Mindestabstände zum Schreib-Lese-Kopf gemäß FCC (USA)     | 4 |
| 1.4   | TURCK-Service                                               | 4 |
| 1.5   | Zugehörige Unterlagen                                       | 4 |

### 1.1 Dokumentationskonzept

Dieses Handbuch enthält die Informationen zu Funktion, Aufbau, Installation und Inbetriebnahme eines TURCK *BL ident*<sup>®</sup>-Systems unter Verwendung von Modbus-TCP.

Das zweite Kapitel gibt einen allgemeinen Überblick über Funktion und Aufbau des TURCK *BL ident*<sup>®</sup>-Systems.

Das dritte Kapitel beschreibt die vollständige Installation des Systems

Das vierte Kapitel umfasst die Beschreibungen der Inbetriebnahme des Systems mit Modbus-TCP in unterschiedlichen Anwendungsfällen.

Das fünfte Kapitel enthält die Diagnosemeldungen zur Fehlererkennung im laufenden Betrieb sowie die technischen Daten der wichtigsten Systembestandteile.

Detaillierte Informationen zu allen Systembestandteilen des TURCK *BL ident*<sup>®</sup>-Systems sind den zugehörigen Dokumenten der einzelnen Bestandteile zu entnehmen, eine Liste der wichtigsten Unterlagen finden Sie im Kapitel 1.5 "Zugehörige Unterlagen" Seite 1-4.

## 1.2 Erklärungen zu den verwendeten Symbolen

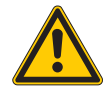

#### Gefahr

Wahrscheinliche Personenschäden mit Todesfolge

Mit ganz besonderer Vorsicht vorgehen.

Dieses Zeichen steht neben Warnhinweisen, die auf eine potenzielle Gefahrenquelle hindeuten. Bei Nichtbeachtung sind Personenschäden oder Tod sehr wahrscheinlich.

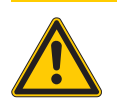

#### Warnung

Mögliche Personenschäden mit Todesfolge

Mit besonderer Vorsicht vorgehen.

Dieses Zeichen steht neben Warnhinweisen, die auf eine potenzielle Gefahrenquelle hindeuten. Bei Nichtbeachtung sind Personenschäden oder Tod möglich.

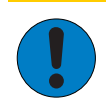

## Achtung

Mögliche Geräteschäden

Mit Vorsicht vorgehen.

Dieses Zeichen steht neben Warnhinweisen, die auf eine potenzielle Gefahrenquelle hindeuten. Bei Nichtbeachtung sind Beschädigungen der Systeme (Hard- und Software) und Anlagen möglich.

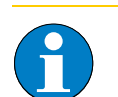

#### Hinweis

Dieses Zeichen steht neben allgemeinen Hinweisen, die auf wichtige Informationen zum Vorgehen hinsichtlich eines oder mehrerer Arbeitsschritte hinweisen.

Die betreffenden Hinweise können die Arbeit erleichtern und zum Beispiel helfen, Mehrarbeit durch falsches Vorgehen zu vermeiden.

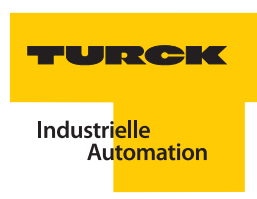

## 1.3 Allgemeine Hinweise

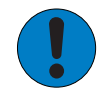

#### Achtung

Diesen Abschnitt sollten Sie auf jeden Fall lesen, da die Sicherheit im Umgang mit elektrischen Geräten nicht dem Zufall überlassen werden darf.

Dieses Handbuch enthält die erforderlichen Informationen für die Inbetriebnahme des TURCK *BL ident*<sup>®</sup>-Systems.

Es wurde speziell für qualifiziertes Personal mit dem nötigen Fachwissen konzipiert.

#### 1.3.1 Bestimmungsgemäßer Gebrauch

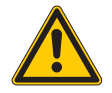

#### Gefahr

Die in diesem Handbuch beschriebenen Geräte dürfen nur für die in diesem Handbuch und in der jeweiligen technischen Beschreibung vorgesehenen Einsatzfälle und nur in Verbindung mit zertifizierten Fremdgeräten und -komponenten verwendet werden.

Der einwandfreie und sichere Betrieb der Geräte setzt sachgemäßen Transport, sachgerechte Lagerung, Aufstellung und Montage sowie sorgfältige Bedienung und Wartung voraus.

#### 1.3.2 Hinweise zur Projektierung/Installation des Produktes

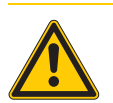

## Gefahr

Die für den jeweiligen Einsatzfall geltenden Sicherheits- und Unfallverhütungsvorschriften sind unbedingt zu beachten.

#### 1.3.3 Sicherheitshinweise zu RFID-Systemen

Bei Installation und Betrieb von HF- und UHF-Systemen ist es möglich, dass sich Personen kurzzeitig oder dauerhaft im Strahlungsbereich aufhalten. Für diesen Fall sind Sicherheitsabstände zu den aktiven Komponenten einzuhalten.

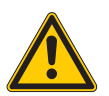

### Gefahr

Beeinflussung elektrisch gesteuerter medizinischer Hilfsmittel wie Herzschrittmacher Störung oder Ausfall der Hilfsmittel

- Informieren Sie sich, inwieweit die eingesetzte Strahlungsstärke Ihre medizinischen Hilfsmittel beeinflusst.
- Halten Sie im Zweifelsfall erhöhten Abstand zu aktiven Strahlungsquellen bis hin zur maximalen Sendereichweite der Strahlungsquelle.

#### Mindestabstände zum Schreib-Lese-Kopf gemäß ETSI (Europa)

Für die maximal zulässige Strahlungsleistung gemäß ETSI (2 W EIRP) beträgt der Sicherheitsabstand d = 0,24 m. Personen sollten sich nicht über einen längeren Zeitraum näher als 24 cm an der aktiv ausstrahlenden Fläche des Schreib-Lese-Kopfes aufhalten.

Ein kurzfristiger Aufenthalt in diesem Bereich ist nach aktuellem Wissenstand auch bei Wiederholung nicht schädlich.

#### Mindestabstände zum Schreib-Lese-Kopf gemäß FCC (USA)

Für die maximal zulässige Strahlungsleistung gemäß FCC (4 W EIRP) beträgt der Sicherheitsabstand d = 0,26 m. Personen sollten sich nicht über einen längeren Zeitraum näher als 26 cm an der aktiv ausstrahlenden Fläche des Schreib-Lese-Kopfes aufhalten.

Ein kurzfristiger Aufenthalt in diesem Bereich ist nach aktuellem Wissenstand auch bei Wiederholung nicht schädlich.

## 1.4 TURCK-Service

Ergänzend zu den Produkten bietet TURCK einen umfassenden Support. Die Produktdatenbank unter www.turck.de/produkte umfasst einen Gesamtüberblick des Produktportfolios mit Gerätekurzbeschreibungen und jeweils einen Überblick über ergänzende Produkte. Es stehen weiterhin alle gerätespezifischen Informationen wie Flyer, Kataloge, Handbücher, Bescheinigungen und CAD-Daten zum kostenlosen Download zur Verfügung. Anwendungs- und Betriebssoftware für verschiedene Applikationen ist unter dem Register "Software" zum kostenlosen Download verfügbar.

Bei weiteren Fragen ist das Sales & Service-Team in Deutschland unter folgenden Servicenummern zu erreichen und wird Sie an den entsprechenden Spezialisten weiterleiten. Aus dem Ausland wenden Sie sich an Ihre Landesvertretung (Adressen auf der Dokumentrückseite):

- Vertrieb: +49 (0) 208 4952-380
- Technik: +49 (0) 208 4952-390
- E-Mail: more@turck.com

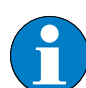

## Hinweis

Ist die Rücksendung eines Geräts nötig, so können nur Geräte entgegengenommen werden, die mit einer Dekontaminationserklärung versehen sind. Diese steht unter http://www.turck.de/de/support\_download.asp zum Download zur Verfügung und muss vollständig ausgefüllt, wetter- und transportsicher an der Außenseite der Verpackung angebracht sein.

### 1.5 Zugehörige Unterlagen

Ergänzend zu diesem Dokument sind die folgenden Dokumente als PDF in der Produktdatenbank zum Download verfügbar:

- "Benutzerhandbuch RFID-System Installation des BL ident® HF-Systems" (D101582)
- "Benutzerhandbuch RFID-System Installation des BL ident<sup>®</sup> UHF-Systems" (D101830)
- "Kurzreferenz BL ident<sup>®</sup> UHF-System" (D101924)
- "BL20 I/O-Module Hardware und Projektierung" (D300716)
- "BL20 Anwenderhandbuch für Modbus-TCP" (D300996)
- "BL20 Anwenderhandbuch für BL20-PG-EN" (D301048)
- "BL67 Anwenderhandbuch für I/O-Module" (D300572)
- "BL67 Anwenderhandbuch für Modbus-TCP" (D300814)
- Benutzerhandbuch BL ident®-Handheld Harware" (D101584)
- **K** "TRFID RFID-Manager für *BL ident*<sup>®</sup> Handheld-Computer" (D101606)
- Feldbustechnik Modulare I/O-Systeme und kompakte I/O-Module in IP20 und IP67" (D301052)
- "Inbetriebnahme der programmierbaren Gateways mit CoDeSys" (D101639)

## 2 Das TURCK-BL ident®-System

| 2.1   | Systemkonzept <i>BL ident®</i>                                    | 2  |
|-------|-------------------------------------------------------------------|----|
| 2.1.1 | Schematische Darstellung des <i>BL ident®</i> -Systems            | 2  |
| 2.2   | Identifikationssysteme mit Radiofrequenztechnologie (RFID)        | 2  |
| 2.3   | Leistungsmerkmale des <i>BL ident®-</i> Systems                   | 3  |
| 2.3.1 | Lebensdauer der Datenträger                                       | 3  |
| 2.3.2 | Übertragungsfrequenz                                              |    |
| 2.3.3 | Speicherkapazitäten der Datenträger                               | 3  |
| 2.3.4 | Überfahrgeschwindigkeiten im Schreib-Lese-Prozess                 | 4  |
| 2.3.5 | Reichweiten im Schreib-Lese-Prozess                               | 4  |
| 2.4   | Einsatzbereiche des <i>BL ident®</i> -Systems                     | 5  |
| 2.4.1 | Schutzart                                                         | 5  |
| 2.4.2 | Anwendungsbereiche                                                | 5  |
| 2.5   | Kompatibilität des <i>BL ident</i> ®-Systems                      | 6  |
| 2.5.1 | Steuerungssysteme                                                 | 6  |
| 2.5.2 | Fremdgeräte                                                       | 6  |
| 2.6   | Systemelemente <i>BL ident</i> ®                                  | 6  |
| 2.6.1 | <i>BL ident</i> ®-Interfaces                                      | 6  |
|       | - Gateways (BL20 und BL67)                                        | 6  |
|       | <ul> <li>Interfacemodule: Elektronik- und Basismodule</li> </ul>  | 7  |
|       | <ul> <li>Kombination von Gateways und Interfacemodulen</li> </ul> | 8  |
|       | - BL compact-Interfaces                                           |    |
| 2.6.2 | BL ident <sup>®</sup> -Schreib-Lese-Köpfe                         |    |
| 2.6.3 | BL ident <sup>®</sup> -Datentrager                                |    |
| 2.6.4 | BL ident <sup>®</sup> -Zubehor                                    |    |
|       | - Mobile Handlesegerate für den HF- und UHF-Bereich               |    |
|       | PEID Laitungon                                                    | 13 |
| 265   | - NFID-Leilungen                                                  |    |
| 2.0.5 | - HE-REID-Simulator                                               |    |
|       | – UHF-RFID-Simulator (Bay-Tracer)                                 |    |
|       |                                                                   |    |

#### 2.1 Systemkonzept BL ident®

Das TURCK-*BL ident*<sup>®</sup>-System ist ein modular aufgebautes RFID-System auf Basis der bewährten TURCK-Feldbussysteme. Es wurde speziell für den Einsatz in unterschiedlichen industriellen Applikationen konzipiert und lässt sich in bestehende Steuerungs- und Automatisierungssysteme einbinden.

Das System setzt sich aus den I/O-Interfaces – BL20, BL67 oder *BL compact* – , HF- und UHF-Schreib-Lese-Köpfen sowie den zugehörigen Datenträgern für verschiedene Einsatzbereiche zusammen.

#### 2.1.1 Schematische Darstellung des BL ident®-Systems

Das TURCK *BL ident®*-System besteht aus mehreren Ebenen. Jede Ebene bietet Variationsmöglichkeiten. Eine dem Gesamtsystem angepasste Applikation ist möglich.

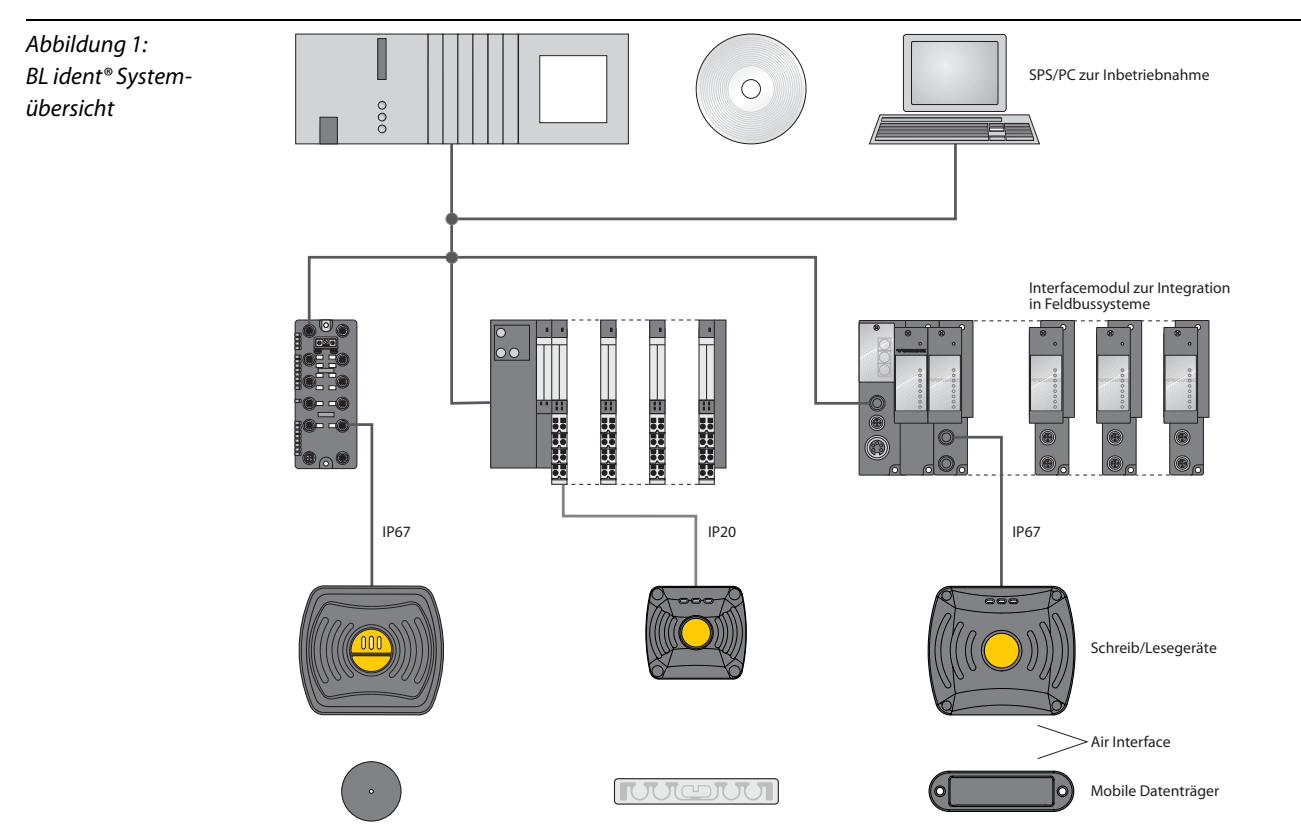

#### 2.2 Identifikationssysteme mit Radiofrequenztechnologie (RFID)

RFID steht für "Radio Frequency Identification", zu deutsch "Funkbasierte Identifikation".

Kernelemente eines RFID-System sind der Datenträger (auch Transponder oder Tag) und die zugeordneten Schreib-Lese-Gerät (auch Transceiver oder Shreib-Lese-Kopf). Zwischen diesen beiden Komponenten erfolgt ein berührungsfreier Datenaustausch mittels elektromagnetischer Wellen, der dadurch unempfindlich gegenüber mechanischer Verschmutzung und Temperaturschwankungen ist.

Der Datenträger ist dabei dem zu identifizierenden Objekt fest zugeordnet und für die entsprechende Applikation geeignete Art an diesem befestigt. Er enthält objektspezifische Daten wie z. B. Produktoder Fertigungsdaten. Weiterhin besteht die Möglichkeit, auf dem Datenträger gespeicherte Daten zu ändern oder neue Daten auf den Datenträger zu schreiben. So können Logistik- und Fertigungsprozesse nachverfolgbar hinterlegt und optimiert werden.

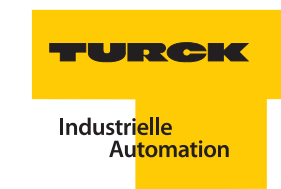

Die Schreib-Lese-Geräte leiten die ausgelesenen Daten an die angeschlossene Steuerung weiter bzw. erhalten die zu schreibenden Daten durch die Steuerung. Beim *BL ident*<sup>®</sup>-System geschieht dies über die Feldbus-Automatisierung mithilfe passender Interfacemodule und standardisierter Software-Bausteine.

#### 2.3 Leistungsmerkmale des *BL ident*<sup>®</sup>-Systems

#### 2.3.1 Lebensdauer der Datenträger

Die Lebensdauer ergibt sich aus den möglichen Lese-/Schreiboperationen auf den Datenträgern.

FRAM (Ferroelectric Random Access Memory) Datenträger können eine unbegrenzte Anzahl an Leseoperationen und bis zu 10<sup>10</sup> Schreiboperationen gewährleisten.

EEPROM (Electrically eraseable programmable read only memory) Datenträger können eine unbegrenzte Anzahl an Leseoperationen und bis zu 10<sup>5</sup> Schreiboperationen gewährleisten.

Die Datenträger benötigen keine eigene Stromversorgung.

## 2.3.2 Übertragungsfrequenz

Das TURCK *BL ident®*-System arbeitet mit einer Übertragungsfrequenz von 13,56 MHz im HF-Band oder mit einer länderspezifischen Übertragungsfrequenz im UHF-Bereich von 865...928 MHz zwischen den Datenträgern und den Schreib-Lese-Köpfen. Diese länderspezifischen Frequenzen für UHF-Schreib-Lese-Köpfe sind für den jeweilligen Einsatzort zu beachten.

Die von TURCK angebotenen Schreib-Lese-Köpfe unterstützen die folgenden Übertragungsfrequenzen:

- 865...868 Mhz (z. B. für Europa)
- 902...928 MHz (z. B. für USA und Kanada)
- 920...925 MHz (z. B. für China)
- 902...907,5 MHz und 915...928 MHz (z. B. für Brasilien)
- 917...920,8 MHz (z. B. für Korea)

Der HF-Frequenzbereich ist dabei weitestgehend unempfindlich gegen elektromagnetische Störungen und deswegen ein Standard in vielen RFID-Einsatzbereichen.

Im UHF-Frequenzbereich werden deutlich höhere Übertragungsreichweiten erreicht als im HF-Frequenzbereich möglich sind, mehr dazu im Kapitel 2.3.5 "Reichweiten im Schreib-Lese-Prozess" Seite 2-4.

#### 2.3.3 Speicherkapazitäten der Datenträger

Die Speicherkapazität der Datenträger für den HF-Frequenzbereich beträgt 64 oder 128 Byte (48 oder 112 Byte Nutzdaten) mit einem nichtflüchtigen EEPROM-Speicher und 2 oder 8 Kilobyte (2000 oder 8000 Byte Nutzdaten) mit einem nichtflüchtigen FRAM-Speicher.

Die Datenträger für den HF-Frequenzbereich erfüllen den Kommunikationsstandard ISO 15693.

Die Speicherkapazität der Datenträger für den UHF-Frequenzbereichbeträgt bis zu 138 Byte (110 Byte Nutzdaten) mit einem nichtflüchtigen EEPROM-Speicher.

Die Datenträger im UHF-Frequenzband erfüllen den Kommunikationsstandard ISO 18000-6C und EPCglobal Class 1 Gen 2.

#### 2.3.4 Überfahrgeschwindigkeiten im Schreib-Lese-Prozess

Die Geschwindigkeit, mit der sich der Datenträger am Schreib-Lese-Kopf vorbeibewegen kann, ist abhängig von der eingesetzten Kombination aus Datenträger und Schreib-Lese-Kopf sowie der zu übertragenden Datenmenge.

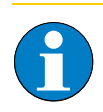

## Hinweis

Datenträger vom Typ FRAM ermöglichen dabei schnellere Schreiboperationen als EEPROM-Datenträger. Die Leseoperationen werden bei beiden Speichertypen in der gleichen Zeit durchgeführt, die Zeit ist geringer als die der Schreiboperationen.

Werden mehrere Datenträger in schneller Reihenfolge ausgelesen, so ist die Verarbeitungszeit im Gesamtsystem zu berücksichtigen. Diese sind abhängig von der jeweiligen Applikation und können die Überfahrgeschwindigkeit nach oben begrenzen, da sonst die ausgelesenen Daten nicht im System verarbeitet werden können.

Informationen zu den Schreib-Lese-Zeiten der einzelnen Datenträgertypen entnehmen Sie den Handbüchern, Benutzerhandbuch RFID-System – Installation des *BL ident*<sup>®</sup> HF-Systems" (D101582) und "Kurzreferenz *BL ident*<sup>®</sup> UHF-System" (D101924).

Für eine Simulation der Gesamtapplikation und Einschätzung der Überfahrgeschwindigkeiten vor Installation des Gesamtsystems stehen TURCK-Simulationsprogramme für *BL ident*<sup>®</sup> mit HF und UHF zur Verfügung (siehe auch Kapitel 2.6.5 "BL ident<sup>®</sup>-Simulator" Seite 2-14 ff.).

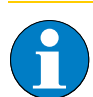

## Hinweis

Zahlenangaben für maximale Geschwindigkeit und Datenmenge können aufgrund der genannten Abhängigkeiten der einzelnen System- und Umgebungsbedingungen zueinander immer nur beispielhaft sein. Ein Test unter Realbedingungen ist immer erforderlich.

## 2.3.5 Reichweiten im Schreib-Lese-Prozess

Die erreichbaren Schreib-Lese-Abstände sind abhängig von der jeweiligen Kombination aus Datenträger und Schreib-Lese-Kopf. Beeinflusst wird der mögliche Schreib-Lese-Abstand von der zu schreibenden und zu lesenden Datenmenge und der Geschwindigkeit, mit der sich der Datenträger am Schreib-Lese-Kopf vorbeibewegt.

Eine Reichweite von typischerweise mehreren Metern erreichen die Schreib-Lese-Köpfe, die UHF-Arbeitsfrequenzen verwenden.

Schreib-Lese-Köpfe, die mit 13,56 MHz (HF) Übertragungsfrequenz arbeiten, erzielen geringere Reichweiten, das Maximum liegt bei ca. 1000 mm mit neuesten Modellen.

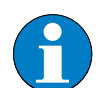

#### Hinweis

Der maximale Schreib-Lese-Abstand stellt nur einen idealen Wert unter Laborbedingungen dar.

Durch Bauteiltoleranzen, Einbausituation in der Applikation, Umgebungsbedingungen und Beeinflussung durch Materialien (insbesondere Metall und Flüssigkeiten) können die erreichbaren Abstände je nach Datenträger bis zu 50 % abweichen. Auch die maximal übertragbare Datenmenge und die Überfahrgeschwindigkeit fallen je nach Applikation deutlich geringer aus.

Darum ist ein Test der Applikation (besonders beim Lesen und Schreiben in der Bewegung) unter Realbedingungen unbedingt erforderlich.

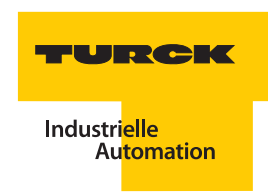

#### 2.4 Einsatzbereiche des BL ident®-Systems

### 2.4.1 Schutzart

Einige Datenträger sowie die passenden Schreib-Lese-Köpfe weisen eine hohe mechanische Schutzart (z. B. IP67) auf und können damit auch unter rauesten industriellen Bedingungen eingesetzt werden.

Zusätzlich sindSchreib-Lese-Köpfe und Datenträger auch in IP69K verfügbar (Wash-Down-Ausführung).

Die Anbindung an ein Feldbussystem wird mit geeigneten TURCK-Interface-Modulen realisiert. Die Interface-Module sind in der Schutzart IP20 und IP67 erhältlich. TURCK-Verbindungskabel in geeigneter Schutzart komplettieren das Identifikationssystem.

Temperaturfeste Datenträger bis 240 °C stehen für den Hochtemperaturbereich zur Verfügung.

## 2.4.2 Anwendungsbereiche

Das *BL ident®*-System ist in verschiedensten Industriebereichen sowie Produktions- und Distributionsstufen einsetzbar.

Die möglichen Industriebereiche sind:

- Automobilindustrie
- Transportwesen
- Maschinenbau
- Lebensmittel- und Getränkeindustrie
- Chemie
- Pharmazie
- Petrochemie

Dabei ist der Einsatz in folgenden Anwendungen möglich:

- Montagelinien
- Fördertechnik
- Industrielle Fertigung
- Lagerverwaltung
- Logistik
- Distribution
- Kommissionierung
- Transportlogistik

#### 2.5 Kompatibilität des BL ident®-Systems

#### 2.5.1 Steuerungssysteme

Das *BL ident*<sup>®</sup>-System ist mit verschiedenen Steuerungssystemen kompatibel. Durch den modularen Aufbau erfolgt die Anpassung an das gewählte System. Es ist so eine einfache Eingliederung in bestehende Applikationen möglich.

Folgende Feldbusse werden aktuell durch das BL ident®-System unterstützt:

- PROFIBUS-DP
- DeviceNet<sup>™</sup>
- CANopen
- Modbus-TCP
- EtherNet/IP™
- PROFINET IO
- EtherCAT<sup>®</sup>

Aufgrund der Möglichkeit, *BL ident*<sup>®</sup>-Systeme in (bestehende) Bussysteme zu integrieren, kann eine Vernetzung mehrerer *BL ident*<sup>®</sup>-Systeme stattfinden.

Es gelten dabei die Richtlinien zum Maximalausbau des jeweils eingesetzten Bussystems. Nähere Informationen finden Sie im jeweiligen Inbetriebnahme-Handbuch (siehe auch Kapitel 1.5 "Zugehörige Unterlagen" Seite 1-4).

#### 2.5.2 Fremdgeräte

Durch die Verwendung internationaler Standards für den RFID-Bereich sowie gängiger Technologien für den Feldbusbereich ist eine Kombination mit Fremdgeräten grundsätzlich möglich.

Alle Elemente sind jedoch für den Einsatz im *BL ident*<sup>®</sup>-System, also für die Kombination aus *BL ident*<sup>®</sup>-Datenträgern, -Schreib-Lese-Köpfen und -Interfacemodulen, optimiert. Bei der Kombination mit Produkten anderer Hersteller sind abweichende Leistungsmerkmale zu erwarten.

#### 2.6 Systemelemente BL ident®

#### 2.6.1 BL ident®-Interfaces

Für das *BL ident*<sup>®</sup>-System stehen die modularen Interfaces BL20 und BL67 sowie die kompakten Interfaces *BL compact* zur Auswahl. Die modularen Interfaces sind aus einem Standard-Gateway sowie einem RFID-Interfacemodul des jeweiligen Systems kombinierbar.

Für *BL compact* stehen Interfaces für den ausschließlichen Anschluss von Schreib-Lese-Köpfen sowie für den Anschluss von Schreib-Lese-Köpfen und weiteren Feldgeräten wie Sensoren oder Aktoren zur Verfügung

### Gateways (BL20 und BL67)

Das Gateway verbindet den Feldbus mit den I/O-Modulen und ist im Gegensatz zu diesen abhängig vom eingesetzten Feldbus. Es wickelt den gesamten Prozessdatenverkehr ab und generiert Diagnose-Informationen für das übergeordnete Steuerungssystem sowie für die Software IO-ASSISTANT. Je nach Gatewaytyp – z. B. bei programmierbaren Gateways – stehen erweiterte Funktionen zur Verfügung.

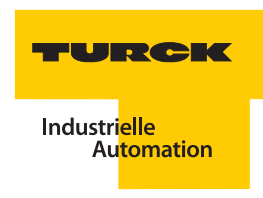

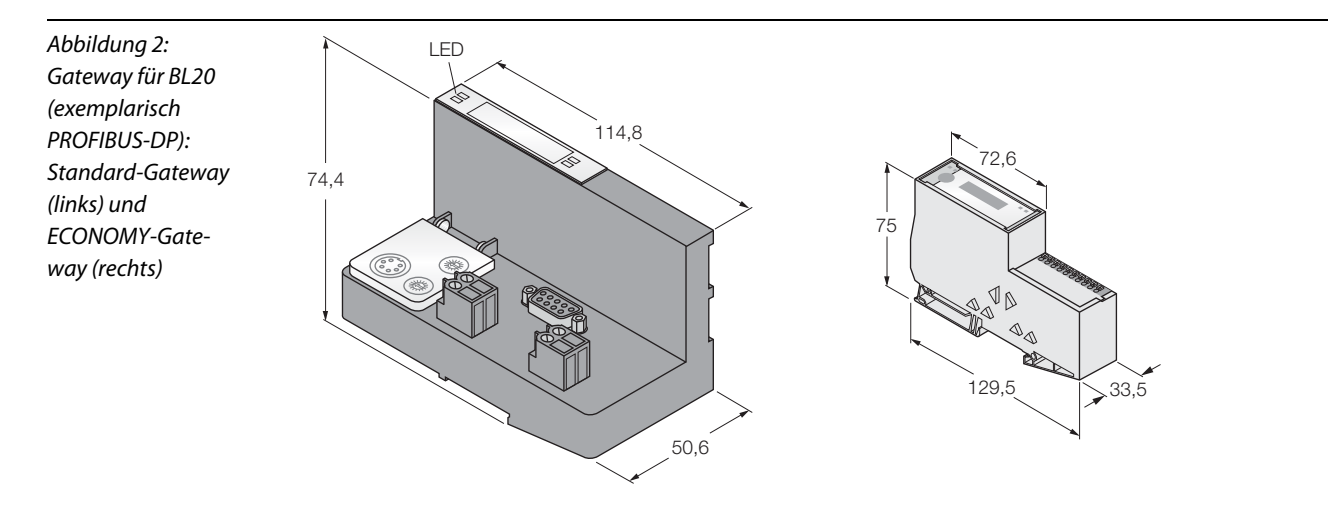

Abbildung 3: Gateway für BL67 (exemplarisch PROFIBUS-DP)

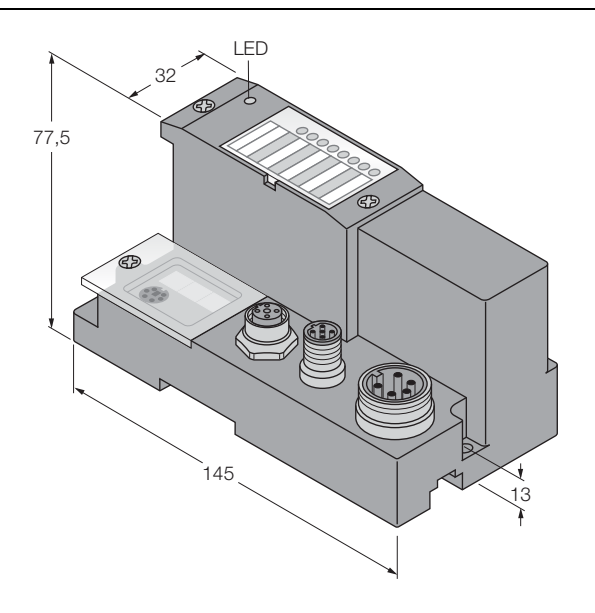

## Interfacemodule: Elektronik- und Basismodule

Die einzelnen Interfacemodule der modularen I/O-Systeme bestehen aus je einem passiven Basismodul und einem Elektronikmodul.

Die Basismodule umfassen die Anschlusstechnik für den Anschluss der Feldgeräte wie Schreib-Lese-Köpfe, Sensoren und Aktoren. Für den Einsatz im *BL ident*<sup>®</sup>-System sind folgende Basismodule geeignet:

- Schutzart IP20 (BL20-System)
  - BL20-S4T-SBBS (Zugfederanschluss) in Verbindung mit Standard- und ECONOMY-Gateways.
  - BL20-S4S-SBBS (Schraubanschluss) nur in Verbindung mit Standard-Gateways
- Schutzart IP67 (BL67-System)
  - BL67-B-2M12 (M12-Steckverbinder-Anschluss)

Abbildung 4: Basismodul für BL20 (links) und

BL67 (rechts)

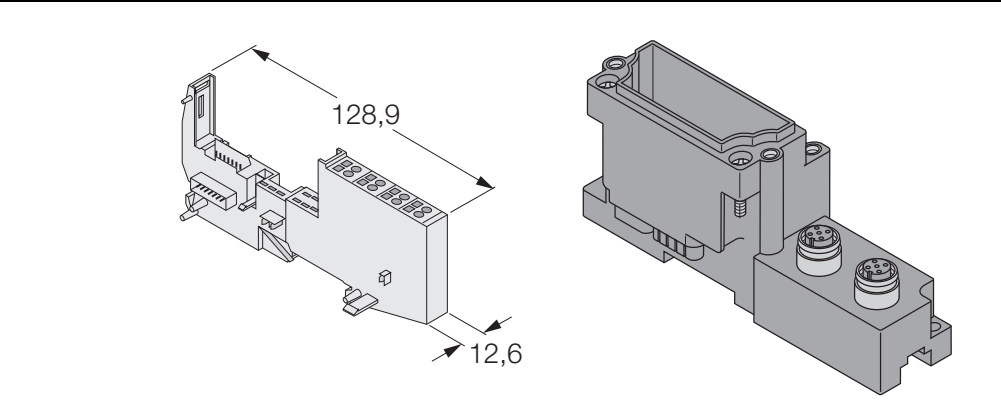

Die Elektronikmodule enthalten die Funktionen der Interface-Module (Versorgungsmodule, digitale und analoge Ein- und Ausgabemodule und Technologiemodule wie die RFID-Module).

Sie werden auf die Basismodule gesteckt und sind unabhängig von der Verdrahtung. Bei der Inbetriebnahme oder im Wartungsfall können die Elektronikmodule gezogen und gesteckt werden, ohne dass die Feldverdrahtung gelöst werden muss.

Das *BL ident*<sup>®</sup>-System umfasst zwei Arten der Elektronikmodule, die BLxx-RFID-S-Module (Simple RFID) zur einfachen I/O-Kommunikation und die BLxx-RFID-A-Module (Advanced RFID) zur Verwendung mit Funktionsbausteinen bzw. mit programmierbaren Gateways.

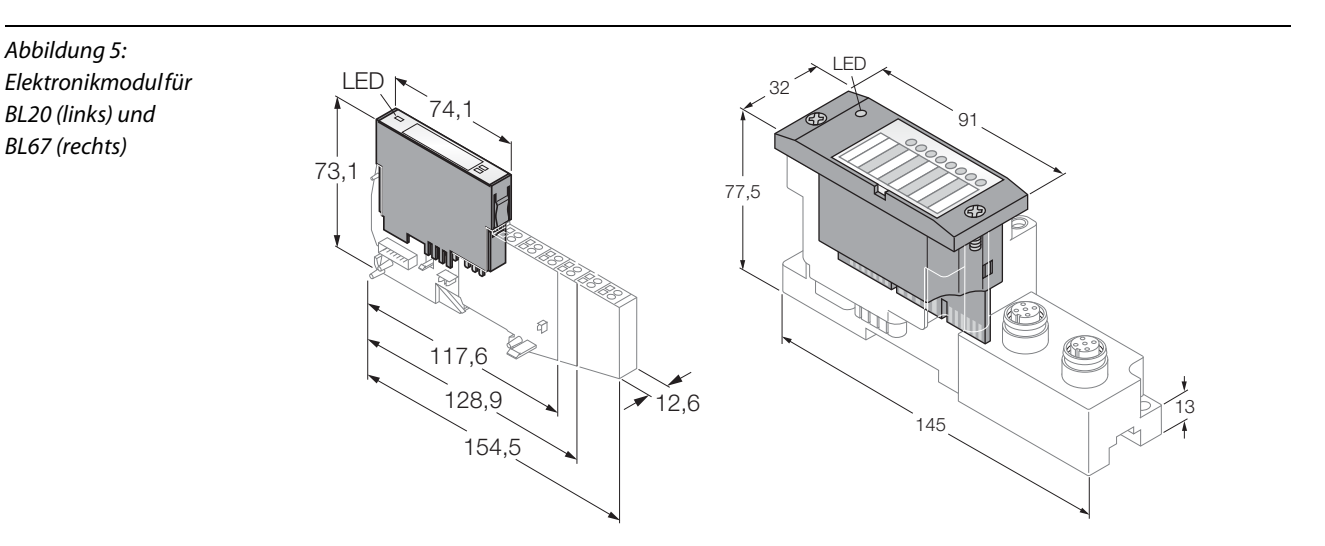

#### Kombination von Gateways und Interfacemodulen

Die folgenden Tabellen zeigen die Kombinationsmöglichkeiten der BL20- und BL67-Gateways mit den jeweiligen RFID-Modulen. TURCK bietet für alle Kombinationsmöglichkeiten Interface-Sets mit Anschlussmöglichkeit durch Zugfederanschluss für 2, 4, 6 oder 8 Schreib-Lese-Köpfe.

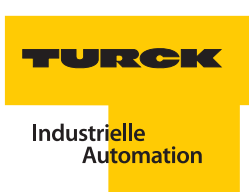

| Tabelle 1:<br>Kombinations-<br>und Funktions-                   | Feldbus               | <i>BL ident®</i> Interface (Set): Gateway + Elektronikmodul (mit Basismodul) |                  |                     |                                      |                                      |
|-----------------------------------------------------------------|-----------------------|------------------------------------------------------------------------------|------------------|---------------------|--------------------------------------|--------------------------------------|
|                                                                 |                       | Тур <sup>А</sup>                                                             | Gateway          |                     | Elektronik                           | module                               |
| matrix für<br>BL ident®-Inter-<br>faces (Set) in IP20<br>(BL20) |                       | x = Anzahl Kanäle:<br>2, 4, 6, 8                                             | Тур <sup>в</sup> | programm<br>-ierbar | Typ<br>BL20-<br>2RFID-A <sup>c</sup> | Typ<br>BL20-<br>2RFID-S <sup>E</sup> |
|                                                                 | PROFIBUS-DP           | TI-BL20-DPV1-x                                                               | BL20-GW-DPV1     |                     | xD                                   |                                      |
|                                                                 |                       | TI-BL20-DPV1-S-x                                                             | BL20-GW-DPV1     |                     |                                      | х                                    |
|                                                                 |                       | TI-BL20-E-DPV1-x                                                             | BL20-E-GW-DPV1   |                     | xD                                   |                                      |
|                                                                 |                       | TI-BL20-E-DPV1-S-x                                                           | BL20-E-GW-DPV1   |                     |                                      | х                                    |
|                                                                 | DeviceNet™            | TI-BL20-DN-S-x                                                               | BL20-GWBR-DNET   |                     |                                      | х                                    |
|                                                                 |                       | TI-BL20-E-DN-S-x                                                             | BL20-E-GW-DN     |                     |                                      | х                                    |
|                                                                 | CANopen               | TI-BL20-E-CO-S-x                                                             | BL20-E-GW-CO     |                     |                                      | х                                    |
|                                                                 | Modbus-TCP            | TI-BL20-EN-S-x                                                               | BL20-GW-EN       |                     |                                      | х                                    |
|                                                                 |                       | TI-BL20-PG-EN-x                                                              | BL20-PG-EN       | х                   | х                                    |                                      |
|                                                                 |                       | TI-BL20-PG-EN-S-x                                                            | BL20-PG-EN       | х                   |                                      | х                                    |
|                                                                 | EtherNet/IP™          | TI-BL20-EIP-S-x                                                              | BL20-GW-EN-IP    |                     |                                      | х                                    |
|                                                                 |                       | TI-BL20-PG-EIP-x                                                             | BL20-PG-EN-IP    | х                   | х                                    |                                      |
|                                                                 |                       | TI-BL20-PG-EIP-S-x                                                           | BL20-PG-EN-IP    | х                   |                                      | х                                    |
|                                                                 | PROFINET IO           | TI-BL20-E-PN-x                                                               | BL20-E-GW-PN     |                     | xD                                   |                                      |
|                                                                 |                       | TI-BL20-E-PN-S-x                                                             | BL20-E-GW-PN     |                     |                                      | х                                    |
|                                                                 | EtherCAT <sup>®</sup> | TI-BL20-E-EC-S-x                                                             | BL20-E-GW-EC     |                     |                                      | х                                    |

A) Den Typenschlüssel entnehmen Sie dem Anhang, 6.1.1 "Typenschlüssel BL ident<sup>®</sup>-Interface" Seite 6-2.

B) Den Typenschlüssel entnehmen Sie dem Anhang, 6.2.1 "Typenschlüssel BLxx-Gateways" Seite 6-7.

**C)** Advanced RFID-Modul für erweiterte RFID-Kommunikation mit Funktionsbaustein (PIB)

**D**) Advanced RFID-Modul für erweiterte RFID-Kommunikation mit Funktionsbaustein (PIB) über Siemens S7-Steuerung

E) Simple RFID-Modul für 8 Byte-I/O-Kommunikation

| Tabelle 2:<br>Kombinations-<br>und Funktions-                    | Feldbus                                         | <i>BL ident</i> <sup>®</sup> Interface ( | ul (mit Basismodul) |                     |                                      |                                      |
|------------------------------------------------------------------|-------------------------------------------------|------------------------------------------|---------------------|---------------------|--------------------------------------|--------------------------------------|
|                                                                  |                                                 | Тур <sup>4</sup>                         | Gateway             |                     | Elektronik                           | module                               |
| matrix für<br>BL ident®-Inter-<br>faces (Sets) in<br>IP67 (BL67) |                                                 | x = Anzahl Kanäle:<br>2, 4, 6, 8         | Тур <sup>в</sup>    | programm<br>-ierbar | Typ<br>BL67-<br>2RFID-A <sup>c</sup> | Typ<br>BL67-<br>2RFID-S <sup>E</sup> |
|                                                                  | PROFIBUS-DP                                     | TI-BL67-DPV1-x                           | BL67-GW-DPV1        |                     | xD                                   |                                      |
|                                                                  |                                                 | TI-BL67-DPV1-S-x                         | BL67-GW-DPV1        |                     |                                      | х                                    |
|                                                                  |                                                 | TI-BL67-PG-DP-x                          | BL67-PG-DP          | х                   | х                                    |                                      |
|                                                                  |                                                 | TI-BL67-PG-DP-S-x                        | BL67-PG-DP          | х                   |                                      | х                                    |
|                                                                  | DeviceNet™                                      | TI-BL67-DN-S-x                           | BL67-GW-DN          |                     |                                      | х                                    |
|                                                                  | Multiprotokoll:<br>Modbus-TCP +<br>EtherNet/IP™ | TI-BL67-EN-S-x                           | BL67-GW-EN          |                     |                                      | х                                    |
|                                                                  | Modbus-TCP                                      | TI-BL67-PG-EN-x                          | BL67-PG-EN          | х                   | х                                    |                                      |
|                                                                  |                                                 | TI-BL67-PG-EN-S-x                        | BL67-PG-EN          | х                   |                                      | х                                    |
|                                                                  | EtherNet/IP™                                    | TI-BL67-PG-EIP-x                         | BL67-PG-EN-IP       | х                   | х                                    |                                      |
|                                                                  |                                                 | TI-BL67-PG-EIP-S-x                       | BL67-PG-EN-IP       | х                   |                                      | х                                    |
|                                                                  | PROFINET IO                                     | TI-BL67-EN-PN-x                          | BL67-GW-EN-PN       |                     | xD                                   |                                      |
|                                                                  | PROFINET IO +                                   | TI-BL67-PN-AC-x                          | BL67-GW-PN-AC       |                     | xD                                   |                                      |
|                                                                  | AIDA-An-<br>schlusstechnik                      | TI-BL67-PN-AC-S-x                        | BL67-GW-PN-AC       |                     |                                      | х                                    |

A) Den Typenschlüssel entnehmen Sie dem Anhang, 6.1.1 "Typenschlüssel BL ident<sup>®</sup>-Interface" Seite 6-2.

B) Den Typenschlüssel entnehmen Sie dem Anhang, 6.2.1 "Typenschlüssel BLxx-Gateways" Seite 6-7.

C) Advanced RFID-Modul für erweiterte RFID-Kommunikation mit Funktionsbaustein (PIB)

**D)** Advanced RFID-Modul für erweiterte RFID-Kommunikation mit Funktionsbaustein (PIB) über Siemens S7-Steuerung **E)** Simple RFID-Modul für 8 Byte-I/O-Kommunikation

#### **BL compact-Interfaces**

Die *BL compact*-Geräte umfassen bis zu zwei I/O-Signalbaugruppen sowie einen Feldbusanschluss in einem kompakten Gehäuse der Schutzart IP67. Die Funktionen eines Gerätes entsprechen denen einer entsprechenden, modularen Feldbus-Station.

Die *BL compact*-Interfaces für *BL ident*<sup>®</sup> sind jeweils für den Anschluss von zwei Schreib-Lese-Köpfen ausgelegt, zusätzlich sind Varianten mit weiteren acht digitalen Kanälen verfügbar. Die *BL compact*-Interfaces für *BL ident*<sup>®</sup> sind im Standard für die einfache I/O-Kommunikation (Simple RFID) ausgelegt, zum Teil sind Varianten mit erweitertem Funktionsumfang (Advanced RFID) verfügbar. Die folgende Tabelle zeigt die verfügbaren Varianten.

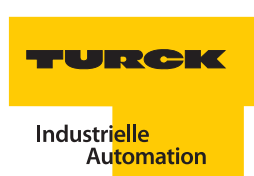

| Tabelle 3:<br>Kombinations-<br>und Funktions-<br>matrix für<br>BL ident®-<br>BL compact (IP67) | Feldbus                                         | Interface <sup>A</sup>                                               | Funktion                                                                        | Typ<br>2RFID-A <sup>B</sup> | Typ<br>2RFID-S <sup>D</sup> |
|------------------------------------------------------------------------------------------------|-------------------------------------------------|----------------------------------------------------------------------|---------------------------------------------------------------------------------|-----------------------------|-----------------------------|
|                                                                                                | PROFIBUS-DP                                     | BLCDP-2M12MT-2RFID-A<br>BLCDP-2M12MT-2RFID-S                         | 2 × Schreib-Lese-Kopf                                                           | xc                          | х                           |
|                                                                                                |                                                 | BLCDP-6M12LT-2RFID-A-<br>8DI-PD<br>BLCDP-6M12LT-2RFID-S-<br>8DI-PD   | 2 × Schreib-Lese-Kopf +<br>8 × digitaler Eingang                                | x <sup>c</sup>              | х                           |
|                                                                                                |                                                 | BLCDP-6M12LT-2RFID-A-<br>8XSG-PD<br>BLCDP-6M12LT-2RFID-S-<br>8XSG-PD | 2 × Schreib-Lese-Kopf +<br>8 × digitaler<br>Eingang/Ausgang<br>(konfigurierbar) | x <sup>c</sup>              | х                           |
|                                                                                                | DeviceNet™                                      | BLCDN-2M12S-2RFID-S                                                  | 2 × Schreib-Lese-Kopf                                                           |                             | х                           |
|                                                                                                |                                                 | BLCDN-4M12L-2RFID-S-<br>2RFID-S                                      | 4 × Schreib-Lese-Kopf                                                           |                             | х                           |
|                                                                                                |                                                 | BLCDN-6M12LT-2RFID-S-<br>8XSG-PD                                     | 2 × Schreib-Lese-Kopf +<br>8 × digitaler<br>Eingang/Ausgang<br>(konfigurierbar) |                             | х                           |
|                                                                                                | CANopen                                         | BLCCO-2M12S-2RFID-S                                                  | 2 × Schreib-Lese-Kopf                                                           |                             | х                           |
|                                                                                                |                                                 | BLCCO-6M12LT-2RFID-S-<br>8XSG-PD                                     | 2 × Schreib-Lese-Kopf +<br>8 × digitaler<br>Eingang/Ausgang<br>(konfigurierbar) |                             | х                           |
|                                                                                                | Multiprotokoll:<br>Modbus-TCP +<br>EtherNet/IP™ | BLCEN-2M12LT-2RFID-S                                                 | 2 × Schreib-Lese-Kopf                                                           |                             | x                           |
|                                                                                                |                                                 | BLCEN-4M12LT-2RFID-S-<br>2FRID-S                                     | 4 × Schreib-Lese-Kopf                                                           |                             | х                           |
|                                                                                                |                                                 | BLCEN-6M12LT-2RFID-S-<br>8XSGD-PD                                    | 2 × Schreib-Lese-Kopf +<br>8 × digitaler<br>Eingang/Ausgang<br>(konfigurierbar) |                             | х                           |
|                                                                                                |                                                 | BLCEN-3M12LT-1RS232-<br>2RFID-S                                      | 2 × Schreib-Lese-Kopf +<br>1 × RS232-Schnittstelle                              |                             | x                           |

A) Den Typenschlüssel entnehmen Sie dem Anhang, 6.1.2 "Typenschlüssel BL compact für BL ident<sup>®</sup> Seite 6-3.

**B)** Advanced RFID-Modul für erweiterte RFID-Kommunikation mit Funktionsbaustein (PIB)

C) Advanced RFID-Modul für erweiterte RFID-Kommunikation mit Funktionsbaustein (PIB) über Siemens S7-Steuerung

D) Simple RFID-Modul für 8 Byte-I/O-Kommunikation

Abbildung 6: BL compact-Station (exemplarisch PROFIBUS-DP): nur für Schreib-Lese-Köpfe (links) und mit zusätzlichen digitalen Kanälen (rechts)

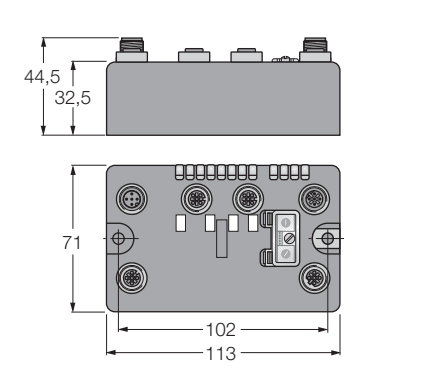

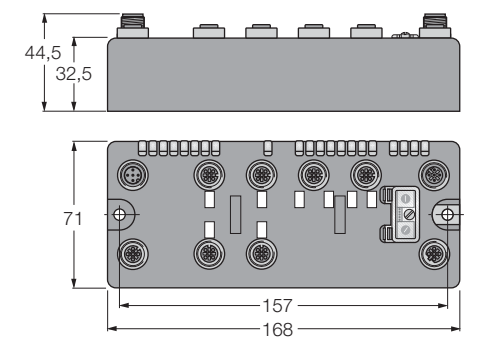

#### 2.6.2 BL ident®-Schreib-Lese-Köpfe

Die *BL ident*<sup>®</sup>-Schreib-Leseköpfe (Transceiver) dienen zum berührungslosen Datenaustausch mit den *BL ident*<sup>®</sup>-Datenträgern (Tags).

Jeder TURCK-Schreib-Lesekopf ist in der Lage, mit einer Reihe von TURCK-Datenträgern zu kommunizieren. Dabei müssen diese beiden Komponenten bzgl. ihrer Arbeitsfunkfrequenz grundsätzlich aufeinander abgestimmt sein.

Die Schreib-Leseköpfe bilden ein sogenanntes Air-Interface (Funkübertragungsfenster) aus, dessen Ausdehnung und Form in Abhängigkeit von der Kombination aus Schreib-Lesekopf und Datenträger, sowie bei UHF aus den Umgebungsbedingungen, variiert.

Alle Schreib-Lese-Köpfe zeichnen sich durch industriegerechtes und robustes Design bis hin zu vollvergossenen Ausführungen aus.

Den Typenschlüssel der TURCK-Schreib-Lese-Köpfe finden Sie im Anhang unter 6.1.3 "Typenschlüssel BL ident<sup>®</sup>-Schreib-Lese-Köpfe" Seite 6-4.

#### 2.6.3 BL ident®-Datenträger

Die *BL ident*<sup>®</sup>-Datenträger können berührungslos mit einer Reihe von *BL ident*<sup>®</sup>-Schreib-Leseköpfen beschrieben und ausgelesen werden.

Diese beiden Komponenten müssen dabei bzgl. ihrer Arbeitsfunkfrequenz grundsätzlich aufeinander abgestimmt sein. Dabei sind die Datenträger für den UHF-Frequenzbereich entweder für länderspezifische Frequenzbereiche oder als Breitbanddatenträger für den gesamten UHF-RFID-Frequenzbereich verfügbar.

Kommen die Datenträger in den Funkübertragungsbereich des Schreib-Lese-Kopfes (das sogenannte Air Interface), so wird bei den Datenträgern beider Frequenzbereiche durch die einfallenden elektromagnetischen Wellen (Funkwellen) eine Versorgungsspannung induziert, die die Kommunikation des Datenträgers mit dem Schreib-Lese-Kopf ermöglicht.

Die Kommunikation erfolgt bei den HF-Datenträgern ebenfalls nach dem Induktionsverfahren, über die resonante, induktive Kopplung. Hierbei wird in der Antenne des Datenträgers, einer Spule, mithilfe eines an die verwendeten Frequenzen angepassten Kondensators ein zum Funkfeld des Schreib-Lese-Kopfes resonanter Schwingkreis erzeugt, welcher die notwendige Energie bereitsstellt, um die die Kommunikation zwischen Datenträger und Schreib-Lese-Kopf zu ermöglichen.

Bei den UHF-Datenträgern erfolgt die Kommunikationnach dem Prinzip der Radarreflektion, dem modulierten Radarquerschnitt. Hierbei wird die Antenne des Datenträgers als Reflexionsfläche für die einfallenden Funkwellen genutzt. Durch einen zur Antenne parallel geschalteten

Belastungswiderstand werden die Reflexions-Eigenschaften so verändert, dass ein Übertragungssignal auf die reflektierten Wellen aufmoduliert wird.

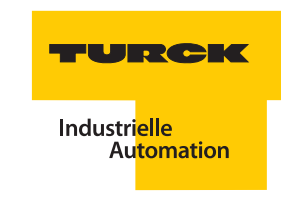

Alle Datenträger sind deshalb wartungsfrei ohne Batterie ausgeführt.

Es stehen Datenträger für unterschiedlichste Anwendungen zur Verfügung (siehe auch Kapitel 2.4.2 "Anwendungsbereiche" Seite 2-5). Besondere Eigenschaften der Datenträger sind dabei unter anderem:

- Ausführungen für die direkte Montage auf Metall
- Ausführungen für besonders große Temperaturbereich, auch Hochtemperatur (– 40... 240 °C)
- Ausführung für den Autoklaven-Einsatz (unter Druck stehender Dampf bis 121 °C)
- Ausführungen als (bedruckbares) Etikett (Aufkleber oder Inlay) in Folienstärke

Auf Anfrage liefert TURCK auch kundenspezifische Datenträger-Lösungen.

Den Typenschlüssel der TURCK-Datenträger finden Sie im Anhang unter 6.1.4 "Typenschlüssel BL ident<sup>®</sup>-Datenträger" Seite 6-5.

#### 2.6.4 BL ident®-Zubehör

#### Mobile Handlesegeräte für den HF- und UHF-Bereich

Für ein ortsunabhängiges Auslesen und Beschreiben der Datenträger bietet TURCK verschiedene mobile Handgeräte (Programmiergerät) mit entsprechendem Zubehör wie Tragetaschen, Displayschutz und Schreibstiften an.

Damit lassen sich eine Reihe von Datenträgern einfach programmieren. Entsprechende Informationen finden Sie hierzu in den Datenblättern der Datenträger.

Optionale Features sind WLAN, Bluetooth, GPRS und Barcode-Scanner.

#### Montagezubehör

Das angebotene Montagezubehör umfasst Montageadapter für Schreib-Lese-Köpfe und Datenträger sowie Beschriftungsmöglichkeiten und Schutzrahmen für Schreib-Lese-Köpfe.

#### **RFID-Leitungen**

Für eine sichere Kommunikation zwischen Interface und Schreib-Lese-Kopf stehen vorkonfektionierte *BL ident*<sup>®</sup>-Verbindungsleitungen zur Verfügung. Da diese optimal auf die einzelnen Komponenten abgestimmt sind, gewährleisten sie einen störungsfreien Betrieb des ganzen Systems.

Die Standard-Leitungen (.../S2500 und .../S2501) bietet höchste Performance für anspruchsvolle Applikationen.

Die Economy-Variante (.../S2503) bietet ein gutes Preis-Leistungs-Verhältnis und ist für Applikationen mit hohen Anforderungen geeignet.

Auch für extreme Umgebungsbedingungen bietet TURCK die passende Verbindungsleitung (FB.../S2500). In Verbindung mit Schreib-Lese-Köpfen der Wash-Down-Serie ergibt sich die hohe Schutzart IP69K. Damit sind Identifikationslösungen z. B. in der Lebensmittelbranche realisierbar.

Vorkonfektionierte Bus-, und Versorgungsleitungen von TURCK reduzieren die Gefahr von Verdrahtungsfehlern. Diese finden Sie online in der TURCK Produktdatenbank im Produktbereich Anschlusstechnik.

Den Typenschlüssel der TURCK-Schreib-Lese-Köpfe finden Sie im Anhang unter 6.1.5 "Typenschlüssel BL ident<sup>®</sup>-Anschlusstechnik (RFID-Leitungen)" Seite 6-6.

#### 2.6.5 BL ident®-Simulator

### **HF-RFID-Simulator**

Mit dem "*BL ident*<sup>®</sup>-Simulator" kann jetzt die jeweilige Applikation simuliert werden und die richtige Vor-Auswahl für ein System getroffen werden.

Der Simulator steht als Online-Anwendung unter folgender Adresse zur Verfügung:

#### http://www.turck.de/rfid

Durch das Einstellen der Applikationsparameter bzw. durch das "Spielen" mit den Werten können Möglichkeiten und Grenzen der jeweiligen Kombination einfach erfahren werden.

Die Anwendung greift auf die Daten der TURCK-Produktdatenbank zurück und liefert damit immer tagesaktuell die Daten. Neben der Simulation der Applikation ermöglicht der Simulator auch die Anzeige entsprechenden Datenblätter bzw. Unterlagen.

Mit der Anwendung "*BL ident*<sup>®</sup>-Simulator" können die Applikationsparameter "Geschwindigkeit", "Reichweite" und "Datenmenge" variiert werden. Die für die jeweilige Applikation optimale Kombination aus Schreib-Lese-Kopf und Datenträger kann somit entsprechend ausgewählt werden.

Die Anwendung von Sensoren und Aktoren und sogar von Feldbussen ist heute in vielen Bereichen der Industrie Stand der Technik. Beim Einsatz von RFID-Systemen dagegen entstehen immer wieder Fragen zum Air-Interface wie z. B. "Wie schnell kann ich an den Schreib-Lese-Köpfen vorbeifahren?" oder "In welchem Abstand kann ich an den Schreib-Lese-Köpfen vorbeifahren?".

Generelle Angaben wie "empfohlener Schreib-Lese-Abstand" oder "Übertragungsgeschwindigkeit = 0,5 ms/Byte" sind für die Beurteilung des Einsatzes der Geräte in einer bestimmten Applikation meist nicht ausreichend, da die Applikationsvariablen, wie Datenmenge, Geschwindigkeit und Entfernung sich aus einem komplexen Zusammenspiel zwischen den Schreib-Lese-Köpfen und Datenträgern ergeben.

Eine Simulation kann die entstandenen Fragen abfangen und ermöglicht die Beurteilung der gewünschten Applikation.

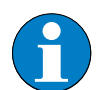

#### Hinweis

Der maximale Schreib-/Leseabstand, und die Länge der Übertragungszone stellen nur typische Werte unter Laborbedingungen dar. Durch Bauteiltoleranzen, Einbausituation in der Applikation, Umgebungsbedingungen und Beeinflussung durch Materialien (insbesondere Metall und Flüssigkeiten) können die erreichbaren Abstände bis zu 50 % abweichen. Darum ist ein Test der Applikation (besonders beim Lesen und Schreiben in der Bewegung) unter Realbedingungen unbedingt erforderlich! Weiterhin sollte der empfohlene Abstand von Datenträger zu Schreib-Lese-Kopf möglichst eingehalten werden um trotz eventueller Abweichungen in der Reichweite einwandfreie Schreib-/Lesevorgänge zu erreichen.

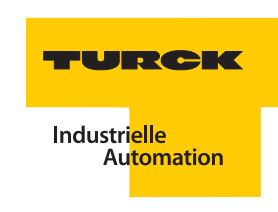

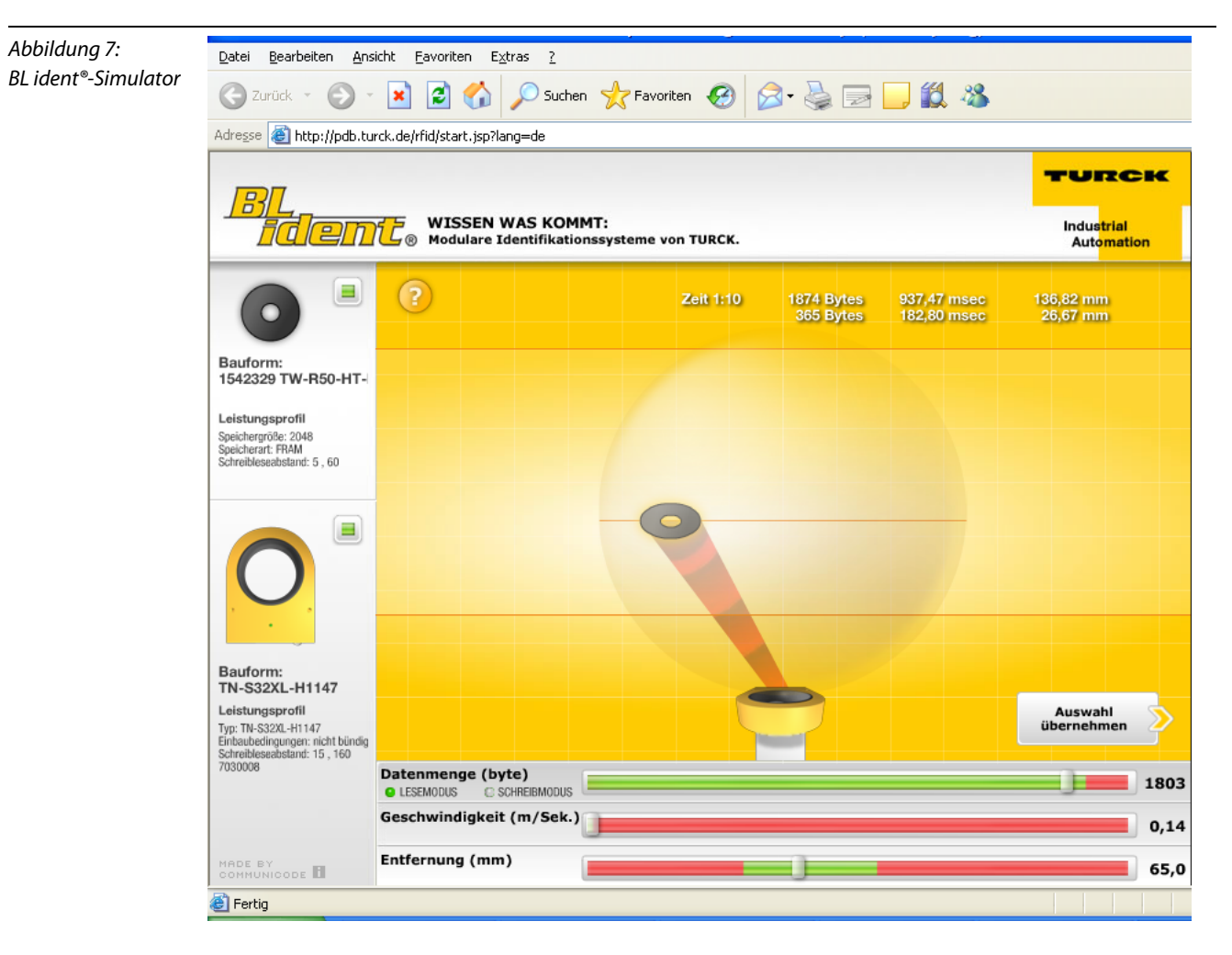

#### **UHF-RFID-Simulator (Ray-Tracer)**

Der Ray-Tracer ist ein Software-Simulator, mit dessen Hilfe sich verschiedenste UHF-RFID-Systemkonstellationen unter praxisnahen Randbedingungen auf Funktion erproben lassen. Durch dreidimensionale Computermodelle der RFID-Einsatzumgebung und Algorithmen zur Berechnung der Funkausbreitung im Raum wird der Betrieb von UHF-RFID-Systemen realitätsgetreu nachgestellt.

Da der Umgang mit dem Ray-Tracer ein hohes Maß an Einarbeitung und Fachwissen erfordert, ist er nicht frei verfügbar, sondern steht nur TURCK-RFID-Spezialisten bzw. deren Systempartnern zur Verfügung. Sprechen Sie uns an, damit wir die Möglichkeiten eines Simulationseinsatzes bei Bedarf für Ihre Applikation prüfen können.

Die Durchführung verschiedener Simulationsdurchläufe erlaubt somit vor der eigentlichen UHF-RFID-Hardware-Installation eine Eingrenzung und Vorauswahl geeigneter Systemkomponenten. Ebenso analysiert der Ray-Tracer bei komplexen räumlichen Applikationsumgebungen die technische Machbarkeit von UHF-RFID-Funkanwendungen für eine jeweils vorgegebene räumliche Struktur.

Abbildung 8: Dreidimensionale, komplexe Computerabbildung einer Applikationsumgebung

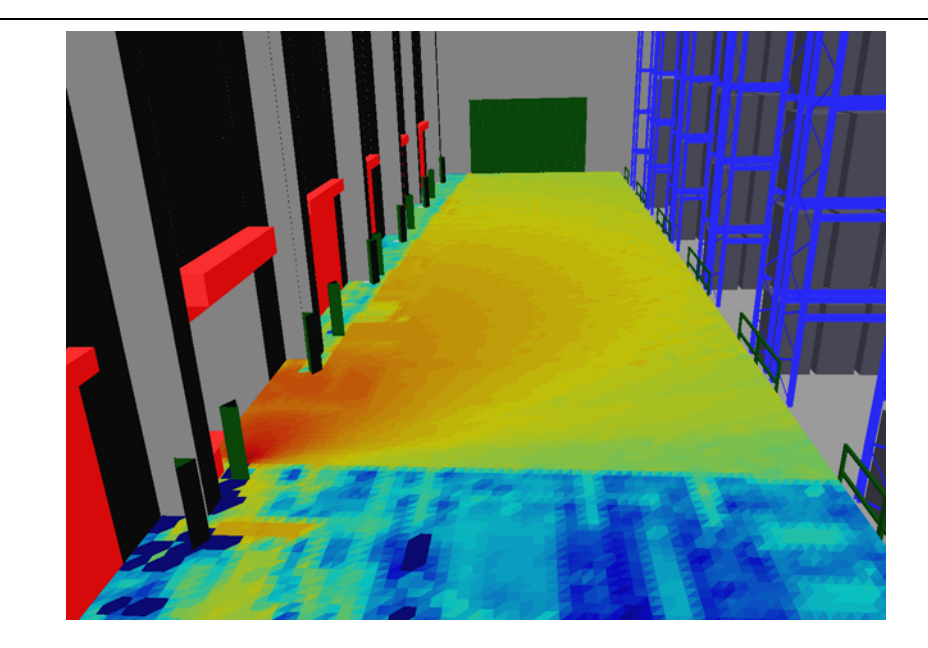

Alle wesentlichen physikalischen Effekte werden berücksichtigt, die zur Ausbreitung von Funkwellen gehören. Dies sind beispielsweise: Dämpfungseigenschaften in Luft und anderen Medien (Hindernisse), Reflexions- und Transmissionseigenschaften an Objekten verschiedener Materialien, Polarisationseigenschaften, Antennencharakteristiken und Antennengewinn von Schreib-Lese-Köpfen und Datenträgern.

Da jede Simulation auf konkrete räumliche Applikations-Umgebungsbedingungen basiert, ist jeder Simulationsdurchlauf stets kundenspezifisch und liefert zugeschnittene Ergebnisse für den jeweiligen Einsatzort. Die Aussagekraft dieser Simulationsergebnisse ist oftmals vergleichbar mit den Ergebnissen aus realen, vor Ort gewonnenen Messreihen und der Zeit- und Kostenaufwand lässt sich erheblich reduzieren. Allgemeingültige bzw. übertragbare Aussagen lassen sich aufgrund von applikationsbedingt wechselnden physikalischen Einsatzsorten allerdings nicht daraus ableiten.

Ray-Tracer-Simulationen sind jedoch bestens geeignet, um Systemplanungen und Analysen von UHF-RFID-Systemen unter Berücksichtigung kundenspezifischer Anwendungsgegebenheiten erheblich zu beschleunigen.

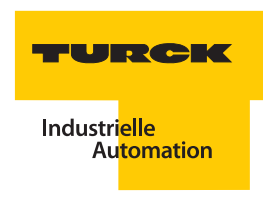

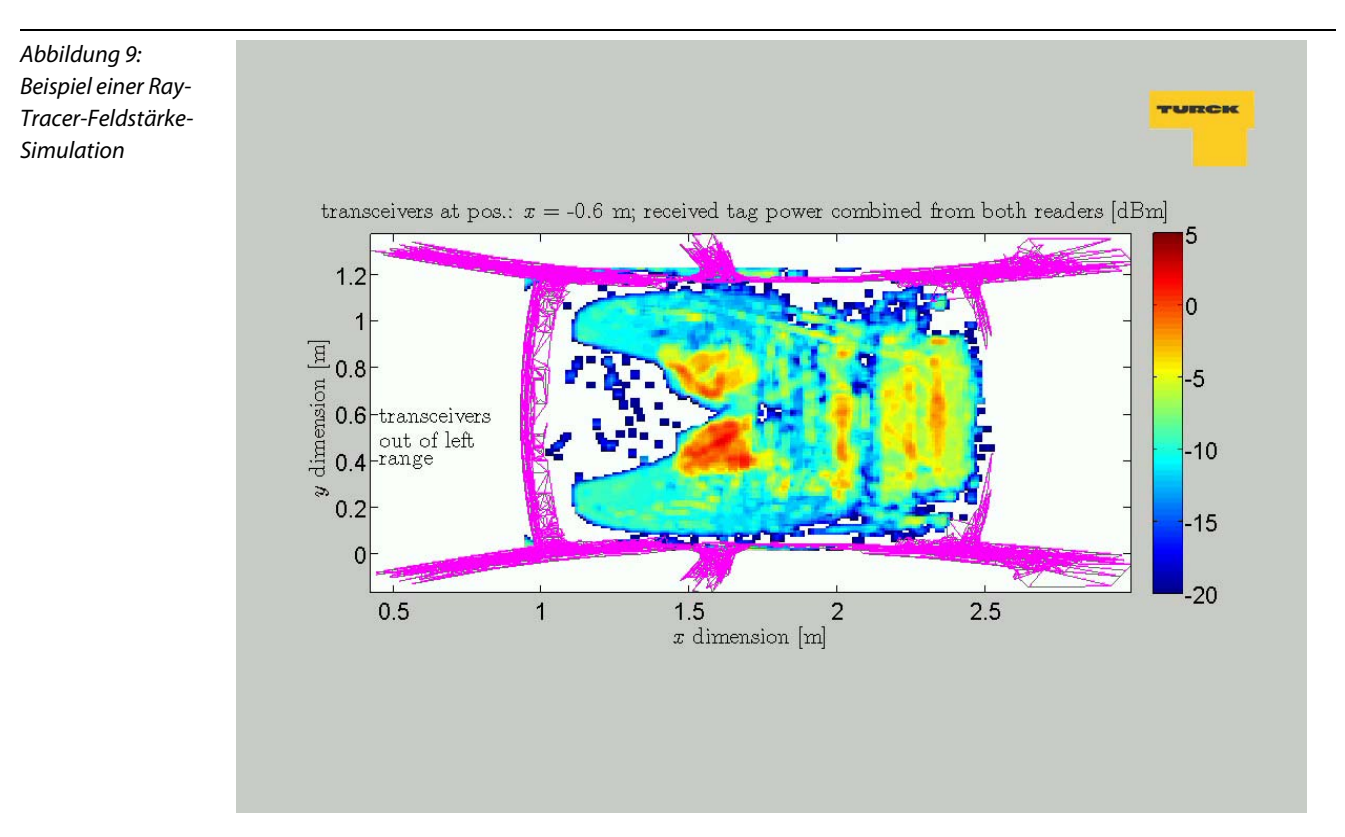

Das TURCK-BL ident®-System

## 3 Montage und Anschluss

| 3.1.1       Verfügbare Interface-Sets und Gateways für Modbus-TCP       2         - Standard-Ausführung       2         - ECONOMY-Ausführung       3         3.1.2       Montage der Station       3         - Aufbau einer infüviduellen Station oder Integration in eine bestehende Station       3         3.1.3       Montage der Schreib-Lese-Köpfe       4         - Anschluss der Schreib-Lese-Köpfe       4         - Anschlussbelegung bei Verwendung der Verbindungsleitungen       ./S2500 (Schutzart IP67)       6         - Anschlussbelegung bei Verwendung der Verbindungsleitungen       ./S2503 (Schutzart IP67)       6         - Anschlussbelegung bei Verwendung der Verbindungsleitungen       ./S2503 (Schutzart IP67)       6         - Anschlussbelegung bei Verwendung der Verbindungsleitungen       ./S2503 (Schutzart IP67)       7         - Vorkonfektionierte Verbindungsleitungen       ./S2501 (mind. Schutzart IP67)       7         - Standard-Module       11       -       5         - Standard-Module       11       -       5         - Standard-Module       12       -       Standard-Module       12         - Standard-Module       13       -       Standard-Module       14       -         - Standard-Module       15                                                                                                    | 3.1   | BL20-IO-Stationen                                                                                                    | 2          |
|----------------------------------------------------------------------------------------------------|-------|----------------------------------------------------------------------------------------------------|------------|
| - Standard-Ausführung       2         - ECONOMY-Ausführung       3         - Aufbau einer individuellen Station oder Integration in eine bestehende Station       3         - Aufbau einer individuellen Station oder Integration in eine bestehende Station       3         3.1.3       Montage der Schreib-Lese-Köpfe       4         - Anschlussbelegung bei Verwendung der Verbindungsleitungen       ./S2500 (Schutzart IP67)       6         - Anschlussbelegung bei Verwendung der Verbindungsleitungen       ./S2503 (Schutzart IP67)       6         - Anschlussbelegung bei Verwendung der Verbindungsleitungen       ./S2503 (Schutzart IP67)       6         - Anschlussbelegung bei Verwendung der Verbindungsleitungen       ./S2503 (Schutzart IP67)       7         - Vorkonfektionierte Verbindungsleitungen       ./S2503 (Schutzart IP67)       6         - Standard-Module       11       11       -Standard-Module       11         - Standard-Module       11       -       Standard-Module       12         - Standard-Module       13       -       Standard-Module       13         - Standard-Module       13       -       Standard-Module       14         - ECONOMY-Module       15       -       Standard-Module       14         - Standard-Module       15       -       Standard-Gateway<                                                                                                    | 311   | Verfüghare Interface-Sets und Gateways für Modbus-TCP                                                                                                    | 2          |
| - ECONOMY-Ausführung.       3         3.1.2       Montage eines <i>Bl. ident*-</i> Sets.       3         - Aufbau einer individuellen Station oder Integration in eine bestehende Station.       3         3.1.3       Montage eines <i>Bl. ident*-</i> Sets.       3         - Aufbau einer individuellen Station oder Integration in eine bestehende Station.       3         3.1.4       Anschluss der Schreib-Lese-Köpfe.       4         - Anschlussbelegung bei Verwendung der Verbindungsleitungen/S2500 (Schutzart IP67) und FB/S2500 (Schutzart IP67)       6         - Anschlussbelegung bei Verwendung der Verbindungsleitungen/S2503 (Schutzart IP67)       6         - Anschlussbelegung bei Verwendung der Verbindungsleitungen/S2503 (Schutzart IP67)       7         - Vorkonfektionierts Verbindungsleitungen                                                                                                    | 5.1.1 | - Standard-Ausführung                                                                                                    | 2          |
| 3.1.2       Montage der Station       3         - Montage eines BL ident*Sets.       3         - Aufbau einer individuellen Station oder Integration in eine bestehende Station       3         3.1.3       Montage der Schreib-Lese-Köpfe.       4         - Anschluss belegung bei Verwendung der Verbindungsleitungen/S2500 (Schutzart IP67) und FB/S2500 (Schutzart IP67)       5         - Anschlussbelegung bei Verwendung der Verbindungsleitungen/S2503 (Schutzart IP67)       6         - Anschlussbelegung bei Verwendung der Verbindungsleitungen/S2503 (Schutzart IP67)       7         - Vorkonfektionierte Verbindungsleitungen/S2501 (mind. Schutzart IP67)       7         - Vorkonfektionierbare Verbindungsleitungen/S2501 (mind. Schutzart IP67)       8         - Frei konfektionierbare Verbindungsleitungen/S2501 (mind. Schutzart IP67)       8         - Standard-Module       11         - Standard-Module       11         - Standard-Module       12         - ECONOMY-Module       13         3.1.4       Anschluss der Service-Schnittstelle       13         - Standard-Module       14         - ECONOMY-Module       15         3.1.4       Adressierung des Gateways       16         - Standard-Gateway       17         - Standard-Gateway       17         -                                                                                                    |       | – FCONOMY-Ausführung                                                                                                    | 3          |
| <ul> <li>Montage eines <i>BL ident</i>*-Sets.</li> <li>Aufbau einer individuellen Station oder Integration in eine bestehende Station.</li> <li>Montage der Schreib-Lese-Köpfe.</li> <li>Anschluss der Schreib-Lese-Köpfe.</li> <li>Anschlussbelegung bei Verwendung der Verbindungsleitungen/S2500 (Schutzart IP67) und FB/S2500 (Schutzart IP67)</li> <li>Anschlussbelegung bei Verwendung der Verbindungsleitungen/S2503 (Schutzart IP67)</li> <li>Anschlussbelegung bei Verwendung der Verbindungsleitungen/S2501 (mind. Schutzart IP67)</li> <li>Anschlussbelegung bei Verwendung der Verbindungsleitungen/S2501 (mind. Schutzart IP67)</li> <li>Vorkonfektionierbare Verbindungsleitungen.</li> <li>Frei konfektionierbare Verbindungsleitungen.</li> <li>Standard-Module.</li> <li>Standard-Module.</li> <li>ECONOMY-Module.</li> <li>Standard-Module.</li> <li>ECONOMY-Module.</li> <li>Standard-Module.</li> <li>ECONOMY-Module.</li> <li>Standard-Module.</li> <li>ECONOMY-Module.</li> <li>Standard-Module.</li> <li>ECONOMY-Module.</li> <li>Standard-Module.</li> <li>ECONOMY-Module.</li> <li>Standard-Module.</li> <li>Standard-Module.</li> <li>Standard-Module.</li> <li>Standard-Module.</li> <li>Standard-Module.</li> <li>Standard-Module.</li> <li>Standard-Module.</li> <li>Standard-Module.</li> <li>Standard-Stationen</li> <li>Standard-Stationen</li> <li>Standard-Stationen</li> <li>Standard-Gateway.</li> <li>Adressierung des Gateways.</li> <li>Montage der Station</li> <li>Standard-Stationen</li> <li>Standard-Stationen</li> <li>Standard-Gateway.</li> <li>Prinzipschaltionierbare Verbindungsleitungen</li> <li>Anschlus der Schreib-Lese-Köpfe</li> <li>Anschlus der Schreib-Lese-Köpfe</li> <li>Anschlus der Schreib-Lese-Köpfe</li> <li>Anschlus der Station oder Integration in eine bestehende Station</li> <li>Prinzipschaltiblid</li> <li>Prinzipschaltiblid</li> <l< td=""><td>312</td><td>Montage der Station</td><td>3</td></l<></ul> | 312   | Montage der Station                                                                                                    | 3          |
| - Aufbau einer individuellen Station oder Integration in eine bestehende Station       3         3.1.3       Montage der Schreib-Lese-Köpfe.       4         3.1.4       Anschluss der Schreib-Lese-Köpfe.       4         4       Anschluss der Schreib-Lese-Köpfe.       4         5       Anschlussbelegung bei Verwendung der Verbindungsleitungen/S2500 (Schutzart IP67) und FB/S2500 (Schutzart IP67)       6         - Anschlussbelegung bei Verwendung der Verbindungsleitungen/S2501 (mind. Schutzart IP67)       6         - Anschlussbelegung bei Verwendung der Verbindungsleitungen/S2501 (mind. Schutzart IP67)       7         - Vorkonfektionierte Verbindungsleitungen                                                                                                    | 52    | – Montage eines <i>BL ident</i> <sup>®</sup> -Sets                                                                                                    | 3          |
| 3.1.3       Montage der Schreib-Lese-Köpfe                                                                                                    |       | <ul> <li>Aufbau einer individuellen Station oder Integration in eine bestehende Station</li> </ul>                                                           | 3          |
| 3.1.4       Anschluss der Schreib-Lese-Köpfe       4         - Anschlussbelegung bei Verwendung der Verbindungsleitungen/S2500 (Schutzart IP67) und FB/S2500       5         - Anschlussbelegung bei Verwendung der Verbindungsleitungen/S2503 (Schutzart IP67)       6         - Anschlussbelegung bei Verwendung der Verbindungsleitungen/S2501 (mind. Schutzart IP67)       6         - Anschlussbelegung bei Verwendung der Verbindungsleitungen/S2501 (mind. Schutzart IP67)       7         - Vorkonfektioniertae Verbindungsleitungen       10         3.1.5       Anschluss an den Feldbus.       11         - Standard-Module       11         - Standard-Module       12         - Standard-Module       12         - Standard-Module       13         3.1.7       Anschluss der Versorgungsspannung       12         - Standard-Module       13         - Standard-Module       14         - ECONOMY-Module       15         3.1.8       Adressierung des Gateways       16         - Standard-Gateway       17         - ECONOMY-Module       19         3.2.1       Verfügbare Interface-Sets und Gateways für Modbus-TCP       21         3.2.1       Verfügbare Interface-Sets und Gateways für Modbus-TCP       22         Anschluss der Schreib-Lese-Köpfe <t< td=""><td>3.1.3</td><td>Montage der Schreib-Lese-Köpfe</td><td></td></t<>                                                                                                    | 3.1.3 | Montage der Schreib-Lese-Köpfe                                                                                                    |            |
| <ul> <li>Anschlussbelegung bei Verwendung der Verbindungsleitungen/S2500 (Schutzart IP67) und FB/S2500 (Schutzart IP67)</li></ul>                                                                                                    | 3.1.4 | Anschluss der Schreib-Lese-Köpfe                                                                                                    |            |
| <ul> <li>Anschlussbelegung bei Verwendung der Verbindungsleitungen/S2503 (Schutzart IP67)</li></ul>                                                                                                    |       | <ul> <li>Anschlussbelegung bei Verwendung der Verbindungsleitungen …/S2500 (Schutzart IP67) und FB…/S<br/>(Schutzart IP69K)</li></ul>                        | 52500<br>5 |
| <ul> <li>Anschlussbelegung bei Verwendung der Verbindungsleitungen/S2501 (mind. Schutzart IP67)</li></ul>                                                                                                    |       | – Anschlussbelegung bei Verwendung der Verbindungsleitungen …/S2503 (Schutzart IP67)                                                                         | 6          |
| <ul> <li>Frei konfektionierbare Verbindungsleitungen</li> <li>10</li> <li>31.5 Anschluss an den Feldbus</li> <li>11</li> <li>Standard-Module</li> <li>11</li> <li>ECONOMY-Module</li> <li>12</li> <li>Standard-Module</li> <li>12</li> <li>Standard-Module</li> <li>12</li> <li>Standard-Module</li> <li>12</li> <li>Standard-Module</li> <li>13</li> <li>31.7 Anschluss der Versorgungsspannung</li> <li>13</li> <li>31.7 Anschlus der Service-Schnittstelle</li> <li>13</li> <li>31.8 Adressierung des Gateways</li> <li>16</li> <li>Standard-Gateway</li> <li>17</li> <li>ECONOMY-Module</li> <li>18</li> <li>Adressierung des Gateways für Modbus-TCP</li> <li>21</li> <li>3.2 BL67-IO-Stationen</li> <li>22</li> <li>Aufbage der Station</li> <li>22</li> <li>Aufbage der Station</li> <li>22</li> <li>Aufbage der Station</li> <li>22</li> <li>Aufbage der Station</li> <li>22</li> <li>Aufbage der Station</li> <li>22</li> <li>Aufbage der Station</li> <li>22</li> <li>Aufbage der Station</li> <li>22</li> <li>Aufbage der Station oder Integration in eine bestehende Station</li> <li>22</li> <li>Vorkonfektionierte Verbindungsleitungen</li> <li>24</li> <li>Frei konfektionierte Verbindungsleitungen</li> <li>24</li> <li>Frei konfektionierte Verbindungsleitungen</li> <li>24</li> <li>Anschluss der Service-Schnittstelle</li> <li>33</li> <li>Anschluss der Versorgungspannung</li> <li>30</li> <li>Prinzipschaltbild</li> <li>31</li> <li>Adressierung des Gateways</li> <li>34</li> <li>Adressierung des Gateways</li> <li>35</li> </ul>                                                                                                    |       | <ul> <li>Anschlussbelegung bei Verwendung der Verbindungsleitungen …/S2501 (mind. Schutzart IP67)</li> <li>Vorkonfektionierte Verbindungsleitungen</li></ul> | 7<br>8     |
| 3.1.5       Anschluss an den Feldbus       11         - Standard-Module       11         1.1       - ECONOMY-Module       11         3.1.6       Anschluss der Versorgungsspannung       12         - Standard-Module       12         - Standard-Module       12         - ECONOMY-Module       13         3.1.7       Anschluss der Service-Schnittstelle       13         - Standard-Module       14         - ECONOMY-Module       15         3.1.8       Adressierung des Gateways       16         - Standard-Gateway       17         - ECONOMY-Module       19         3.2       BL67-IO-Stationen       21         3.2.1       Verfügbare Interface-Sets und Gateways für Modbus-TCP       21         3.2.2       Montage der Station       22         - Montage eines <i>BL ident®</i> -Sets       22         - Aufbau einer individuellen Station oder Integration in eine bestehende Station       22         3.2.3       Montage der Schreib-Lese-Köpfe       23         3.2.4       Anschluss der Schreib-Lese-Köpfe       23         3.2.5       Anschluss der Verbindungsleitungen       24         - Frei konfektionierbare Verbindungsleitungen       24         - Frei konfek                                                                                                    |       | – Frei konfektionierbare Verbindungsleitungen                                                                                                    | 10         |
| <ul> <li>Standard-Module</li></ul>                                                                                                    | 3.1.5 | Anschluss an den Feldbus                                                                                                    |            |
| - ECONOMY-Module       11         3.1.6       Anschluss der Versorgungsspannung       12         - Standard-Module       12         - ECONOMY-Module       13         3.1.7       Anschluss der Service-Schnittstelle       13         - Standard-Module       14         - ECONOMY-Module       14         - Standard-Module       14         - ECONOMY-Module       15         3.1.8       Adressierung des Gateways       16         - Standard-Gateway       17         - ECONOMY-Module       19         3.2       BL67-IO-Stationen       21         3.2.1       Verfügbare Interface-Sets und Gateways für Modbus-TCP       21         3.2.1       Verfügbare Interface-Sets und Gateways für Modbus-TCP       21         3.2.1       Verfügbare Interface-Sets und Gateways für Modbus-TCP       21         3.2.2       Montage der Station       22         - Aufbau einer individuellen Station oder Integration in eine bestehende Station       22         3.2.3       Montage der Schreib-Lese-Köpfe       22         3.2.4       Anschluss der Schreib-Lese-Köpfe       23         - Vorkonfektionierte Verbindungsleitungen       24         - Frei konfektionierbare Verbindungsleitungen       27     <                                                                                                    |       | – Standard-Module                                                                                                    |            |
| 3.1.6       Anschluss der Versorgungsspannung                                                                                                    |       | – ECONOMY-Module                                                                                                    |            |
| <ul> <li>Standard-Module</li> <li>ECONOMY-Module</li> <li>33.1.7 Anschluss der Service-Schnittstelle</li> <li>13</li> <li>31.7 Anschluss der Service-Schnittstelle</li> <li>13</li> <li>Standard-Module</li> <li>14</li> <li>ECONOMY-Module</li> <li>14</li> <li>ECONOMY-Module</li> <li>16</li> <li>Standard-Gateway</li> <li>16</li> <li>Standard-Gateway</li> <li>17</li> <li>ECONOMY-Module</li> <li>19</li> <li>3.2 BL67-IO-Stationen</li> <li>21</li> <li>3.2.1 Verfügbare Interface-Sets und Gateways für Modbus-TCP</li> <li>21</li> <li>3.2.2 Montage der Station</li> <li>22</li> <li>Aufbau einer individuellen Station oder Integration in eine bestehende Station</li> <li>22</li> <li>3.2.3 Montage der Schreib-Lese-Köpfe</li> <li>22</li> <li>3.2.4 Anschluss der Schreib-Lese-Köpfe</li> <li>23</li> <li>Schnektionierte Verbindungsleitungen</li> <li>24</li> <li>Frei konfektionierbare Verbindungsleitungen</li> <li>24</li> <li>Prinzipschaltbild</li> <li>31</li> <li>3.2.7 Anschluss der Service-Schnittstelle</li> <li>31</li> </ul>                                                                                                    | 3.1.6 | Anschluss der Versorgungsspannung                                                                                                    |            |
| <ul> <li>ECONOMY-Module</li></ul>                                                                                                    |       | – Standard-Module                                                                                                    |            |
| 3.1.7       Anschluss der Service-Schnittstelle       13         - Standard-Module       14         - ECONOMY-Module       15         3.1.8       Adressierung des Gateways       16         - Standard-Gateway       17         - ECONOMY-Module       19         3.2       BL67-IO-Stationen       21         3.2.1       Verfügbare Interface-Sets und Gateways für Modbus-TCP       21         3.2.2       Montage der Station       22         - Montage eines <i>BL ident®</i> -Sets       22         - Aufbau einer individuellen Station oder Integration in eine bestehende Station       22         3.2.3       Montage der Schreib-Lese-Köpfe       23         3.2.4       Anschluss der Schreib-Lese-Köpfe       23         - Vorkonfektionierbare Verbindungsleitungen       24         - Frei konfektionierbare Verbindungsleitungen       24         - Frei konfektionierbare Verbindungsleitungen       28         3.2.6       Anschluss der Versorgungsspannung       30         3.2.7       Anschluss der Service-Schnittstelle       31         3.2.8       Adressierung des Gateways       34         - Adressiervorgang       35                                                                                                    |       | - ECONOMY-Module                                                                                                    | 13         |
| <ul> <li>Standard-Module</li></ul>                                                                                                    | 3.1.7 | Anschluss der Service-Schnittstelle                                                                                                    | 13         |
| <ul> <li>ECONOMY-Module</li></ul>                                                                                                    |       | – Standard-Module                                                                                                    | 14         |
| 3.1.8       Adressierung des Gateways       16         - Standard-Gateway       17         - ECONOMY-Module       19         3.2       BL67-IO-Stationen       21         3.2.1       Verfügbare Interface-Sets und Gateways für Modbus-TCP       21         3.2.2       Montage der Station       22         - Montage eines <i>BL ident</i> <sup>®</sup> -Sets       22         - Aufbau einer individuellen Station oder Integration in eine bestehende Station       22         3.2.3       Montage der Schreib-Lese-Köpfe       22         3.2.4       Anschluss der Schreib-Lese-Köpfe       23         - Vorkonfektionierte Verbindungsleitungen       24         - Frei konfektionierbare Verbindungsleitungen       27         3.2.5       Anschluss der Versorgungsspannung       30         - Prinzipschaltbild       31         3.2.7       Anschluss der Service-Schnittstelle       31         3.2.8       Adressierung des Gateways       34         - Adressiervorgang       35                                                                                                    |       | – ECONOMY-Module                                                                                                    | 15         |
| <ul> <li>Standard-Gateway</li> <li>17</li> <li>ECONOMY-Module</li> <li>19</li> <li>3.2 BL67-IO-Stationen</li> <li>21</li> <li>3.2.1 Verfügbare Interface-Sets und Gateways für Modbus-TCP</li> <li>21 Montage der Station</li> <li>22</li> <li>Montage der Station</li> <li>22</li> <li>Aufbau einer individuellen Station oder Integration in eine bestehende Station</li> <li>22</li> <li>3.2.3 Montage der Schreib-Lese-Köpfe</li> <li>3.2.4 Anschluss der Schreib-Lese-Köpfe</li> <li>23</li> <li>3.2.4 Anschluss der Schreib-Lese-Köpfe</li> <li>23</li> <li>24</li> <li>Frei konfektionierte Verbindungsleitungen</li> <li>24</li> <li>Frei konfektionierbare Verbindungsleitungen</li> <li>27</li> <li>3.2.5 Anschluss an den Feldbus</li> <li>28</li> <li>3.2.6 Anschluss der Versorgungsspannung</li> <li>Prinzipschaltbild</li> <li>31</li> <li>3.2.7 Anschluss der Service-Schnittstelle</li> <li>31</li> <li>3.2.8 Adressierung des Gateways</li> <li>34</li> <li>Adressierung des Gateways</li> </ul>                                                                                                    | 3.1.8 | Adressierung des Gateways                                                                                                    | 16         |
| - ECONOMY-Module       19         3.2       BL67-IO-Stationen       21         3.2.1       Verfügbare Interface-Sets und Gateways für Modbus-TCP       21         3.2.2       Montage der Station       22         - Montage eines <i>BL ident®-Sets</i> 22         - Aufbau einer individuellen Station oder Integration in eine bestehende Station       22         3.2.3       Montage der Schreib-Lese-Köpfe       22         3.2.4       Anschluss der Schreib-Lese-Köpfe       22         3.2.4       Anschluss der Schreib-Lese-Köpfe       23         3.2.5       Anschluss der Schreib-Lese-Köpfe       23         2.4       Anschluss der Schreib-Lese-Köpfe       23         2.5       Anschluss der Verbindungsleitungen       24         - Frei konfektioniertbare Verbindungsleitungen       27         3.2.5       Anschluss an den Feldbus       28         3.2.6       Anschluss der Versorgungsspannung       30         - Prinzipschaltbild       31         3.2.7       Anschluss der Service-Schnittstelle       31         3.2.8       Adressierung des Gateways       34         - Adressiervorgang       35                                                                                                    |       | - Standard-Gateway                                                                                                    | 17         |
| 3.2       BL67-IO-Stationen       21         3.2.1       Verfügbare Interface-Sets und Gateways für Modbus-TCP       21         3.2.2       Montage der Station       22         - Montage eines BL ident*-Sets       22         - Aufbau einer individuellen Station oder Integration in eine bestehende Station       22         3.2.3       Montage der Schreib-Lese-Köpfe       22         3.2.4       Anschluss der Schreib-Lese-Köpfe       23         - Vorkonfektionierte Verbindungsleitungen       24         - Frei konfektionierbare Verbindungsleitungen       27         3.2.5       Anschluss an den Feldbus       28         3.2.6       Anschluss der Versorgungsspannung       30         - Prinzipschaltbild       31       31         3.2.7       Anschluss der Service-Schnittstelle       31         3.2.8       Adressierung des Gateways       34         - Adressiervorgang       35                                                                                                    |       | – ECONOMY-Module                                                                                                    | 19         |
| 3.2.1       Verfügbare Interface-Sets und Gateways für Modbus-TCP       21         3.2.2       Montage der Station       22         - Montage eines BL ident®-Sets       22         - Aufbau einer individuellen Station oder Integration in eine bestehende Station       22         3.2.3       Montage der Schreib-Lese-Köpfe       22         3.2.4       Anschluss der Schreib-Lese-Köpfe       23         - Vorkonfektionierte Verbindungsleitungen       24         - Frei konfektionierbare Verbindungsleitungen       24         - Frei konfektionierbare Verbindungsleitungen       27         3.2.5       Anschluss an den Feldbus       28         3.2.6       Anschluss der Versorgungsspannung       30         - Prinzipschaltbild       31       31         3.2.7       Anschluss der Service-Schnittstelle       31         3.2.8       Adressierung des Gateways       34         - Adressiervorgang       35                                                                                                    | 3.2   | BL67-IO-Stationen                                                                                                    | 21         |
| 3.2.1       Montage der Station       22         - Montage eines BL ident®-Sets       22         - Aufbau einer individuellen Station oder Integration in eine bestehende Station       22         3.2.3       Montage der Schreib-Lese-Köpfe       22         3.2.4       Anschluss der Schreib-Lese-Köpfe       23         - Vorkonfektionierte Verbindungsleitungen       24         - Frei konfektionierbare Verbindungsleitungen       27         3.2.5       Anschluss an den Feldbus       28         3.2.6       Anschluss der Versorgungsspannung       30         - Prinzipschaltbild       31         3.2.7       Anschluss der Service-Schnittstelle       31         3.2.8       Adressierung des Gateways       34         - Adressiervorgang       35                                                                                                    | 321   | Verfügbare Interface-Sets und Gateways für Modbus-TCP                                                                                                    | 21         |
| <ul> <li>Montage eines <i>BL ident</i><sup>®</sup>-Sets</li></ul>                                                                                                    | 3.2.2 | Montage der Station                                                                                                    |            |
| <ul> <li>Aufbau einer individuellen Station oder Integration in eine bestehende Station</li> <li>3.2.3 Montage der Schreib-Lese-Köpfe</li> <li>3.2.4 Anschluss der Schreib-Lese-Köpfe</li> <li>23</li> <li>Vorkonfektionierte Verbindungsleitungen</li> <li>24</li> <li>Frei konfektionierbare Verbindungsleitungen</li> <li>27</li> <li>3.2.5 Anschluss an den Feldbus</li> <li>28</li> <li>3.2.6 Anschluss der Versorgungsspannung</li> <li>Prinzipschaltbild</li> <li>31</li> <li>3.2.7 Anschluss der Service-Schnittstelle</li> <li>31</li> <li>3.2.8 Adressierung des Gateways</li> <li>Adressiervorgang</li> </ul>                                                                                                    | 0     | – Montage eines <i>BL ident®-</i> Sets                                                                                                    |            |
| 3.2.3       Montage der Schreib-Lese-Köpfe                                                                                                    |       | <ul> <li>Aufbau einer individuellen Station oder Integration in eine bestehende Station</li> </ul>                                                           |            |
| 3.2.4       Anschluss der Schreib-Lese-Köpfe       23         – Vorkonfektionierte Verbindungsleitungen       24         – Frei konfektionierbare Verbindungsleitungen       27         3.2.5       Anschluss an den Feldbus       28         3.2.6       Anschluss der Versorgungsspannung       30         – Prinzipschaltbild       31         3.2.7       Anschluss der Service-Schnittstelle       31         3.2.8       Adressierung des Gateways       34         – Adressiervorgang       35                                                                                                    | 3.2.3 | Montage der Schreib-Lese-Köpfe                                                                                                    |            |
| <ul> <li>Vorkonfektionierte Verbindungsleitungen</li></ul>                                                                                                    | 3.2.4 | Anschluss der Schreib-Lese-Köpfe                                                                                                    |            |
| <ul> <li>Frei konfektionierbare Verbindungsleitungen</li></ul>                                                                                                    |       | – Vorkonfektionierte Verbindungsleitungen                                                                                                    |            |
| 3.2.5       Anschluss an den Feldbus       28         3.2.6       Anschluss der Versorgungsspannung       30         – Prinzipschaltbild       31         3.2.7       Anschluss der Service-Schnittstelle       31         3.2.8       Adressierung des Gateways       34         – Adressiervorgang       35                                                                                                    |       | – Frei konfektionierbare Verbindungsleitungen                                                                                                    |            |
| 3.2.6       Anschluss der Versorgungsspannung       30         – Prinzipschaltbild       31         3.2.7       Anschluss der Service-Schnittstelle       31         3.2.8       Adressierung des Gateways       34         – Adressiervorgang       35                                                                                                    | 3.2.5 | Anschluss an den Feldbus                                                                                                    |            |
| <ul> <li>Prinzipschaltbild</li></ul>                                                                                                    | 3.2.6 | Anschluss der Versorgungsspannung                                                                                                    |            |
| 3.2.7       Anschluss der Service-Schnittstelle       31         3.2.8       Adressierung des Gateways       34         – Adressiervorgang       35                                                                                                    |       | - Prinzipschaltbild                                                                                                    |            |
| 3.2.8       Adressierung des Gateways                                                                                                    | 3.2.7 | Anschluss der Service-Schnittstelle                                                                                                    |            |
| – Adressiervorgang                                                                                                    | 3.2.8 | Adressierung des Gateways                                                                                                    |            |
|                                                                                                    |       | - Adressiervorgang                                                                                                    |            |

## 3.1 BL20-IO-Stationen

## 3.1.1 Verfügbare Interface-Sets und Gateways für Modbus-TCP

## Standard-Ausführung

Für Modbus-TCP ist in der Standard-Ausführung sowohl ein Gateway zur einfachen Datensammlung und -übertragung sowie Diagnose als auch ein programmierbares Gateway mit erweitertem Funktionsumfang wie dezentraler Steuerung erhältlich.

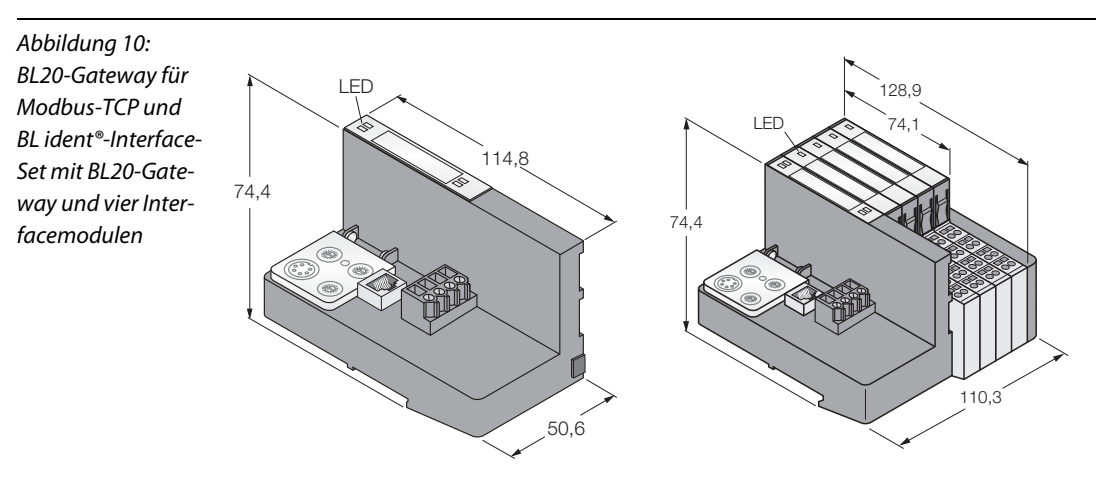

Für Modbus-TCP sind die folgenden Standard-Interface-Sets verfügbar:

| Tabelle 4:<br>BL ident®-Stan-<br>dard-Interface-<br>Sets in der<br>Schutzart IP20 für<br>Modbus-TCP | Interface-Set     | ldentnummer | Zugehöriges Gateway |
|----------------------------------------------------------------------------------------------------|-------------------|-------------|---------------------|
| Simple RFID                                                                                         | TI-BL20-EN-S-2    | 1545138     | BL20-GW-EN          |
| module mit                                                                                          | TI-BL20-EN-S-4    | 1545139     | BL20-GW-EN          |
| Kennung "-S-"<br>Advanced BEID                                                                      | TI-BL20-EN-S-6    | 1545140     | BL20-GW-EN          |
| Elektronik-<br>module ohne                                                                          | TI-BL20-EN-S-8    | 1545141     | BL20-GW-EN          |
| weitere Kennung                                                                                     | TI-BL20-PG-EN-2   | 1545053     | BL20-PG-EN          |
|                                                                                                    | TI-BL20-PG-EN-4   | 1545054     | BL20-PG-EN          |
|                                                                                                    | TI-BL20-PG-EN-6   | 1545055     | BL20-PG-EN          |
|                                                                                                    | TI-BL20-PG-EN-8   | 1545056     | BL20-PG-EN          |
|                                                                                                    | TI-BL20-PG-EN-S-2 | 1545086     | BL20-PG-EN          |
|                                                                                                    | TI-BL20-PG-EN-S-4 | 1545087     | BL20-PG-EN          |
|                                                                                                    | TI-BL20-PG-EN-S-6 | 1545088     | BL20-PG-EN          |
|                                                                                                    | TI-BL20-PG-EN-S-8 | 1545089     | BL20-PG-EN          |

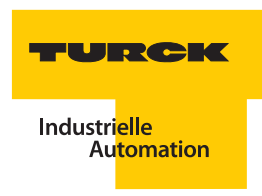

### ECONOMY-Ausführung

Für Modbus-TCP ist in der ECONOMY-Ausführung sowohl ein Gateway zur einfachen Datensammlung und -übertragung sowie Diagnose erhältlich.

Abbildung 11: BL20-ECONOMY-Gateway für Modbus-TCP

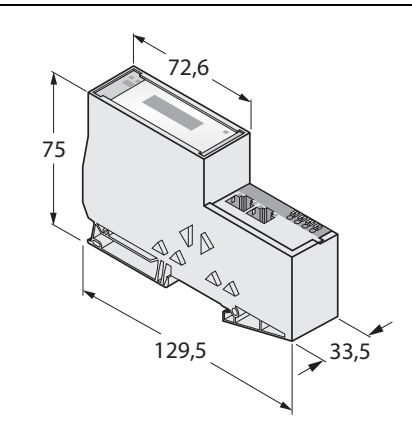

Für Modbus-TCP sind keine ECONOMY-Interface-Sets verfügbar. Möchten Sie *BL ident*<sup>®</sup> mit einem Modbus-TCP-ECONOMY-Gateway verwenden, wenden Sie sich bitte an TURCK, welche Lösungen für Sie machbar sind.

#### 3.1.2 Montage der Station

#### Montage eines BL ident®-Sets

Ihr *BL ident*<sup>®</sup>-Set umfasst ein Gateway mit zwei Montagewinkeln und einer Abschlussplatte, die gewünschte Anzahl der entsprechenden Elektronikmodule (RFID-S oder RFID-A) und die gleiche Anzahl an Basismodulen BL20-S4T-SBBS.

Den genauen Ablauf einer Montage entnehmen Sie dem Handbuch "BL20 – I/O-Module – Hardware und Projektierung" (D300716).

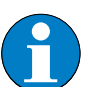

### Hinweis

Beachten Sie, dass der stationsseitige Anschluss der Verbindungskabel der Schreib-Lese-Köpfe an die Basismodule vor der Montage der Elektronikmodule und der Montage im Schaltschrank empfohlen wird.

#### Aufbau einer individuellen Station oder Integration in eine bestehende Station

Wenn Sie für Ihr *BL ident*<sup>®</sup>-System eine individuelle IO-Station geplant haben oder *BL ident*<sup>®</sup> in eine bestehende Applikation einbinden wollen, verfahren Sie gemäß der Projektierungsanleitung in dem Handbuch, BL20 – Anwenderhandbuch für Modbus-TCP" (D300996) und der Montageanleitung in dem Handbuch "BL20 – I/O-Module – Hardware und Projektierung" (D300716).

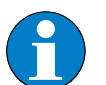

## Hinweis

Beachten Sie, dass je Station maximal zehn BL20-RFID-S-Module bzw. maximal vier BL20-RFID-A-Module gesteckt werden dürfen, um eine fehlerfreie Datenverarbeitung zu gewährleisten. Die Sicherstellung der Stromversorgung ist abhängig von der Sendeleistung der an die Elektronikmodule angeschlossenen Schreib-Lese-Köpfe. Bei der Verwendung von höheren Sendeleistungen sollte nach maximal zwei RFID-Elektronikmodulen ein Power-Feeding-Modul gesteckt werden.

Bei kombiniertem Einsatz der RFID-Module mit anderen Elektronikmodulen beachten Sie die Projektierungsrichtlinien für BL67-Modbus-TCP-Stationen.

## 3.1.3 Montage der Schreib-Lese-Köpfe

Montieren Sie die Schreib-Lese-Köpfe mit dem zugehörigen Befestigungszubehör so, wie es der Einsatz des Air-Interfaces erfordert.

Beachten Sie dazu die Einbaurichtlinien gemäß der Handbücher, Benutzerhandbuch RFID-System – Installation des *BL ident*<sup>®</sup> HF-Systems" (D101582) für HF-Schreib-Lese-Köpfe und "Kurzreferenz *BL ident*<sup>®</sup> UHF-System" (D101924) und "Benutzerhandbuch RFID-System – Installation des *BL ident*<sup>®</sup> UHF-Systems" (D101830) für UHF-Schreib-Lese-Köpfe.

## 3.1.4 Anschluss der Schreib-Lese-Köpfe

Der Anschluss der Schreib-Lese-Köpfe erfolgt über die *BL ident*<sup>®</sup>-Verbindungskabel. Diese sind mit einer Kupplung M12 × 1 zum Anschluss der Schreib-Lese-Köpfe und offenem Ende zum Anschluss an den BL20-Modulen ausgeführt und verschiedenen Ausführungen und Schutzarten erhältlich.

Schließen Sie zuerst das offene Ende des Verbindungskabels gemäß der nachfolgenden Schaltbilder für HF- und UHF-Schreib-Lese-Köpfe an.

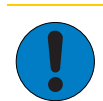

## Achtung

Mögliche Geräteschäden an der BL20-Station

Die Spannungsversorgung der UHF-Schreib-Lese-Köpfe darf nicht über das Basismodul erfolgen. Der Anschluss der Datenleitungen erfolgt gemäß der Schaltbilder, die Spannungsversorgung erfolgt gesondert und direkt über eine Versorgungsleitung der Kabeltypen …/S2500, …/S2501 oder …/S2503.

Den genauen Ablauf des Anschlusses an das Interfacemodul entnehmen Sie dem Handbuch "BL20 – I/O-Module – Hardware und Projektierung" (D300716).

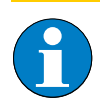

## Hinweis

Beachten Sie, dass der stationsseitige Anschluss der Verbindungskabel der Schreib-Lese-Köpfe an die Basismodule vor der Montage der Elektronikmodule und der Montage im Schaltschrank empfohlen wird.

Schließen Sie nach Montage der gesamten Station die Verbindungkabel über die Kupplung M12  $\times$  1 an die Schreib-Lese-Köpfe an.

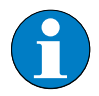

#### Hinweis

Falls in einer UHF-RFID Applikation verschiedene Schreib-Lese-Kopf-Typen zum Einsatz kommen, ist ein Mischbetrieb von TN...-Q280L640-H1147 und anderen UHF-RFID Schreib-Lese-Köpfen, z. B. TN...-Q240L280-H1147, innerhalb derselben Applikation (also innerhalb desselben Geländes, z. B. Werkshalle) nur dann möglich, wenn entweder

- 1) die Funkfelder von TN...-Q280L640-H1147 und anderen Schreib-Lese-Köpfe nicht gleichzeitig, sondern nur abwechselnd in Betrieb sind oder
- jeder TN...-Q280L640-H1147 einen eigenen Frequenzkanal bekommt, der nicht von anderen Schreib-Lese-Köpfen mitbenutzt/geteilt wird. Werden in einer Applikation mehrere TN...-Q280L640-H1147 eingesetzt, benötigt jeder seinen eigenen Kanal. Entsprechend weniger Kanäle stehen für andere Schreib-Lese-Köpfe zur Verfügung.

Grundsätzlich sollte ein solcher Mischbetrieb von TN...-Q280L640-H1147 und anderen UHF-RFID Schreib-Lese-Köpfen innerhalb eine Applikation aber vermieden werden!

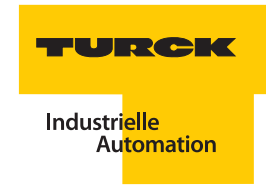

# Anschlussbelegung bei Verwendung der Verbindungsleitungen .../S2500 (Schutzart IP67) und FB.../S2500 (Schutzart IP69K)

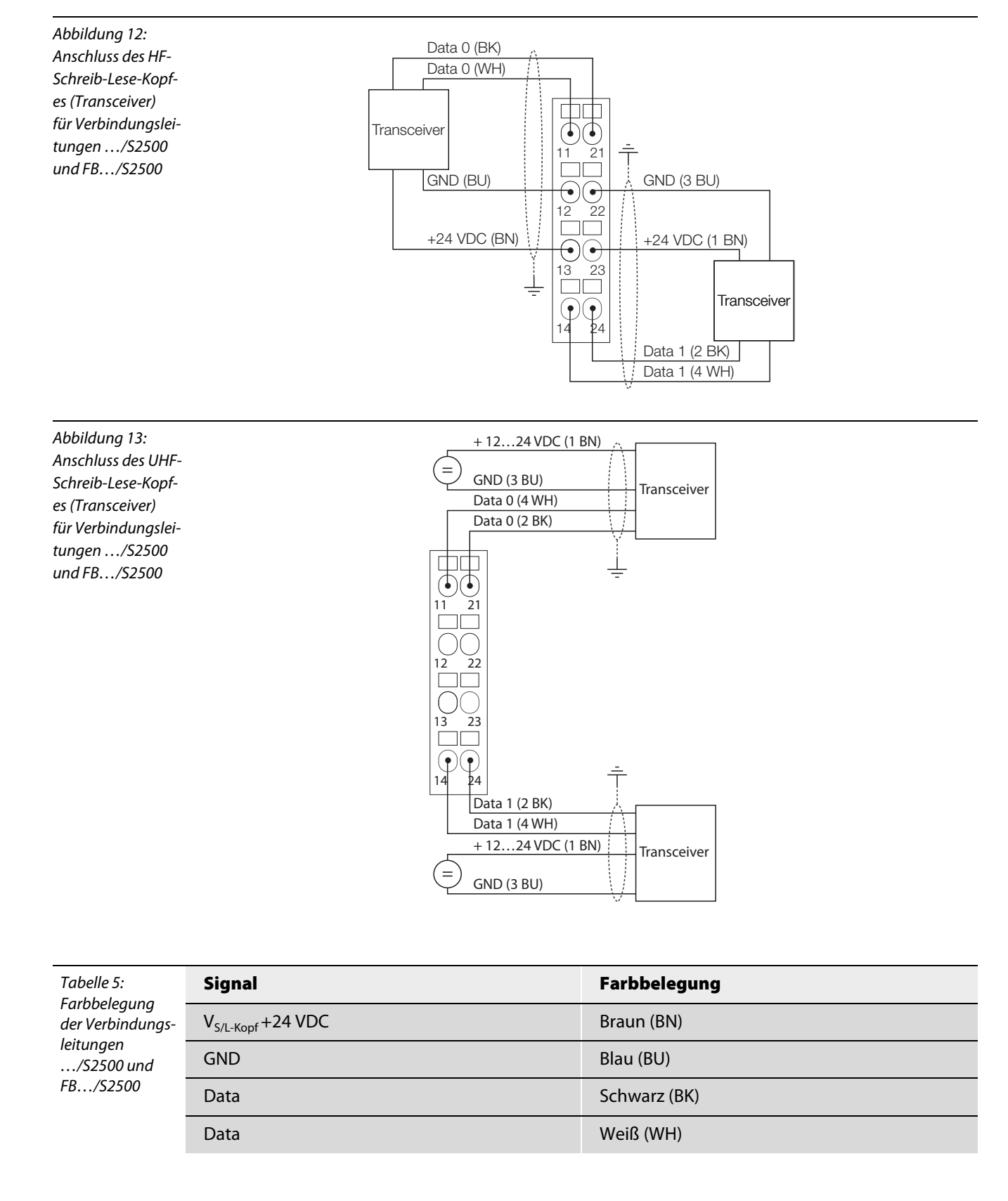

## Anschlussbelegung bei Verwendung der Verbindungsleitungen .../S2503 (Schutzart IP67)

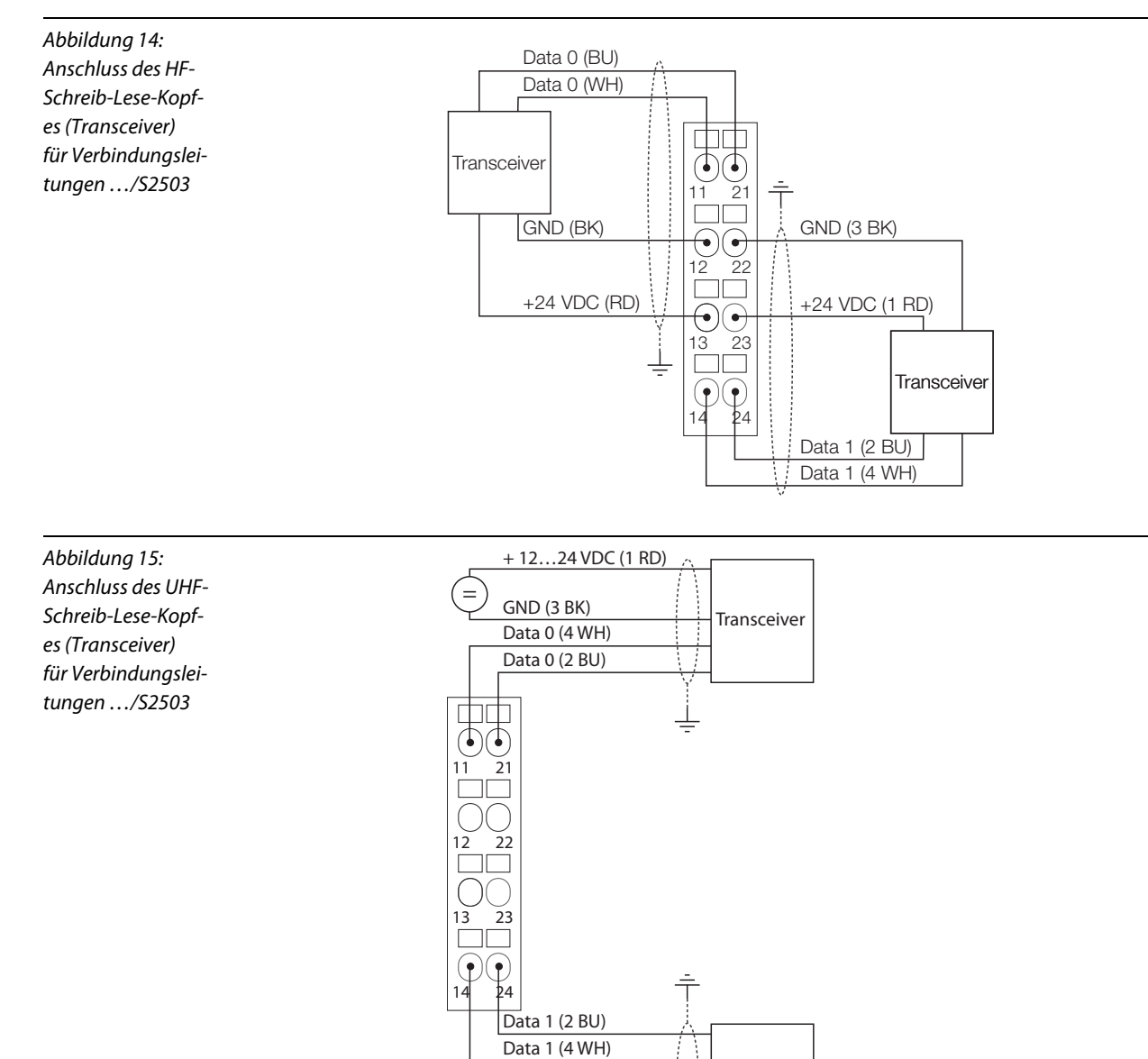

| Tabelle 6:<br>Farbbelegung<br>der Verbindungs-<br>leitungen<br>/S2503 | Signal                        | Farbbelegung |
|-----------------------------------------------------------------------|-------------------------------|--------------|
|                                                                       | V <sub>S/L-Kopf</sub> +24 VDC | Rot (RD)     |
|                                                                       | GND                           | Schwarz (BK) |
|                                                                       | Data                          | Blau (BU)    |
|                                                                       | Data                          | Weiß (WH)    |

Transceiver

+ 12...24 VDC (1 RD)

GND (3 BK)
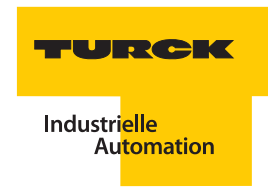

# Anschlussbelegung bei Verwendung der Verbindungsleitungen .../S2501 (mind. Schutzart IP67)

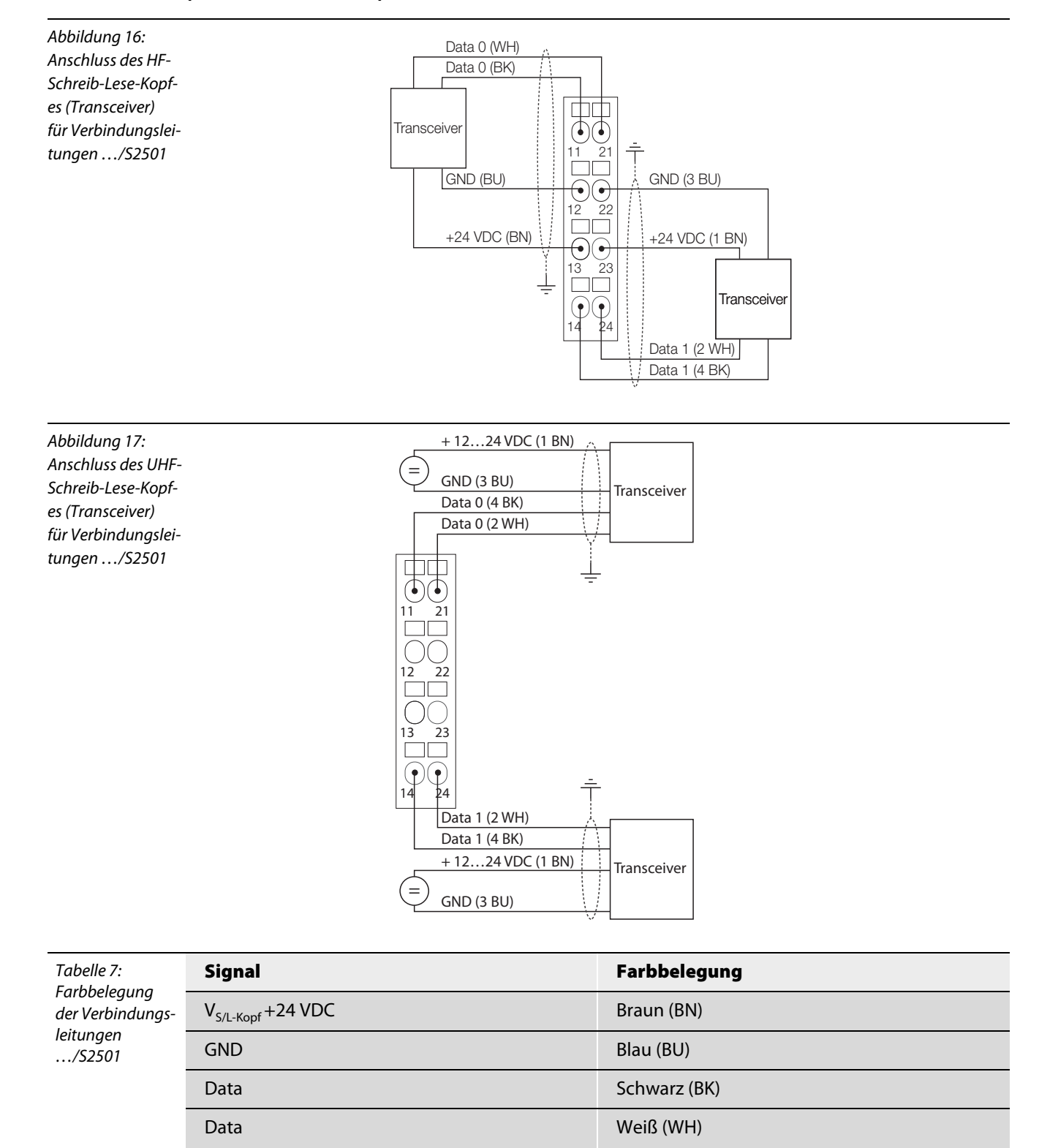

### Vorkonfektionierte Verbindungsleitungen

Die folgende Tabelle stellt vorkonfektionierte Verbindungsleitungen für den Anschluss an BL20-Interfacemodulen dar.

| Tabelle 8:<br>Vorkonfoktionior      | Typenbezeichnung                                       | Kupplung <sup>A</sup>         | 2 m | 5 m | 10 m | 25 m | 50 m |
|-------------------------------------|--------------------------------------------------------|-------------------------------|-----|-----|------|------|------|
| te Verbindungs-<br>leitungen (BL20) | (Identhummer)                                          | gerade = g<br>abgewinkelt = a |     |     |      |      |      |
|                                     | RK4.5T-2/S2500 (8035244)<br>RK4.5T-2/S2503 (7030341)   | g                             | x   |     |      |      |      |
|                                     | RK4.5T-5/S2500 (6699206)<br>RK4.5T-5/S2503 (7030342)   | g                             |     | х   |      |      |      |
|                                     | RK4.5T-10/S2500 (6699207)<br>RK4.5T-10/S2503 (7030343) | g                             |     |     | х    |      |      |
|                                     | RK4.5T-25/S2500 (6638421)<br>RK4.5T-25/S2503 (7030344) | g                             |     |     |      | х    |      |
|                                     | RK4.5T-50/S2500 (6638422)<br>RK4.5T-50/S2503 (7030345) | g                             |     |     |      |      | х    |
|                                     | WK4.5T-2/S2500 (8035245)<br>WK4.5T-2/S2503 (7030346)   | а                             | х   |     |      |      |      |
|                                     | WK4.5T-5/S2500 (6699208)<br>WK4.5T-5/S2503 (7030347)   | а                             |     | x   |      |      |      |
|                                     | WK4.5T-10/S2500 (6699209)<br>WK4.5T-10/S2503 (7030348) | a                             |     |     | х    |      |      |
|                                     | WK4.5T-25/S2500 (6638423)<br>WK4.5T-25/S2503 (7030349) | а                             |     |     |      | х    |      |
|                                     | WK4.5T-50/S2500 (6638424)<br>WK4.5T-50/S2503 (7030350) | a                             |     |     |      |      | х    |
|                                     | Für den Lebensmittelbereich, Wash                      | -Down –IP69K                  |     |     |      |      |      |
|                                     | FB-RK4.5T-5/S2500 (7030281)                            | g                             |     | х   |      |      |      |
|                                     | FB-RK4.5T-10/S2500 (7030282)                           | g                             |     |     | х    |      |      |
|                                     | FB-RK4.5T-25/S2500 (7030283)                           | g                             |     |     |      | х    |      |
|                                     | FB-RK4.5T-50/S2500 (7030284)                           | g                             |     |     |      |      | х    |
|                                     | FB-WK4.5T-5/S2500 (7030285)                            | а                             |     | х   |      |      |      |
|                                     | FB-WK4.5T-10/S2500 (7030286)                           | a                             |     |     | х    |      |      |
|                                     | FB-WK4.5T-25/S2500 (7030287)                           | a                             |     |     |      | х    |      |
|                                     | FB-WK4.5T-50/S2500 (7030288)                           | а                             |     |     |      |      | х    |

**A)** Die "Kupplung" dient zum Anschluss des Schreib-Lese-Kopfes

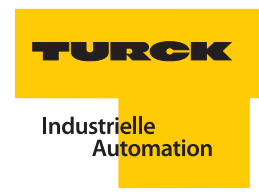

| Tabelle 9:<br>Vorkonfektionier-<br>te Verbindungs-<br>leitungen (BL20)<br>von TURCK USA | Typenbezeichnung<br>(Identnummer) | Spezifikation der Kupplung <sup>A</sup> und der Leitung <sup>B</sup> |
|-----------------------------------------------------------------------------------------|-----------------------------------|----------------------------------------------------------------------|
|                                                                                         | RK4.5T-2/S2501 (U3-01240)         | gerade Kupplung, Leitungslänge 2 m                                   |
|                                                                                         | RK4.5T-5/S2501 (U3-01245)         | gerade Kupplung, Leitungslänge 5 m                                   |
|                                                                                         | RK4.5T-10/S2501 (U3-01238)        | gerade Kupplung, Leitungslänge 10 m                                  |
|                                                                                         | WK4.5T-2/S2501 (U3-01244)         | abgewinkelte Kupplung, Leitungslänge 2 m                             |
|                                                                                         | WK4.5T-5/S2501 (U3-01248)         | abgewinkelte Kupplung, Leitungslänge 5 m                             |
|                                                                                         | WK4.5T-10/S2501 (U3-01242)        | abgewinkelte Kupplung, Leitungslänge 10 m                            |

A) Die "Kupplung" dient zum Anschluss des Schreib-Lese-KopfesB) Es sind individuelle Kabellängen bis zum 50 m maximaler Kabellänge möglich.

Pinbelegung für die Verbindungsleitungen

Abbildung 18: Pinbelegung der Kupplung

2 0 , S Ø C

| Tabelle 10:<br>Pinbelegung der<br>Kupplung | Pinbe-<br>legung  | /S2500 u<br>FB/S2500  | nd<br>)                         | /S2503 (Economy)      |                                 |                       | /S2501                          |  |  |
|--------------------------------------------|-------------------|-----------------------|---------------------------------|-----------------------|---------------------------------|-----------------------|---------------------------------|--|--|
| кирринд                                    | der Kupp-<br>lung | Signal                | Farbbe-<br>legung <sup>A)</sup> | Signal                | Farbbe-<br>legung <sup>A)</sup> | Signal                | Farbbe-<br>legung <sup>A)</sup> |  |  |
|                                            | 1                 | V <sub>S/L-Kopf</sub> | Braun (BN)                      | V <sub>S/L-Kopf</sub> | Rot<br>(RD)                     | V <sub>S/L-Kopf</sub> | Braun (BN)                      |  |  |
|                                            | 2                 | Data                  | Schwarz<br>(BK)                 | Data                  | Blau (BU)                       | Data                  | Weiß (WH)                       |  |  |
|                                            | 3                 | GND                   | Blau (BU)                       | GND                   | Schwarz<br>(BK)                 | GND                   | Blau (BU)                       |  |  |
|                                            | 4                 | Data                  | Weiß (WH)                       | Data                  | Weiß (WH)                       | Data                  | Schwarz<br>(BK)                 |  |  |

A) Diese Angaben beziehen sich auf die für BL ident<sup>®</sup> vorkonfektionierten TURCK-Steckverbinder

Eigenschaften der Verbindungsleitungen vom Typ .../S2500 (außer FB.../S2500):

- Geschirmt (Aluminiumfolie, verzinntes Kupfergeflecht),
- PUR-Außenmantel,
- LABS- und halogenfrei,
- Hochflexibel,
- beständig gegen Schweißspritzer, Öle,

- Hohe mechanische Festigkeit (schleppkettentauglich),
- Schutzart IP67,
- Zulassung 🕒

Eigenschaften der Verbindungsleitungen vom Typ FB.../S2500:

- Geschirmt,
- PP-Außenmantel, PVC-frei,
- Resistent gegen saure und alkalische Reinigungs- und Desinfektionsmittel,
- Flammwidrig nach DIN VDE 0472, Teil 804, Prüfart B,
- Schutzart IP67 und IP69K (im verschraubten Zustand),
- 🗕 Zulassung 🚇, 🚇

Eigenschaften der Verbindungsleitungen vom Typ .../S2503 (Economy):

- Geschirmt (Aluminiumfolie, verzinntes Kupfergeflecht),
- PUR-Außenmantel,
- LABS- und halogenfrei,
- Flexibel,
- beständig gegen Öle,
- Hohe mechanische Festigkeit (schleppkettentauglich),
- Schutzart IP67,
- Zulassung 🕒

Eigenschaften der Verbindungsleitungen vom Typ .../S2501:

- Geschirmt,
- PVC-Außenmantel,
- Hoch-flexibel,
- beständig gegen Öle,
- hohe mechanische Festigkeit (schleppkettentauglich),
- mindestens Schutzart IP67,
- Zulassung 🕑

### Frei konfektionierbare Verbindungsleitungen

Die für *BL ident*<sup>®</sup> geeigneten Kabel "KABEL-BLIDENT-100M" (Identnr. 7030351) und "KABEL-E-BLIDENT-100M" (Identnr. 8036048) können Sie selbst konfektionieren. Montieren Sie dazu die M12-Kupplung "B8151-0/9" (Identnr. 6904604) zum Anschluss des Schreib-Lese-Kopfes.

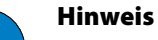

Beachten Sie beim Anschluss der Kupplung die Tabelle 10: "Pinbelegung der Kupplung" Seite 3-9 sowie die Abbildung 18: "Pinbelegung der Kupplung" Seite 3-9.

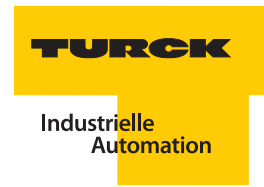

### 3.1.5 Anschluss an den Feldbus

### Standard-Module

Die Verbindung zum Ethernet erfolgt beim BL20-Standard-Gateway über eine RJ45-Buchse. (siehe Abbildung 19: "Modbus-TCP- Anschluss für Standard-Module" Seite 3-11)

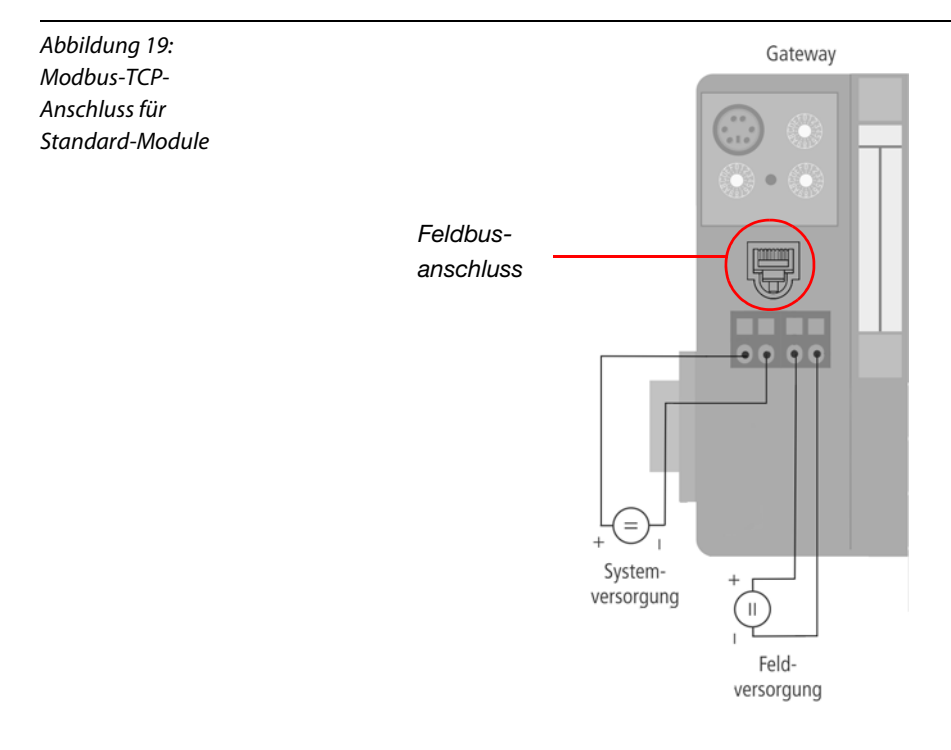

Die Pinbelegung der Buchsen ist hier exemplarisch dargestellt:

Abbildung 20: RJ45-Buchse

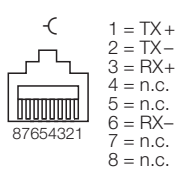

Schließen Sie das Gateway mit einem Ethernet-Kabel mit RJ45-Anschluss an die Steuerung an.

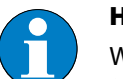

#### Hinweis

Wird das *BL ident*<sup>®</sup>-Interface-Modul als erster oder letzter Teilnehmer in der Buskommunikation eingesetzt, ist der Einsatz eines speziellen Bussteckers mit eingebautem oder zuschaltbarem Abschlusswiderstand unbedingt erforderlich. Anderfalls sind Kommunikationsstörungen möglich.

Vorkonfektionierte Ethernet-Kabel von TURCK finden Sie im TURCK-Katalog "Feldbustechnik – Modulare I/O-Systeme und kompakte I/O-Module in IP20 und IP67" (D301052).

### **ECONOMY-Module**

Die Verbindung zum Ethernet erfolgt beim BL20-ECONOMY-Gateway über einen integrierten RJ45-Ethernet-Switch. (siehe Abbildung 21: "Modbus-TCP- Anschlüsse für ECONOMY-Module" Seite 3-12) Abbildung 21: Modbus-TCP-Anschlüsse für ECONOMY-Module Modbus-TCP-Anschlüsse

Die Pinbelegung der Buchsen ist hier exemplarisch dargestellt:

Abbildung 22: RJ45-Buchse

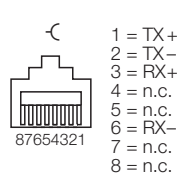

Schließen Sie das Gateway mit einem Ethernet-Kabel mit RJ45-Anschluss an die Steuerung an.

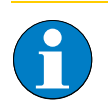

### Hinweis

Wird das *BL ident*<sup>®</sup>-Interface-Modul als erster oder letzter Teilnehmer in der Buskommunikation eingesetzt, ist der Einsatz eines speziellen Bussteckers mit eingebautem oder zuschaltbarem Abschlusswiderstand unbedingt erforderlich. Anderfalls sind Kommunikationsstörungen möglich.

Vorkonfektionierte Ethernet-Kabel von TURCK finden Sie im TURCK-Katalog "Feldbustechnik – Modulare I/O-Systeme und kompakte I/O-Module in IP20 und IP67" (D301052).

#### 3.1.6 Anschluss der Versorgungsspannung

Die Versorgungsspannung der BL20-Station wird in die Systemversogungsspannung und die Feldversorgungsspannung aufgeteilt.

Die **Systemversorgungsspannung** beträgt transformiert 5 VDC (aus 24 VDC) und kann maximal 1,5 A liefern. Diese Spannung wird intern mit einem Aderpaar des 7-adrigen Modulbusses übertragen und dient zur Versorgung der modulbusseitigen Modulelektronik.

Die **Feldversorgungsspannung** beträgt 24 VDC und kann maximal 10 A liefern. Diese Spannung wird über eine Stromschiene durch das Interface-Modul geführt. Die feldbusseitige Modulbuselektronik und die angeschlossenenGeräte werden von der Feldversorgungsspannung gespeist.

#### Standard-Module

Schließen sie die Versorgungsspannung gemäß dem nachfolgenden Anschlussbild Abbildung 23: "Versorgungsspannungsanschluss Standard-Module" Seite 3-13 an den beiden Anschlussklemmen U<sub>L</sub> und U<sub>SYS</sub> (Feldversorgung und Systemversorgung) an. Abbildung 23:

nungsanschluss

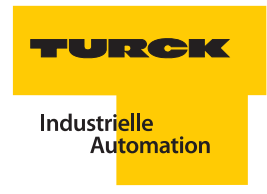

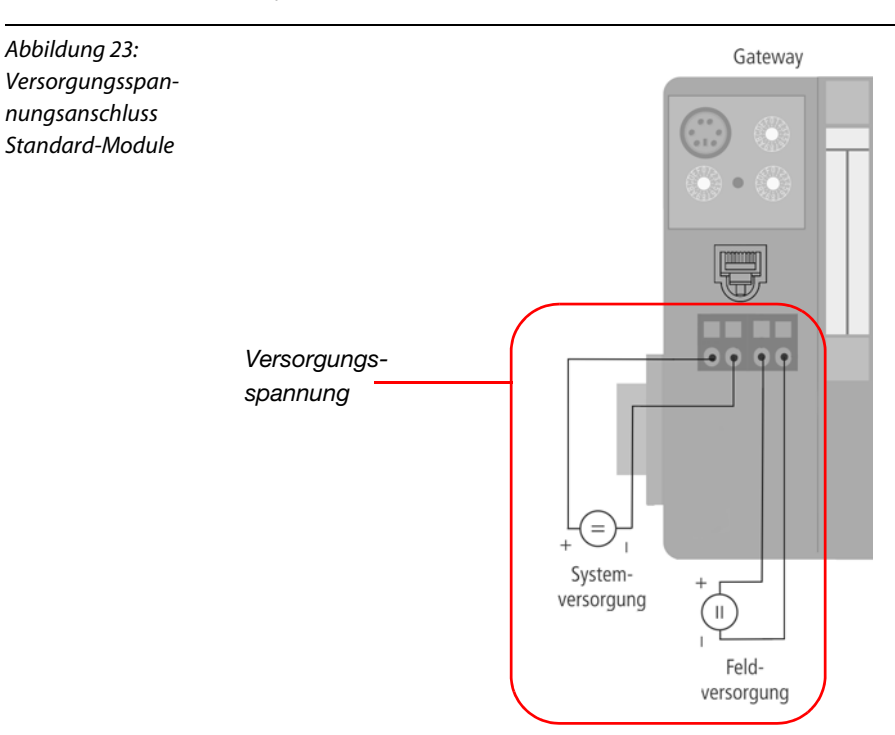

An den jeweils 2-poligen Schraubklemmen ist eine Spannung in dem Bereich 18 bis 30 VDC (Nennwert 24 VDC) anzuschließen.

### **ECONOMY-Module**

Schließen sie die Versorgungsspannung gemäß dem nachfolgenden Anschlussbild Abbildung 24: "Versorgungsspannungsanschluss ECONOMY-Module" Seite 3-13 an den beiden Anschlussklemmen U<sub>L</sub>/GND<sub>L</sub> und U<sub>SYS</sub>/GND<sub>SYS</sub> (Feldversorgung und Systemversorgung) an.

An den jeweils 2-poligen Push-In-Federzugklemmen ist eine Spannung in dem Bereich 18 bis 30 VDC (Nennwert 24 VDC) anzuschließen.

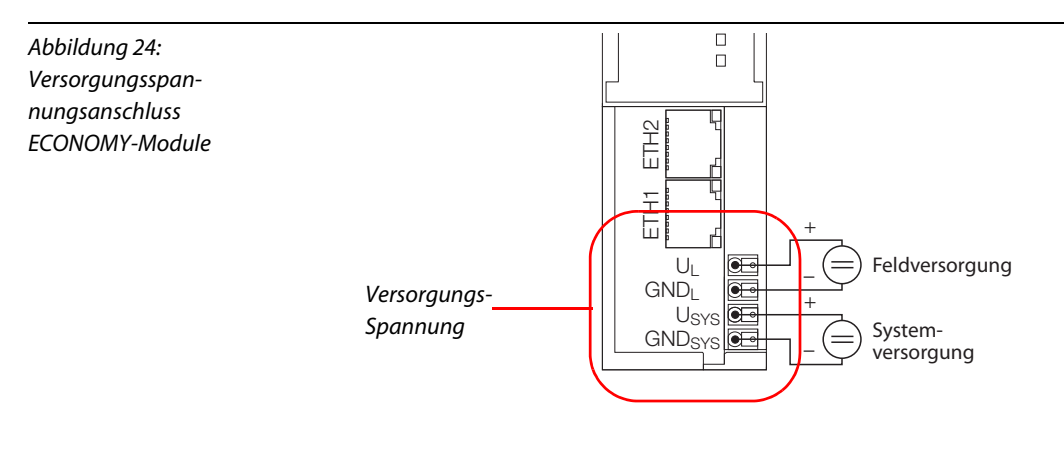

#### 3.1.7 Anschluss der Service-Schnittstelle

Die Service-Schnittstelle verbindet das BLident<sup>®</sup>-Interface-Modul im laufenden Betrieb direkt mit einem PC. Mit der Software IO-ASSISTANT kann das Interface-Modul projektiert, Software-Updates aufgespielt und Diagnosemeldungen angezeigt werden.

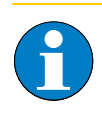

### Hinweis

Die Adressierung des Gateways über den IO-ASSISTANT ist nicht über die Service-Schnittstelle möglich.

### Hinweis

Nach einem Spannungsreset liest das Gateway die Parameter der Module aus. Sind die Parameter des RFID-Moduls fehlerhaft, wird das Gateway diese übernehmen. Werden die Parameter nicht verändert, d. h. die Station ist nicht am Feldbus oder es wurde keine Parameteränderung per IO-ASSISTANT vorgenommen, dann bleiben diese fehlerhaften Parameter im Modul weiter bestehen.

Die Service-Schnittstelle befindet sich unter dem oberen Einsteckschild am Gateway.

Ziehen Sie die Abdeckfolie nach oben aus dem Gehäuse heraus, um an die Serviceschnittstelle zu gelangen.

#### Standard-Module

Service-

Die Service-Schnittstelle des BL20-Standard-Gateways ist als 6-polige Mini-DIN-Steckverbindung ausgeführt.

Abbildung 25: Service-Schnittstelle

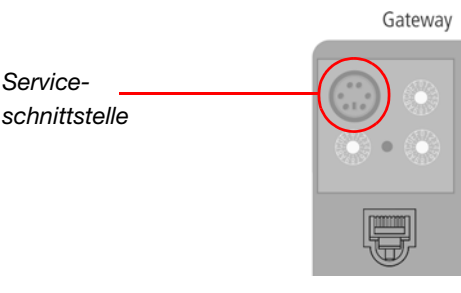

Der Anschluss erfolgt über ein speziell konfektioniertes Kabel (IO-ASSISTANT-KABEL-BL20/BL67, Identnr. 6827133) oder ein handelsübliches PS/2-Kabel mit Adapterstecker.

Das IO-ASSISTANT-KABEL für BL20 und BL67 hat einen PS/2-Stecker (Anschluss für Buchse am Gateway) und eine SUB-D-Buchse (Anschluss für Stecker am PC).

| Abbildung 26:<br>PS/2-Stecker am<br>Anschlusskabel<br>zum Gateway<br>(Draufsicht)        |                                              |
|------------------------------------------------------------------------------------------|----------------------------------------------|
| Abbildung 27:<br>9-polige SUB-D-<br>Buchse am An-<br>schlusskabel zum<br>PC (Draufsicht) | 5 4 3 2 1<br>• • • • •<br>• • • •<br>9 8 7 6 |

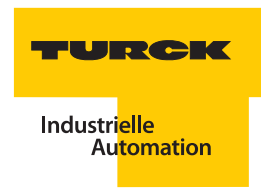

### Pinbelegung des PS/2-Kabels

Die Tabelle zeigt die Pinbelegung bei Verwendung des PS/2-Kabels:

| Tabelle 11:<br>Pinbelegung<br>PS/2- und SUB-D-<br>Schnittstelle | Pin | BL20-Gateway-PS/2-Buchse | SUB-D-Schnittstelle am PC | Pin  |
|-----------------------------------------------------------------|-----|--------------------------|---------------------------|------|
|                                                                 | 1   | CLK                      | DTR, DSR                  | 4, 6 |
|                                                                 | 2   | GND                      | GND                       | 5    |
|                                                                 | 3   | DATA                     | -                         | -    |
|                                                                 | 4   | n. c. (DATA2)            | RxD                       | 2    |
|                                                                 | 5   | + 5 V                    | RTS                       | 7    |
|                                                                 | 6   | n. c. (CLK2)             | TxD                       | 3    |

Schließen Sie das Kabel gemäß der folgenden Abbildung 28: "Verbindung zwischen PC und BL20-Gateway über das BL20/BL67-Verbindungskabel" Seite 3-15 an, um die Service-Schnittstelle in Betrieb zu nehmen.

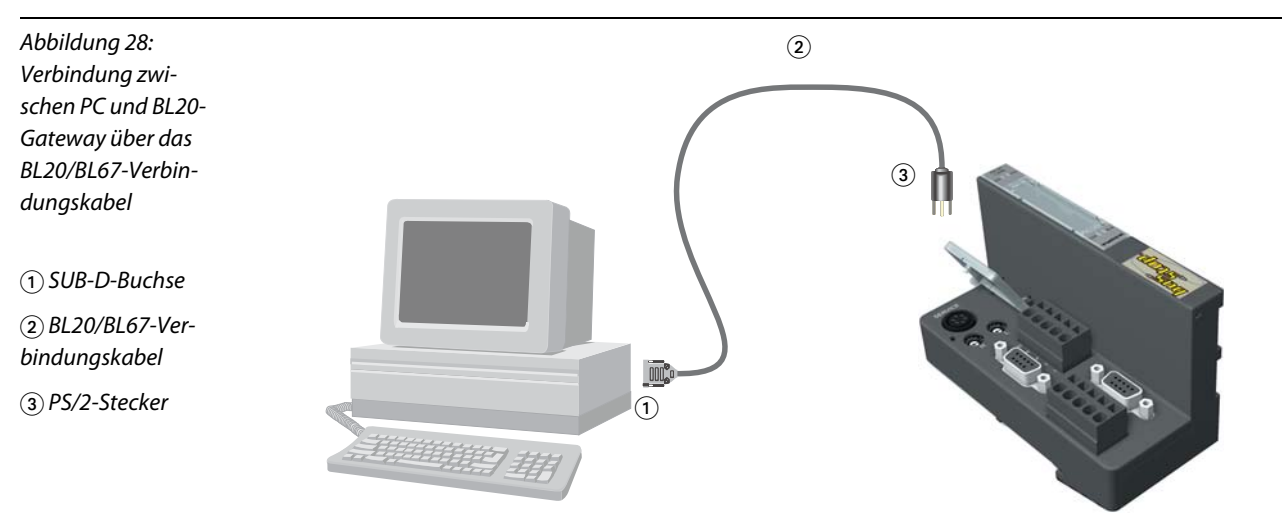

### **ECONOMY-Module**

Die Service-Schnittstelle des BL20-ECONOMY-Gateways ist als 5-polige Mini-USB-Buchse ausgeführt.

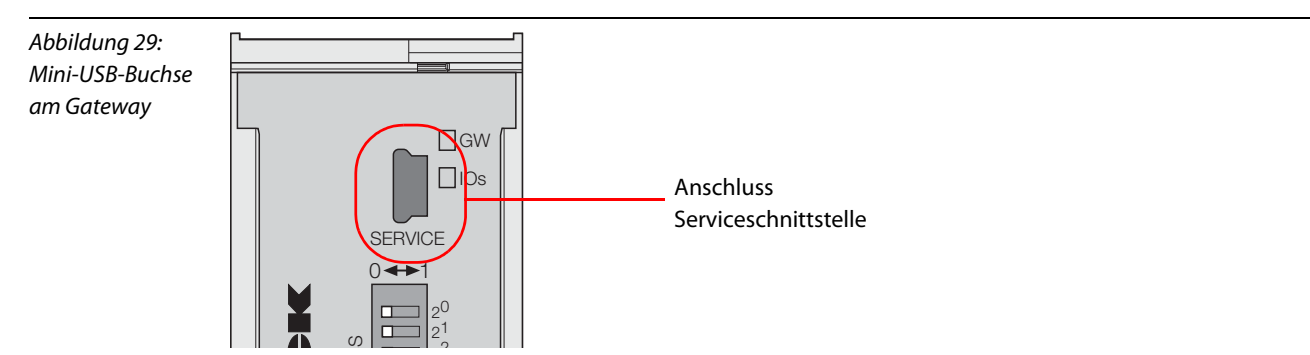

Der Anschluss erfolgt über ein handelsübliches Kabel mit Mini-USB-Stecker (wie z. B. bei Navigationsgeräten, Unterhaltungselektronik und einigen Mobiltelefonen).

Schließen Sie das Kabel mit dem Mini-USB-Stecker zum Gateway an eine USB-Buchse des PCs an, um die Service-Schnittstelle in Betrieb zu nehmen.

#### 3.1.8 Adressierung des Gateways

Die Adressierung des Gateways legt die Position der Feldbusstation als Netzwerkteilnehmer fest. Dabei wird eine Netzwerkadresse aus vier Ziffernblöcken zu jeweils 8 Bit verwendet, dies entspricht pro Block den Ziffern 0 bis 255. Die IP ist nach dem Standard IPv4 aufgebaut.

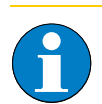

#### Hinweis

Am Gateway einstellbar sind Adressen von 1 bis 254. Die Adressen 0 und 255 sind reserviert und werden für Broadcast-Meldungen im Subnetz verwendet.

Das Gateway ist werkseitig auf folgende Default-Einstellungen eingestellt:

- Netzwerk-Adresse (IP): 192.168.1.254
- Subnetz-Maske: 255.255.255.0

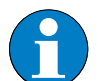

### Hinweis

Der interne Modulbus erfordert keine Adressierung.

Für alle Modbus-TCP-Gateways sind folgende Adressierungsmöglichkeiten vorhanden:

- Manuelle Adressierung am Gateway
- PGM-Adressierung (Manuelle Adressierung über die Software IO-ASSISTANT)
- DHCP-Adressierung (Adressierung über DHCP-Server)
- BootP-Adressierung (Adressierung über BootP-Server)

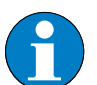

### Hinweis

Beim Wechsel des Adressierungsmodus ist generell ein Spannungsreset durchzuführen.

Bei der manuellen Adressierung wird die Netzwerk-Adresse (IP) der Station durch Schalter direkt eingestellt, die Art der Einstellung ist abhängig von den am Gateway vorhandenen Schaltern. Es wird dabei nur der letzte Block der IP geändert.

Die Adressierung via Software oder Server ändert die gesamte IP. Außerdem kann die Einstellung der hinterlegten Subnetzmaske des Gateways geändert werden. Die so zugewiesene IP und Subnetzmaske werden nichtflüchtig im EEPROM-Speicher des Gateways hinterlegt. Beim Wechsel des Adressiermodus werden sie in den gewählten Modus übernommen und können dann geändert werden.

#### **PGM-Modus**

Bei der Adressierung im PGM-Modus wird am Gateway durch Schalter zunächst eine Adresse für den entsprechenden Modus eingestellt. Anschließend kann die Software IO-ASSISTANT auf die Einstellungen des Gateways zugreifen. Eine manuelle Einstellung der IP über die Software ist nun möglich.

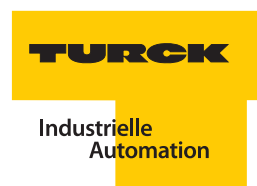

### DHCP-Modus

Bei der Adressierung im DHCP-Modus wird am Gateway durch Schalter zunächst eine Adresse für den entsprechenden Modus eingestellt. Anschließend kann der DHCP-Server über das Netzwerk auf das Gateway zugreifen. DHCP bietet drei Möglichkeiten der IP-Zuweisung:

- Mit der "automatischen Adressvergabe" vergibt der DHCP-Server eine permanente IP an die Station.
- Mit der "dynamischen Adressvergabe" ist die vom DHCP-Server vergebene IP immer nur für einen bestimmten Zeitraum reserviert. Nach Ablauf dieser Zeit, oder wenn die Station die Netzwerk-Adresse innerhalb dieses Zeitraums von sich aus explizit "freigibt", wird sie neu vergeben.
- Bei der "manuellen Adressvergabe", erfolgt die Zuweisung der IP durch den Netzwerk-Administrator. DHCP wird in diesem Fall nur noch zur Übermittlung der zugewiesenen Adresse an die Station genutzt.

#### **BootP-Modus**

Bei der Adressierung im BootP-Modus wird am Gateway durch Schalter zunächst eine Adresse für den entsprechenden Modus eingestellt. Anschließend kann der BootP-Server über das Netzwerk auf das Gateway zugreifen und automatisch eine IP zuweisen.

#### **Standard-Gateway**

Die Adressierung wird über die drei Dezimal-Drehkodierschalter auf der Feldbusseite (Gateway) der Feldbusschnittstelle durchgeführt.

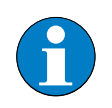

#### Hinweis

Die Schalter befinden sich gemeinsam mit der Service-Schnittstelle unter einer Abdeckung (siehe Abbildung 30: "Dezimal- Drehkodierschalter zur Adressierung am Modbus-TCP" Seite 3-17).

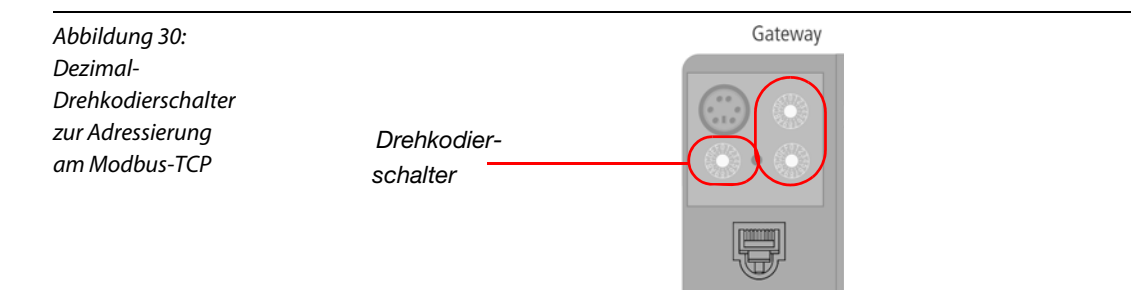

Jeder der Schalter steht für eine Stelle im letzten Adressblock der IP des Gateways.

Abbildung 31: Dezimale Drehkodierschalter zur Einstellung der Adresse

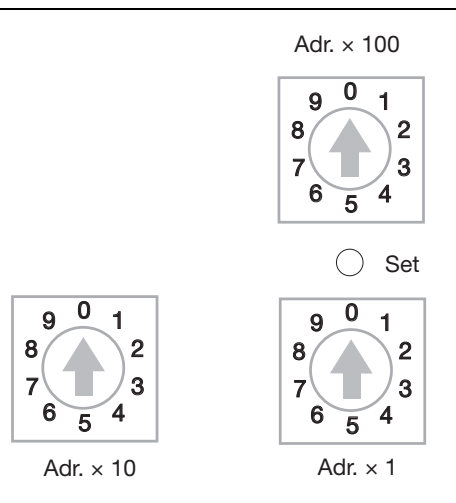

Stellen Sie die gewünschte Adresse manuell ein oder wählen Sie die Adresse für den gewünschten Adressiermodus nach Tabelle 12: "Schalterstellungen für verschiedene Modi zur Adressvergabe" Seite 3-18.

Führen Sie anschließend einen Spannungsreset durch, um die geänderte Adresse zu übernehmen oder den gewählten Modus zu starten.

| Tabelle 12:<br>Schalterstellun-<br>gen für verschie-<br>dene Modi zur<br>Adressvergabe | Schalter-<br>stellung | Adressierungsmodus                                                                                                    |
|----------------------------------------------------------------------------------------|-----------------------|----------------------------------------------------------------------------------------------------|
|                                                                                        | 000                   | Das Gateway wird auf die Default-Einstellungen zurückgesetzt.                                                                                                    |
|                                                                                        | 001 254               | Manuelle Einstellung (Rotary Modus)<br>In diesem Modus kann die Einstellung des letzten Blocks der IP manuell über<br>Drehschalter vorgenommen werden.<br>Der letzte Block einer im EEPROM gespeicherten IP-Adresse wird in diesem<br>Modus ignoriert, die ersten drei Blöcke und die Subnetzmaske werden von der<br>zuletzt getroffenen Einstellung übernommen.<br>Die hier vorgenommene Einstellung des letzten Adressblocks wird nicht im<br>EEPROM des Gateways gespeichert. |
|                                                                                        | 300                   | BootP_Modus<br>Die Adresse 300 aktiviert den <i>"</i> BootP-Modus" Seite 3-17.                                                                                                    |
|                                                                                        | 400                   | DHCP_Modus<br>Die Adresse 400 aktiviert den <i>"</i> DHCP-Modus" Seite 3-17.                                                                                                    |
|                                                                                        | 500                   | PGM_Modus<br>Die Adresse 500 aktiviert den <i>"</i> PGM-Modus" Seite 3-16.                                                                                                    |
|                                                                                        | 600                   | PGM_DHCP_Modus<br>Die Adresse 600 aktiviert den PGM_DHCP-Modus.<br>Die Funktion entspricht dem "DHCP-Modus" Seite 3-17.                                                                                                    |

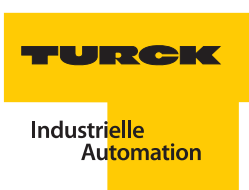

Achtung

Mögliche Beschädigung der BL20-Station

Nach der Adressierung muss die Schutzabdeckung über den Dezimal-Drehcodierschaltern wieder geschlossen werden, um die Schutzart IP20 sicherzustellen.

#### SET-Taste

Die SET-Taste am Gateway dient zur Übernahme der hardwareseitigen Modulanordnung der Station (Ist-Konfiguration) als Referenzkonfiguration in den nicht-flüchtigen Speicher des Gateways. Die Konfiguration steht so für die Steuerung erkennbar zur Verfügung.

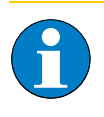

#### Hinweis

Die Taste befindet sich gemeinsam mit der Service-Schnittstelle und den Adressierschaltern unter einer Abdeckung (siehe Abbildung 30: "Dezimal- Drehkodierschalter zur Adressierung am Modbus-TCP" Seite 3-17)

Betätigen Sie bei jeder Änderung in der Modulanordnung die Taste für ca. 10 Sekunden, um die Ist-Konfiguration als Soll-Konfiguration (Referenzkonfiguration) im Gateway abzuspeichern.

#### ECONOMY-Module

Die Adressierungwird über die DIP-Schalter auf der Feldbusseite (Gateway) der Feldbusschnittstelle durchgeführt.

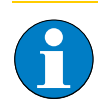

### Hinweis

Ziehen Sie die Einsteckfolie nach oben aus dem Gehäuse heraus, um an die DIP-Schalter zu gelangen.

Abbildung 32: DIP-Schalter zur Adressierung am Modbus-TCP

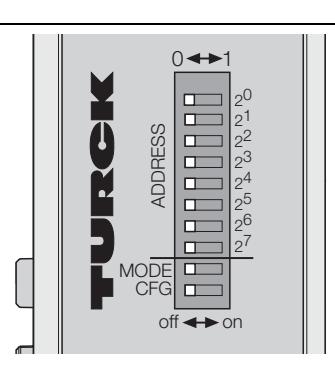

Die folgende Tabelle 13: "Bedeutung der DIP-Schalter zur Adresseinstellung" Seite 3-20 zeigt die Bedeutung der einzelnen Schalter.

Die Adressschalter  $2^0 \dots 2^7$  lassen die Einstellung der Adresse als Binärzahl zu, wobei  $2^0$  die Einer-Stelle und  $2^7$  die 128er-Stelle bildet.

#### Beispiel:

Die Zahl 50 schreibt sich binär als 110010, die entsprechende Schalterstellung von 2<sup>7</sup> zu 2<sup>0</sup> für die Adresse 50 ist also 00110010

| Tabelle 13:<br>Bedeutung der<br>DIP-Schalter zur<br>Adresseinstel-<br>lung | Bezeichnung                   | Funktion                                                                                                    |
|----------------------------------------------------------------------------|-------------------------------|----------------------------------------------------------------------------------------------------|
|                                                                            | 2 <sup>0</sup> 2 <sup>7</sup> | Adressschalter zu Einstellung des letzen Blocks der IP des Gateways oder zur<br>Auswahl des Adressiermodus.                                                                     |
|                                                                            | MODE                          | Adressschalter zum Umschalten zwischen manueller Adressierung und software- bzw. serverseitiger Adressierung                                                                    |
|                                                                            | CFG                           | Adressschalter zur Übernahme der Stationskonfiguration. Die Funktion<br>entspricht denen der Set-Taste am Standard Gateway<br>(siehe Abschnitt <u>"SET-Taste" Seite 3-19</u> ). |

Stellen Sie die gewünschte Adresse manuell ein oder wählen Sie die Adresse für den gewünschten Adressiermodus nach Tabelle 12: "Schalterstellungen für verschiedene Modi zur Adressvergabe" Seite 3-18.

Führen Sie anschließend einen Spannungsreset durch, um die geänderte Adresse zu übernehmen oder den gewählten Adressier-Modus zu starten.

| Tabelle 14:                                                             | Schalter-St       | ellung                        | Funktion                                                                                                    |
|-------------------------------------------------------------------------|-------------------|-------------------------------|----------------------------------------------------------------------------------------------------|
| Schalterstellun-<br>gen für verschie-<br>dene Modi zur<br>Adressvergabe | MODE-<br>Schalter | 2 <sup>0</sup> 2 <sup>7</sup> |                                                                                                    |
|                                                                         | aus               | 0                             | Das Gateway wird auf die Default-Einstellungen zurückgesetzt.                                                                                                    |
|                                                                         | aus               | 1 254                         | Manuelle Einstellung<br>In diesem Modus kann die Einstellung des letzten Blocks der IP manuell<br>über DIP-Schalter vorgenommen werden.<br>Der letzte Block einer im EEPROM gespeicherten IP-Adresse wird in<br>diesem Modus ignoriert, die ersten drei Blöcke und die Subnetzmaske<br>werden von der zuletzt getroffenen Einstellung übernommen.<br>Die hier vorgenommene Einstellung des letzten Adressblocks wird nicht<br>im EEPROM des Gateways gespeichert. |
|                                                                         | ein               | 1                             | DHCP_Modus<br>Die Adresse 1 bei MODE = 1 aktiviert den <i>"</i> DHCP-Modus" Seite 3-17.                                                                                                    |
|                                                                         | ein               | 2                             | BootP_Modus<br>Die Adresse 2 bei MODE = 1 aktiviert den <u>"BootP-Modus" Seite 3-17.</u>                                                                                                    |
|                                                                         | ein               | 4                             | PGM_Modus<br>Die Adresse 4 bei MODE = 1 aktiviert den "PGM-Modus" Seite 3-16.                                                                                                    |
|                                                                         | ein               | 8                             | reserviert                                                                                                    |

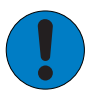

Achtung

Mögliche Beschädigung der BL20-Station

Nach der Adressierung muss die Schutzabdeckung über den DIP-Schaltern wieder geschlossen werden, um die Schutzart IP20 sicherzustellen.

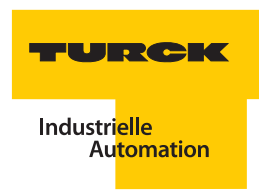

#### 3.2 BL67-IO-Stationen

### 3.2.1 Verfügbare Interface-Sets und Gateways für Modbus-TCP

Für Modbus-TCP ist sowohl ein Gateway zur einfachen Datensammlung und -übertragung sowie Diagnose als auch ein programmierbares Gateway mit erweitertem Funktionsumfang wie dezentraler Steuerung erhältlich.

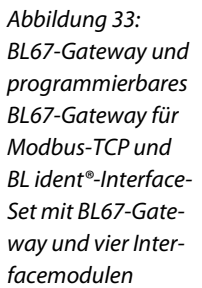

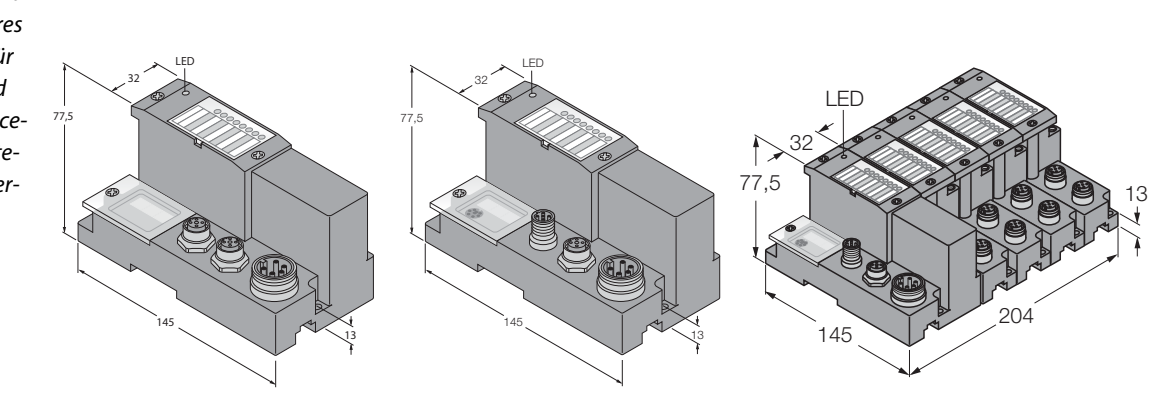

### Für Modbus-TCP sind die folgenden Standard-Interface-Sets verfügbar:

| Tabelle 15:<br>BL ident®-Stan-<br>dard-Interface-<br>Sets in der<br>Schutzart IP67 für<br>Modbus-TCP | Interface-Set     | ldentnummer | Zugehöriges Gateway |  |  |
|----------------------------------------------------------------------------------------------------|-------------------|-------------|---------------------|--|--|
| Simple RFID                                                                                          | TI-BL67-EN-S-2    | 1545150     | BL67-GW-EN          |  |  |
| Elektronik-<br>module mit<br>Kennung "-S-"<br>Advanced RFID<br>Elektronik-                           | TI-BL67-EN-S-4    | 1545151     | BL67-GW-EN          |  |  |
|                                                                                                    | TI-BL67-EN-S-6    | 1545152     | BL67-GW-EN          |  |  |
|                                                                                                    | TI-BL67-EN-S-8    | 1545153     | BL67-GW-EN          |  |  |
| weitere Kennung                                                                                      | TI-BL67-PG-EN-2   | 1545065     | BL67-PG-EN          |  |  |
|                                                                                                    | TI-BL67-PG-EN-4   | 1545066     | BL67-PG-EN          |  |  |
|                                                                                                    | TI-BL67-PG-EN-6   | 1545067     | BL67-PG-EN          |  |  |
|                                                                                                    | TI-BL67-PG-EN-8   | 1545068     | BL67-PG-EN          |  |  |
|                                                                                                    | TI-BL67-PG-EN-S-2 | 1545098     | BL67-PG-EN          |  |  |
|                                                                                                    | TI-BL67-PG-EN-S-4 | 1545099     | BL67-PG-EN          |  |  |
|                                                                                                    | TI-BL67-PG-EN-S-6 | 1545100     | BL67-PG-EN          |  |  |
|                                                                                                    | TI-BL67-PG-EN-S-8 | 1545101     | BL67-PG-EN          |  |  |

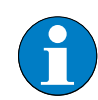

### Hinweis

Das Gateway BL67-GW-EN ist ab der Version VN03-00 als Multiprotokoll-Gateway für die Feldbusse Modbus-TCP und EtherNet/IP<sup>™</sup> verfügbar. Dieses Handbuch bezieht sich auf die aktuelle Version. Verwenden Sie eine ältere Version des Gateways, finden sie entsprechende Informationen zu Montage, Anschluss und Adressierung im Handbuch "BL67 – Anwenderhandbuch für Modbus-TCP" (D300814)

Die Versionsnummer des Gateways ist in der rechten oberen Ecke des Typenschilds an der Gatewayseite aufgedruckt. Beachten Sie, dass das Typenschild bei montierten Stationen von den angeschlossenen Basis- und Elektronikmodulen verdeckt wird.

#### 3.2.2 Montage der Station

#### Montage eines BL ident®-Sets

Ihr *BL ident*<sup>®</sup>-Set umfasst ein Gateway mit einer Abschlussplatte, die gewünschte Anzahl der entsprechenden Elektronikmodule (RFID-S oder RFID-A) und die gleiche Anzahl an Basismodulen BL67-B-2M12.

Den genauen Ablauf einer Montage entnehmen Sie dem Handbuch "BL67 – Anwenderhandbuch für I/O-Module" (D300572).

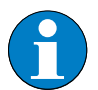

#### Hinweis

Beachten Sie, dass der stationsseitige Anschluss der Verbindungskabel der Schreib-Lese-Köpfe an die Basismodule vor der Montage der Elektronikmodule und der Montage im Schaltschrank empfohlen wird.

#### Aufbau einer individuellen Station oder Integration in eine bestehende Station

Wenn Sie für Ihr *BL ident*<sup>®</sup>-System eine indivudielle IO-Station geplant haben oder *BL ident*<sup>®</sup> in eine bestehenden Applikation einbinden wollen, verfahren Sie gemäß der Projektierungsanleitung aus dem Handbuch "BL67 – Anwenderhandbuch für Modbus-TCP" (D300814) und der Montageanleitung aus dem Handbuch "BL67 – Anwenderhandbuch für I/O-Module" (D300572).

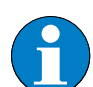

#### Hinweis

Beachten Sie, dass je Station maximal zehn BL67-RFID-S-Module bzw. maximal vier BL67-RFID-A-Module gesteckt werden dürfen, um eine fehlerfreie Datenverarbeitung zu gewährleisten. Die Sicherstellung der Stromversorgung ist abhängig von der Sendeleistung der an die Elektronikmodule angeschlossenen Schreib-Lese-Köpfe. Bei der Verwendung von höheren Sendeleistungen sollte nach maximal zwei RFID-Elektronikmodulen ein Power-Feeding-Modul gesteckt werden.

Bei kombiniertem Einsatz der RFID-Module mit anderen Elektronikmodulen beachten Sie die Projektierungsrichtlinien für BL67-Modbus-TCP-Stationen.

#### 3.2.3 Montage der Schreib-Lese-Köpfe

Montieren Sie die Schreib-Lese-Köpfe mit dem zugehörigen Befestigungszubehör so, wie es der Einsatz des Air-Interfaces erfordet.

Beachten Sie dazu die Einbaurichtlinien gemäß der Handbücher "Benutzerhandbuch RFID-System – Installation des *BL ident*<sup>®</sup> HF-Systems" (D101582) für HF-Schreib-Lese-Köpfe und "Kurzreferenz *BL ident*<sup>®</sup> UHF-System" (D101924) und "Benutzerhandbuch RFID-System – Installation des *BL ident*<sup>®</sup> UHF-Systems" (D101830) für UHF-Schreib-Lese-Köpfe.

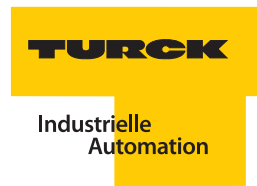

#### 3.2.4 Anschluss der Schreib-Lese-Köpfe

Der Anschluss der Schreib-Lese-Köpfe erfolgt über die *BL ident*<sup>®</sup>-Verbindungskabel. Diese sind mit einer Kupplung M12 × 1 zum Anschluss der Schreib-Lese-Köpfe und einem M12-Steckverbinder zum Anschluss an den BL67-Modulen ausgeführt und verschiedenen Ausführungen und Schutzarten erhältlich.

Schließen Sie zuerst den M12-Steckverbinder des Verbindungskabels an das Interfacemodul an.

Schließen Sie nach Montage der gesamten Station die Verbindungkabel über die Kupplung M12  $\times$  1 an die Schreib-Lese-Köpfe an.

Die nachfolgende Abbildung verdeutlicht den Anschluss:

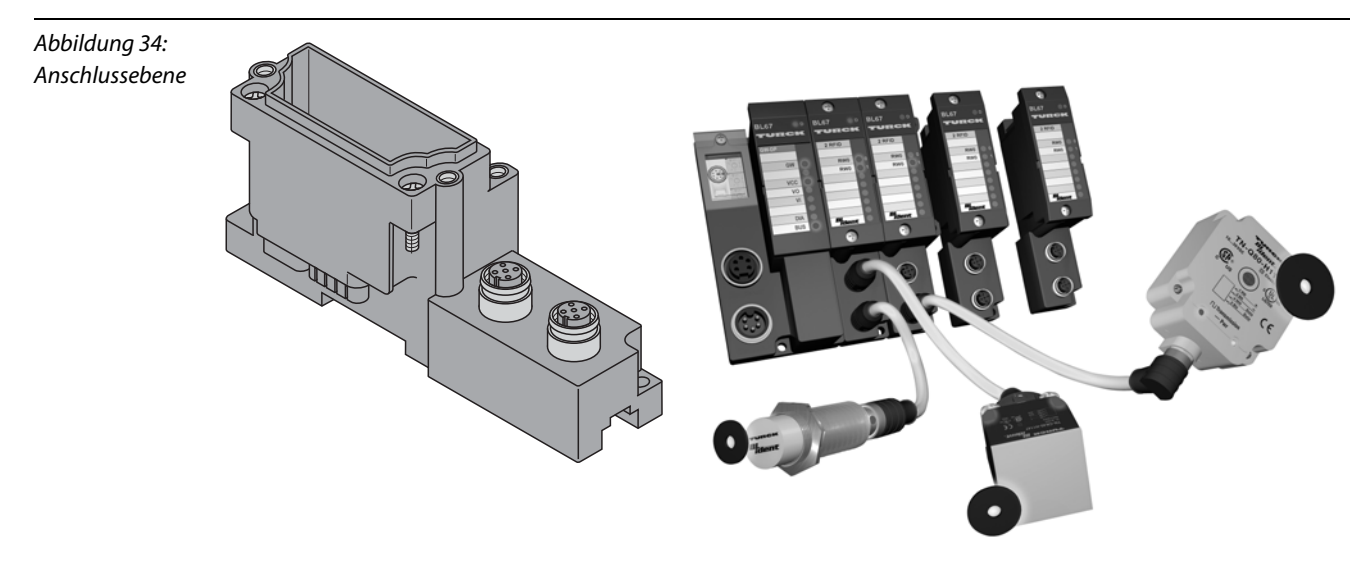

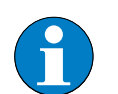

### Hinweis

Falls in einer UHF-RFID Applikation verschiedene Schreib-Lese-Kopf-Typen zum Einsatz kommen, ist ein Mischbetrieb von TN...-Q280L640-H1147 und anderen UHF-RFID Schreib-Lese-Köpfen, z. B. TN...-Q240L280-H1147, innerhalb derselben Applikation (also innerhalb desselben Geländes, z. B. Werkshalle) nur dann möglich, wenn entweder

- 1) die Funkfelder von TN...-Q280L640-H1147 und anderen Schreib-Lese-Köpfe nicht gleichzeitig, sondern nur abwechselnd in Betrieb sind oder
- jeder TN...-Q280L640-H1147 einen eigenen Frequenzkanal bekommt, der nicht von anderen Schreib-Lese-Köpfen mitbenutzt/geteilt wird. Werden in einer Applikation mehrere TN...-Q280L640-H1147 eingesetzt, benötigt jeder seinen eigenen Kanal. Entsprechend weniger Kanäle stehen für andere Schreib-Lese-Köpfe zur Verfügung.

Grundsätzlich sollte ein solcher Mischbetrieb von TN...-Q280L640-H1147 und anderen UHF-RFID Schreib-Lese-Köpfen innerhalb eine Applikation aber vermieden werden!

### Vorkonfektionierte Verbindungsleitungen

Die folgende Tabelle stellt vorkonfektionierte Verbindungsleitungen für den Anschluss an BL67-Interfacemodulen dar.

| Tabelle 16:<br>Vorkonfektionier- | Typenbezeichnung<br>(Identnummer)                                            | Kupplung <sup>A)</sup> /<br>Stecker <sup>B)</sup> | 0,3 m | 2 m | 5 m | 10 m | 25 m | 50 m |
|----------------------------------|------------------------------------------------------------------------------|---------------------------------------------------|-------|-----|-----|------|------|------|
| leitungen (BL67)                 |                                                                              | gerade = g<br>abgewinkelt = a                     |       |     |     |      |      |      |
|                                  | RK4.5T-0,3-RS4.5T/S2500<br>(6699210)<br>RK4.5T-0,3-RS4.5T/S2503<br>(7030330) | g/g                                               | х     |     |     |      |      |      |
|                                  | RK4.5T-2-RS4.5T/S2500<br>(6699200)<br>RK4.5T-2-RS4.5T/S2503<br>(7030331)     | g/g                                               |       | x   |     |      |      |      |
|                                  | RK4.5T-5-RS4.5T/S2500<br>(6699201)<br>RK4.5T-5-RS4.5T/S2503<br>(7030332)     | g/g                                               |       |     | x   |      |      |      |
|                                  | RK4.5T-10-RS4.5T/S2500<br>(6699202)<br>RK4.5T-10-RS4.5T/S2503<br>(7030333)   | g/g                                               |       |     |     | х    |      |      |
|                                  | RK4.5T-25-RS4.5T/S2500<br>(6699211)<br>RK4.5T-25-RS4.5T/S2503<br>(7030334)   | g/g                                               |       |     |     |      | Х    |      |
|                                  | RK4.5T-50-RS4.5T/S2500<br>(8035246)<br>RK4.5T-50-RS4.5T/S2503<br>(7030335)   | g/g                                               |       |     |     |      |      | Х    |
|                                  | WK4.5T-2-RS4.5T/S2500<br>(6699203)<br>WK4.5T-2-RS4.5T/S2503<br>(7030336)     | a/g                                               |       | x   |     |      |      |      |
|                                  | WK4.5T-5-RS4.5T/S2500<br>(6699204)<br>WK4.5T-5-RS4.5T/S2503<br>(7030337)     | a/g                                               |       |     | x   |      |      |      |
|                                  | WK4.5T-10-RS4.5T/S2500<br>(6699205)<br>WK4.5T-10-RS4.5T/S2503<br>(7030338)   | a/g                                               |       |     |     | x    |      |      |
|                                  | WK4.5T-25-RS4.5T/S2500<br>(6638425)<br>WK4.5T-25-RS4.5T/S2503<br>(7030339)   | a/g                                               |       |     |     |      | x    |      |

-

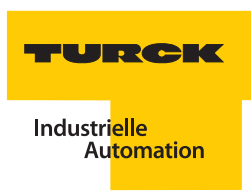

| Tabelle 16:<br>(Forts.)<br>Vorkonfektionier-<br>te Verbindungs-<br>leitungen (BL67) | Typenbezeichnung<br>(Identnummer)                                          | Kupplung <sup>A)</sup> /<br>Stecker <sup>B)</sup><br>gerade = g<br>abgewinkelt = a | 0,3 m | 2 m | 5 m | 10 m | 25 m | 50 m |
|-------------------------------------------------------------------------------------|----------------------------------------------------------------------------|------------------------------------------------------------------------------------|-------|-----|-----|------|------|------|
|                                                                                     | WK4.5T-50-RS4.5T/S2500<br>(6638426)<br>WK4.5T-50-RS4.5T/S2503<br>(7030340) | a/g                                                                                |       |     |     |      |      | х    |

A) Die Kupplung dient zum Anschluss des Schreib-Lese-Kopfes.B) Der Stecker wird am Interface-Modul angeschlossen.

| Tabelle 17:<br>Vorkonfektionier-<br>te Verbindungs-<br>leitungen (BL67)<br>von TURCK USA | Typenbezeichnung<br>(Identnummer)    | Spezifikation von Kupplung <sup>A</sup> , Stecker <sup>B</sup> und der Leitung <sup>c</sup> |
|------------------------------------------------------------------------------------------|--------------------------------------|---------------------------------------------------------------------------------------------|
|                                                                                          | RK4.5T-2-RS4.5T/S2501<br>(U3-01243)  | gerade Kupplung, gerader Stecker, Leitungslänge 2 m                                         |
|                                                                                          | RK4.5T-5-RS4.5T/S2501<br>(U3-01247)  | gerade Kupplung, gerader Stecker, Leitungslänge 5 m                                         |
|                                                                                          | RK4.5T-10-RS4.5T/S2501<br>(U3-01241) | gerade Kupplung, gerader Stecker, Leitungslänge 10 m                                        |
|                                                                                          | WK4.5T-2-RS4.5T/S2501<br>(U3-01246)  | abgewinkelte Kupplung, gerader Stecker, Leitungslänge 2 m                                   |
|                                                                                          | WK4.5T-5-RS4.5T/S2501<br>(U3-01239)  | abgewinkelte Kupplung, gerader Stecker, Leitungslänge 5 m                                   |
|                                                                                          | WK4.5T-10-RS4.5T/S2501<br>(U3-01237) | abgewinkelte Kupplung, gerader Stecker, Leitungslänge 10 m                                  |

**A)** Die Kupplung dient zum Anschluss des Schreib-Lese-Kopfes.

**B)** Der Stecker wird am Interface-Modul angeschlossen.

**C)** Es sind individuelle Kabellängen bis zum 50 m maximaler Kabellänge möglich.

### Pinbelegung für die Verbindungsleitungen

Abbildung 35: Pinbelegung Stecker (links) und Kupplung (rechts)

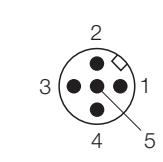

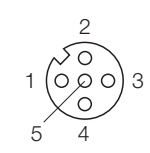

| Tabelle 18:<br>Pinbelegung von<br>Stecker und<br>Kupplung | Pinbelegung |               | /S2500 und<br>FB/S2500 |                                 | /S2503 (Economy)      |                                 | /S2501                |                                 |
|-----------------------------------------------------------|-------------|---------------|------------------------|---------------------------------|-----------------------|---------------------------------|-----------------------|---------------------------------|
|                                                           | Stecker     | Kupp-<br>lung | Signal                 | Farbbe-<br>legung <sup>A)</sup> | Signal                | Farbbe-<br>legung <sup>A)</sup> | Signal                | Farbbe-<br>legung <sup>A)</sup> |
|                                                           | 1           | 1             | V <sub>S/L-Kopf</sub>  | Braun<br>(BN)                   | V <sub>S/L-Kopf</sub> | Rot<br>(RD)                     | V <sub>S/L-Kopf</sub> | Braun<br>(BN)                   |
|                                                           | 3           | 2             | Data                   | Schwarz<br>(BK)                 | Data                  | Blau (BU)                       | Data                  | Weiß<br>(WH)                    |
|                                                           | 2           | 3             | GND                    | Blau (BU)                       | GND                   | Schwarz<br>(BK)                 | GND                   | Blau (BU)                       |
|                                                           | 4           | 4             | Data                   | Weiß<br>(WH)                    | Data                  | Weiß<br>(WH)                    | Data                  | Schwarz<br>(BK)                 |

 $\textbf{A}) \textit{ Diese Angaben beziehen sich auf die für BL ident^{\circ} vorkonfektionierten TURCK-Steckverbinder$ 

Eigenschaften der Verbindungsleitungen vom Typ .../S2500 (außer FB.../S2500):

- Geschirmt (Aluminiumfolie, verzinntes Kupfergeflecht),
- PUR-Außenmantel,
- LABS- und halogenfrei,
- Hochflexibel,
- beständig gegen Schweißspritzer, Öle,
- Hohe mechanische Festigkeit (schleppkettentauglich),
- Schutzart IP67,
- Zulassung 🖳

Eigenschaften der Verbindungsleitungen vom Typ .../S2503 (Economy):

- Geschirmt (Aluminiumfolie, verzinntes Kupfergeflecht),
- PUR-Außenmantel,
- LABS- und halogenfrei,
- Flexibel,
- beständig gegen Öle,
- Hohe mechanische Festigkeit (schleppkettentauglich),
- Schutzart IP67,
- Zulassung (1)

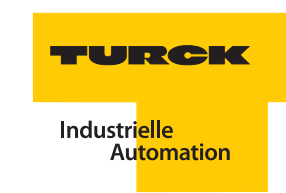

Eigenschaften der Verbindungsleitungen vom Typ .../S2501:

- Geschirmt,
- PVC-Außenmantel,
- Hoch-flexibel,
- beständig gegen Öle,
- hohe mechanische Festigkeit (schleppkettentauglich),
- mindestens Schutzart IP67,
- Zulassung (1)

#### Frei konfektionierbare Verbindungsleitungen

Die für *BL ident*<sup>®</sup> geeigneten Kabel "KABEL-BLIDENT-100M" (Identnr. 7030351) und "KABEL-E-BLIDENT-100M" (Identnr. 8036048) können Sie selbst konfektionieren. Montieren Sie dazu die M12-Kupplung "B8151-0/9" (Identnr. 6904604) zum Anschluss des Schreib-Lese-Kopfes und den M12-Steckverbinder "BS8151-0/9" (Identnr. 6904613) zum Anschluss an das Interfacemodul.

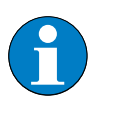

#### Hinweis

Beachten Sie beim Anschluss der Kupplung und des Steckverbinders die Tabelle 18: "Pinbelegung von Stecker und Kupplung" Seite 3-26 und die Abbildung 35: "Pinbelegung Stecker (links) und Kupplung (rechts)" Seite 3-26.

Weiterhin besteht die Möglichkeit, die vorkonfektionierten Verbindungsleitungen mit Kupplung um einen Steckverbinder für den Anschluss am BL67-Interfacemodul zu erweitern.

Montieren Sie dazu den M12-Steckverbinder "BS8151-0/9" (Identnr. 6904613) zum Anschluss an das Interfacemodul an das offene Leitungsende.

Die folgende Tabelle gibt einer Übersicht der vorkonfektionerten Verbindungsleitungen mit Kupplung:

| Tabelle 19:<br>Vorkonfektionier-<br>te Verbindungs-<br>leitungen | Typenbezeichnung<br>(Identnummer)                      | Kupplung <sup>a</sup><br>gerade = g<br>abgewinkelt = a | 2 m | 5 m | 10 m | 25 m | 50 m |
|------------------------------------------------------------------|--------------------------------------------------------|--------------------------------------------------------|-----|-----|------|------|------|
|                                                                  | RK4.5T-2/S2500 (8035244)<br>RK4.5T-2/S2503 (7030341)   | g                                                      | x   |     |      |      |      |
|                                                                  | RK4.5T-5/S2500 (6699206)<br>RK4.5T-5/S2503 (7030342)   | g                                                      |     | х   |      |      |      |
|                                                                  | RK4.5T-10/S2500 (6699207)<br>RK4.5T-10/S2503 (7030343) | g                                                      |     |     | х    |      |      |
|                                                                  | RK4.5T-25/S2500 (6638421)<br>RK4.5T-25/S2503 (7030344) | g                                                      |     |     |      | х    |      |
|                                                                  | RK4.5T-50/S2500 (6638422)<br>RK4.5T-50/S2503 (7030345) | g                                                      |     |     |      |      | х    |
|                                                                  | WK4.5T-2/S2500 (8035245)<br>WK4.5T-2/S2503 (7030346)   | a                                                      | x   |     |      |      |      |
|                                                                  | WK4.5T-5/S2500 (6699208)<br>WK4.5T-5/S2503 (7030347)   | a                                                      |     | x   |      |      |      |

| Tabelle 19:<br>(Forts.)<br>Vorkonfektionier-<br>te Verbindungs- | Typenbezeichnung<br>(Identnummer)                      | Kupplung <sup>A</sup><br>gerade = g<br>abgewinkelt = a | 2 m | 5 m | 10 m | 25 m | 50 m |
|-----------------------------------------------------------------|--------------------------------------------------------|--------------------------------------------------------|-----|-----|------|------|------|
|                                                                 | WK4.5T-10/S2500 (6699209)<br>WK4.5T-10/S2503 (7030348) | a                                                      |     |     | х    |      |      |
|                                                                 | WK4.5T-25/S2500 (6638423)<br>WK4.5T-25/S2503 (7030349) | a                                                      |     |     |      | x    |      |
| -                                                               | WK4.5T-50/S2500 (6638424)<br>WK4.5T-50/S2503 (7030350) | a                                                      |     |     |      |      | х    |
|                                                                 | Für den Lebensmittelbereich, Wash-Down –IP69K          |                                                        |     |     |      |      |      |
|                                                                 | FB-RK4.5T-5/S2500 (7030281)                            | g                                                      |     | х   |      |      |      |
|                                                                 | FB-RK4.5T-10/S2500 (7030282)                           | g                                                      |     |     | х    |      |      |
|                                                                 | FB-RK4.5T-25/S2500 (7030283)                           | g                                                      |     |     |      | х    |      |
|                                                                 | FB-RK4.5T-50/S2500 (7030284)                           | g                                                      |     |     |      |      | х    |
|                                                                 | FB-WK4.5T-5/S2500 (7030285)                            | a                                                      |     | х   |      |      |      |
|                                                                 | FB-WK4.5T-10/S2500 (7030286)                           | a                                                      |     |     | х    |      |      |
|                                                                 | FB-WK4.5T-25/S2500 (7030287)                           | a                                                      |     |     |      | х    |      |
|                                                                 | FB-WK4.5T-50/S2500 (7030288)                           | а                                                      |     |     |      |      | x    |

**A)** Die Kupplung dient zum Anschluss des Schreib-Lese-Kopfes

| Tabelle 20:<br>Vorkonfektionier-<br>te Verbindungs-<br>leitungen (BL20)<br>von TURCK USA | Typenbezeichnung<br>(Identnummer) | Spezifikation der Kupplung <sup>A</sup> und der Leitung <sup>B</sup> |
|------------------------------------------------------------------------------------------|-----------------------------------|----------------------------------------------------------------------|
|                                                                                          | RK4.5T-2/S2501 (U3-01240)         | gerade Kupplung, Leitungslänge 2 m                                   |
| RK4.5T-5/S2501 (U3-01245)                                                                |                                   | gerade Kupplung, Leitungslänge 5 m                                   |
|                                                                                          | RK4.5T-10/S2501 (U3-01238)        | gerade Kupplung, Leitungslänge 10 m                                  |
| WK4.5T-2/S2501 (U3-01244)<br>WK4.5T-5/S2501 (U3-01248)                                   |                                   | abgewinkelte Kupplung, Leitungslänge 2 m                             |
|                                                                                          |                                   | abgewinkelte Kupplung, Leitungslänge 5 m                             |
|                                                                                          | WK4.5T-10/S2501 (U3-01242)        | abgewinkelte Kupplung, Leitungslänge 10 m                            |

**A)** Die Kupplung dient zum Anschluss des Schreib-Lese-Kopfes

**B)** Es sind individuelle Kabellängen bis zum 50 m maximaler Kabellänge möglich.

### 3.2.5 Anschluss an den Feldbus

Die Verbindung zum Ethernet erfolgt beim BL67-Gateway die 4-polige Buchse M12 × 1. Beim Standard-BL67-Gateway für Modbus-TCP und EtherNet/IP™ stehen zwei gleichwertige Anschlüsse zur Auswahl (siehe Abbildung 36: "Feldbus-Anschluss" Seite 3-29).

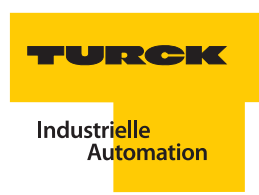

Abbildung 36: Feldbus-Anschluss

links: Programmierbares Gateway und einfaches Gateway vor Version VN 03-00

rechts: Standard-Gateway ab Version VN 03-00

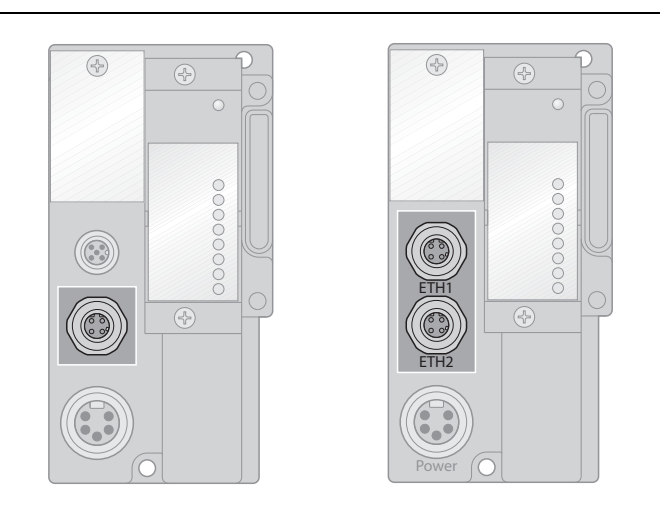

Anschluss Ethernet

Die M12 × 1-Buchse am Gateway ist gemäß IAONA-Spezifikation 4-polig und D-kodiert ausgeführt. Die folgende Abbildung und Tabelle zeigen die Pinbelegung.

Abbildung 37: Buchse - "Ethernet"

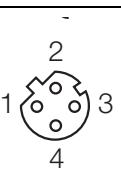

| Tabelle 21:<br>Pinbelegung des<br>Steckverbinders<br>M12 × 1<br>-<br>- | Pin-Nr. | M12 × 1  | Bezeichnung         |
|------------------------------------------------------------------------|---------|----------|---------------------|
|                                                                        | 1       | TX+ (YE) | Transmission Data + |
|                                                                        | 2       | RX+ (WH) | Receive Data +      |
|                                                                        | 3       | TX– (OG) | Transmission Data – |
|                                                                        | 4       | RX– (BU) | Receive Data –      |

Schließen Sie das Gateway mit einem Ethernet-Kabel an die Steuerung an.

### H W

Hinweis

Wird das *BL ident*<sup>®</sup>-Interface-Modul als erster oder letzter Teilnehmer in der Buskommunikation eingesetzt, ist der Einsatz eines speziellen Bussteckers mit eingebautem oder zuschaltbarem Abschlusswiderstand unbedingt erforderlich. Anderfalls sind Kommunikationsstörungen möglich.

Vorkonfektionierte Ethernet-Kabel von TURCK finden Sie im TURCK-Katalog "Feldbustechnik – Modulare I/O-Systeme und kompakte I/O-Module in IP20 und IP67" (D301052).

### 3.2.6 Anschluss der Versorgungsspannung

Die Versorgungsspannung der BL67-Station wird in die Systemversogungsspannung und die Feldversorgungsspannung aufgeteilt.

Die **Systemversorgungsspannung** beträgt transformiert 5 VDC (aus 24 VDC) und kann maximal 1,5 A liefern. Diese Spannung wird intern mit einem Aderpaar des 7-adrigen Modulbusses übertragen und dient zur Versorgung der modulbusseitigen Modulelektronik.

Die **Feldversorgungsspannung** beträgt 24 VDC und kann maximal 10 A liefern. Diese Spannung wird über eine Stromschiene durch das Interface-Modul geführt. Die feldbusseitige Modulbuselektronik und die angeschlossenenGeräte werden von der Feldversorgungsspannung gespeist.

Schließen sie die Versorgungsspannung über den 7/8"-Steckverbinder gemäß der Abbildung 38: "Versorgungsspannungs-Anschluss" Seite 3-30 am Gateway an.

Vorkonfektionierte Versorgungskabel von TURCK finden Sie im TURCK-Katalog "Feldbustechnik – Modulare I/O-Systeme und kompakte I/O-Module in IP20 und IP67" (D301052).

Die Versorgungsspannung muss in dem Bereich 18 bis 30 VDC (Nennwert 24 VDC) liegen.

Abbildung 38: Versorgungsspannungs-Anschluss

links: Programmierbares Gateway und einfaches Gateway vor Version VN 03-00

rechts: einfaches Gateway ab Version VN 03-00

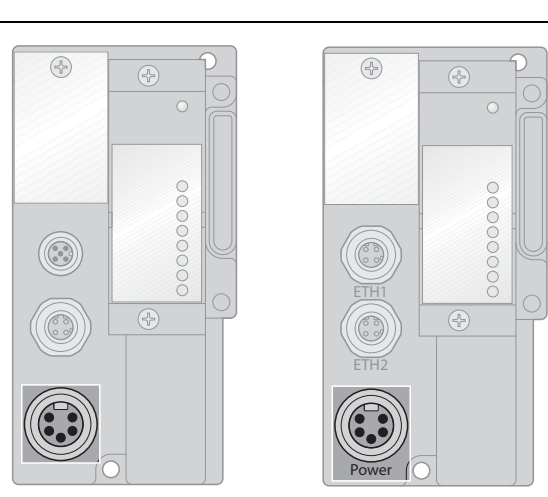

Versorgungsspannung

Die Pinbelegung des 7/8"-Steckverbinders mit der Systemversorgungsspannung U<sub>MB</sub>/GND<sub>MB</sub> und der Feldversorgungsspannung U<sub>L</sub>/GND<sub>L</sub>entnehmen Sie der Tabelle 22: "Pinbelegung des 7/8"-Steckers" Seite 3-31.

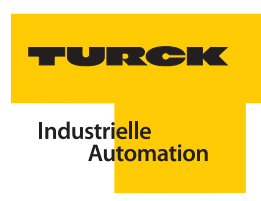

Abbildung 39:

7/8"-Stecker

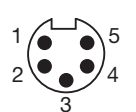

| Tabelle 22:<br>Pinbelegung des<br>7/8"-Steckers | Pin-<br>Nr. | Farbe   | 7/8"                              | Bezeichnung                                                                                                    |
|-------------------------------------------------|-------------|---------|-----------------------------------|----------------------------------------------------------------------------------------------------|
|                                                 | 1           | schwarz | GND                               |                                                                                                    |
|                                                 | 2           | blau    | GND                               |                                                                                                    |
| <b>3</b> grün/gelb                              |             | PE      | Schutzerde                        |                                                                                                    |
|                                                 | 4           | braun   | V <sub>I</sub> (U <sub>MB</sub> ) | Einspeisung der Nennspannung für Eingänge<br>(Sensorversorgung V <sub>S/L-Kopf</sub> ); hieraus wird auch die<br>Systemversorgung gewonnen. |
|                                                 | 5           | weiß    | V <sub>O</sub> (U <sub>L</sub> )  | Einspeisung der Nennspannung für Ausgänge<br>(versorgt beim BL67-2RFID-Modul den feldbusseitigen<br>Microcontroller).                       |

### Prinzipschaltbild

Die folgenden Abbildungen zeigen unter anderem, wie die Spannungen V<sub>I</sub> (Pin 4) und V<sub>O</sub> (Pin 5) von den programmierbaren Ethernet-Gateways verwendet und weitergeleitet werden:

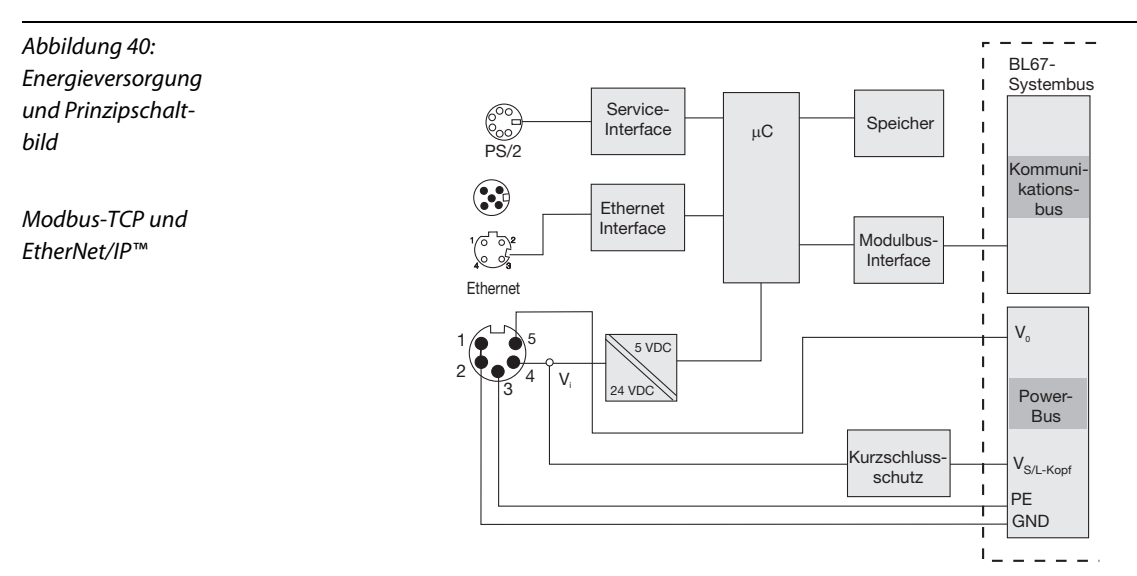

Die Schreib-Lese-Köpfe werden über die Spannung V<sub>S/L-Kopf</sub> (V<sub>I</sub>) versorgt. Dieser Anschluss ist überlastund kurzschlussfest.

### 3.2.7 Anschluss der Service-Schnittstelle

Die Service-Schnittstelle verbindet das *BL ident*<sup>®</sup>-Interface-Modul im laufenden Betrieb direkt mit einem PC. Mit der Software IO-ASSISTANT kann das Interface-Modul projektiert, Software-Updates aufgespielt und Diagnosemeldungen angezeigt werden.

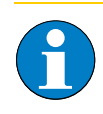

### Hinweis

Die Adressierung des Gateways über den IO-ASSISTANT ist nicht über die Service-Schnittstelle möglich.

### Hinweis

Nach einem Spannungsreset liest das Gateway die Parameter der Module aus. Sind die Parameter des RFID-Moduls fehlerhaft, wird das Gateway diese übernehmen. Werden die Parameter nicht verändert, d. h. die Station ist nicht am Feldbus oder es wurde keine Parameteränderung per IO-ASSISTANT vorgenommen, dann bleiben diese fehlerhaften Parameter im Modul weiter bestehen!

Die Service-Schnittstelle befindet sich unter dem oberen Einsteckschild am Gateway, neben den Drehcodierschaltern zur Adressierung.

Ziehen Sie die Abdeckfolie nach oben aus dem Gehäuse heraus, um an die Serviceschnittstelle zu gelangen.

Die Service-Schnittstelle des programmierbaren BL67-Gateways sowie des einfach BL67-Gateways vor Version 03-00 ist als 6-polige Mini-DIN-Steckverbindung ausgeführt.

Abbildung 41: Service-Schnittstelle des programmierbaren Gateways und einfachen Gateways vor Version VN 03-00

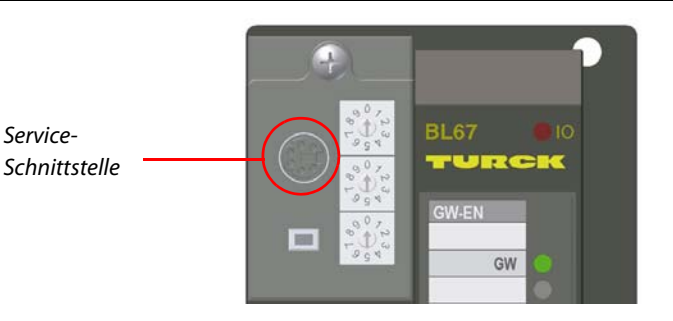

Der Anschluss erfolgt über ein speziell konfektioniertes Kabel (IO-ASSISTANT-KABEL-BL20/BL67, Identnr. 6827133) oder ein handelsübliches PS/2-Kabel mit Adapterstecker.

Das IO-ASSISTANT-KABEL für BL20 und BL67 hat einen PS/2-Stecker (Anschluss für Buchse am Gateway) und eine SUB-D-Buchse (Anschluss für Stecker am PC).

| Abbildung 42:<br>PS/2-Stecker am<br>Anschlusskabel<br>zum Gateway<br>(Draufsicht)        |                                   |
|------------------------------------------------------------------------------------------|-----------------------------------|
| Abbildung 43:<br>9-polige SUB-D-<br>Buchse am An-<br>schlusskabel zum<br>PC (Draufsicht) | 5 4 3 2 1<br>• • • • •<br>9 8 7 6 |

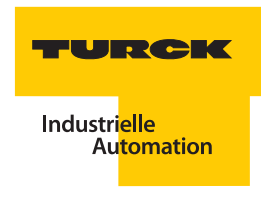

### Pinbelegung des PS/2-Kabels

Die Tabelle zeigt die Pinbelegung bei Verwendung des PS/2-Kabels:

| Tabelle 23:<br>Pinbelegung<br>PS/2- und SUB-D-<br>Schnittstelle | Pin | BL20-Gateway-PS/2-Buchse | SUB-D-Schnittstelle am PC | Pin  |
|-----------------------------------------------------------------|-----|--------------------------|---------------------------|------|
|                                                                 | 1   | CLK                      | DTR, DSR                  | 4, 6 |
|                                                                 | 2   | GND                      | GND                       | 5    |
|                                                                 | 3   | DATA                     | —                         | —    |
|                                                                 | 4   | n. c. (DATA2)            | RxD                       | 2    |
|                                                                 | 5   | + 5 V                    | RTS                       | 7    |
|                                                                 | 6   | n. c. (CLK2)             | TxD                       | 3    |

Schließen Sie das Kabel gemäß der folgenden Abbildung 44: "Verbindung zwischen PC und BL67-Gateway über das BL20/BL67-Verbindungskabel" Seite 3-33 an, um die Service-Schnittstelle in Betrieb zu nehmen.

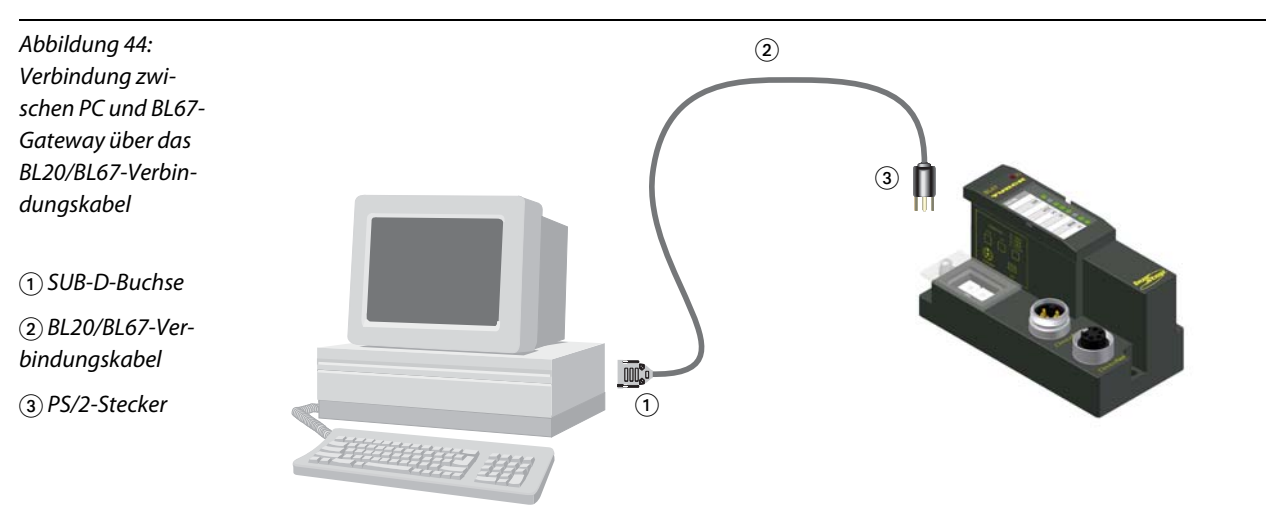

Die Service-Schnittstelle des Standard-BL67-Gateways ab Version VN 03-00 ist als 5-polige Mini-USB-Buchse ausgeführt.

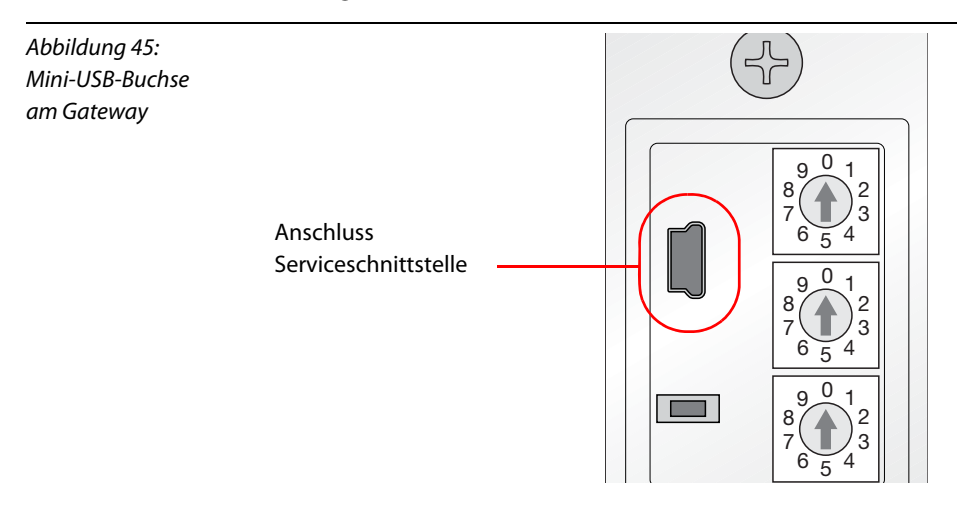

Der Anschluss erfolgt über ein handelsübliches Kabel mit Mini-USB-Stecker (wie z. B. bei Navigationsgeräten, Unterhaltungselektronik und einigen Mobiltelefonen).

Schließen Sie das Kabel mit dem Mini-USB-Stecker zum Gateway an eine USB-Buchse des PCs an, um die Service-Schnittstelle in Betrieb zu nehmen.

#### 3.2.8 Adressierung des Gateways

Die Adressierung des Gateways legt die Position der Feldbusstation als Netzwerkteilnehmer fest. Dabei wird eine Netzwerkadresse aus vier Ziffernblöcken zu jeweils 8 Bit verwendet, dies entspricht pro Block den Ziffern 0 bis 255. Die IP ist nach dem Standard IPv4 aufgebaut.

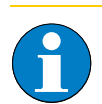

#### Hinweis

Am Gateway einstellbar sind Adressen von 1 bis 254. Die Adressen 0 und 255 sind reserviert und werden für Broadcast-Meldungen im Subnetz verwendet.

Das Gateway ist werkseitig auf folgende Default-Einstellungen eingestellt:

- Netzwerk-Adresse (IP): 192.168.1.254
- Subnetz-Maske: 255.255.255.0

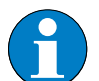

### Hinweis

Der interne Modulbus erfordert keine Adressierung.

Für alle Modbus-TCP-Gateways sind folgende Adressierungsmöglichkeiten vorhanden:

- Manuelle Adressierung am Gateway
- PGM-Adressierung (Manuelle Adressierung über die Software IO-ASSISTANT)
- DHCP-Adressierung (Adressierung über DHCP-Server)
- BootP-Adressierung (Adressierung über BootP-Server)

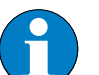

#### Hinweis

Beim Wechsel des Adressierungsmodus ist generell ein Spannungsreset durchzuführen.

Bei der manuellen Adressierung wird die Netzwerk-Adresse (IP) der Station durch Schalter direkt eingestellt, die Art der Einstellung ist abhängig von den am Gateway vorhandenen Schaltern. Es wird dabei nur der letzte Block der IP geändert.

Die Adressierung via Software oder Server ändert die gesamte IP. Außerdem kann die Einstellung der hinterlegten Subnetzmaske des Gateways geändert werden. Die so zugewiesene IP und Subnetzmaske werden nichtflüchtig im EEPROM-Speicher des Gateways hinterlegt. Beim Wechsel des Adressiermodus werden sie in den gewählten Modus übernommen und können dann geändert werden.

#### **PGM-Modus**

Bei der Adressierung im PGM-Modus wird am Gateway durch Schalter zunächst eine Adresse für den entsprechenden Modus eingestellt. Anschließend kann die Software IO-ASSISTANT auf die Einstellungen des Gateways zugreifen. Eine manuelle Einstellung der IP über die Software ist nun möglich

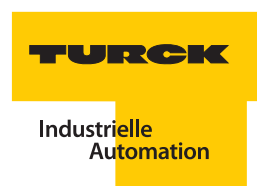

### DHCP-Modus

Bei der Adressierung im DHCP-Modus wird am Gateway durch Schalter zunächst eine Adresse für den entsprechenden Modus eingestellt. Anschließend kann der DHCP-Server über das Netzwerk auf das Gateway zugreifen. DHCP bietet drei Möglichkeiten der IP-Zuweisung:

- Mit der "automatischen Adressvergabe" vergibt der DHCP-Server eine permanente IP an die Station.
- Mit der "dynamischen Adressvergabe" ist die vom DHCP-Server vergebene IP immer nur für einen bestimmten Zeitraum reserviert. Nach Ablauf dieser Zeit, oder wenn die Station die Netzwerk-Adresse innerhalb dieses Zeitraums von sich aus explizit "freigibt", wird sie neu vergeben.
- Bei der "manuellen Adressvergabe", erfolgt die Zuweisung der IP durch den Netzwerk-Administrator. DHCP wird in diesem Fall nur noch zur Übermittlung der zugewiesenen Adresse an die Station genutzt.

#### **BootP-Modus**

Bei der Adressierung im BootP-Modus wird am Gateway durch Schalter zunächst eine Adresse für den entsprechenden Modus eingestellt. Anschließend kann der BootP-Server über das Netzwerk auf das Gateway zugreifen und automatisch eine IP zuweisen.

### Adressiervorgang

Die Adressierung wird über die drei Dezimal-Drehkodierschalter auf der Feldbusseite (Gateway) der Feldbusschnittstelle durchgeführt.

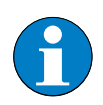

#### Hinweis

Die Schalter befinden sich gemeinsam mit der Service-Schnittstelle unter einer Abdeckung (siehe Abbildung 46: "Dezimale Drehkodierschalter für die Einstellung der Modbus-TCP-Adresse" Seite 3-35).

Abbildung 46: Dezimale Drehkodierschalter für die Einstellung der Modbus-TCP-Adresse

vor Version VN 03-00, Schalteranordnung ab Version VN 03-00 unverändert.

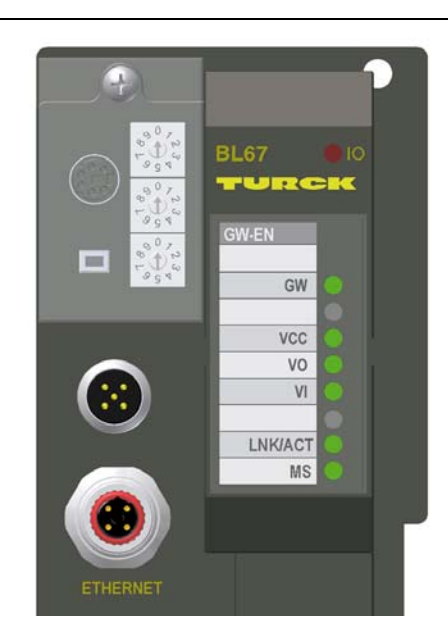

Jeder der Schalter steht für eine Stelle im letzten Adressblock der IP des Gateways.

Abbildung 47: Dezimale Drehkodierschalter zur Einstellung der Adresse

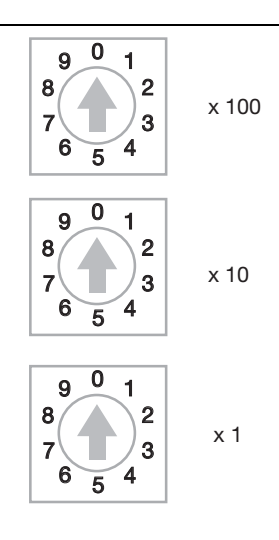

Stellen Sie die gewünschte Adresse manuell ein oder wählen Sie die Adresse für den gewünschten Adressiermodus nach Tabelle 24: "Schalterstellungen für verschiedene Modi zur Adressvergabe" Seite 3-36

Führen Sie anschließend einen Spannungsreset durch, um die geänderte Adresse zu übernehmen oder den gewählten Modus zu starten.

| Tabelle 24:<br>Schalterstellun-<br>gen für verschie-<br>dene Modi zur<br>Adressvergabe | Schalter-<br>stellung | Adressierungsmodus                                                                                                    |
|----------------------------------------------------------------------------------------|-----------------------|----------------------------------------------------------------------------------------------------|
|                                                                                        | 000                   | Das Gateway wird auf die Default-Einstellungen zurückgesetzt.                                                                                                    |
|                                                                                        | 001 254               | Manuelle Einstellung (Rotary Modus)<br>In diesem Modus kann die Einstellung des letzten Blocks der IP manuell über<br>Drehschalter vorgenommen werden.<br>Der letzte Block einer im EEPROM gespeicherten IP-Adresse wird in diesem<br>Modus ignoriert, die ersten drei Blöcke und die Subnetzmaske werden von der<br>zuletzt getroffenen Einstellung übernommen.<br>Die hier vorgenommene Einstellung des letzten Adressblocks wird nicht im<br>EEPROM des Gateways gespeichert. |
|                                                                                        | 300                   | BootP_Modus<br>Die Adresse 300 aktiviert den <u>"BootP-Modus" Seite 3-35</u> .                                                                                                    |
|                                                                                        | 400                   | DHCP_Modus<br>Die Adresse 400 aktiviert den "DHCP-Modus" Seite 3-35.                                                                                                    |
|                                                                                        | 500                   | PGM_Modus<br>Die Adresse 500 aktiviert den "PGM-Modus" Seite 3-34.                                                                                                    |
|                                                                                        | 600                   | PGM_DHCP_Modus<br>Die Adresse 600 aktiviert den PGM_DHCP-Modus.<br>Die Funktion entspricht dem "DHCP-Modus" Seite 3-35.                                                                                                    |

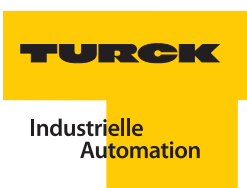

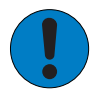

Achtung

Mögliche Beschädigung der BL67-Station

Nach der Adressierung muss die Schutzabdeckung über den Dezimal-Drehcodierschaltern wieder geschlossen werden, um die Schutzart IP67 sicherzustellen.

### SET-Taste

Die SET-Taste am Gateway dient zur Übernahme der hardwareseitigen Modulanordnung der Station (Ist-Konfiguration) als Referenzkonfiguration in den nicht-flüchtigen Speicher des Gateways. Die Konfiguration steht so für die Steuerung erkennbar zur Verfügung.

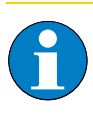

### Hinweis

Die Taste befindet sich gemeinsam mit der Service-Schnittstelle und den Adressierschaltern unter einer Abdeckung (siehe Abbildung 46: "Dezimale Drehkodierschalter für die Einstellung der Modbus-TCP- Adresse" Seite 3-35)

Betätigen Sie bei jeder Änderung in der Modulanordnung die Taste für ca. 10 Sekunden, um die Ist-Konfiguration als Soll-Konfiguration (Referenzkonfiguration) im Gateway abzuspeichern. **Montage und Anschluss** 

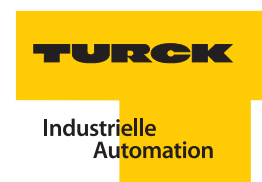

## 4 Inbetriebnahme eines TURCK *BL ident*®-Systems

| 4.1    | Beispiel-Inbetriebnahme mit dem BLxx-2RFID-S-Modul                          | 2  |
|--------|-----------------------------------------------------------------------------|----|
| 4.1.1  | Hardwarebeschreibung                                                        | 2  |
|        | - Firmwarestand                                                             | 2  |
| 4.1.2  | Ablaufdiagramme zur Funktionsweise des BLxx-2RFID-S-Moduls                  | 4  |
| 4.1.3  | Softwarebeschreibung                                                        |    |
|        | – PACTware <sup>™</sup>                                                     |    |
|        | – DTM                                                                       |    |
| 4.1.4  | Anlegen eines Projektes                                                     |    |
|        | <ul> <li>Aufbau des DTM zum BLxx-2RFID-S</li> </ul>                         |    |
| 4.1.5  | Parameter bei BLxx-2RFID-S                                                  |    |
|        | <ul> <li>Bitbelegung der Parameterdatenbytes bei BLxx-2RFID-S</li> </ul>    |    |
|        | – Parameter bei HF                                                          |    |
|        | – Auflistung der Parameter bei HF                                           |    |
|        | – Parameter bei UHF                                                         |    |
|        | – Auflistung der Parameter bei UHF                                          |    |
| 4.1.6  | Messwerte                                                                   |    |
| 4.1.7  | Simulation                                                                  |    |
| 4.1.8  | Diagnose                                                                    |    |
| 4.1.9  | Belegung der I/O-Eingangs- und Ausgangsdaten                                |    |
|        | - Eingangsdaten/Ausgangsdaten                                               |    |
| 4.1.10 | Prozessabbild der BLxx-2RFID-S-Module bei HF                                |    |
|        | – Prozess-Eingangsdaten                                                     |    |
|        | – Bedeutung der Status-Bits                                                 |    |
|        | – Prozess-Ausgangsdaten                                                     |    |
|        | Bedeutung der Befehls-Bits/Steuer-Bits                                      |    |
| 4.1.11 | Prozessabbild der BLxx-2RFID-S-Module bei UHF                               |    |
|        | – Prozess-Eingangsdaten                                                     |    |
|        | – Bedeutung der Status-Bits                                                 |    |
|        | - Prozess-Ausgangsdaten                                                     |    |
|        | – Bedeutung der Befehls-Bits/Steuer-Bits                                    |    |
| 4.2    | Beispiel-Inbetriebnahme mit dem BLxx-2RFID-A-Modul                          | 45 |
| 4.2.1  | Hardwarebeschreibung                                                        |    |
|        | – Firmwarestand                                                             |    |
| 4.2.2  | Inbetriebnahme mit dem PIB und programmierbaren Gateways                    |    |
|        | – Ablaufdiagramm zur Funktionsweise des PIB                                 |    |
| 4.2.3  | Der Funktionsbaustein PIB_001KB                                             |    |
|        | - PIB-Visualisierungregister PLC_VISU                                       |    |
| 4.2.4  | Mehrfachzugriff (Multitagerfassung, Pulkerfassung)                          | 61 |
| 4.2.5  | Parameter bei BLxx-2RFID-A                                                  |    |
|        | <ul> <li>Bitbelegung der Parameterdatenbytes bei BLxx-2RFID-A 62</li> </ul> |    |
|        | – Parameter bei HF                                                          |    |
|        | – Auflistung der Parameter bei HF                                           |    |
|        | – Parameter bei UHF                                                         |    |
|        | – Auflistung der Parameter bei UHF                                          |    |

### 4.1 Beispiel-Inbetriebnahme mit dem BLxx-2RFID-S-Modul

Die folgenden Informationen beinhalten eine Beispiel-Inbetriebnahme der RFID-Elektronikmodule BLxx-2RFID-S. Mit diesen RFID-Elektronikmodulen ist nur ein Einzelzugriff auf die Datenträger möglich. Die Inbetriebnahme ist bei RFID-HF und RFID-UHF identisch und wird über das Prozessabbild (I/O-Mapping) durchgeführt (siehe Abschnitte "Prozess-Eingangsdaten" Seite 4-34 und "Prozess-Ausgangsdaten" Seite 4-37). Die Inbetriebnahme ist dabei über den DTM innerhalb der Rahmenapplikation PACTware™ möglich.

### 4.1.1 Hardwarebeschreibung

Für die folgende beispielhafte Inbetriebnahme werden diese Hardwarekomponenten verwendet:

- Steuerung mit Modbus-TCP-fähiger CPU
- BL ident®-RFID-Interface mit Modbus-TCP-Gateway TI-BL67-EN-S-X
- BL ident<sup>®</sup>-Schreib-Lese-Kopf
   z. B. TN-CK40-H1147 bei HF
   z. B. TN865-Q240L280-H1147 bei UHF
- Datenträger

z. B. TW-R50-B128 mit 112 Byte Nutzdaten bei HF

z. B. TW860-960-Q27L97-M-B112 mit 80 Byte Nutzdaten bei UHF

Geeignete Verbindungsleitungen (siehe Kapitel 3 "Montage und Anschluss" Seite 3-1)

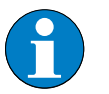

### Hinweis

Die maximale Anzahl der RFID-Elektronikmodule ist abhängig von der verwendeten Steuerung. Es dürfen aber maximal zehn BLxx-2RFID-S-Module pro Gateway gesteckt werden.

Weitergehende Informationen zu den einzelnen Modulen entnehmen Sie den allgemeinen Beschreibungen zu Beginn dieses Handbuchs (siehe Kapitel 2 "Das TURCK-BL ident<sup>®</sup>-System" Seite 2-1), den zugehörigen Dokumenten der einzelnen Komponenten (siehe Kapitel 1.5 "Zugehörige Unterlagen" Seite 1-4) sowie der TURCK-Produktdatenbank (siehe Kapitel 1.4 "TURCK-Service" Seite 1-4).

#### Firmwarestand

Der aktuelle Firmwarestand von Gateway, RFID-Elektronikmodulen und Schreib-Lese-Köpfen muss bei HF mindestens folgenden Versionen entsprechen:

| Tabelle 25:<br>Firmware-<br>Versionen bei HF | Version    | Gerät                                                                                                    |
|----------------------------------------------|------------|----------------------------------------------------------------------------------------------------|
|                                              | FW 1.3.0.0 | Gateway (Feldbus-Modul), siehe jeweiliges Datenblatt für BLxx-2RFID-S                                                                |
|                                              | SR23       | RFID-Elektronikmodul BLxx-2RFID-S                                                                                                    |
|                                              | 1v71       | Schreib-Lese-Kopf<br>TB-M18-H1147<br>TN-M18-H1147<br>TB-M30-H1147<br>TN-M30-H1147<br>TN-CK40-H1147<br>TN-S32XL-H1147<br>TN-Q80-H1147 |

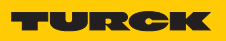

| Tabelle 25:<br>(Forts.)<br>Firmware-<br>Versionen bei HF | Version | Gerät                                                                                                    |
|----------------------------------------------------------|---------|----------------------------------------------------------------------------------------------------|
|                                                          | 3v71    | Schreib-Lese-Kopf<br>TNLR-Q80-H1147                                                                                                    |
|                                                          | 5v71    | Schreib-Lese-Kopf<br>TNLR-Q350-H1147<br>TNLR-Q80L400-H1147                                                                                                    |
|                                                          | 2v68    | Schreib-Lese-Kopf<br>TB-M18-H1147/S1126<br>TN-M18-H1147/S1126<br>TB-M30-H1147/S1126<br>TN-M30-H1147/S1126<br>TN-CK40-H1147/S1126<br>TN-S32XL-H1147/S1126<br>TN-Q80-H1147/S1126 |
|                                                          | 4v68    | Schreib-Lese-Kopf<br>TNLR-Q80-H1147/S1126                                                                                                    |
|                                                          | 6v69    | Schreib-Lese-Kopf<br>TNLR-Q350-H1147/S1126<br>TNLR-Q80L400-H1147/S1126                                                                                                    |

Der aktuelle Firmwarestand von Gateway, RFID-Elektronikmodulen und Schreib-Lese-Köpfen muss bei UHF mindestens folgenden Versionen entsprechen:

Gerät Version Versionen bei Vxx ab 2011 Gateway (Feldbus-Modul), siehe Datenblatt für BLxx-2RFID-S SR23 RFID-Elektronikmodul BLxx-2RFID-S V1.27 Schreib-Lese-Kopf TN...-Q150L170-V1147 V1.27 Schreib-Lese-Kopf TN...-Q240L280-H1147 V1.47 Schreib-Lese-Kopf TN...-Q280L640-H1147

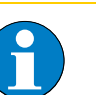

#### Hinweis

Ein Firmwareupdate der RFID-Elektronikmodule ist nur über den TURCK-Kundendienst möglich.

Tabelle 26:

Firmware-

UHF

### 4.1.2 Ablaufdiagramme zur Funktionsweise des BLxx-2RFID-S-Moduls

Die folgenden Ablaufdiagramme zeigen die Funktionsweise des RFID-Elektronikmoduls BLxx-2RFID-S auf einen Blick.

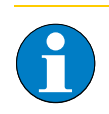

### Hinweis

Beachten Sie, dass sich die Abfrage der Parameter DONE, ERROR, TP etc. immer auf einen Signalwechsel (Flanke) bezieht.

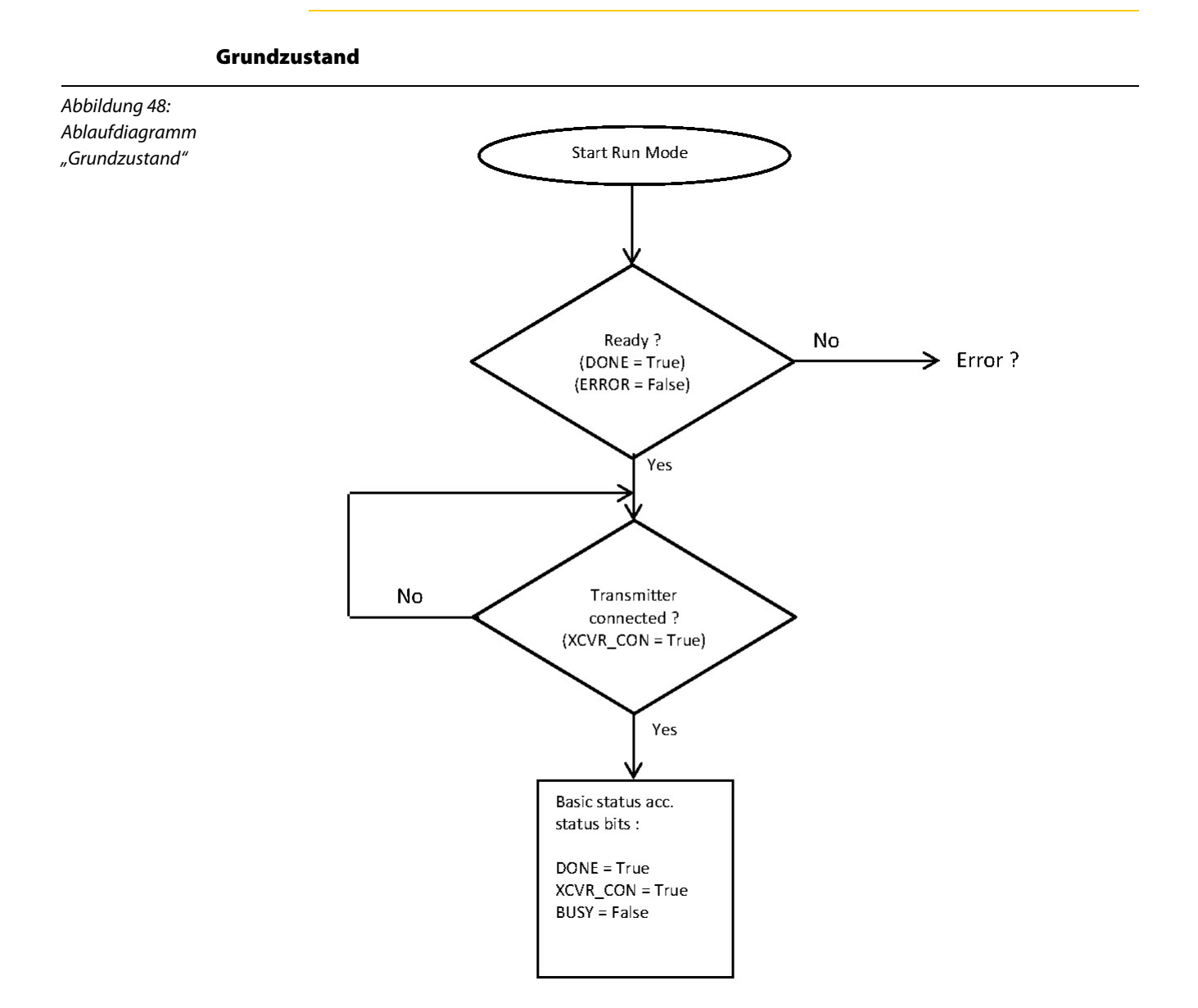
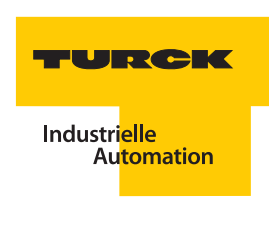

# Fehlerzustand

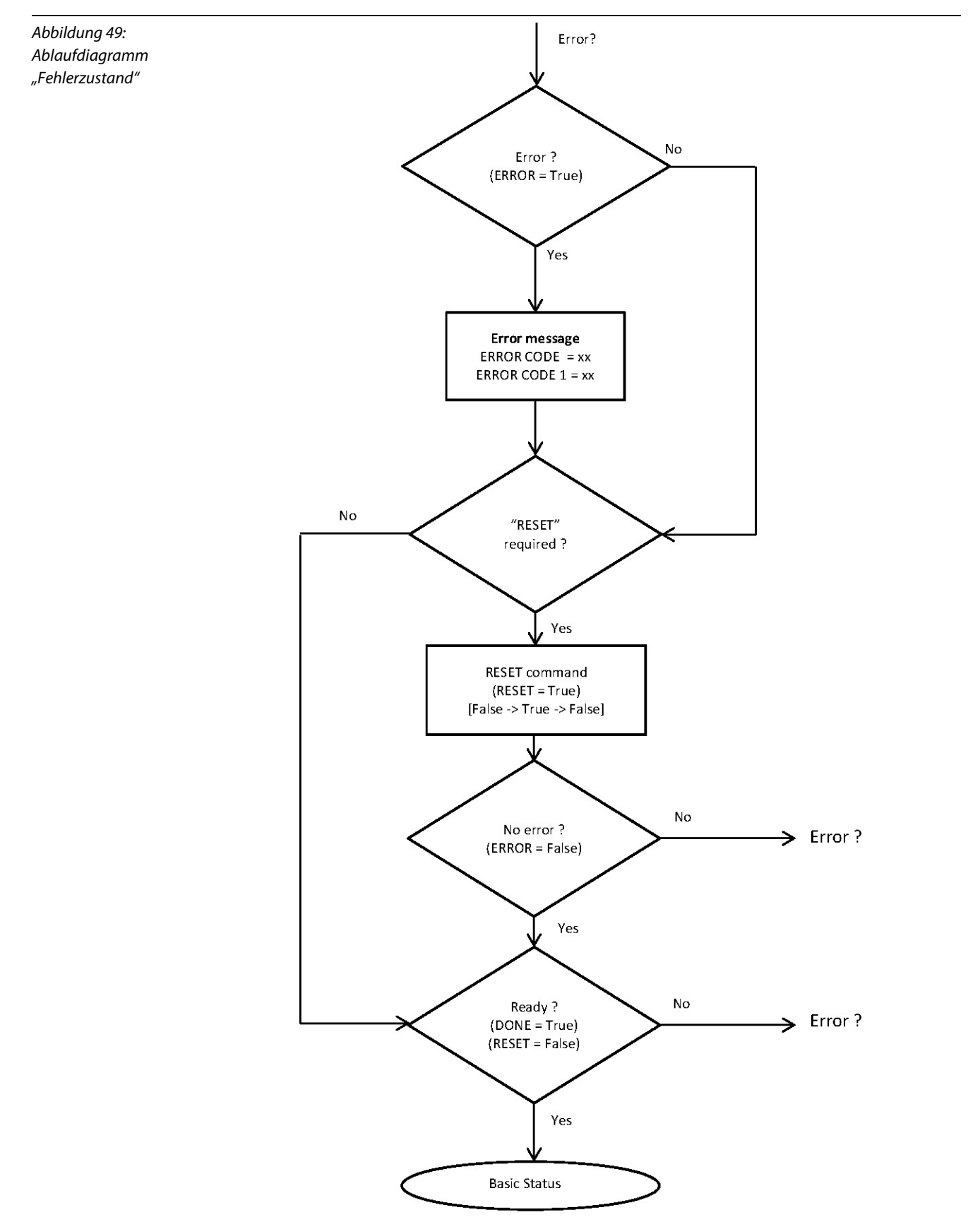

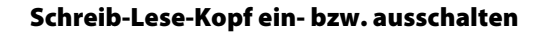

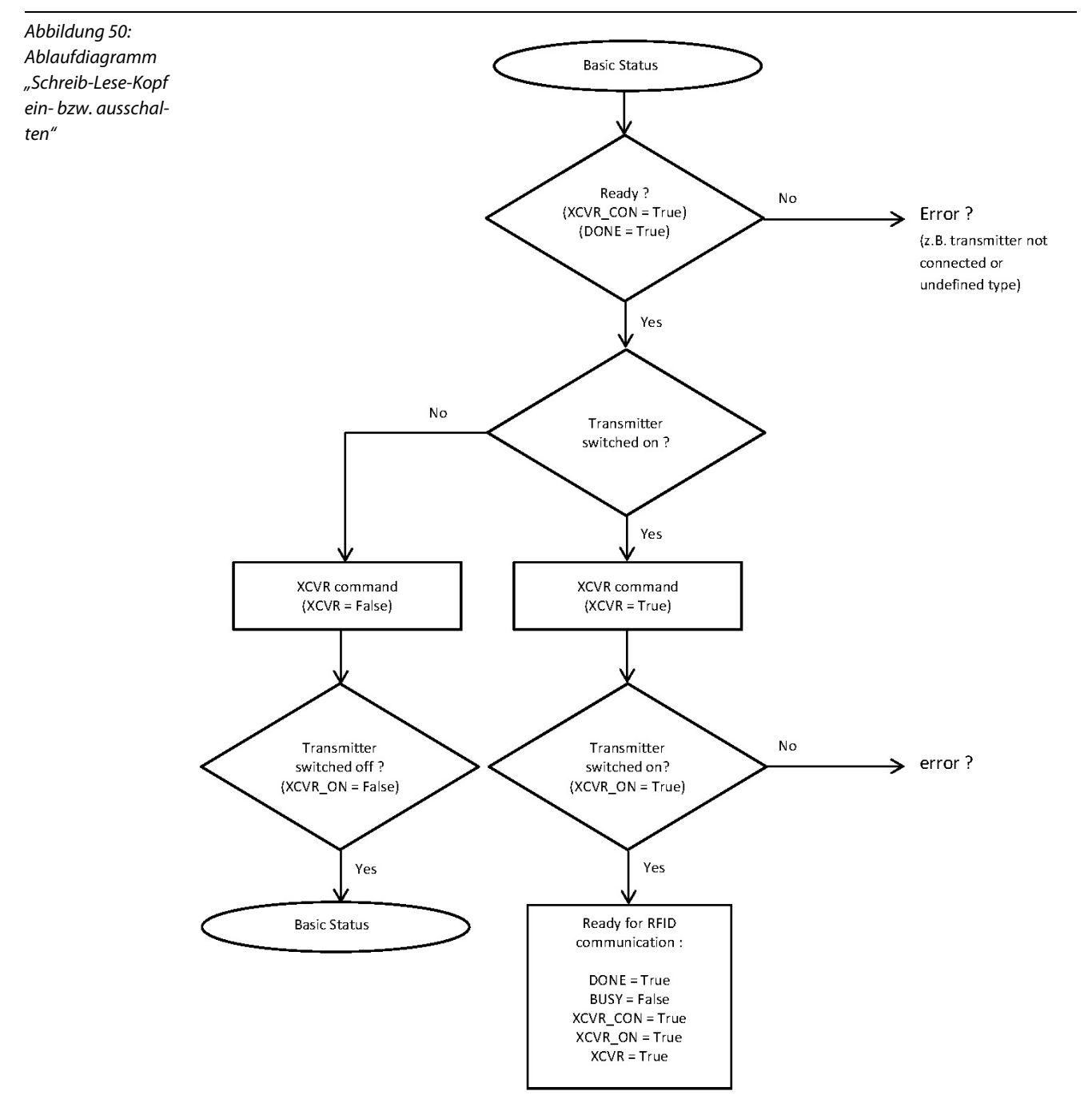

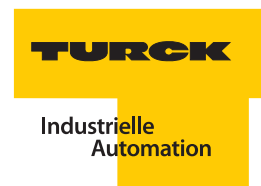

Kommando "Lesen"

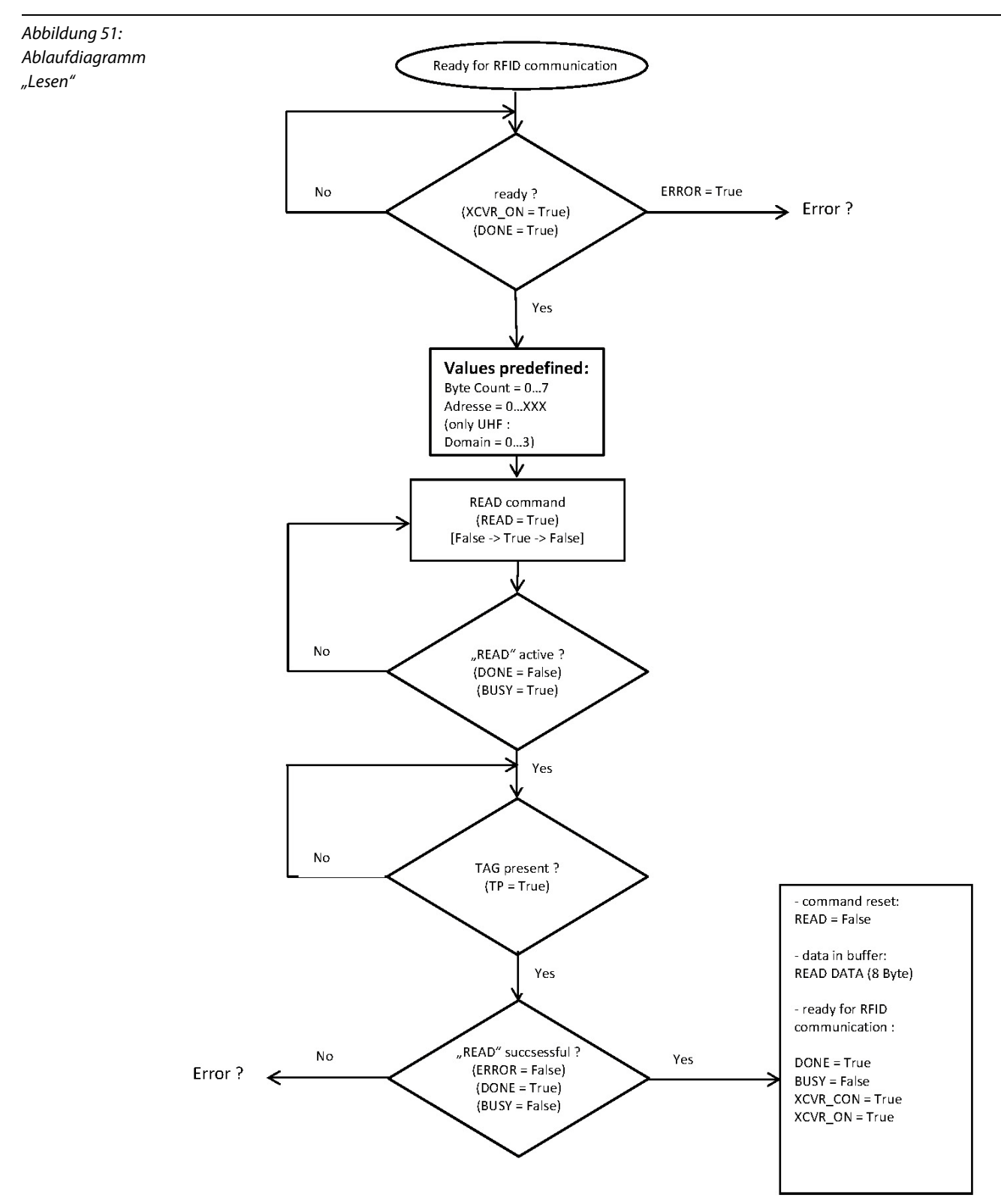

Kommando "Schreiben"

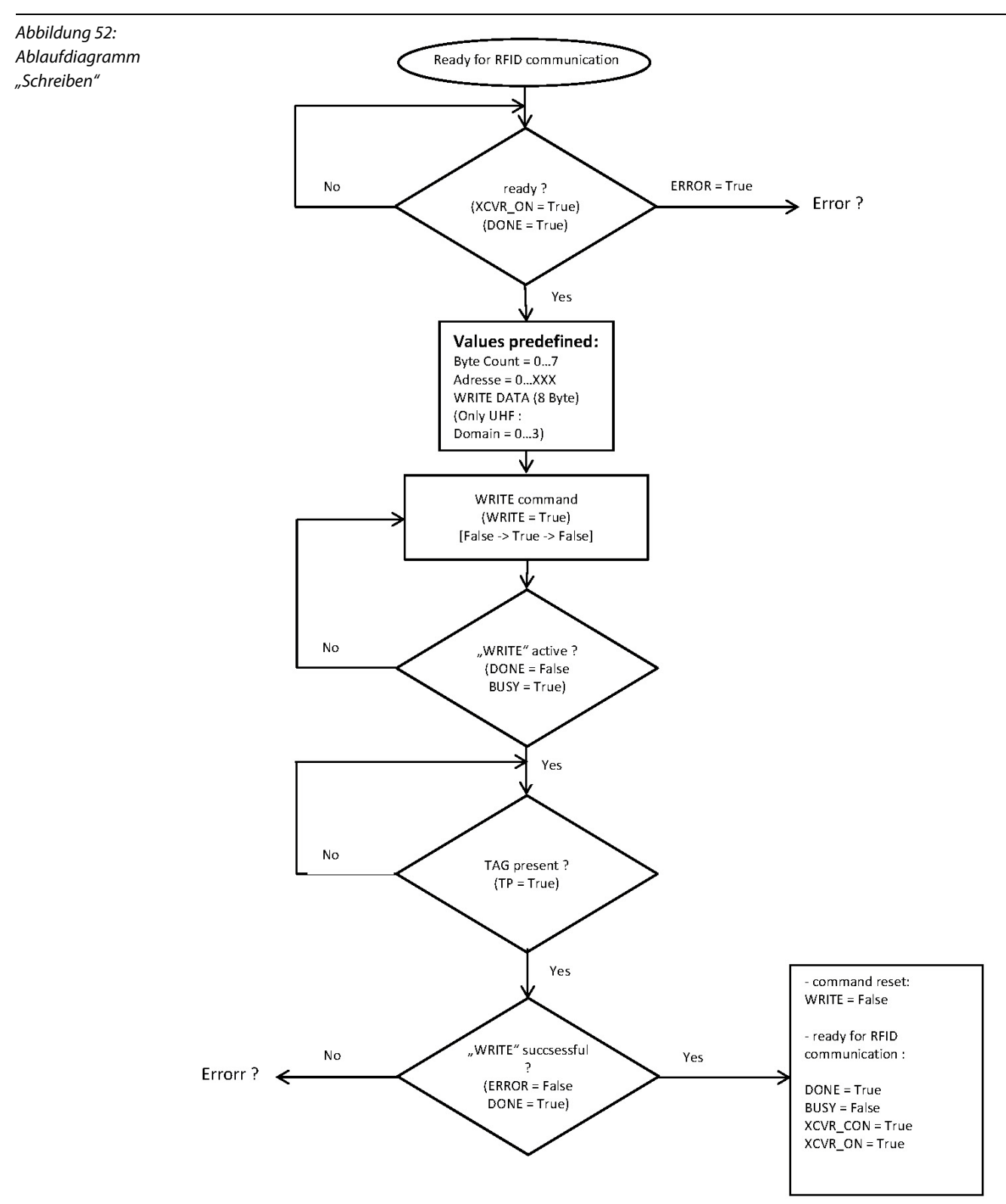

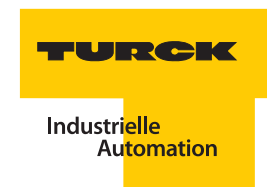

Kommando "Tag-ID"

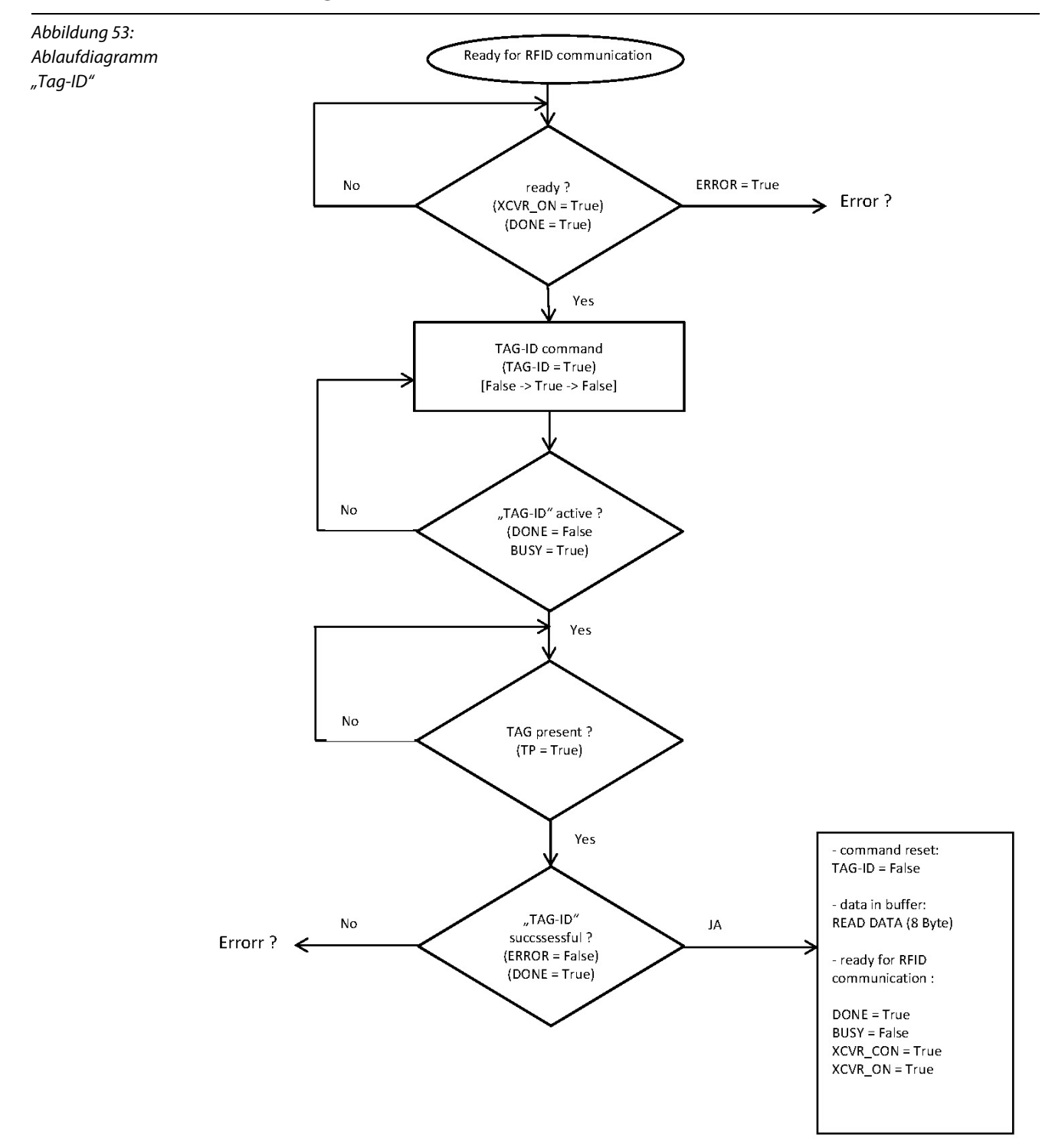

#### 4.1.3 Softwarebeschreibung

Die erforderliche Software für die Inbetriebnahme eines *BL ident*<sup>®</sup>-Systems mit dem RFID-Elektronikmodul BLxx-2RFID-S finden Sie zum Download in der TURCK-Produktdatenbank (siehe Kapitel 1.4 "TURCK-Service" Seite 1-4)

Laden Sie die folgenden Software-Dateien auf Ihren PC:

- PACTware<sup>™</sup> 4.1" PACTware<sup>™</sup> ist eine hersteller- und feldbusunabhängige Software zur Bedienung von Feldgeräten. Sie stellt eine FDT-Rahmenapplikation dar, in der die einzelnen Komponenten einer Kommunikationsstruktur und die Schnittstellen als DTM repräsentiert werden.
- "DTM (IO-ASSISTANT) für Feldbus I/O-Systeme BL20 und BL67" DTM zum BL20- und BL67-System.

Laden Sie die Software auf Ihren PC und entpacken Sie die erhaltene ZIP-Datei. Installieren Sie die TURCK-Software, wie in den folgenden Abschnitten beschrieben.

#### PACTware™

Entpacken Sie die Datei "pactwaresetup\_41.zip".

Sie können zur Installation zwischen mehreren Setup-Sprachen auswählen.

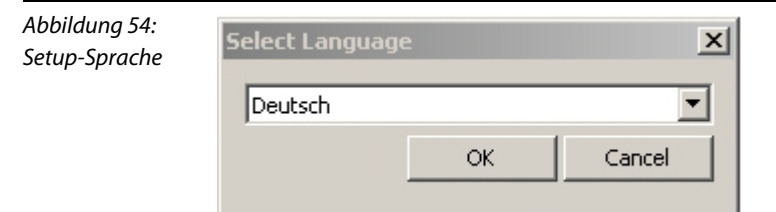

Klicken Sie auf "OK".

Wählen Sie im "PACTware 4.1 Installer" die entsprechenden Komponenten aus, die auf ihrem Rechner installiert werden sollen.

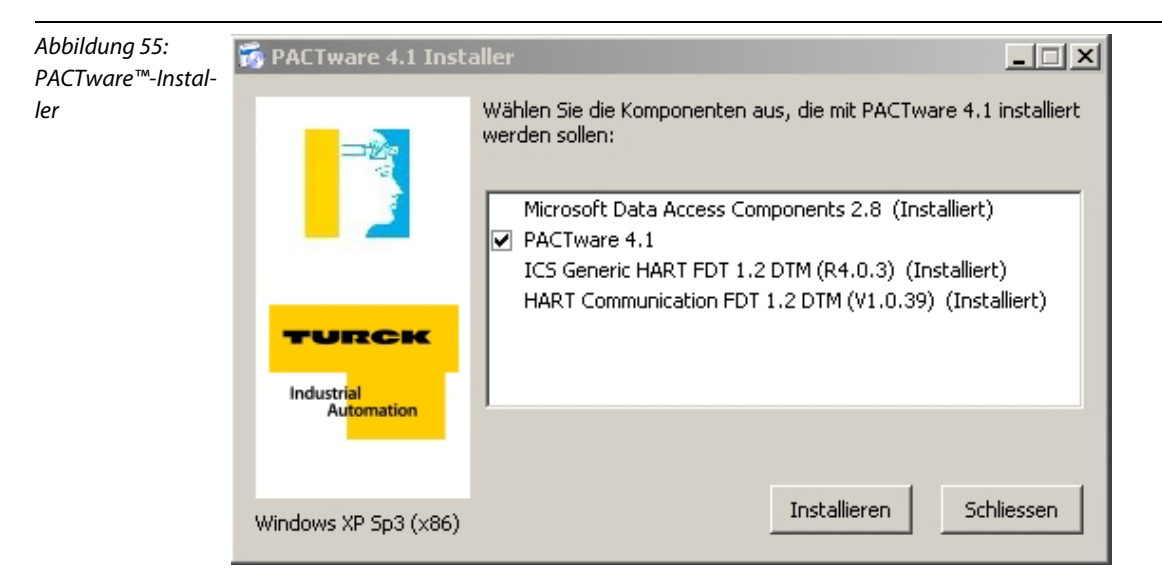

Klicken Sie auf "Installieren".

Der PACTware 4.1 Installer führt Sie nun durch die Installation.

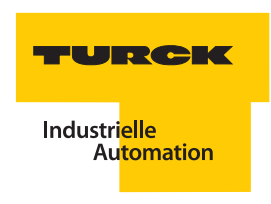

### DTM

Entpacken Sie die Datei "dtm\_bl20\_bl67\_setup.zip".

Schließen Sie alle Dateien und Programme auf Ihrem Rechner und führen Sie folgende \*.exe-Datei aus:

BL20\_BL67\_DTMs\_V1.00.1400.exe

Sie können zwischen den Setup-Sprachen "Deutsch" oder "Englisch" auswählen.

| Abbildung 56:<br>Setup-Sprache | Wählen Sie eine Setup-Sprache aus                                                     |  |  |  |  |  |  |
|--------------------------------|---------------------------------------------------------------------------------------|--|--|--|--|--|--|
| setup spruche                  | Wählen Sie die Sprache dieser Installation aus der unten<br>aufgeführten Auswahl aus. |  |  |  |  |  |  |
|                                | Deutsch (Deutschland)                                                                 |  |  |  |  |  |  |
|                                | OK Abbrechen                                                                          |  |  |  |  |  |  |

# Klicken Sie auf "OK".

Der InstallShield-Wizard führt Sie nun durch die Installation.

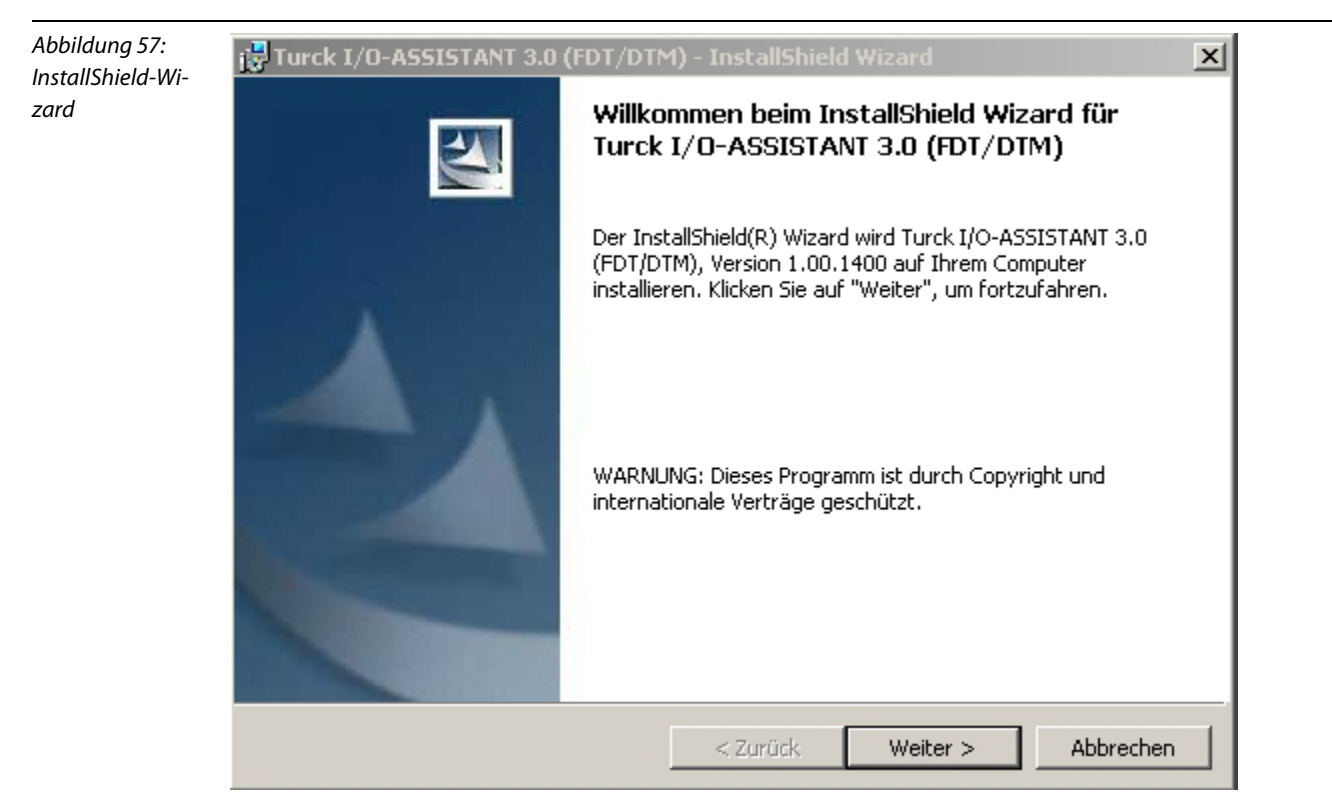

# 4.1.4 Anlegen eines Projektes

#### Starten Sie PACTware<sup>™</sup>.

Wählen Sie mit einem rechten Mausklick auf "Host PC" im Projektbaum "Gerät hinzufügen". Sie erhalten eine Geräteliste, aus der Sie den Kommunikations-DTM "BL Service Ethernet" mit einem Doppelklick zu Ihrem Projekt hinzufügen können.

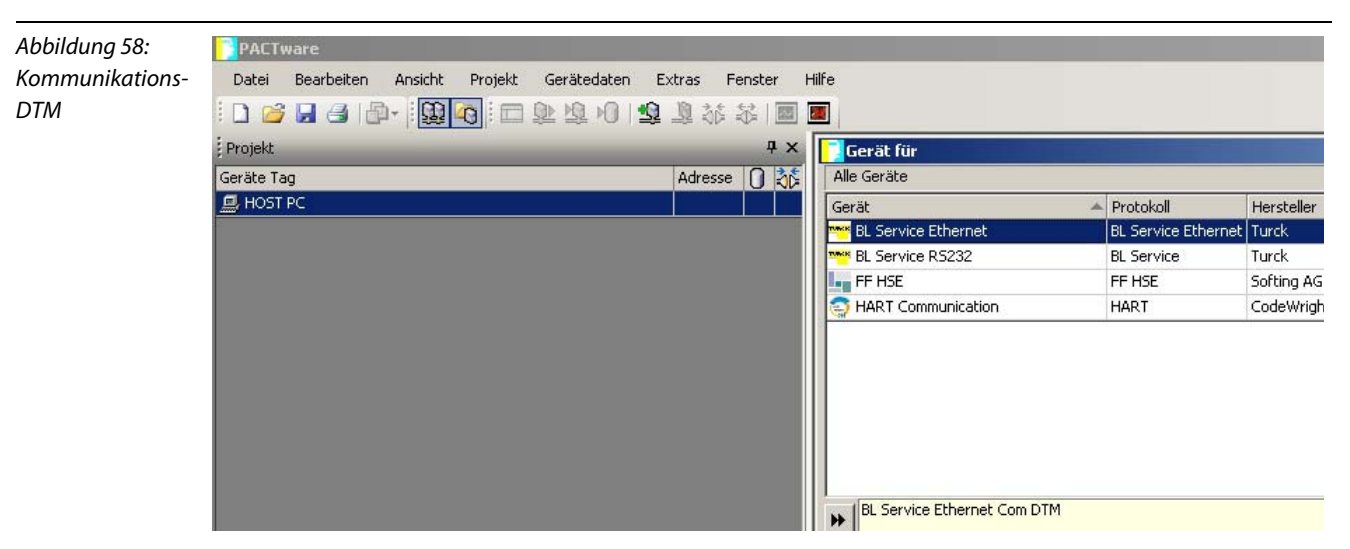

Wählen Sie mit einem rechten Mausklick auf den Kommunikations-DTM "TCP/IP" im Projektbaum "Weitere Funktionen" das "Busadressen-Management". Mit Hilfe der Busadressen-Management-Funktion können sowohl die IP-Adresse als auch die Subnetz-Maske der TURCK-Ethernet-Module applikationsbedingt geändert werden.

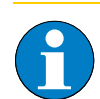

# Hinweis

Bitte beachten Sie, dass die Änderung der IP-Adresse mit PACTware<sup>™</sup> nur bei Anschluss über die Ethernet-Schnittstelle des Gateways möglich ist. Eine Änderung der Adresse bei Anschluss über die Service-Schnittstelle ist nicht möglich, siehe dazu die Kapitel 3.1.7 "Anschluss der Service-Schnittstelle" Seite 3-13 und 3.2.7 "Anschluss der Service-Schnittstelle" Seite 3-13 und 3.2.7 "Anschluss der Service-Schnittstelle" Seite 3-13 und 3.2.7 "Anschluss der Service-Schnittstelle" Seite 3-14 und 3.2.7 "Anschluss der Service-Schnittstelle" Seite 3-15 und 3.2.7 "Anschluss der Service-Schnittstelle" Seite 3-14 und 3.2.7 "Anschluss der Service-Schnittstelle" Seite 3-14 und 3.2.7 "Anschluss der Service-Schnittstelle" Seite 3-15 und 3.2.7 "Anschluss der Service-Schnittstelle" Seite 3-14 und 3.2.7 "Anschluss der Service-Schnittstelle" Seite 3-14 und 3.2.7 "Anschluss der Service-Schnittstelle" Seite 3-15 und 3.2.7 "Anschluss der Service-Schnittstelle" Seite 3-14 und 3.2.7 "Anschluss der Service-Schnittstelle" Seite 3-14 und 3.2.7 "Anschluss der Service-Schnittstelle" Seite 3-15 und 3.2.7 "Anschluss der Service-Schnittstelle" Seite 3-14 und 3.2.7 "Anschluss der Service-Schnittstelle" Seite 3-14 und 3.2.7 "Anschluss der Service-Schnittstelle" Seite 3-15 und 3.2.7 "Anschluss der Service-Schnittstelle" Seite 3-14 und 3.2.7 und 3.2.7

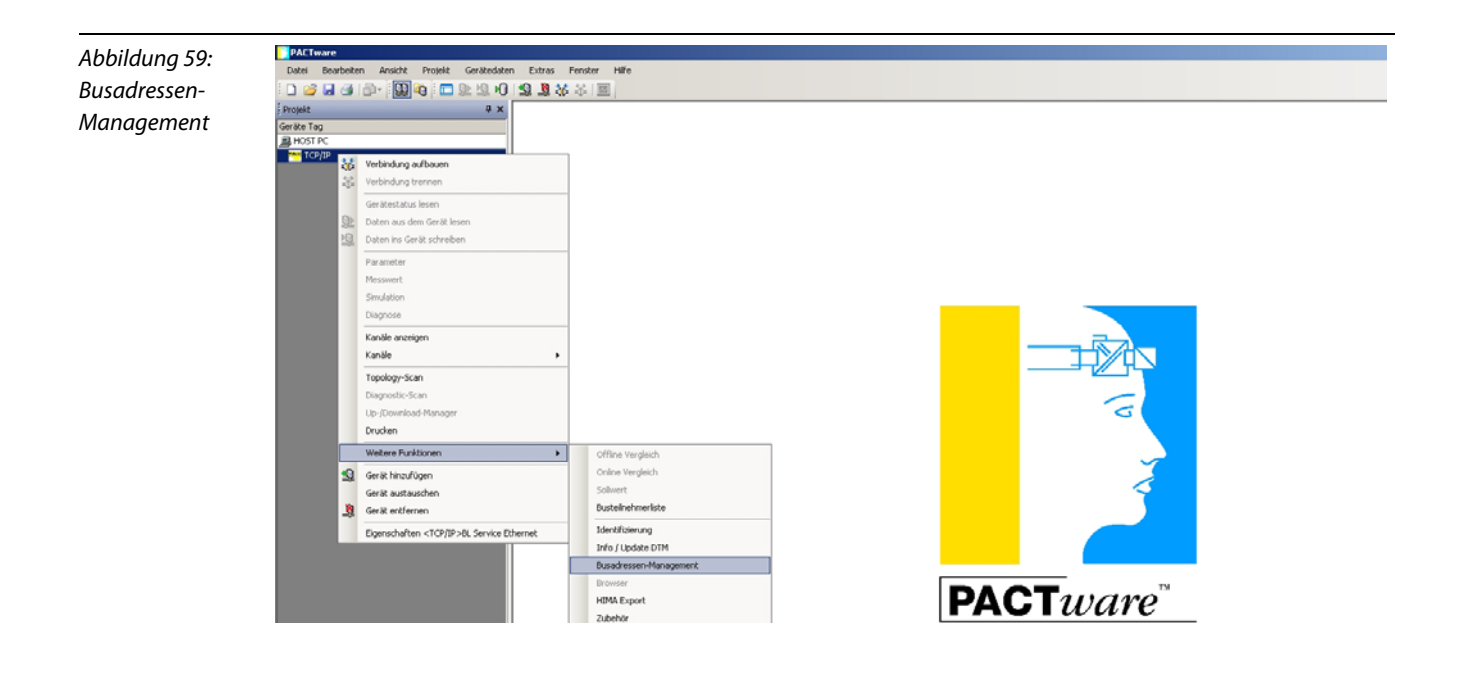

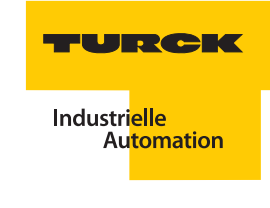

Wählen Sie die Suchfunktion "A" im Busadressen-Management.

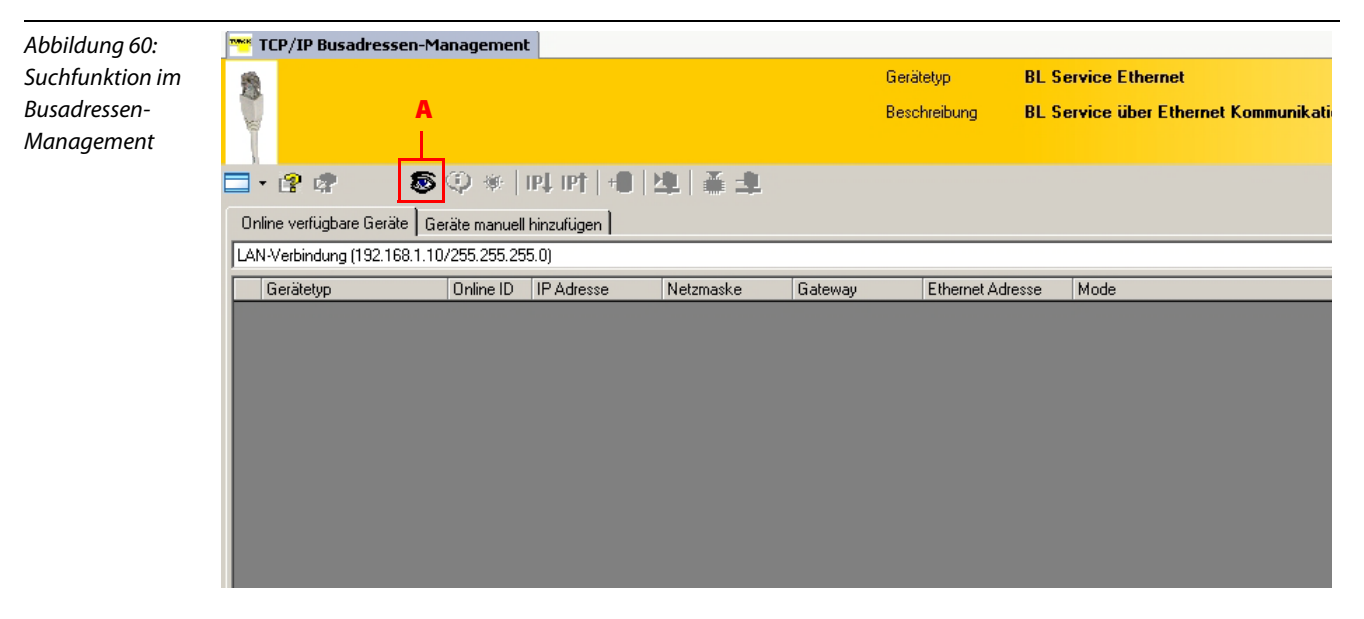

Die Gerätetypen mit den zugehörigen IP-Adressen und Subnetzmasken werden angezeigt und können geändert werden.

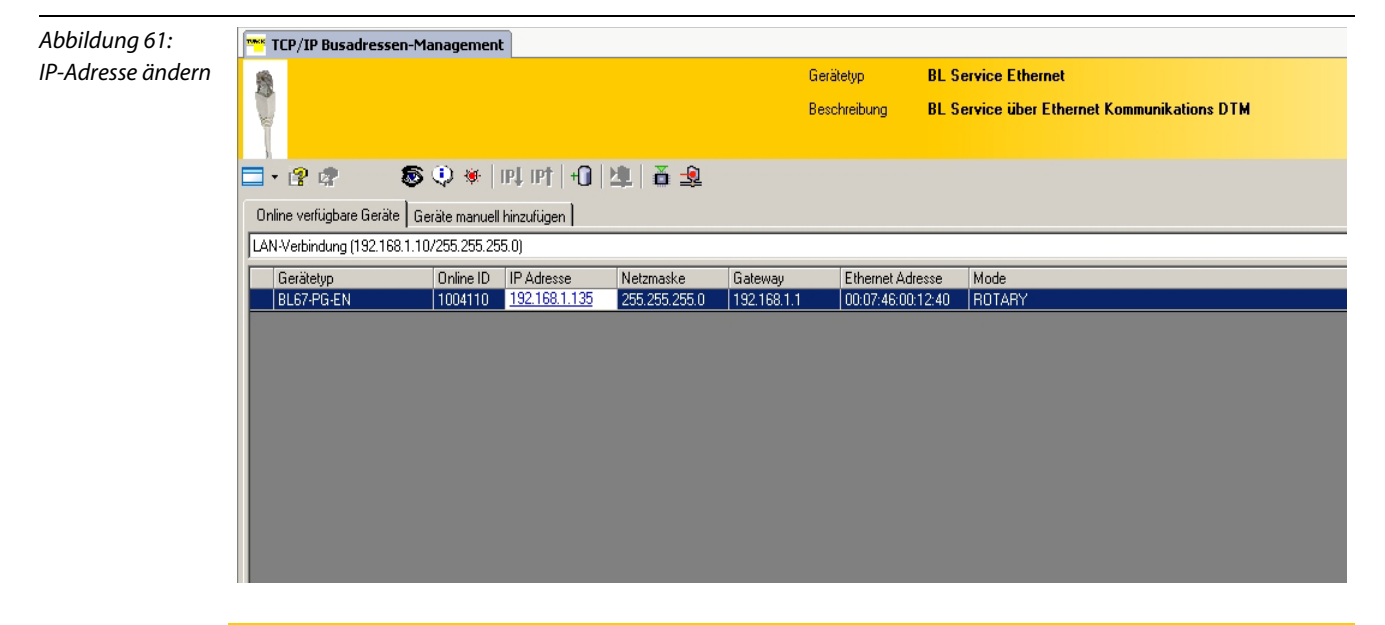

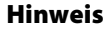

Bei der Verwendung von Windows XP als Betriebssystem kann es zu Problemen mit der systeminternen Firewall kommen. Diese verhindert möglicherweise den Zugriff der PACTware<sup>™</sup> auf Ethernet. In diesem Fall passen Sie bitte die Einstellungen Ihrer Firewall an oder deaktivieren Sie die Firewall.

Schließen Sie das Busadressen-Management.

Wählen Sie mit einem rechten Mausklick auf den Kommunikations-DTM "TCP/IP" im Projektbaum "Gerät hinzufügen". Sie erhalten eine Geräteliste, aus der Sie den Geräte-DTM zum Gateway BL67-PG-EN mit einem Doppelklick zu Ihrem Projekt hinzufügen können.

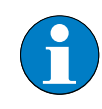

# Hinweis

Das RFID-Elektronikmodul BLxx-2RFID-S erfordert nicht die Verwendung des programmierbaren Gateways BLxx-PG-EN, das Standard-Gateway BLxx-GW-EN genügt. Das programmierbare Gateway wurde hier nur analog zur Inbetriebnahme des RFID-Elektronikmoduls BLxx-2RFID-A gewählt, siehe Kapitel 4.2 "Beispiel-Inbetriebnahme mit dem BLxx-2RFID-A-Modul" Seite 4-45.

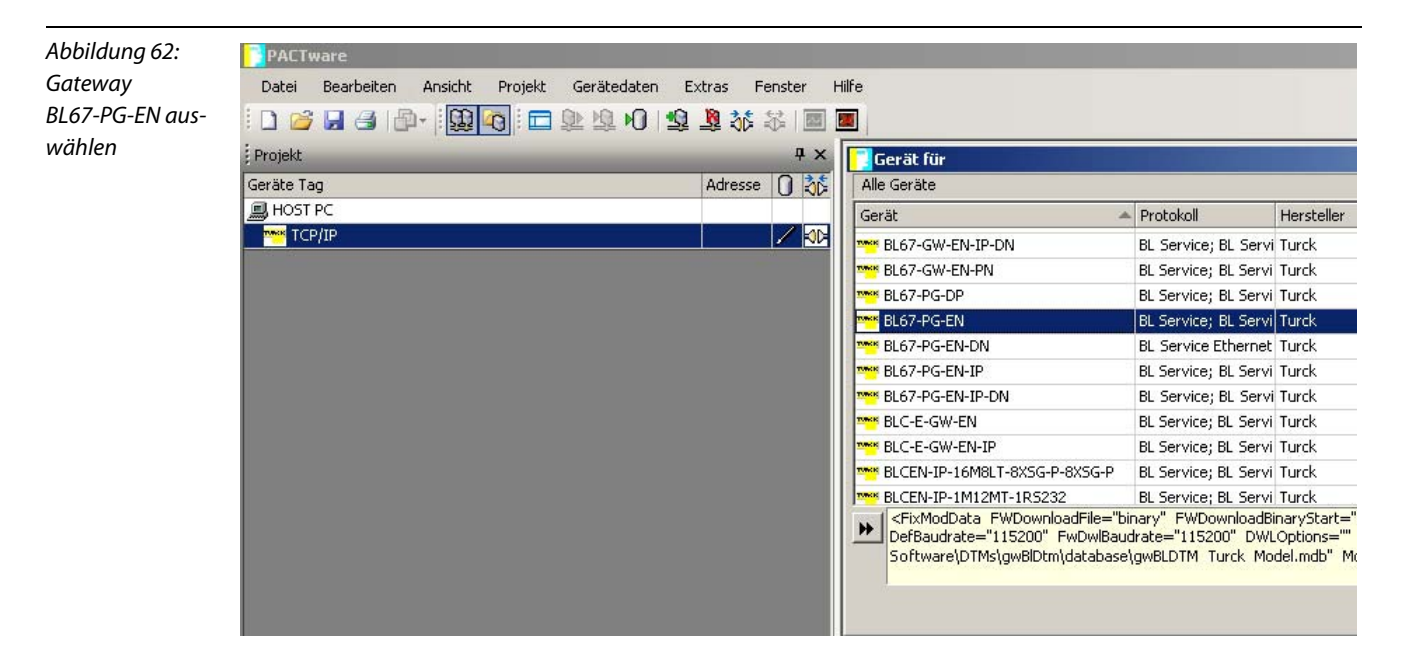

Wählen Sie die gewünschte IP-Adresse aus. Die Defaulteinstellung ist: 192.168.1.254 Weiterhin bietet das Fenster die Möglichkeit zur Eingabe einer fünfstelligen Gerätekurzbezeichnung.

| Abbildung 63:<br>Gerätedaten<br>BL67-PG-EN | Gerätedaten                 | ×                                 |
|--------------------------------------------|-----------------------------|-----------------------------------|
|                                            | IP Adresse<br>192.168.1.254 | Bezeichnung ('Tag')<br>BL67-PG-EN |
|                                            |                             | Gerätekurzbezeichnung<br>Dummy    |
|                                            |                             | ОК                                |

Klicken Sie auf "OK".

Wählen Sie mit einem rechten Mausklick auf den "Modulbus" im Projektbaum "Gerät hinzufügen". Sie erhalten eine Geräteliste, aus der Sie den Geräte-DTM zum *BL ident*®-RFID-Elektronikmodul "BL67-2RFID-S" mit einem Doppelklick zu Ihrem Projekt hinzufügen können

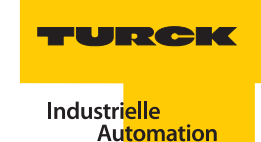

PACT Abbildung 64: Datei Bearbeiten Ansicht Projekt Gerätedaten Extras Fenster Hilfe RFID-Elektronikmo-🗋 🖉 🕞 🕒 · 🛄 闷 🗖 🖄 埠 Ю 🗐 🖉 🖓 蒜 苯 🗐 🗐 dul BL67-2RFID-S Ψ× auswählen Projekt Gerät für Alle Geräte Adresse 🚺 💸 Geräte Tag B HOST PC Protokoll Herstel Gerät TCP/IP 1 00 \* BL67-2AI-V BL67 Modulbus Turck 100 🔄 🏧 192.168.1.254/BL67-PG-EN [Dummy] 🚾 BL67-2AO-I BL67 Modulbus Turck a Modulbus -0D-BL67-2AO-V BL67 Modulbus Turck BL67-2RFID-A BL67 Modulbus Turck BL67-2RFID-C BL67 Modulbus Turck MBL67-2RFID-S BL67 Modulbus Turck BL67-2RS485-A BL67 Modulbus Turck 🎌 BL67-4AI4AO-V/I BL67 Modulbus Turck M BL67-4AI-TC BL67 Modulbus Turck M BL67-4AI-V/I BL67 Modulbus Turck 🛰 BL 67-4AO-V BL67 Modulhus Turck PixModData Image="C:\Programme\Turck Software\DTM\de Package="Slide" DPDataInBytes="24" DPDataOutBytes="24" D FieldCurrentSensorIn="0" FieldCurrentSelfIn="100" FieldCurren CurrentEfficiency="0" ChannelType="Glb\_2RFID5" ProgId="

Sie können nun die gewünschte Anzahl an RFID-Elektronikmodulen, das entsprechende Basismodul auswählen und wiederum einen Gerätekurznamen vergeben.

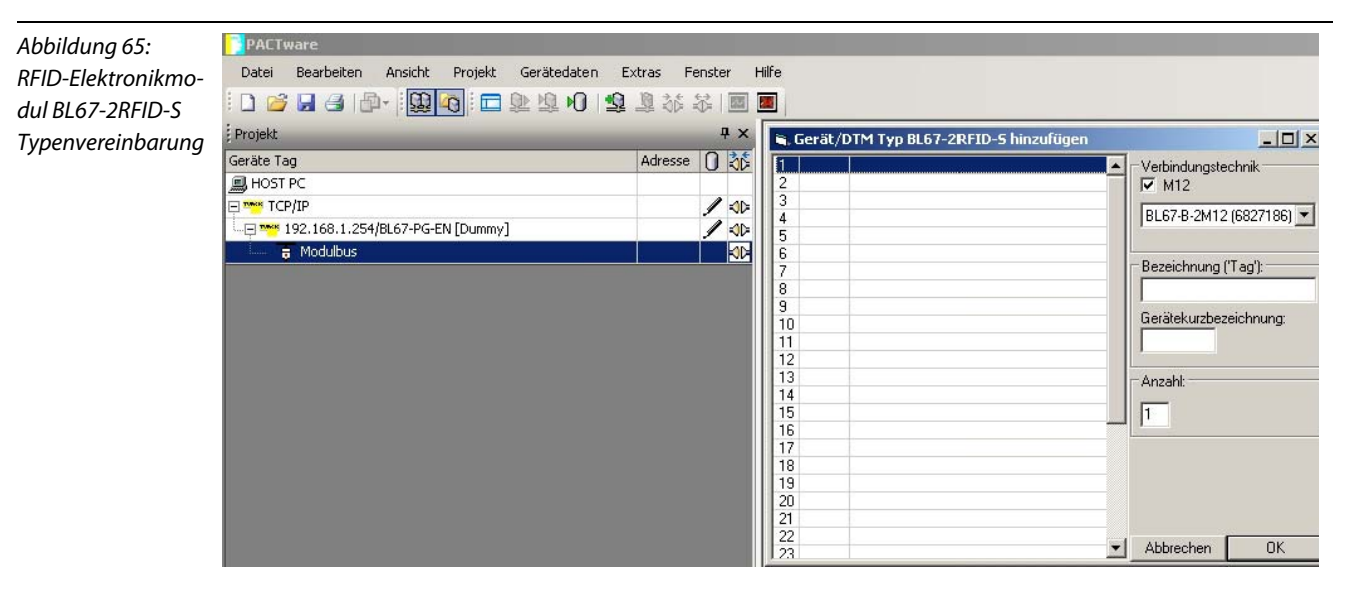

Speichern Sie das Projekt unter einem beliebigen Namen. Mit einem rechten Mausklick auf das RFID-Elektronikmodul wählen Sie nun "Verbindung aufbauen".

Ist die Station korrekt projektiert, erscheint im Fenster erscheint neben dem entsprechenden Modul das Symbol \_\_\_\_\_ für eine erfolgreiche Verbindung.

Abbildung 66: Verbindung aufbauen

| RFID.PW4 - PACTware                            |         |         |       |
|------------------------------------------------|---------|---------|-------|
| Datei Bearbeiten Ansicht Projekt Gerätedaten E | xtras F | Fenster | Hilfe |
| D 👒 🖻 🥞   🗗 - 🛛 🗃 🙋 🗠 🗖 🔊   🗃                  | 🧕 🕸     | 🍀   🔤   | 2     |
| Projekt                                        |         |         | Ψ×    |
| Geräte Tag                                     | Adresse | 0 👬     | Gerä  |
| 📕 HOST PC                                      |         |         |       |
| 📮 🏧 TCP/IP                                     |         | =0=     | TUNK  |
|                                                |         | =0=     | TUNK  |
|                                                |         | =0=     | ्रि   |
| 1/BL67-2RFID-5                                 | 01      | ⇒       | TUNKK |

# Aufbau des DTM zum BLxx-2RFID-S

Der DTM des BLxx-2RFID-S ist nach Styleguide der FDT-Group programmiert. Ziel dieses DTMs ist es die Komplexität der Physical-Layer-Diagnose anwenderfreundlich darzustellen.

Der DTM stellt mehrere Funktionen zur Verfügung, die über einen rechten Mausklick auf das RFID-Elektronikmodul BLxx-2RFID-S im Projektfenster angezeigt werden.

Folgende Funktionen können über dieses Kontext-Menü gestartet werden:

- Parameter (siehe Kapitel 4.1.5 "Parameter bei BLxx-2RFID-S" Seite 4-17)
- Messwerte(siehe Kapitel 4.1.6 "Messwerte" Seite 4-28)
- Simulation (siehe Kapitel 4.1.7 "Simulation" Seite 4-30)
- Diagnose (siehe Kapitel 4.1.8 "Diagnose" Seite 4-31)
- Drucken

Weitere zusätzliche Funktionen:

- Identifizierung
- Info zu
- Trend
- Geräte-Liste
- Lizenzierung
- Busadressen-Management
- DTM-Wartung

Wird eine Funktion gestartet, dann öffnet sich ein neues Fenster im Arbeitsbereich der Rahmen-Applikation PACTware™, in dem die komplette Funktion separat dargestellt wird.

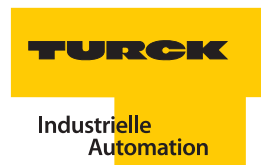

### 4.1.5 Parameter bei BLxx-2RFID-S

Zur Anpassung von *BL ident*<sup>®</sup> an die jeweilige Applikation können mehrere Parameter verändert werden. Damit ist ein optimierter Betrieb mit applikationsspezifischen Werten möglich

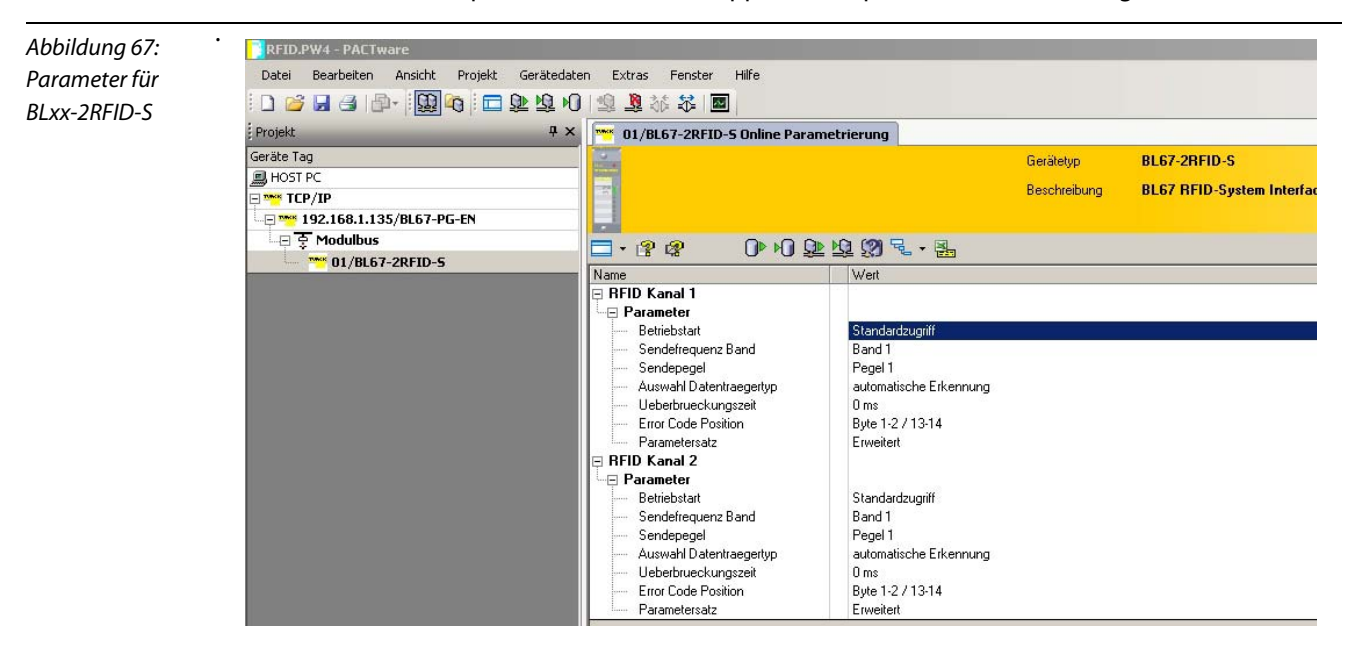

#### Bitbelegung der Parameterdatenbytes bei BLxx-2RFID-S

| Tabelle 27:<br>Parameterdaten-<br>Bytes für Inter-<br>facemodule<br>BLxx-2RFID-S | Byte-<br>Nr. | Bit             |                           |                              |        |                    |   |                    |   |  |
|----------------------------------------------------------------------------------|--------------|-----------------|---------------------------|------------------------------|--------|--------------------|---|--------------------|---|--|
|                                                                                  |              | 7               | 6                         | 5                            | 4      | 3                  | 2 | 1                  | 0 |  |
|                                                                                  | 0            | reservier       | t <sup>A)</sup>           |                              | Sendep | Sendepegel Kanal 1 |   |                    |   |  |
|                                                                                  | 1            | reservier       | reserviert <sup>A)</sup>  |                              |        |                    |   | Sendepegel Kanal 2 |   |  |
|                                                                                  | 2            | Betriebsa       | irt Kanal 1               | Sendefrequenz "0"<br>Kanal 1 |        |                    |   |                    |   |  |
|                                                                                  | 3            | Betriebsa       | irt Kanal 2               | Sendefre<br>Kanal 2          | quenz  | "O"                |   |                    |   |  |
|                                                                                  | 4            | Fehler-<br>code | Datenträg                 | gertyp Kana                  | al 1   |                    |   |                    |   |  |
|                                                                                  | 5            | Überbrüd        | erbrückungszeit Kanal 1   |                              |        |                    |   |                    |   |  |
|                                                                                  | 6            | Fehler-<br>code | - Datenträgertyp Kanal 2  |                              |        |                    |   |                    |   |  |
|                                                                                  | 7            | Überbrüc        | Überbrückungszeit Kanal 2 |                              |        |                    |   |                    |   |  |

A) Bit 7 muss auf "1" gesetzt werden, Bit 3...6 auf "0"

#### Parameter bei HF

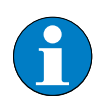

#### Hinweis

Nach einem Spannungsreset liest das Gateway die Parameter der Module aus. Sind die Parameter des RFID-Moduls fehlerhaft, wird das Gateway diese übernehmen. Werden die Parameter nicht verändert, d. h. die Station ist nicht am Feldbus oder es wurde keine Parameteränderung per IO-ASSISTANT vorgenommen, dann bleiben diese fehlerhaften Parameter im Modul weiter bestehen!

Zur Zeit werden bei BLxx-2RFID-S folgende Parameter bei RFID-HF übertragen:

### Überbrückungszeit [n \* 4 ms]

Dieser Parameter verfügt über 1 Byte Parameter-Datenabbild (0...255).

### Ermittlung des Parameterwertes "Überbrückungszeit [n \* 4 ms]"

Der Parameter "Überbrückungszeit [n \* 4 ms]" ergibt sich aus den eingesetzten Komponenten, den Schreib-Lese-Abständen, der Geschwindigkeit des Datenträgers zum Schreib-Lese-Kopf und weiteren äußeren Einflüssen.

Messen Sie deshalb die erforderliche Überbrückungszeit direkt vor Ort. Die folgende Abbildung zeigt den typischen Verlauf des Erfassungsbereichs:

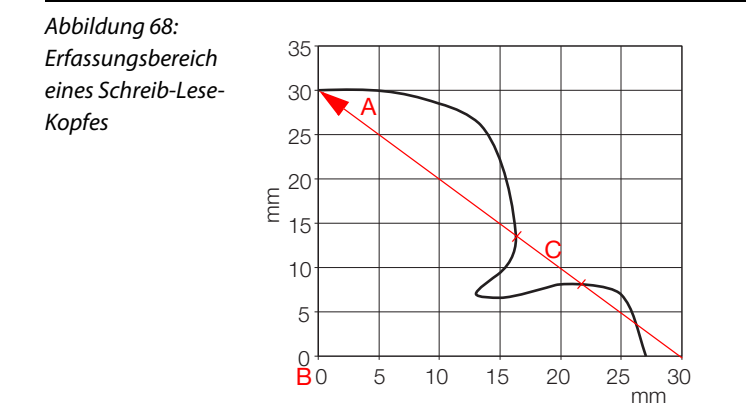

A Wegstrecke, die der Datenträger am Schreib-Lese-Kopf vorbei zurücklegt.

**B** Zentrum des Schreib-Lese-Kopfes.

**C** Abschnitt der Wegstrecke, die überbrückt werden muss.

Der Datenträger darf für den Abschnitt "C" der obigen Abbildung höchstens die "Überbrückungszeit K1[n \* 4ms]" benötigen. Der Datenträger muss sich vor Ablauf der Überbrückungszeit wieder im Erfassungsbereich des Schreib-Lese-Kopfes befinden, damit die Übertragung fortgesetzt werden kann.

Die LEDs des Schreib-Lese-Kopfes, bzw. das Statusbit "TP" der Prozesseingangsdaten zeigen an, ob sich der Datenträger im Erfassungsbereich befindet oder nicht.

### Betriebsart

Dieser Parameter verfügt über die Modi "Standardzugriff" und "Schnellzugriff".

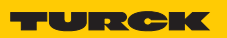

Industri<mark>elle</mark> Au<mark>tomation</mark>

#### Datenträgertyp

mit den Wahlmöglichkeiten:

- Automatische Datenträgererkennung
- Philips -ICODE SLI SL2
- Fujitsu M89R118
- TI Tag-it HF-I Plus
- Infineon SRF55V02P
- Philips I-CODE SLI S
- Fujitsu M89R119
- TI Tag-it HF-I
- Infineon SRF55V10P
- TURCK TW-R50-K8
- Melexis MLX90129
- NXP I-CODE SLI L

#### Kombination der Parameter "Betriebsart" und "Datenträgertyp"

Diese beiden Parameter müssen kombiniert werden:

- Modus "Standardzugriff" und "Automatische Datenträgererkennung" In diesem Modus können fünf bestimmte TURCK-Datenträgertypen automatisch vom Schreib/Lese-Kopf erkannt werden. Die UID des Datenträgers wird vor dem Zugriff gelesen.
- Modus "Standardzugriff" und "Datenträgertyp" (Dabei muss unter "Datenträgertyp" aus den Wahlmöglichkeiten der entsprechende Datenträger ausgewählt werden.) Dieser Modus unterstützt das Erkennen von Datenträgern, die der Schreib-Lese-Kopf im "Automatikmodus" nicht kennt, anderer seits soll dieser Modus aber äquivalent zum Automatikmodus sein, d. h. auch das Kommmando "NEXT" mit NextMode = 1 soll möglich sein (siehe Abschnitt "Bedeutung der Befehls-Bits/Steuer-Bits" Seite 4-37).

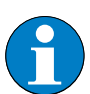

#### Hinweis

Der Datenträger Melexis MLX90129 hat einen Sonderstatus. Die Blöcke 0 bis 8 der Anwenderdaten können nicht gelesen/beschrieben werden. Daher werden Zugriffe auf die Adressen 0 bis 17 von dem BLxx-2RFID-S mit einem Fehler quittiert.

Modus "Schnellzugriff" und "Datenträgertyp" (Dabei muss unter "Datenträgertyp" aus den Wahlmöglichkeiten der entsprechende Datenträger ausgewählt werden.) In diesem Modus wird der Zugriff ,schnell' erreicht, da der Typ und die UID des Datenträgers vorher nicht ausgelesen werden müssen. Die spezifischen Eigenschaften des verwendeten Datenträgers sind vorher bekannt, die gewünschte UID wird beim Schreiben/Lesen mitgesendet.

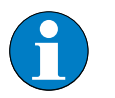

### Hinweis

Der Modus "Schnellzugriff" und "Datenträgertyp" unterstützt nicht die Datenträger Philips SL1 und TURCK TW-R50-K8.

#### **Error Code Position**

Definiert die Position des Fehlercodes im Datenabbild. Wählen Sie bei Wort-orientierten Feldbussystemen, wie Modbus-TCP, die Einstellung "1 = Byte 2-3 / 14-15".

# Auflistung der Parameter bei HF

| Tabelle 28:<br>Parameter der<br>RFID-Elektronik-<br>module BLxx-<br>2RFID-S bei HF | Parameter-<br>name             | Param | eterbyte und Wert                           | Beschreibung                                                                                                    |  |  |  |  |  |
|------------------------------------------------------------------------------------|--------------------------------|-------|---------------------------------------------|----------------------------------------------------------------------------------------------------|--|--|--|--|--|
| <sup>A)</sup> Default-                                                             | Parameter Kanal 1              |       |                                             |                                                                                                    |  |  |  |  |  |
| einstellung                                                                        | Betriebsart                    | 2     | 0 = Standardzugriff                         | Der Schreib-Lese-Kopf erkennt den Datenträger-<br>Typ über einen GET_SYSTEM_INFORMATION-<br>Befehl, d.h. eine automatische Erkennung des<br>Datenträgers (s. u. Parameter "Auswahl<br>Datenträgertyp" Seite 4-24 = automatische<br>Erkennung) ist möglich.                                       |  |  |  |  |  |
|                                                                                    |                                |       | 1 = Schnellzugriff <sup>A)</sup>            | Der Zugriff erfolgt schneller als beim<br>Standardzugriff. Es wird kein<br>GET_SYSTEM_INFORMATION-Befehl gesendet,<br>d. h. eine automatische Datenträgererkennung<br>ist nicht möglich, es muss ein Datenträger<br>definiert werden (s. u. Parameter " "Auswahl<br>Datenträgertyp" Seite 4-24). |  |  |  |  |  |
|                                                                                    | Auswahl<br>Daten-<br>trägertyp | 4     | 0 = automatische<br>Erkennung               | Der Datenträger wird anhand seiner UID erkannt.                                                                                                    |  |  |  |  |  |
|                                                                                    |                                |       | 1 = Philips I-CODE<br>SLI SL2 <sup>A)</sup> | Definition des verwendeten Datenträgers<br>Wichtige Einstellung bei "Schnellzugriff" (s. o.)                                                                                                    |  |  |  |  |  |
|                                                                                    |                                |       | 2 = Fujitsu<br>MB89R118                     |                                                                                                    |  |  |  |  |  |
|                                                                                    |                                |       | 3 = TI Tag-it HF-I Plus                     |                                                                                                    |  |  |  |  |  |
|                                                                                    |                                |       | 4 = Infineon<br>SRF55V02P                   |                                                                                                    |  |  |  |  |  |
|                                                                                    |                                |       | 5 = Philips I-CODE<br>SLI S                 |                                                                                                    |  |  |  |  |  |
|                                                                                    |                                |       | 6 = Fujitsu<br>MB89R119                     |                                                                                                    |  |  |  |  |  |
|                                                                                    |                                |       | 7 =TI Tag-it HF-I                           |                                                                                                    |  |  |  |  |  |
|                                                                                    |                                |       | 8 = Infineon<br>SRF55V10P                   |                                                                                                    |  |  |  |  |  |
|                                                                                    |                                |       | 9 = Turck TW-R50-K8                         |                                                                                                    |  |  |  |  |  |
|                                                                                    |                                |       | 10 = Melexis<br>MLX90129                    |                                                                                                    |  |  |  |  |  |
|                                                                                    |                                |       | 11 = NXP I-CODE<br>SLI L                    |                                                                                                    |  |  |  |  |  |

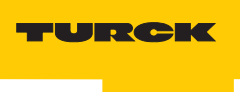

| Tabelle 28:<br>(Forts.)<br>Parameter der<br>RFID-Elektronik-<br>module BLxx-<br>2RFID-S bei HF | Parameter-<br>name     | Param  | eterbyte und Wert                                                                      | Beschreibung                                                                                                    |
|------------------------------------------------------------------------------------------------|------------------------|--------|----------------------------------------------------------------------------------------|----------------------------------------------------------------------------------------------------|
| <sup>A)</sup> Default-<br>einstellung                                                          | Überbrück-<br>ungszeit | 5      | In 4-ms-Schritten<br>von<br>$0 = 0 \text{ ms}^{A}$ bis<br>255 = 1020 ms<br>einstellbar | <ul> <li>Bitte behalten Sie die Default-Einstellung "0"<br/>dieses Parameters bei, wenn eine<br/>Inbetriebnahme ohne die Fehlermeldung<br/>"Verweilzeit des Datenträgers im<br/>Erfassungsbereich war nicht ausreichend für die<br/>erfolgreiche Befehlsverarbeitung." erfolgt ist.</li> <li>Erscheint die Fehlermeldung, prüfen Sie, ob Ihre<br/>Applikation die Einhaltung der empfohlenen<br/>Abstände (Mindestabstände), eine Verringerung<br/>der Geschwindigkeit oder der Datenmenge<br/>ermöglicht. Die Angaben "empfohlener<br/>Abstand" und "maximaler Abstand" finden Sie in<br/>dem Handbuch "Benutzerhandbuch RFID-<br/>System – Installation des <i>BL ident</i>® HF-Systems"<br/>(D101582) in dem Kapitel "Betriebsdaten".</li> <li>Falls Sie die empfohlenen Abstände nicht<br/>einhalten können oder falls durch äußere<br/>Einflüsse der Fehler mit den empfohlenen<br/>Abständen weiterhin gemeldet wird, muss dieser<br/>Parameter auf einen passenden Wert gesetzt<br/>werden.</li> </ul> |
|                                                                                                | Error Code             | 4      | 0 = Byte 1-2/13-14                                                                     | Definiert die Position des Fehlercodes im                                                                                                    |
|                                                                                                | Position               |        | 1 = Byte 2-3/14-15                                                                     | Wählen Sie bei Wort-orientierten<br>Feldbussystemen, wie Modbus-TCP, die<br>Einstellung 1 = Byte 2-3 / 14-15.                                                                                                    |
|                                                                                                | Parameter Ka           | anal 2 |                                                                                        |                                                                                                    |
|                                                                                                | Betriebsart            | 3      | 0 = Standardzugriff                                                                    | Der Schreib-Lese-Kopf erkennt den Datenträger-<br>Typ über einen GET_SYSTEM_INFORMATION-<br>Befehl, d.h. eine automatische Erkennung des<br>Datenträgers (s. u. Parameter "Auswahl<br>Datenträgertyp" Seite 4-24 = automatische<br>Erkennung) ist möglich.                                                                                                    |
|                                                                                                |                        |        | 1 = Schnellzugriff <sup>A)</sup>                                                       | Der Zugriff erfolgt schneller als beim<br>Standardzugriff. Es wird kein<br>GET_SYSTEM_INFORMATION-Befehl gesendet,<br>d. h. eine automatische Datenträgererkennung<br>ist nicht möglich, es muss ein Datenträger<br>definiert werden (s. u. Parameter "Auswahl<br>Datenträgertyp" Seite 4-24).                                                                                                    |

| Tabelle 28:<br>(Forts.)<br>Parameter der<br>RFID-Elektronik-<br>module BLxx-<br>2RFID-S bei HF | Parameter-<br>name             | Param | eterbyte und Wert                           | Beschreibung                                                                                 |
|------------------------------------------------------------------------------------------------|--------------------------------|-------|---------------------------------------------|----------------------------------------------------------------------------------------------|
| <sup>A)</sup> Default-<br>einstellung                                                          | Auswahl<br>Daten-<br>trägertup | 6     | 0 = automatische<br>Erkennung               | Der Datenträger wird anhand seiner UID erkannt                                               |
|                                                                                                | tragertyp                      |       | 1 = Philips I-CODE<br>SLI SL2 <sup>A)</sup> | Definition des verwendeten Datenträgers<br>Wichtige Einstellung bei "Schnellzugriff" (s. o.) |
|                                                                                                |                                |       | 2 = Fujitsu<br>MB89R118                     |                                                                                              |
|                                                                                                |                                |       | 3 = TI Tag-it HF-I Plus                     |                                                                                              |
|                                                                                                |                                |       | 4 = Infineon<br>SRF55V02P                   |                                                                                              |
|                                                                                                |                                |       | 5 = Philips I-CODE<br>SLI S                 |                                                                                              |
|                                                                                                |                                |       | 6 = Fujitsu<br>MB89R119                     |                                                                                              |
|                                                                                                |                                |       | 7 =TI Tag-it HF-I                           |                                                                                              |
|                                                                                                |                                |       | 8 = Infineon<br>SRF55V10P                   |                                                                                              |
|                                                                                                |                                |       | 9 = Turck TW-R50-K8                         |                                                                                              |
|                                                                                                |                                |       | 10 = Melexis<br>MLX90129                    |                                                                                              |
|                                                                                                |                                |       | 11 = NXP I-CODE<br>SLI L                    |                                                                                              |

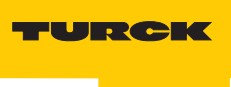

| Tabelle 28:<br>(Forts.)<br>Parameter der<br>RFID-Elektronik-<br>module BLxx-<br>2RFID-S bei HF | Parameter-<br>name     | Param | eterbyte und Wert                                                                      | Beschreibung                                                                                                    |
|------------------------------------------------------------------------------------------------|------------------------|-------|----------------------------------------------------------------------------------------|----------------------------------------------------------------------------------------------------|
| <sup>A)</sup> Default-<br>einstellung                                                          | Überbrück-<br>ungszeit | 7     | In 4-ms-Schritten<br>von<br>0 = 0 ms <sup>A)</sup> bis<br>255 = 1020 ms<br>einstellbar | Bitte behalten Sie die Default-Einstellung "O"<br>dieses Parameters bei, wenn eine<br>Inbetriebnahme ohne die Fehlermeldung<br>"Verweilzeit des Datenträgers im<br>Erfassungsbereich war nicht ausreichend für die<br>erfolgreiche Befehlsverarbeitung." erfolgt ist.<br>Erscheint die Fehlermeldung, prüfen Sie, ob Ihre<br>Applikation die "Einhaltung der empfohlenen<br>Abstände" (Mindestabstände), eine<br>Verringerung der Geschwindigkeit oder der<br>Datenmenge ermöglicht. Die Angaben<br>"empfohlener Abstand" und "maximaler<br>Abstand" finden Sie in dem Handbuch<br>"Benutzerhandbuch RFID-System – Installation<br>des <i>BL ident</i> ® HF-Systems" (D101582) in dem<br>Kapitel "Betriebsdaten". |
|                                                                                                | Error Code<br>Position | 6     | 0 = Byte 1-2/13-14                                                                     | Definiert die Position des Fehlercodes im                                                                                                    |
|                                                                                                |                        |       | 1 = Byte 2-3/14-15                                                                     | Datenbolid.<br>Wählen Sie bei Wort-orientierten<br>Feldbussystemen, wie Modbus-TCP, die<br>Einstellung 1 = Byte 2-3 / 14-15.                                                                                                    |

#### **Parameter bei UHF**

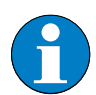

#### Hinweis

Nach einem Spannungsreset liest das Gateway die Parameter der Module aus. Sind die Parameter des RFID-Moduls fehlerhaft, wird das Gateway diese übernehmen. Werden die Parameter nicht verändert, d. h. die Station ist nicht am Feldbus oder es wurde keine Parameteränderung per IO-ASSISTANT vorgenommen, dann bleiben diese fehlerhaften Parameter im Modul weiter bestehen!

Zur Zeit werden bei BLxx-2RFID-S folgende Parameter bei RFID-UHF übertragen:

# Überbrückungszeit

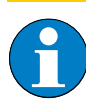

#### Hinweis

Dieser Parameter entspricht bei HF der Überbrückungszeit und bei UHF der Anzahl der automatischen Wiederholungen.

Dieser Parameter verfügt über 1 Byte Parameter-Datenabbild (0...255). Der Parameter stellt die max. Anzahl der automatischen Wiederholungen für das Lesen/Schreiben eines Datenträgers ein, bevor dies als gescheitert gemeldet wird.

#### **Beispiel:**

- Der Parameter "Überbrückungszeit" steht auf "0".
   Vom Datenträger soll gelesen werden, durch eine Störung ist dies aber nicht möglich. Es findet keine Wiederholung des Lesevorgangs statt. Der Lesevorgang ist gescheitert.
- 2 Der Parameter "Überbrückungszeit" steht auf "1".
   Vom Datenträger soll gelesen werden, durch eine Störung ist dies aber nicht möglich.
   Es findet eine Wiederholung des Lesevorgangs statt.
   Diesmal konnte gelesen werden.
   Der Lesevorgang ist erfolgreich.

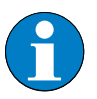

# Hinweis

Die Einstellung des Parameters "Überbrückungszeit" auf den Wert "20" hat sich bei UHF in der Praxis bewährt.

#### Betriebsart

Der Parameter "Betriebsart" muss bei RFID-UHF auf "Standardzugriff" gesetzt sein.

# Auswahl Datenträgertyp

Der Parameter "Auswahl Datenträgertyp" muss bei RFID-UHF auf **"automatische Erkennung"** gesetzt sein.

#### Sendepegel

Auswahl des Sendepegels 1 bis 8 (siehe Tabelle 30: " Parameter der RFID-Elektronikmodule BLxx-2RFID-S bei UHF" Seite 4-26).

Bei Auswahl von Sendepegel 8 werden die gleichen Grundeinstellungen für die Antennen verwendet, die in der Software-Anwendung WebConfig definiert sind (siehe Tabelle 29: "Grundeinstellung der Schreib-Lese-Köpfe" Seite 4-25.

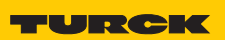

```
Industri<mark>elle</mark>
Au<mark>tomation</mark>
```

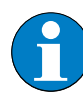

# Hinweis

Mit der Software-Anwendung WebConfig lassen sich die Schreib-Lese-Köpfe umfassend über einen PC parametrieren und konfigurieren. Zur Ankopplung empfehlen wir den Schnittstellenkonverter STW-RS485-USB (Identnr. 7030354) zusammen mit dem Netzteil STW-RS485-USB-PS (Identnr. 7030355).

Dieses Softwaretool ist nur für Anwender gedacht, die abweichend von den Parametrierungsmöglichkeiten von *BL ident*<sup>®</sup> weitergehende Einstellungen an den Schreib-Lese-Köpfen vornehmen wollen.

Aus den vielfältigen Einstellmöglichkeiten in WebConfig sind für TN...-Q150L170-V1147 und TN...-Q240L280-H1147 im Wesentlichen folgende verfügbar (die Einstellmöglichkeiten bei TN...-Q280L640-H1147 weichen davon ab):

- (Eventhandling) Ereignisverarbeitung bezüglich LEDs/Summer/RS485
- Gen2 Selection and truncate) Auswahl der Datenträger und Maskierung nach IS0 18000-6C
- (Data matching) Analyse der Ull-Datenträgerbank
- (Access) Zugriffseinstellungen auf die Datenträger z. B. bei Mehrfachzugriff
- (Frequency setup/channel mask) Verwendete Übertragungsfrequenz/Kanalbelegung
- (Inventory profiles) Wahl der Parameter bei Mehrfachzugriff auf die Datenträger
- (Link profiles) Wahl der Parameter im Funk-Übertragungsprotokoll

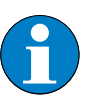

### Hinweis

Falls in einer UHF-RFID Applikation verschiedene Schreib-Lese-Kopf-Typen zum Einsatz kommen, ist ein Mischbetrieb von TN...-Q280L640-H1147 und anderen UHF-RFID Schreib-Lese-Köpfen, z. B. TN...-Q240L280-H1147, innerhalb derselben Applikation (also innerhalb desselben Geländes, z. B. Werkshalle) nur dann möglich, wenn entweder

- 1) die Funkfelder von TN...-Q280L640-H1147 und anderen Schreib-Lese-Köpfe nicht gleichzeitig, sondern nur abwechselnd in Betrieb sind oder
- jeder TN...-Q280L640-H1147 einen eigenen Frequenzkanal bekommt, der nicht von anderen Schreib-Lese-Köpfen mitbenutzt/geteilt wird. Werden in einer Applikation mehrere TN...-Q280L640-H1147 eingesetzt, benötigt jeder seinen eigenen Kanal. Entsprechend weniger Kanäle stehen für andere Schreib-Lese-Köpfe zur Verfügung.

Grundsätzlich sollte ein solcher Mischbetrieb von TN...-Q280L640-H1147 und anderen UHF-RFID Schreib-Lese-Köpfen innerhalb eine Applikation aber vermieden werden!

| Tabelle 29:<br>Grundeinstel-<br>lung der Schreib-<br>Lese-Köpfe | Parameter                             | TNQ150<br>L170-V1147                                           | TNQ175<br>L200-H1147                                           | TNQ240<br>L280-H1147                                           | TNQ280<br>L640-H1147                                           |
|-----------------------------------------------------------------|---------------------------------------|----------------------------------------------------------------|----------------------------------------------------------------|----------------------------------------------------------------|----------------------------------------------------------------|
| A = nur USA und<br>Brasilien (EIRP)                             | Übertragungs<br>-frequenz             | Band 1 (865,7<br>MHz bei TN865<br>und 917,3 MHz<br>bei TN 917) | Band 1 (865,7<br>MHz bei TN865<br>und 917,3 MHz<br>bei TN 917) | Band 1 (865,7<br>MHz bei TN865<br>und 917,3 MHz<br>bei TN 917) | Band 1 (865,7<br>MHz bei TN865<br>und 917,3 MHz<br>bei TN 917) |
|                                                                 | Sendepegel<br>ERP [dBm] –<br>zirkular | 26                                                             | 30                                                             | 29                                                             | 33 (36 <sup>A</sup> )                                          |

Die Grundeinstellungen der Schreib-Lese-Köpfe sind im Auslieferungszustand folgendermaßen definiert:

#### Sendefrequenz

Bei diesem Parameter findet eine Auswahl von vier vordefinierten Frequenzen statt. (siehe Tabelle 28: "Parameter der RFID-Elektronikmodule BLxx-2RFID-S bei HF" Seite 4-20)

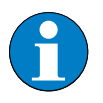

# Hinweis

Die Auswahl der Sendefrequenz ist **nur** für die Geräteversionen relevant, die mit den Typenbezeichnungen TN865-... oder TN917-... beginnen.

# **Error Code Position**

Definiert die Position des Fehlercodes im Datenabbild. Wählen Sie bei Wort-orientierten Feldbussystemen, wie Modbus-TCP, die Einstellung "1 = Byte 2-3 / 14-15"

# Auflistung der Parameter bei UHF

| Tabelle 30:<br>Parameter der<br>RFID-Elektronik-<br>module BLxx-<br>2RFID-S bei UHF | Parameter-<br>name | Parameterbyte<br>und Wert | Beschreibung |
|-------------------------------------------------------------------------------------|--------------------|---------------------------|--------------|
|                                                                                     | Darameter Kanal    | 1                         |              |

| Parameter Kanal 1                                 |   |                             |                                                                                                    |                                |  |            |                                 |                               |  |  |
|---------------------------------------------------|---|-----------------------------|----------------------------------------------------------------------------------------------------|--------------------------------|--|------------|---------------------------------|-------------------------------|--|--|
| Betriebsart                                       | 2 | 0 =<br>Standard-<br>zugriff | Dieser Parameter für BLxx-2RFID-S muss bei<br><i>BL ident®</i> -UHF auf jeden Fall auf "0 = Standardzugriff"<br>gesetzt werden. |                                |  |            |                                 |                               |  |  |
|                                                   |   | 1 =Schnell-<br>zugriff      |                                                                                                    |                                |  |            |                                 |                               |  |  |
| Sendefrequenz<br>(nur gültig für<br>Schreib-Lese- | 2 | 0 = Band 1                  | TN865<br>865,7 MHz,<br>Kanal 4                                                                                                  | TN917<br>917,3 MHz<br>Kanal 2  |  |            |                                 |                               |  |  |
| Köpfe beginnend<br>mit "TN865"<br>und<br>"TN917") |   | 1 = Band 2                  | TN865<br>866,3 MHz,<br>Kanal 7                                                                                                  | TN917<br>917,9 MHz<br>Kanal 5  |  |            |                                 |                               |  |  |
|                                                   |   |                             |                                                                                                    |                                |  | 2 = Band 3 | TN865<br>866,9 MHz,<br>Kanal 10 | TN917<br>918,5 MHz<br>Kanal 8 |  |  |
|                                                   |   | 3 = Band 4                  | TN865<br>867,5 MHz,<br>Kanal 13                                                                                                 | TN917<br>919,1 MHz<br>Kanal 11 |  |            |                                 |                               |  |  |

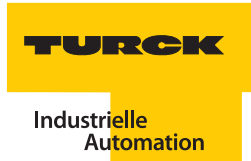

| Tabelle 30:<br>(Forts.)<br>Parameter der<br>RFID-Elektronik-<br>module BLxx-<br>2RFID-S bei UHF | Parameter-<br>name                                                                    | Parameterbyte<br>und Wert |                                        | Beschreibung                                                                                                    |                                |                                                 |                                   |  |
|-------------------------------------------------------------------------------------------------|---------------------------------------------------------------------------------------|---------------------------|----------------------------------------|----------------------------------------------------------------------------------------------------|--------------------------------|-------------------------------------------------|-----------------------------------|--|
|                                                                                                 | Sendepegel (ERP)<br><sup>A)</sup> Bei Einstellung auf<br>Pegel 8 werden die           | 0                         |                                        | TNQ150<br>L170-<br>V1147                                                                                                    | TNQ175<br>L200-<br>H1147       | TNQ240<br>L280-<br>H1147                        | TNQ280<br>L640-<br>H1147          |  |
|                                                                                                 | Grundeinstellun-<br>gen bzgl Antennen-                                                |                           | 0 = Pegel 1                            | 2 dBm                                                                                                    | 9 dBm                          | 9 dBm                                           | 24 dBm                            |  |
|                                                                                                 | und Sendeleistungs-                                                                   | Ĩ                         | 1 = Pegel 2                            | 5 dBm                                                                                                    | 12 dBm                         | 12 dBm                                          | 27 dBm                            |  |
|                                                                                                 | konfiguration ver-                                                                    |                           | 2 = Pegel 3                            | 8 dBm                                                                                                    | 15 dBm                         | 15 dBm                                          | 28,8 dBm                          |  |
|                                                                                                 | Softwaretool                                                                          |                           | 3 = Pegel 4                            | 11 dBm                                                                                                    | 18 dBm                         | 18 dBm                                          | 30 dBm                            |  |
|                                                                                                 | WebConfig definiert                                                                   |                           | 4 = Pegel 5                            | 14 dBm                                                                                                    | 21 dBm                         | 21 dBm                                          | 31 dBm                            |  |
|                                                                                                 | sind.<br><sup>B)</sup> abhängig von der                                               |                           | 5 = Pegel 6                            | 17 dBm                                                                                                    | 24 dBm                         | 24 dBm                                          | 31,8 dBm                          |  |
|                                                                                                 | Polarisation                                                                          |                           | 6 = Pegel 7                            | 20 dBm                                                                                                    | 27 dBm                         | 27 dBm                                          | 32,4 dBm                          |  |
| -                                                                                               | 32 dBm = linear<br>29 dBm = zirkular<br><sup>C)</sup> für USA und<br>Brasilien (EIRP) |                           | 7 = Pegel 8 <sup>A)</sup>              | max. 26<br>dBm                                                                                                    | max. 30<br>dBm                 | max. 32 <sup>B)</sup> /<br>29 dBm <sup>B)</sup> | max. 36 <sup>C)</sup> /<br>33 dBm |  |
|                                                                                                 | Auswahl Daten-<br>trägertyp                                                           | 4                         | 0 = automa-<br>tische<br>Erkennung     | Dieser Parameter für BLxx-2RFID-S muss bei <i>BL ider</i><br>UHF auf jeden Fall auf "0 = automatische Erkennur<br>gesetzt werden.        |                                |                                                 |                                   |  |
|                                                                                                 | Überbrückungs-<br>zeit                                                                | 5                         | von 0 bis<br>255 (dez.)<br>einstellbar | Bei den UHF-Köpfen wird die Anzahl der wieder-<br>holenden Schreib- und Lesevorgänge eingestellt (sieh<br>Seite 4-24).                   |                                |                                                 |                                   |  |
|                                                                                                 | Error Code<br>Position                                                                | 4                         | 0 = Byte 1-2/<br>13-14                 | Definiert die Position des Fehlercodes im Datenabbild.<br>Wählen Sie bei Wort-orientierten Feldbussystemen, wie                          |                                |                                                 |                                   |  |
|                                                                                                 |                                                                                       |                           | 1 = Byte 2-3/<br>14-15                 | Modbus-TCP, die Einstellung 1 = Byte 2-3 / 14-15.                                                                                        |                                |                                                 |                                   |  |
|                                                                                                 | Parameter Kanal                                                                       | 2                         |                                        |                                                                                                    |                                |                                                 |                                   |  |
|                                                                                                 | Betriebsart                                                                           | 3                         | 0 =<br>Standard-<br>zugriff            | Dieser Parameter für BLxx-2RFID-S muss bei<br>BL ident®-UHF für BLxx-2RFID-S auf jeden Fall auf "0 =<br>Standardzugriff" gesetzt werden. |                                |                                                 |                                   |  |
|                                                                                                 |                                                                                       |                           | 1 =Schnell-<br>zugriff                 |                                                                                                    |                                |                                                 |                                   |  |
|                                                                                                 | Sendefrequenz<br>(nur gültig für<br>Schreib-Lese-                                     | 3                         | 0 = Band 1                             | TN865<br>865,7 MHz,<br>Kanal 4                                                                                                    | TN917<br>917,3 MHz<br>Kanal 2  |                                                 |                                   |  |
|                                                                                                 | Köpfe beginnend<br>mit "TN865"<br>und<br>"TN917")                                     | -                         | 1 = Band 2                             | TN865<br>866,3 MHz,<br>Kanal 7                                                                                                    | TN917<br>917,9 MHz<br>Kanal 5  |                                                 |                                   |  |
|                                                                                                 |                                                                                       |                           | 2 = Band 3                             | TN865<br>866,9 MHz,<br>Kanal 10                                                                                                    | TN917<br>918,5 MHz<br>Kanal 8  |                                                 |                                   |  |
|                                                                                                 |                                                                                       |                           | 3 = Band 4                             | TN865<br>867,5 MHz,<br>Kanal 13                                                                                                    | TN917<br>919,1 MHz<br>Kanal 11 |                                                 |                                   |  |

-

| Tabelle 30:<br>(Forts.)<br>Parameter der<br>RFID-Elektronik-<br>module BLxx-<br>2RFID-S bei UHF | Parameter-<br>name                                                                                                    | rameterbyte<br>d Wert | Beschreibu                                       | ng                                                                                                    |                          |                                                 |                                   |  |
|-------------------------------------------------------------------------------------------------|----------------------------------------------------------------------------------------------------|-----------------------|--------------------------------------------------|----------------------------------------------------------------------------------------------------|--------------------------|-------------------------------------------------|-----------------------------------|--|
|                                                                                                 | Sendepegel (ERP)<br><sup>A)</sup> Bei Einstellung auf<br>Pegel 8 werden die                                                                                                    | 1                     |                                                  | TNQ150<br>L170-<br>V1147                                                                                                    | TNQ175<br>L200-<br>H1147 | TNQ240<br>L280-<br>H1147                        | TNQ280<br>L640-<br>H1147          |  |
|                                                                                                 | Grundeinstellun-                                                                                                    |                       | 0 = Pegel 1                                      | 2 dBm                                                                                                    | 9 dBm                    | 9 dBm                                           | 24 dBm                            |  |
|                                                                                                 | und Sendeleistungs-                                                                                                    |                       | 1 = Pegel 2                                      | 5 dBm                                                                                                    | 12 dBm                   | 12 dBm                                          | 27 dBm                            |  |
|                                                                                                 | konfiguration ver-                                                                                                    |                       | 2 = Pegel 3                                      | 8 dBm                                                                                                    | 15 dBm                   | 15 dBm                                          | 28,8 dBm                          |  |
|                                                                                                 | Softwaretool<br>WebConfig definiert<br>sind.<br><sup>B)</sup> abhängig von der<br>Polarisation<br>32 dBm = linear<br>29 dBm = zirkular<br><sup>C)</sup> für USA und<br>Brasilien (EIRP) |                       | 3 = Pegel 4                                      | 11 dBm                                                                                                    | 18 dBm                   | 18 dBm                                          | 30 dBm                            |  |
|                                                                                                 |                                                                                                    | ·                     | 4 = Pegel 5                                      | 14 dBm                                                                                                    | 21 dBm                   | 21 dBm                                          | 31 dBm                            |  |
|                                                                                                 |                                                                                                    |                       | 5 = Pegel 6                                      | 17 dBm                                                                                                    | 24 dBm                   | 24 dBm                                          | 31,8 dBm                          |  |
|                                                                                                 |                                                                                                    | ·                     | 6 = Pegel 7                                      | 20 dBm                                                                                                    | 27 dBm                   | 27 dBm                                          | 32,4 dBm                          |  |
|                                                                                                 |                                                                                                    |                       | 7 = Pegel 8 <sup>A)</sup>                        | max. 26<br>dBm                                                                                                    | max. 30<br>dBm           | max. 32 <sup>B)</sup> /<br>29 dBm <sup>B)</sup> | max. 36 <sup>C)</sup> /<br>33 dBm |  |
|                                                                                                 | Auswahl Daten-<br>trägertyp                                                                                                    | 6                     | 0 = automa-<br>tische<br>Erkennung               | Dieser Parameter für BLxx-2RFID-S muss bei <i>BL ident®-</i><br>UHF auf jeden Fall auf "0 = automatische Erkennung"<br>gesetzt werden.                               |                          |                                                 |                                   |  |
|                                                                                                 | Überbrückungs-<br>zeit                                                                                                    | 7                     | von 0 bis<br>255 (dez.)<br>einstellbar           | Bei den UHF-Köpfen wird die Anzahl der wieder-<br>holenden Schreib- und Lesevorgänge eingestellt (siehe<br>Seite 4-24).                                              |                          |                                                 |                                   |  |
|                                                                                                 | Error Code<br>Position                                                                                                    | 6                     | 0 = Byte 1-2/<br>13-14<br>1 = Byte 2-3/<br>14-15 | Definiert die Position des Fehlercodes im Datenabbild.<br>Wählen Sie bei Wort-orientierten Feldbussystemen, wie<br>Modbus-TCP, die Einstellung 1 = Byte 2-3 / 14-15. |                          |                                                 |                                   |  |
|                                                                                                 |                                                                                                    |                       |                                                  |                                                                                                    |                          |                                                 |                                   |  |

# 4.1.6 Messwerte

Die Funktion "Messwerte" zeigt alle Messwerte, die von dem RFID-Elektronikmodul ermittelt werden.

Mit der Anwahl der Funktion "Messwerte" wird die Kommunikation zu Ihrem Gerät aktiv, es werden Daten direkt vom BLxx-2RFID-S angefordert.

- Die PACTware<sup>™</sup> signalisiert mit <sup>™</sup> dass die "Kommunikation aktiv ist".
- Das DTM zum BLxx-2RFID-S kennzeichnet die aktive Kommunikation mit einem grünen Icon zum Verbindungszustand

Die Messwerte können gruppenweise in eine Excel-Tabelle exportiert werden 🜉.

Beispiel-Inbetriebnahme mit dem BLxx-2RFID-S-Modul

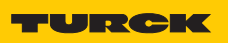

Industri<mark>elle</mark> Au<mark>tomation</mark>

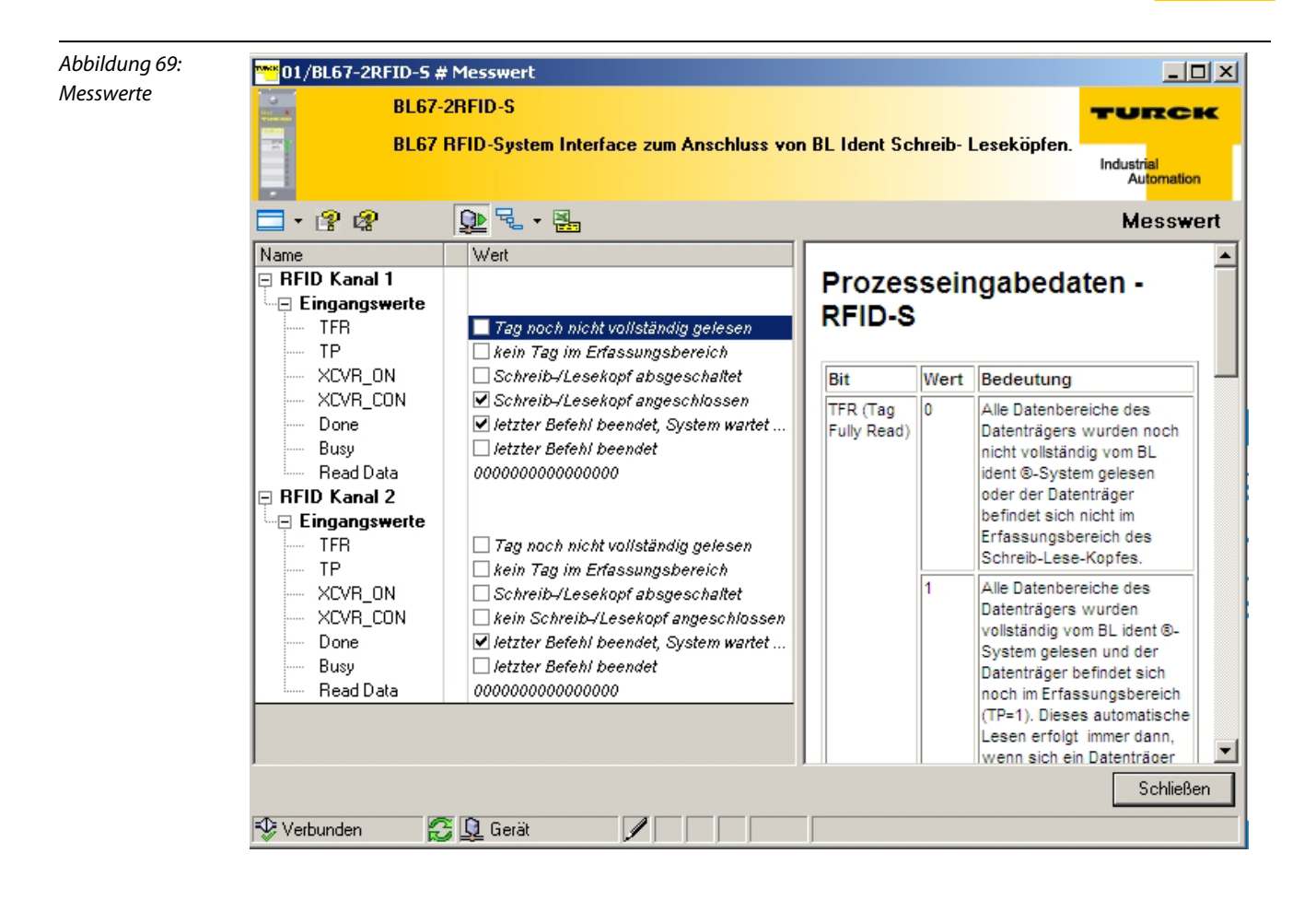

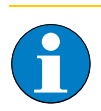

#### Hinweis

Ist die Verbindung aufgehoben oder werden keine Messwerte erhalten wird in der Spalte vor den Werten der entsprechende Messwert durch ein "?" gekennzeichnet. Beispiel:

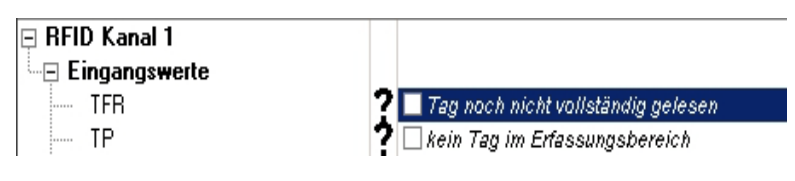

#### 4.1.7 Simulation

Mit der Funktion "Simulation" haben Sie die Möglichkeit die Ausgangswerte des BLxx-2RFID-S direkt anzusteuern, um die Funktionalität des *BL ident*<sup>®</sup>-Gerätes aufzuzeigen.

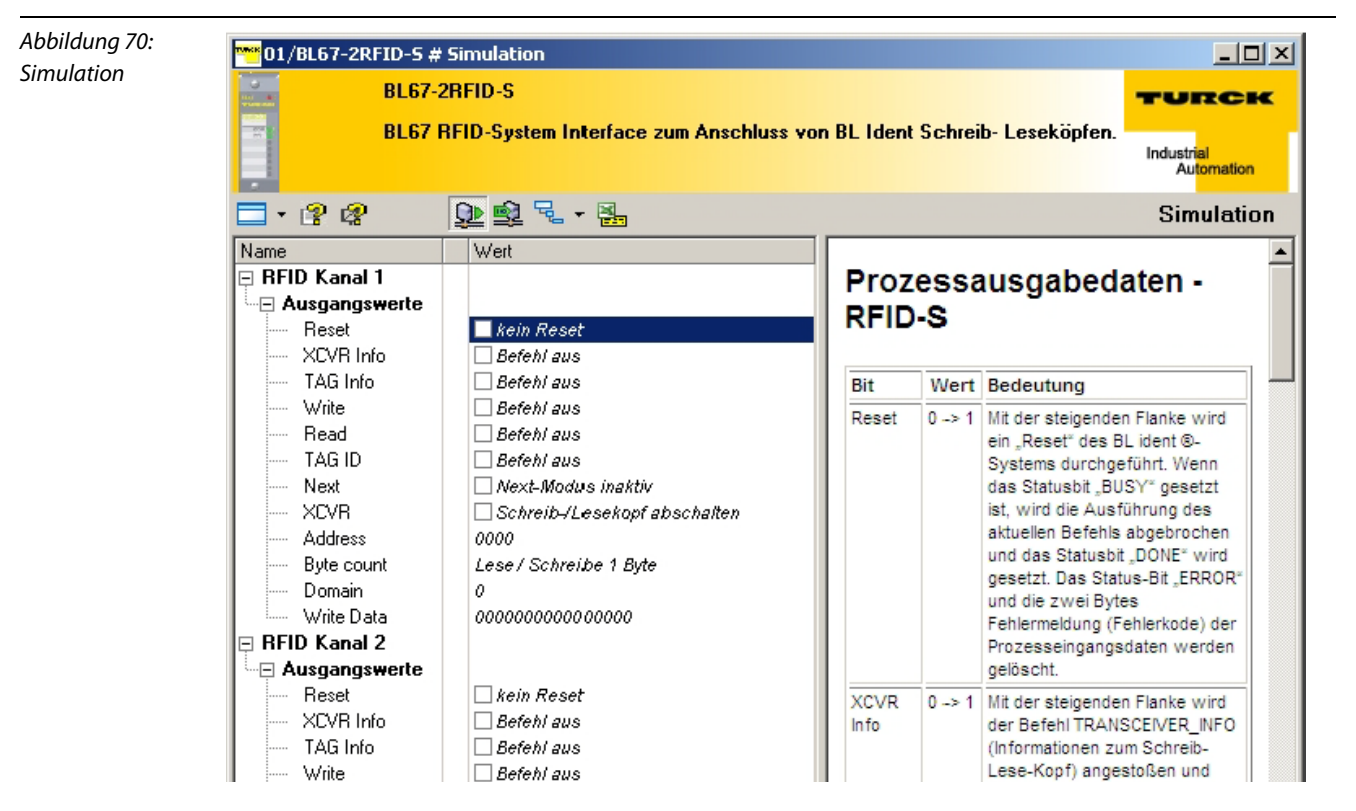

Ist der Force-Modus aktiv, lassen sich Werte direkt in das Gerät schreiben.

Wählen Sie über die rechte Maustaste beim Gateway "Weitere Funktionen" und "Force-Mode-Steuerung". Dadurch wird die Station vom Feldbus getrennt und nicht mehr durch die SPS gesteuert.

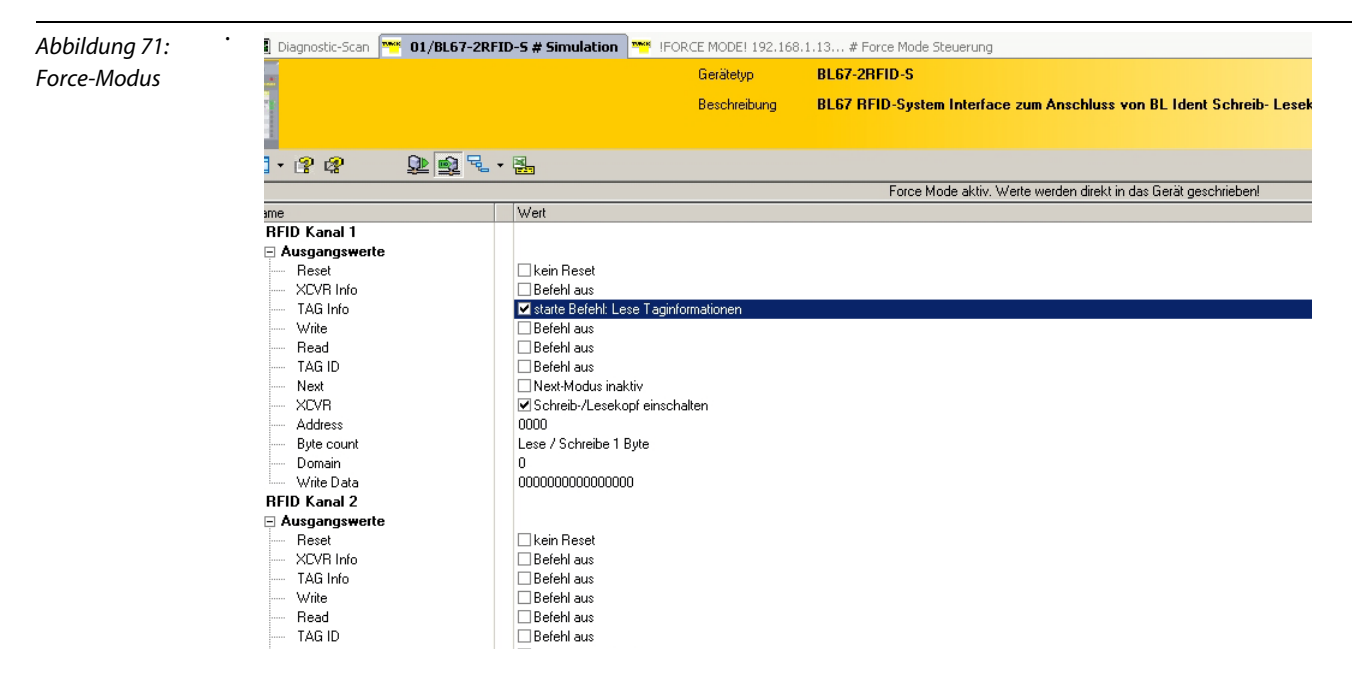

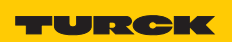

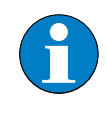

# Hinweis

Der Force-Mode lässt sich beim programmierbaren Gateway BLxx-PG-EN nicht verwenden, wenn sich im Speicher des Gateways ein Programm befindet. Sie müssen erst das Programm aus dem Speicher entfernen (siehe Handbuch "Inbetriebnahme der programmierbaren Gateways mit CoDeSys" (D101639)).

### 4.1.8 Diagnose

In dieser Funktion werden die Diagnosen dargestellt, die sowohl das gesamte RFID-System als auch die einzelnen RFID-Elektronikmodule betreffen.

Es werden Fehler angezeigt, die das RFID-System betreffen, wie z. B. fehlerhafte Kommunikation über den Modulbus oder unzureichende Energieversorgung. Bei den RFID-Elektronikmodulen werden z. B. Überstrom, veraltete Firmware oder unzureichende Energieversorgung angezeigt.

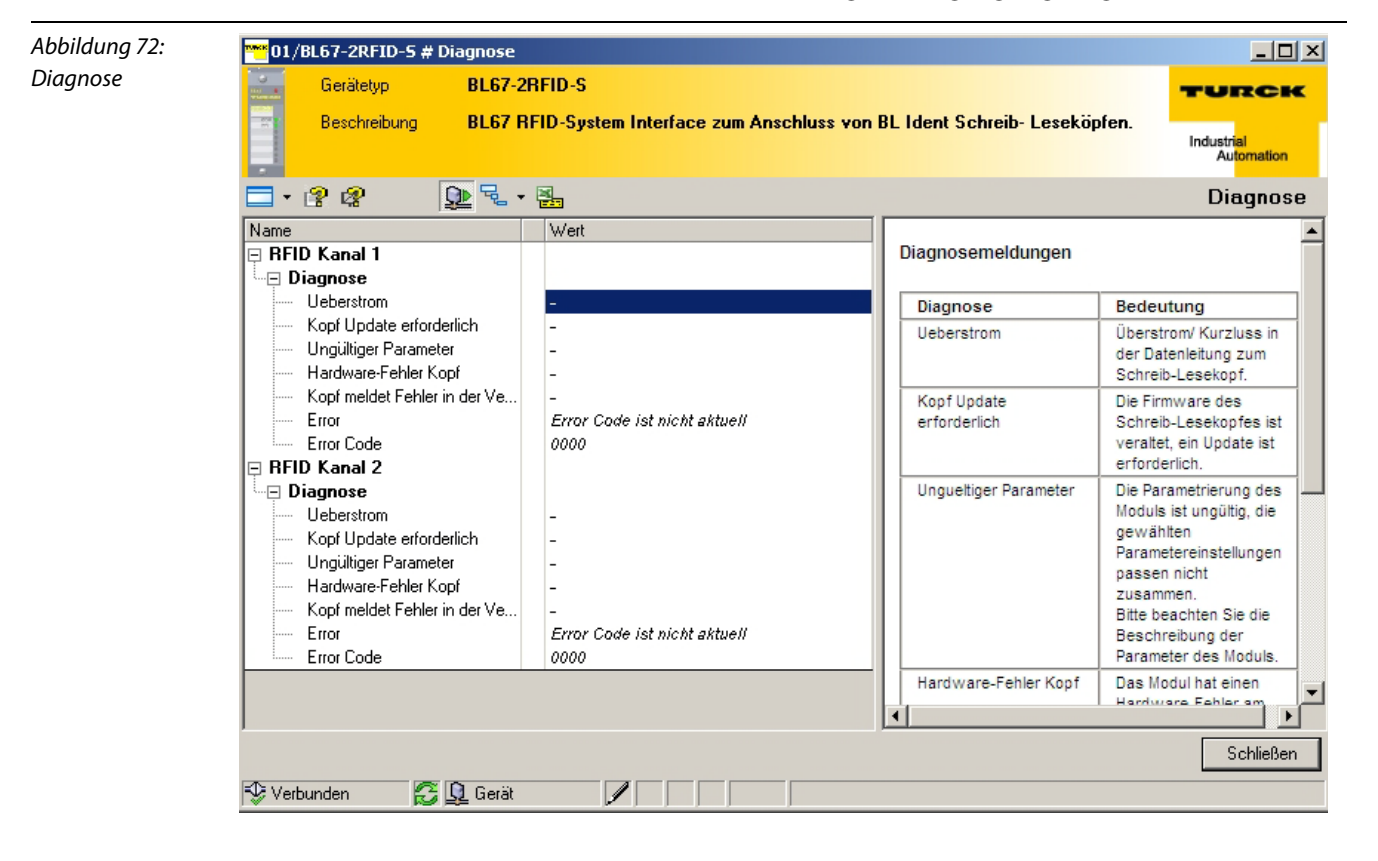

# 4.1.9 Belegung der I/O-Eingangs- und Ausgangsdaten

Über die Funktion "Stationsreport" lassen sich die Eingangs- und Ausgangsdaten des Gateways anzeigen. Über die rechte Maustaste beim Gateway wählen Sie "Weitere Funktionen" und dann "Stationsreport".

Aktivieren Sie "Feldbusreport, falls verfügbar" und klicken Sie auf "OK".

| Abbildung 73:  | 🎬 192.168.1.135/BL67-PG-EN Stationsreport        |                                             |                |  |  |  |  |  |
|----------------|--------------------------------------------------|---------------------------------------------|----------------|--|--|--|--|--|
| Stationsreport | Gerätetyp BL67-PG-EN                             | TURCK                                       |                |  |  |  |  |  |
|                | Beschreibung MODBUS TCP-In                       | Industrial<br>Automation                    |                |  |  |  |  |  |
|                | 🗖 • 😤 🧟 🖣                                        |                                             | Stationsreport |  |  |  |  |  |
|                | Report Etiketten Ex-/Import                      |                                             |                |  |  |  |  |  |
|                | Alle Kapitel                                     |                                             |                |  |  |  |  |  |
|                | 🗖 Stationsübersicht 📃 Stationsb                  | ild 🔽 Feldbusreport, falls verfügbar        |                |  |  |  |  |  |
|                | 🗖 Stationsparameter 📄 Stationsa                  | abmessungen 👘 Gerätedokumentation (nur PDF) |                |  |  |  |  |  |
|                | 🔲 inkl. aller Parameter der BL remote (Devi      | iceNet) Knoten                              |                |  |  |  |  |  |
|                | Alle Gate Alle Gate • keine Preisliste geladen • | ways vom Bus                                |                |  |  |  |  |  |
|                | Optionen<br>Maßeinheit                           |                                             |                |  |  |  |  |  |
|                | QD Getrennt                                      | OK Abbreche                                 | en Übernehmen  |  |  |  |  |  |

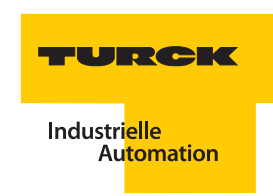

#### Eingangsdaten/Ausgangsdaten

Folgende Belegung der 12 Byte Prozesseingangsdaten (8 Byte Nutzdaten) und der 12 Byte Prozessausgangsdaten (8 Byte Nutzdaten) wird von dem Schreib-Lese-Kopf in dem BLxx-2RFID-S-Modul für Kanal 1 abgebildet. (Kanal 2 hat die gleiche Belegung, besitzt aber eine andere Startadresse für das Prozessabbild):

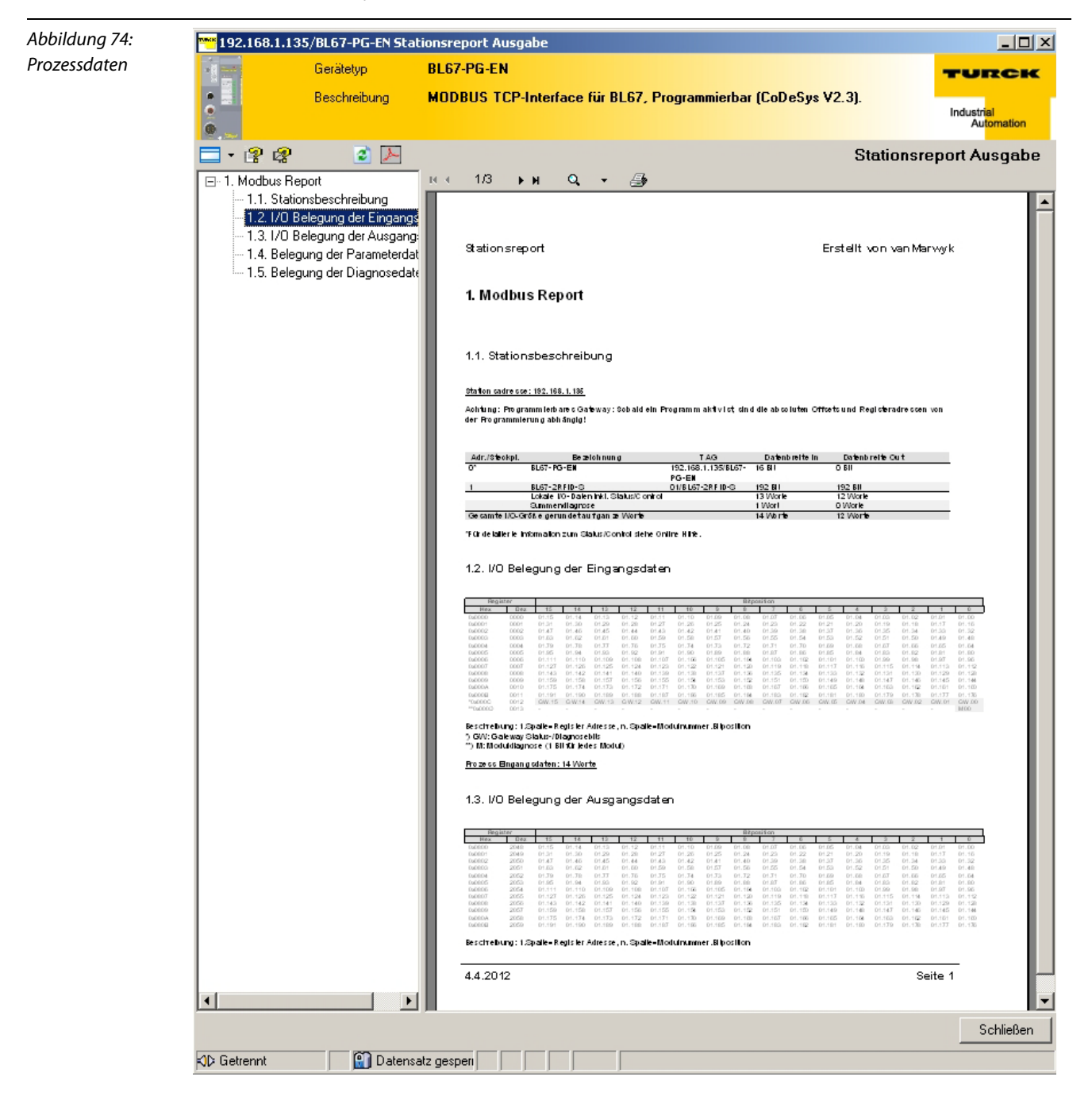

# 4.1.10 Prozessabbild der BLxx-2RFID-S-Module bei HF

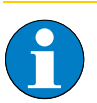

# Hinweis

Das I/O-Mapping der BL20/BL67-Station muss dem Stationsaufbau entsprechen, d. h. eventuell andere gesteckte I/O-Module (nicht BLxx-2RFID-S) links vor den BLxx-2RFID-S-Modulen müssen berücksichtigt werden.

# **Prozess-Eingangsdaten**

Bit

Tabelle 31: Eingangsdaten-Bytes

|                 | 7        | 6            | 5         | 4        | 3       | 2    | 1    | 0    |
|-----------------|----------|--------------|-----------|----------|---------|------|------|------|
| 0 <sup>A)</sup> | DONE     | BUSY         | ERROR     | XCVR_CON | XCVR_ON | TP   | TFR  | res. |
| 1               |          | 2 Byte Fe    | hlercode  |          |         |      |      | LSB  |
| 2               | MSB      |              |           |          |         |      |      |      |
| 3               | res.     | res.         | res.      | res.     | res.    | res. | res. | res. |
| 4               | 8 Byte L | ese-Daten (F | READ_DATA | )        |         |      |      |      |
| 5               |          |              |           |          |         |      |      |      |
| 6               |          |              |           |          |         |      |      |      |
| 7               |          |              |           |          |         |      |      |      |
| 8               |          |              |           |          |         |      |      |      |
| 9               |          |              |           |          |         |      |      |      |
| 10              |          |              |           |          |         |      |      |      |
| 11              |          |              |           |          |         |      |      |      |

**A** Byte-Nummer

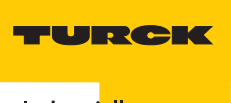

# Bedeutung der Status-Bits

Die folgende Tabelle liefert die Bedeutung zu den Statusbits der oben aufgeführten Prozesseingangsdaten:

| Tabelle 32:<br>Bedeutung der<br>Status-Bits | Bezeichnung         | Bedeutung                                                                                                    |
|---------------------------------------------|---------------------|----------------------------------------------------------------------------------------------------|
|                                             | DONE                | <ul> <li>1: Das System arbeitet zur Zeit keinen Befehl ab und ist bereit für den Empfang eines folgenden Befehls.</li> <li>0: Alle ankommenden Befehle, abgesehen vom RESET-Befehl, werden ignoriert. DONE wechselt nur dann in den Zustand "1", wenn alle Befehls-Bits (READ,WRITE) "0" sind, siehe Kapitel "Auflistung der Parameter bei HF" Seite 4-20.</li> </ul>                                                                                                    |
|                                             | BUSY                | <ol> <li>Das System führt aktuell einen Befehl aus.</li> <li>D: Die Ausführung des Befehls wurde beendet.</li> <li>BUSY ist nicht die Inversion von DONE und kann unter Umständen nicht mit<br/>einem Handshake-Verfahren verwendet werden. Verwenden Sie zur<br/>Einrichtung eines Handshake-Verfahrens die Variable DONE.</li> </ol>                                                                                                    |
|                                             | ERROR               | <ul> <li>1: Während der Ausführung eines Befehls ist ein Fehler aufgetreten. Wenn dieses Flag z. B. auf einen Schreib-Befehls (WRITE) folgt, wurden die Daten des Sende-Buffers nicht auf den Datenträger geschrieben. Wenn dieses Flag auf einen Lese-Befehl folgt, wurden keine Daten vom Datenträger gelesen und keine neuen Daten in den Empfangs-Buffer geladen.</li> <li>0: Der letzte Schreib- oder Lese-Befehl konnte erfolgreich ausgeführt werden. Im Empfangs-Buffer sind gültige Daten.</li> <li>Detaillierte Informationen werden über die zwei Byte Fehlercode geliefert.</li> </ul> |
|                                             | XCVR_CON            | <ol> <li>Der Schreib-Lese-Kopf ist korrekt am BLxx-2RFID-S-Modul angeschlossen.</li> <li>Der Schreib-Lese-Kopf ist nicht korrekt am BLxx-2RFID-S-Modul<br/>angeschlossen.</li> </ol>                                                                                                    |
|                                             | XCVR_ON             | 1: Die Übertragung mit 13,56MHz zwischen Schreib-Lese-Kopf und<br>Datenträger ist aktiv.<br>0: Die Übertragung mit 13,56MHz zwischen Schreib-Lese-Kopf und<br>Datenträger ist <b>nicht</b> aktiv.                                                                                                    |
|                                             | TP<br>(Tag Present) | <ol> <li>1: Ein Datenträger befindet sich in dem Erfassungsbereich des Schreib-Lese-Kopfes und wird vom Schreib-Lese-Kopf erkannt.</li> <li>0: Es befindet sich kein Datenträger im Erfassungsbereich des Schreib-Lese-Kopfes oder der Schreib-Lese-Kopf hat den Datenträger nicht erkannt.</li> </ol>                                                                                                    |

| Tabelle 32:<br>(Forts.)<br>Bedeutung der<br>Status-Bits | Bezeichnung             | Bedeutung                                                                                                    |
|---------------------------------------------------------|-------------------------|----------------------------------------------------------------------------------------------------|
|                                                         | TFR<br>(Tag Fully Read) | <ul> <li>1: Alle Datenbereiche des Datenträgers wurden vollständig vom <i>BL ident</i><sup>®</sup>-System gelesen und der Datenträger befindet sich noch im Erfassungsbereich (TP=1). Dieses automatische Lesen erfolgt immer dann, wenn sich ein Datenträger im Erfassungsbereich des Schreib-Lese-Kopfes befindet. Die Zeit zwischen TP=1 und TFR=1 kann nicht Referenzzeit für einen Lese- und Schreib-Befehl angesehen werden. Wenn mit einem Lese- oder Schreib-Befehl nur wenige Bytes gelesen oder geschrieben werden, wird der Befehl wesentlich schneller ausgeführt, als z. B. das vollständige Lesen eines 2000 Byte Datenträgers. Lese-Befehle können mit TFR=1 direkt auf schon gespeicherte Daten zugreifen.</li> <li>0: Alle Datenbereiche des Datenträgers wurden noch nicht vollständig vom <i>BL ident</i><sup>®</sup>-System gelesen oder der Datenträger befindet sich nicht im Erfassungsbereich des Schreib-Lese-Kopfes.</li> <li>Dieser automatische Lesevorgang wird durch alle Anwender-Befehle unterbrochen, das TFR-Bit behält seinen aktuellen Wert. Der Vorgang wird erneut gestartet, wenn keine weiteren Befehle anstehen und TP=1.</li> </ul> |
|                                                         | - Hinwoic               |                                                                                                    |

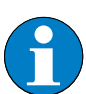

# Hinweis

Das Statusbit "BUSY" kann – systemabhängig – in vielen Fällen nicht für ein Handshake-Verfahren verwendet werden!

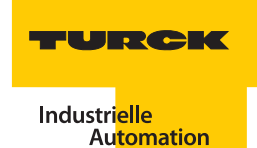

## Prozess-Ausgangsdaten

| Tabelle 33:<br>Ausgangsdaten-<br>Bytes |                 | Bit       |              |            |       |       |                  |                  |                  |
|----------------------------------------|-----------------|-----------|--------------|------------|-------|-------|------------------|------------------|------------------|
|                                        |                 | 7         | 6            | 5          | 4     | 3     | 2                | 1                | 0                |
|                                        | 0 <sup>A)</sup> | XCVR      | NEXT         | TAG_<br>ID | READ  | WRITE | TAG<br>_INFO     | XCVR<br>_INFO    | RESET            |
|                                        | 1               | res.      | res.         | res.       | res.  | res.  | Byte_<br>Count 2 | Byte_<br>Count 1 | Byte_<br>Count 0 |
|                                        | 2               | MSB       | AddrHi       |            |       |       |                  |                  | LSB              |
|                                        | 3               | MSB       | AddrLo       |            |       |       |                  |                  | LSB              |
|                                        | 4               | 8 Byte So | hreib-Dater: | n (WRITE_C | DATA) |       |                  |                  |                  |
|                                        | 5               |           |              |            |       |       |                  |                  |                  |
|                                        | 6               |           |              |            |       |       |                  |                  |                  |
|                                        | 7               |           |              |            |       |       |                  |                  |                  |
|                                        | 8               |           |              |            |       |       |                  |                  |                  |
|                                        | 9               |           |              |            |       |       |                  |                  |                  |
|                                        | 10              |           |              |            |       |       |                  |                  |                  |
|                                        | 11              |           |              |            |       |       |                  |                  |                  |

#### **A** Byte-Nummer

# **Bedeutung der Befehls-Bits/Steuer-Bits**

6

# Hinweis

Wenn mehr als ein Befehls-Bit von TAG\_ID, READ, WRITE, XCVR\_INFO oder TAG\_INFO gesetzt ist, wird vom BLxx-2RFID-S-Modul eine Fehlermeldung generiert! Das Bit "XCVR" muss zur Ausführung eines Befehls immer gesetzt sein, damit der Schreib-Lese-Kopf aktiv bleibt!

Die folgende Tabelle beschreibt die Bedeutung zu den Befehls-Bits der oben aufgeführten Prozessausgangsdaten:

| Tabelle 34:<br>Bedeutung der<br>Befehls-Bits | Bezeichnung | Bedeutung                                                                                                    |
|----------------------------------------------|-------------|----------------------------------------------------------------------------------------------------|
|                                              | XCVR        | <ul> <li>1: Der Schreib-Lese-Kopf wird aktiviert (die Signalübertragung erfolgt mit<br/>13,56 MHz).</li> <li>0: Der Schreib-Lese-Kopf wird deaktiviert (es findet keine Signalübertragung<br/>statt).</li> <li>Wenn XCVR = 0 gesetzt wird, während das <i>BL ident®</i>-System mit der Ausführung<br/>eines Befehls beschäftigt ist, wird der Befehl erst zu Ende ausgeführt.<br/>Der Schreib-Lese-Kopf wird erst dann ausgeschaltet, wenn das Status-Bit<br/>"DONE = 1" ist.</li> </ul>                                                                                                    |
|                                              | NEXT        | 1: Genau ein Befehl kann mit demselben Datenträger ausgeführt werden. Wenn<br>ein weiterer Befehl mit demselben Datenträger initiiert wird, bleibt das Status-<br>Bit BUSY = 1. Das <i>BL ident®</i> -System muss zurückgesetzt werden (RESET) oder der<br>Befehl muss mit einem anderen Datenträger ausgeführt werden.<br><b>0</b> : Funktion wird nicht verwendet.                                                                                                    |
|                                              | TAG_ID      | <ul> <li>0 -&gt; 1: Mit der steigenden Flanke wird der Befehl zum Lesen des UID<br/>angestoßen. Der Befehl wird ausgeführt, wenn sich ein Datenträger im<br/>Erfassungsbereich des Schreib-Lese-Kopfes befindet.</li> <li>0: Funktion wird nicht verwendet.</li> </ul>                                                                                                    |
|                                              | READ        | <ul> <li>0 -&gt; 1: Mit der steigenden Flanke wird der Lese-Befehl angestoßen. Der Befehl wird ausgeführt, wenn sich ein Datenträger im Erfassungsbereich des Schreib-Lese-Kopfes befindet.</li> <li>Es wird die Byte-Anzahl "ByteCount0ByteCount2" von der Datenträger-Adresse "AddrLo, AddrHi" gelesen.</li> <li>0: Funktion wird nicht verwendet.</li> </ul>                                                                                                    |
|                                              | WRITE       | <ul> <li>0 -&gt; 1: Mit der steigenden Flanke wird der Schreib-Befehl angestoßen. Der<br/>Befehl wird ausgeführt, wenn sich ein Datenträger im Erfassungsbereich des<br/>Schreib-Lese-Kopfes befindet.</li> <li>Es wird die Byte-Anzahl "ByteCount0ByteCount2" auf die Datenträger-<br/>Adresse "AddrLo, AddrHi" geschrieben.</li> <li>0: Funktion wird nicht verwendet.</li> </ul>                                                                                                    |
|                                              | TAG_INFO    | <ul> <li>0 -&gt; 1: Mit der steigenden Flanke wird der Befehl TAG_INFO (Informationen zum Datenträger) angestoßen. Der Befehl wird ausgeführt, wenn sich ein Datenträger im Erfassungsbereich des Schreib-Lese-Kopfes befindet. Mit den Prozesseingangsdaten werden die Informationen zum Datenträger in dem Bereich Lesedaten mit den folgenden 8 Byte gesendet: Byte 0: Anzahl der Blöcke –1 des Datenträgers (d. h. 27 -&gt; 28 Blöcke) Byte 1: Anzahl der Bytes –1 pro Block (d. h. 3 -&gt; 4 Bytes pro Block) Byte 2: Wird nicht unterstützt (DSFID –Datenträgerformat) Byte 3: Wird nicht unterstützt (ICID – IC-Kennung) Byte 4: Wird nicht unterstützt (ICID – IC-Kennung (wird nicht unterstützt) Byte 5 bis Byte 7: "0"</li> <li>0: Funktion wird nicht verwendet.</li> </ul> |

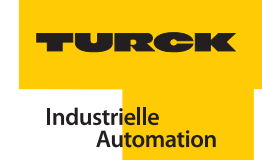

| Tabelle 34:<br>Bedeutung der<br>Befehls-Bits | Bezeichnung    | Bedeutung                                                                                                    |
|----------------------------------------------|----------------|----------------------------------------------------------------------------------------------------|
|                                              | XCVR_INFO      | <ul> <li>0 -&gt; 1: Mit der steigenden Flanke wird der Befehl XCVR_INFO (Informationen zum Schreib-Lese-Kopf) angestoßen und ausgeführt.</li> <li>Mit den Prozesseingangsdaten werden die Informationen zum Schreib-Lese-Kopf in dem Bereich Lesedaten mit 8 Byte gesendet.</li> <li>Der Informationsinhalt kann konfiguriert werden. Die Auswahl des Informationsinhalts wird mit "AddrHi, AddrLo" getroffen.</li> <li><b>OOFO</b><sub>hex</sub>:</li> <li>Die ersten 8 Bytes der ORDER_ID (hier: Produktbezeichnung) werden gesendet,</li> <li>z. B. "TNER-Q80" = 54 4E 45 52 2D 51 38 30<sub>hex</sub> (ASCII-Tabelle)</li> <li><b>OOF1</b><sub>hex</sub>:</li> <li>Die zweiten 8 Bytes der ORDER_ID (hier: Produktbezeichnung) werden gesendet,</li> <li>z. B. "-H1147\0\0" = 2D 48 31 31 34 37 5C 00 5C 00<sub>hex</sub></li> <li><b>OOF2</b><sub>hex</sub>:</li> <li>Die dritten 8 Bytes der ORDER_ID (hier: Produktbezeichnung) werden gesendet.</li> <li><b>OOF3</b><sub>hex</sub>:</li> <li>Die vierten 8 Bytes der ORDER_ID (hier: Produktbezeichnung) werden gesendet.</li> <li><b>OOF4</b><sub>hex</sub>:</li> <li>Die vierten 8 Bytes der ORDER_ID (hier: Produktbezeichnung) werden gesendet.</li> <li><b>OOF4</b><sub>hex</sub>:</li> <li>Die vierten 8 Bytes der ORDER_ID (hier: Produktbezeichnung) werden gesendet.</li> <li><b>OOF4</b><sub>hex</sub>:</li> <li>Die vierten 8 Bytes der ORDER_ID (hier: Produktbezeichnung) werden gesendet.</li> <li><b>OOF4</b><sub>hex</sub>:</li> <li>Die Hardware- und Firmware-Versionen des Schreib-Lese-Kopfes werden gesendet.</li> <li><b>OUF4</b><sub>hex</sub>:</li> <li>Die Hardware- und Firmware-Version x.y.</li> <li>Byte 0: Teil x der Hardware-Version x.y.</li> <li>Byte 1: Teil y der Hardware-Version X.y.</li> <li>Byte 2: Buchstabe V = 56<sub>hex</sub> der Firmwareversion Vx.y.z.</li> <li>Byte 3: Teil x der Firmware-Version Vx.y.z.</li> <li>Byte 4: Teil y der Firmware-Version Vx.y.z.</li> <li>Byte 5: Teil z der Firmware-Version Vx.y.z.</li> <li>Byte 5: Teil z der Firmware-Version Vx.y.z.</li> <li>Byte 6 bis Byte 7: wird nicht verwendet.</li> </ul> |
|                                              | RESET          | <b>0</b> -> 1: Mit der steigenden Flanke wird ein "Reset" des <i>BL ident</i> <sup>®</sup> -Systems durchgeführt. Wenn das Statusbit "BUSY" gesetzt ist, wird die Ausführung des aktuellen Befehls abgebrochen und das Statusbit "DONE" wird gesetzt. Das Status-Bit "ERROR" und die zwei Bytes Fehlermeldung (Fehlerkode) der Prozesseingangsdaten werden gelöscht.                                                                                                    |
|                                              | Byte_Count 02  | Anzahl der Bytes –1, die gelesen (READ) oder geschrieben (WRITE) werden sollen. 111 (7 <sub>hex</sub> ) -> 8 Bytes sollen gelesen bzw. geschrieben werden.                                                                                                    |
|                                              | AddrHi, AddrLo | <ul> <li>Array der Länge 2 Bytes. Gibt die Anfangsadresse des Speicherbereichs auf dem<br/>Datenträger wieder, auf den mit dem Schreib- oder Lesebefehl zugegriffen<br/>werden soll.</li> <li>Die beschreibbaren/lesbaren Anfangsadressen der Datenträger können ≠ 0<br/>sein.</li> <li>Das Handbuch "Benutzerhandbuch RFID-System – Installation des <i>BL ident</i><sup>®</sup> HF-<br/>Systems" (D101582) gibt Auskunft zu der beschreibbaren/lesbaren<br/>Anfangsadresse der Datenträgervarianten.</li> </ul>                                                                                                    |
|                                              | WRITE_DATA     | Schreib-Daten - Array der Länge 8 Bytes.                                                                                                    |

# 4.1.11 Prozessabbild der BLxx-2RFID-S-Module bei UHF

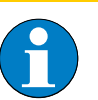

# Hinweis

Das I/O-Mapping der BL20/BL67-Station muss dem Stationsaufbau entsprechen, d. h. evtuell andere gesteckte I/O-Module (nicht BLxx-2RFID-S) vor den BLxx-2RFID-S-Modulen müssen berücksichtigt werden.

### **Prozess-Eingangsdaten**

Bit

Tabelle 35: Eingangsdaten-Bytes

|                 | 7        | 6            | 5         | 4        | 3       | 2    | 1    | 0    |
|-----------------|----------|--------------|-----------|----------|---------|------|------|------|
| 0 <sup>A)</sup> | DONE     | BUSY         | ERROR     | XCVR_CON | XCVR_ON | TP   | —    | res. |
| 1               |          | 2 Byte Fe    | hlercode  |          |         |      |      | LSB  |
| 2               | MSB      |              |           |          |         |      |      |      |
| 3               | res.     | res.         | res.      | res.     | res.    | res. | res. | res. |
| 4               | 8 Byte L | ese-Daten (I | READ_DATA | )        |         |      |      |      |
| 5               |          |              |           |          |         |      |      |      |
| 6               |          |              |           |          |         |      |      |      |
| 7               |          |              |           |          |         |      |      |      |
| 8               |          |              |           |          |         |      |      |      |
| 9               |          |              |           |          |         |      |      |      |
| 10              |          |              |           |          |         |      |      |      |
| 11              |          |              |           |          |         |      |      |      |

**A** Byte-Nummer
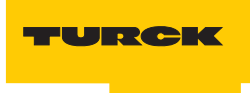

#### Bedeutung der Status-Bits

Die folgende Tabelle liefert die Bedeutung zu den Statusbits der oben aufgeführten Prozesseingangsdaten:

| Tabelle 36:<br>Bedeutung der<br>Status-Bits | Bezeich-<br>nung       | Bedeutung                                                                                                    |
|---------------------------------------------|------------------------|----------------------------------------------------------------------------------------------------|
|                                             | DONE                   | <ol> <li>Das System arbeitet zur Zeit keinen Befehl ab und ist bereit für den Empfang eines<br/>Befehls.</li> <li>Alle ankommenden Befehle, abgesehen vom RESET-Befehl, werden ignoriert.<br/>DONE wechselt nur dann in den Zustand "1", wenn alle Befehls-Bits (READ,WRITE)<br/>"0" sind, siehe Kapitel "Auflistung der Parameter bei UHF" Seite 4-26.</li> </ol>                                                                                                    |
|                                             | BUSY                   | 1: Das System führt aktuell einen Befehl aus.<br>0: Die Ausführung des Befehls wurde beendet.<br>BUSY ist nicht die Inversion von DONE und kann unter Umständen nicht mit einem<br>Handshake-Verfahren verwendet werden. Verwenden Sie zur Einrichtung eines<br>Handshake-Verfahrens die Variable DONE.                                                                                                    |
|                                             | ERROR                  | <ul> <li>1: Während der Ausführung eines Befehls ist ein Fehler aufgetreten. Wenn dieses Flag<br/>z. B. auf einen Schreib-Befehls (WRITE) folgt, wurden die Daten des Sende-Buffers nicht<br/>auf den Datenträger geschrieben. Wenn dieses Flag auf einen Lese-Befehl folgt,<br/>wurden keine Daten vom Datenträger gelesen und keine neuen Daten in den<br/>Empfangs-Buffer geladen.</li> <li>0: Der letzte Schreib- oder Lese-Befehl konnte erfolgreich ausgeführt werden. Im<br/>Empfangs-Buffer sind gültige Daten.</li> </ul> |
|                                             | XCVR_<br>CON           | <ol> <li>Der Schreib-Lese-Kopf ist korrekt am BLxx-2RFID-S-Modul angeschlossen.</li> <li>Der Schreib-Lese-Kopf ist nicht korrekt am BLxx-2RFID-S-Modul angeschlossen.</li> </ol>                                                                                                    |
|                                             | XCVR_<br>ON            | <ol> <li>Das UHF-Funkfeld des Schreib-Lese-Kopfes ist aktiv.</li> <li>Das UHF-Funkfeld des Schreib-Lese-Kopfes ist nicht aktiv.</li> </ol>                                                                                                    |
|                                             | TP<br>(Tag<br>Present) | <ol> <li>1: Ein Datenträger befindet sich in dem Erfassungsbereich des Schreib-Lese-Kopfes<br/>und wird vom Schreib-Lese-Kopf erkannt.</li> <li>0: Es befindet sich kein Datenträger im Erfassungsbereich des Schreib-Lese-Kopfes<br/>oder der Schreib-Lese-Kopf hat den Datenträger nicht erkannt.</li> </ol>                                                                                                    |
|                                             | ERROR_<br>CODE_<br>01  | Darstellung des Fehlercodes – Array der Länge 2 Bytes.<br>Bei Erfassung von mehreren Datenträgern wird der Fehlercode "0202" ausgegeben.                                                                                                    |
|                                             | READ_<br>DATA          | Lese-Daten (kann auch über Informationen vom Datenträger und zum UHF-Funkfeld<br>verfügen) – Array der Länge 8 Bytes.                                                                                                    |

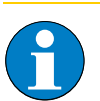

#### Hinweis

Das Statusbit "BUSY" kann – systemabhängig – in vielen Fällen nicht für ein Handshake-Verfahren verwendet werden!

#### **Prozess-Ausgangsdaten**

| Tabelle 37:<br>Ausgangsdaten-<br>Bytes |                 | Bit    |           |                    |                    |       |                  |                  |                  |
|----------------------------------------|-----------------|--------|-----------|--------------------|--------------------|-------|------------------|------------------|------------------|
|                                        |                 | 7      | 6         | 5                  | 4                  | 3     | 2                | 1                | 0                |
|                                        | 0 <sup>A)</sup> | XCVR   | NEXT      | TAG_ID             | READ               | WRITE | TAG<br>_INFO     | XCVR<br>_INFO    | RESET            |
|                                        | 1               | res.   | res.      | Domain_<br>Count 1 | Domain_<br>Count 0 | res.  | Byte_<br>Count 2 | Byte_<br>Count 1 | Byte_<br>Count 0 |
|                                        | 2               | MSB    | AddrHi    |                    |                    |       |                  |                  | LSB              |
|                                        | 3               | MSB    | AddrLo    | )                  |                    |       |                  |                  | LSB              |
|                                        | 4               | 8 Byte | Schreib-D | aten (WRITE_       | _DATA)             |       |                  |                  |                  |
|                                        | 5               |        |           |                    |                    |       |                  |                  |                  |
|                                        | 6               |        |           |                    |                    |       |                  |                  |                  |
|                                        | 7               |        |           |                    |                    |       |                  |                  |                  |
|                                        | 8               |        |           |                    |                    |       |                  |                  |                  |
|                                        | 9               |        |           |                    |                    |       |                  |                  |                  |
|                                        | 10              |        |           |                    |                    |       |                  |                  |                  |
|                                        | 11              |        |           |                    |                    |       |                  |                  |                  |

#### A Byte-Nummer

#### **Bedeutung der Befehls-Bits/Steuer-Bits**

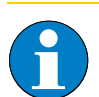

#### Hinweis

Wenn mehr als ein Befehls-Bit von TAG\_ID, READ, WRITE, XCVR\_INFO oder TAG\_INFO gesetzt ist, wird vom BLxx-2RFID-S-Modul eine Fehlermeldung generiert!

Das Bit "XCVR" muss zur Ausführung eines Befehls immer gesetzt sein, damit der Schreib-Lese-Kopf aktiv bleibt!

Beim Lesen/Schreiben müssen die Bits bei Byte\_Count, Domain\_Count und die Bytes bei AddrHi, AddrLo auf jeden Fall gesetzt werden.

Der Domain\_Count (Bit 4 und 5) muss auf jeden Fall gesetzt sein, damit der Adressbereich des Datenträgers bestimmt ist.

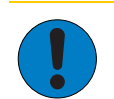

#### Achtung

Mögliche Beschädigung der Datenträger

Ein nicht korrektes Schreiben in den reservierten Bereich (Bankadresse = 00) oder in die ersten vier Bytes des UII-Speichers (Bankadresse = 01) des Datenträgerspeichers kann zu einem dauerhaften Fehlverhalten des Datenträgers führen.

Die folgende Tabelle liefert die Bedeutung zu den Befehls-Bits der oben aufgeführten Prozessausgangsdaten:

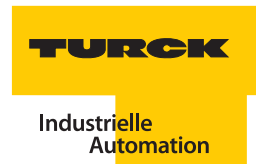

| Tabelle 38:<br>Bedeutung der<br>Befehls-Bits | Bezeich-<br>nung | Bedeutung                                                                                                    |
|----------------------------------------------|------------------|----------------------------------------------------------------------------------------------------|
|                                              | XCVR             | <ul> <li>1: Der Schreib-Lese-Kopf wird aktiviert.</li> <li>0: Der Schreib-Lese-Kopf wird deaktiviert (es findet keine Signalübertragung statt).<br/>Erst muss die Aktivierung des Schreib-Lese-Kopfes stattfinden, dann kann ein weiterer<br/>Befehl mit einem folgenden Prozessabbild angestoßen werden.</li> <li>Wenn XCVR = 0 gesetzt wird, während das <i>BL ident</i>®-System mit der Ausführung eines<br/>Befehls beschäftigt ist, wird der Befehl erst zu Ende ausgeführt. Der Schreib-Lese-Kopf<br/>wird erst dann ausgeschaltet, wenn das Status-Bit "DONE = 1" ist.</li> </ul>                                                                                                    |
|                                              | NEXT             | <ul> <li>1: Genau ein Befehl kann mit demselben Datenträger ausgeführt werden.</li> <li>Wenn ein weiterer Befehl mit demselben Datenträger initiiert wird, bleibt das Status-<br/>Bit BUSY = 1. Das <i>BL ident®-System muss zurückgesetzt werden (RESET)</i> oder der Befehl<br/>muss mit einem anderen Datenträger ausgeführt werden.</li> <li>0: Funktion wird nicht verwendet.</li> </ul>                                                                                                    |
|                                              | TAG_ID           | <ul> <li>0 -&gt; 1: Mit der steigenden Flanke wird der Befehl zum Lesen der niedrigsten 8 Byte des Ull angestoßen. Der Befehl wird erst dann ausgeführt, wenn sich ein Datenträger im Erfassungsbereich des Schreib-Lese-Kopfes befindet.</li> <li>0: Funktion wird nicht verwendet.</li> </ul>                                                                                                    |
|                                              | READ             | <ul> <li>0 -&gt; 1: Mit der steigenden Flanke wird der Lese-Befehl angestoßen. Der Befehl wird ausgeführt, wenn sich ein Datenträger im Erfassungsbereich des Schreib-Lese-Kopfes befindet.</li> <li>Es wird die Byte-Anzahl "Byte_Count_0Byte_Count_2" von der Datenträger-Adresse "AddrLo, AddrHi" gelesen.</li> <li>0: Funktion wird nicht verwendet.</li> </ul>                                                                                                    |
|                                              | WRITE            | <ul> <li>0 -&gt; 1: Mit der steigenden Flanke wird der Schreib-Befehl angestoßen. Der Befehl wird ausgeführt, wenn sich ein Datenträger im Erfassungsbereich des Schreib-Lese-Kopfes befindet.</li> <li>Es wird die Byte-Anzahl "ByteCount0ByteCount2" auf die Datenträger-Adresse "AddrLo, AddrHi" geschrieben.</li> <li>0: Funktion wird nicht verwendet.</li> </ul>                                                                                                    |
|                                              | XCVR<br>_INFO    | <ul> <li>0 -&gt; 1: Mit der steigenden Flanke wird der Befehl XCVR_INFO (Informationen zum Schreib-Lese-Kopf) angestoßen und ausgeführt.</li> <li>Mit den Prozesseingangsdaten werden die Informationen vom Schreib-Lese-Kopf in dem Bereich Lesedaten mit 8 Byte gesendet.</li> <li>Der Informationsinhalt kann konfiguriert werden. Die Auswahl des Informationsinhalts wird mit "AddrHi, AddrLo" getroffen.</li> <li>00F0<sub>hex</sub>:</li> <li>Die ersten 8 Bytes der ORDER_ID (hier: Produktbezeichnung) werden gesendet.</li> <li>00F1<sub>hex</sub>:</li> <li>Die zweiten 8 Bytes der ORDER_ID (hier: Produktbezeichnung) werden gesendet.</li> <li>00F2<sub>hex</sub>:</li> <li>Die dritten 8 Bytes der ORDER_ID (hier: Produktbezeichnung) werden gesendet.</li> <li>00F3<sub>hex</sub>:</li> <li>Die dritten 8 Bytes der ORDER_ID (hier: Produktbezeichnung) werden gesendet.</li> </ul> |
|                                              |                  | "Typenbezeichnung des Schreib-Lese-Kopfes #Identnummer"                                                                                                    |

| Tabelle 38:<br>(Forts.)<br>Bedeutung der<br>Befehls-Bits | Bezeich-<br>nung        | Bedeutung                                                                                                    |
|----------------------------------------------------------|-------------------------|----------------------------------------------------------------------------------------------------|
|                                                          | RESET                   | <b>0 -&gt; 1</b> : Mit der steigenden Flanke wird ein "Reset" des <i>BL ident</i> ®-Systems durchgeführt.<br>Wenn das Statusbit "BUSY" gesetzt ist, wird die Ausführung des aktuellen Befehls<br>abgebrochen und das Statusbit "DONE" wird gesetzt. Das Status-Bit "ERROR" und die<br>zwei Bytes Fehlermeldung (Fehlercode) der Prozesseingangsdaten werden gelöscht.                                                                                                    |
|                                                          | Byte_<br>Count_<br>02   | Anzahl der Bytes –1, die gelesen (READ) oder geschrieben (WRITE) werden sollen. 111<br>(7 <sub>hex</sub> ) -> 8 Bytes sollen gelesen bzw. geschrieben werden.                                                                                                    |
|                                                          | Domain_<br>Count_<br>01 | Adressbereiche der UHF-Datenträgerbänke (Domain):<br>00: reservierter Bereich<br>01: UII/EPC<br>10: TID<br>11: Anwenderbereich (User)                                                                                                    |
|                                                          | AddrHi,<br>AddrLo       | Array der Länge 2 Bytes. Gibt die Anfangsadresse des Speicherbereichs auf dem<br>Datenträger wieder, auf den mit dem Schreib- oder Lesebefehl zugegriffen werden<br>soll. Die beschreibbaren/lesbaren Anfangsadressen der Datenträger können ≠ 0 sein.<br>Das Handbuch "Benutzerhandbuch RFID-System – Installation des <i>BL ident</i> <sup>®</sup> UHF-<br>Systems" (D101830) gibt Auskunft zu der beschreibbaren/lesbaren Anfangsadresse<br>der Datenträgervarianten. |
|                                                          | WRITE_<br>DATA          | Schreib-Daten – Array der Länge 8 Bytes.                                                                                                    |

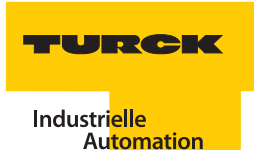

#### 4.2 Beispiel-Inbetriebnahme mit dem BLxx-2RFID-A-Modul

Die folgenden Informationen beinhalten eine Beispiel-Inbetriebnahme der RFID-Elektronikmodule BLxx-2RFID-A. Diese RFID-Elektronikmodule sind für Mehrfachzugriff (Pulkerfassung) geeignet. Die Inbetriebnahme wird über den Funktionsbaustein PIB (Proxy Ident Function Block) durchgeführt. Der PIB ist für die programmierbaren Gateways und für Siemens-Steuerungen verfügbar und bei HF und UHF identisch.

#### 4.2.1 Hardwarebeschreibung

Für die folgende beispielhafte Inbetriebnahme werden diese Hardwarekomponenten verwendet:

- Steuerung mit Modbus-TCP-fähiger CPU
- BL ident®-RFID-Interface mit programmierbarem Modbus-TCP-Gateway TI-BL67-PG-EN-A-X
- BL ident<sup>®</sup>-Schreib-Lese-Kopf
   z. B. TN-CK40-H1147 bei HF
   z. B. TN865-Q240L280-H1147 bei UHF
- Datenträger
   z. B. TW-R50-B128" mit 112 Byte Nutzdaten bei HF
   z. B. TW860-960-Q27L97-M-B112 mit 80 Byte Nutzdaten bei UHF
- Geeignete Verbindungsleitungen (siehe Kapitel 3.1.4 "Anschluss der Schreib-Lese-Köpfe" Seite 3-4 und 3.2.4 "Anschluss der Schreib-Lese-Köpfe" Seite 3-23)

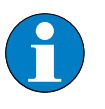

#### Hinweis

Die maximale Anzahl der RFID-Elektronikmodule ist abhängig von der verwendeten Steuerung und bei BLxx-2RFID-A von der zu übertragenden Datenmenge. Es dürfen aber nur maximal vier BLxx-2RFID-A-Module pro Gateway gesteckt werden.

Weitergehende Informationen zu den einzelnen Modulen entnehmen Sie den allgemeinen Beschreibungen zu Beginn dieses Handbuchs (siehe Kapitel 2 "Das TURCK-BL ident®-System" Seite 2-1), den zugehörigen Dokumenten der einzelnen Komponenten (siehe Kapitel 1.5 "Zugehörige Unterlagen" Seite 1-4) sowie der TURCK-Produktdatenbank (siehe Kapitel 1.4 "TURCK-Service" Seite 1-4).

#### Firmwarestand

Der Firmwarestand von Gateway, RFID-Elektronikmodulen und Schreib-Lese-Köpfen muss bei HF mindestens folgenden Versionen entsprechen:

| Tabelle 39:<br>Firmware-<br>versionen bei HF | Version    | Gerät                                                                 |
|----------------------------------------------|------------|-----------------------------------------------------------------------|
|                                              | FW 1.3.0.0 | Gateway (Feldbus-Modul), siehe jeweiliges Datenblatt für BLxx-2RFID-A |
|                                              | SR24       | RFID-Elektronikmodul BLxx-2RFID-A                                     |

| Tabelle 39:<br>(Forts.)<br>Firmware-<br>versionen bei HF | Version | Gerät                                                                                                    |
|----------------------------------------------------------|---------|----------------------------------------------------------------------------------------------------|
|                                                          | 1v71    | Schreib-Lese-Kopf<br>TB-M18-H1147<br>TN-M18-H1147<br>TB-M30-H1147<br>TN-M30-H1147<br>TN-CK40-H1147<br>TN-S32XL-H1147<br>TN-Q80-H1147                                           |
|                                                          | 3v71    | Schreib-Lese-Kopf<br>TNLR-Q80-H1147                                                                                                    |
|                                                          | 5v71    | Schreib-Lese-Kopf<br>TNLR-Q350-H1147<br>TNLR-Q80L400-H1147                                                                                                    |
|                                                          | 2v68    | Schreib-Lese-Kopf<br>TB-M18-H1147/S1126<br>TN-M18-H1147/S1126<br>TB-M30-H1147/S1126<br>TN-M30-H1147/S1126<br>TN-CK40-H1147/S1126<br>TN-S32XL-H1147/S1126<br>TN-Q80-H1147/S1126 |
|                                                          | 4v68    | Schreib-Lese-Kopf<br>TNLR-Q80-H1147/S1126                                                                                                    |
|                                                          | 6v69    | Schreib-Lese-Kopf<br>TNLR-Q350-H1147/S1126<br>TNLR-Q80L400-H1147/S1126                                                                                                    |

Der Firmwarestand von Gateway, RFID-Elektronikmodulen und Schreib-Lese-Köpfen muss bei UHF mindestens folgenden Versionen entsprechen:

| Version     | Gerät                                                                                        |
|-------------|----------------------------------------------------------------------------------------------|
| Vxx ab 2011 | Gateway (Feldbus-Modul), siehe Datenblatt für BLxx-2RFID-A                                   |
| SR24        | RFID-Elektronikmodul BLxx-2RFID-A                                                            |
| V1.27       | Schreib-Lese-Kopf TNQ150L170-V1147                                                           |
| V1.27       | Schreib-Lese-Kopf TNQ240L280-H1147                                                           |
| V1.47       | Schreib-Lese-Kopf TNQ280L640-H1147                                                           |
|             | Version           Vxx ab 2011           SR24           V1.27           V1.27           V1.47 |

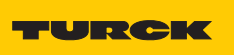

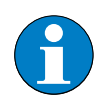

Hinweis

Ein Firmwareupdate der RFID-Elektronikmodule ist nur über den TURCK-Kundendienst möglich.

#### 4.2.2 Inbetriebnahme mit dem PIB und programmierbaren Gateways

Zur Inbetriebnahme benötigen Sie die Software CoDeSys, um den PIB in dem programmierbaren Gateway zu implementieren. Damit erzeugen Sie ein lauffähiges Programm innerhalb des programmierbaren Gateways. Über den PIB können Sie das RFID-Elektronikmodul BLxx-2RFID-A parametrieren.

#### Ablaufdiagramm zur Funktionsweise des PIB

Die folgenden Ablaufdiagramme zeigen die Funktionsweise des PIB auf einen Blick.

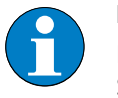

Hinweis

Beachten Sie, dass sich die Abfrage der Parameter DONE, ERROR, TP etc. immer auf einen Signalwechsel (Flanke) bezieht.

#### Grundzustand

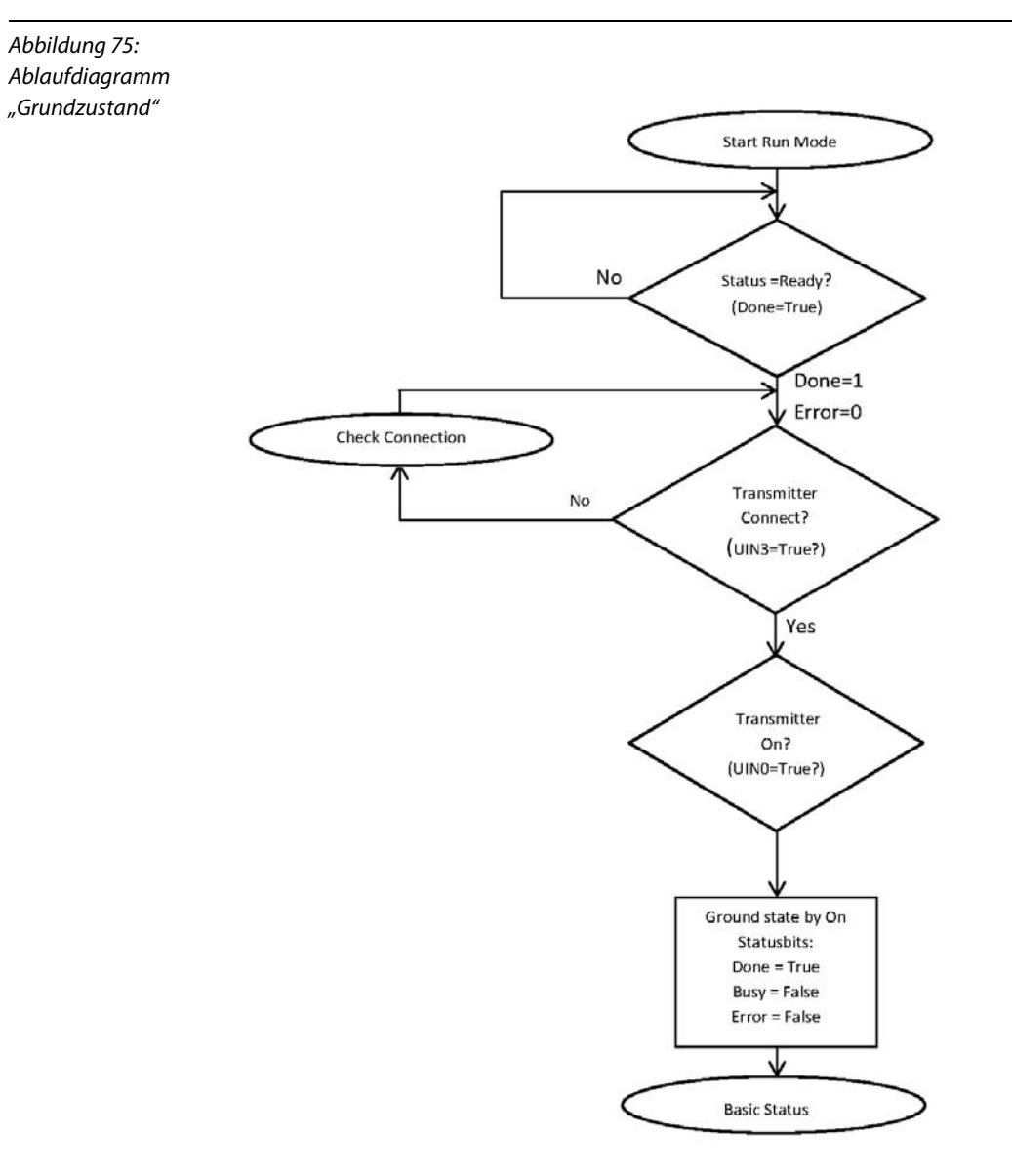

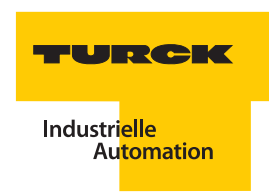

#### Fehlerzustand

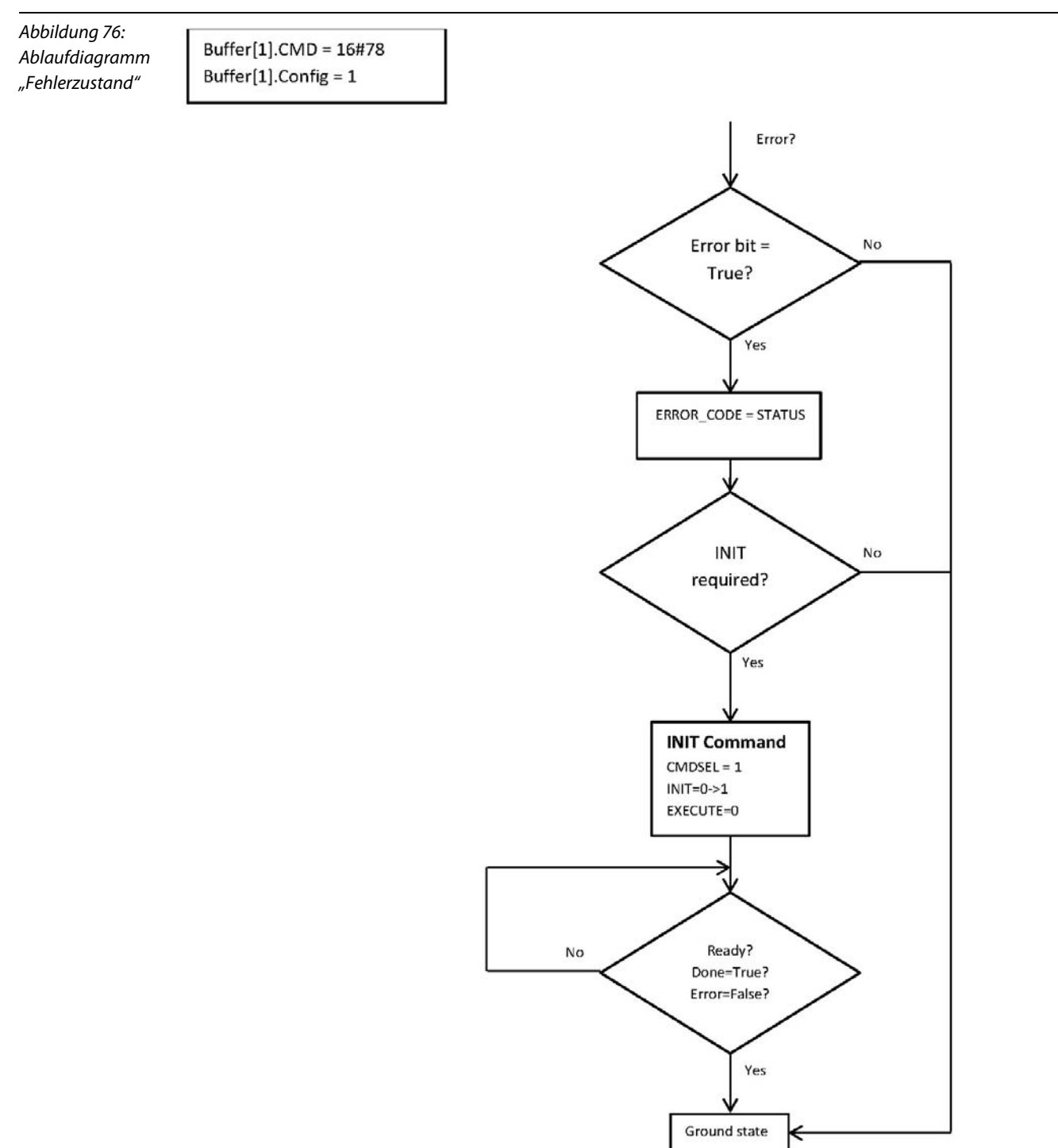

#### Schreib-Lese-Kopf ausschalten

Abbildung 77: Ablaufdiagramm "Schreib-Lese-Kopf ausschalten"

Buffer[1].CMD = 16#78 Buffer[1].Config = 3 Buffer[1].Length = 3

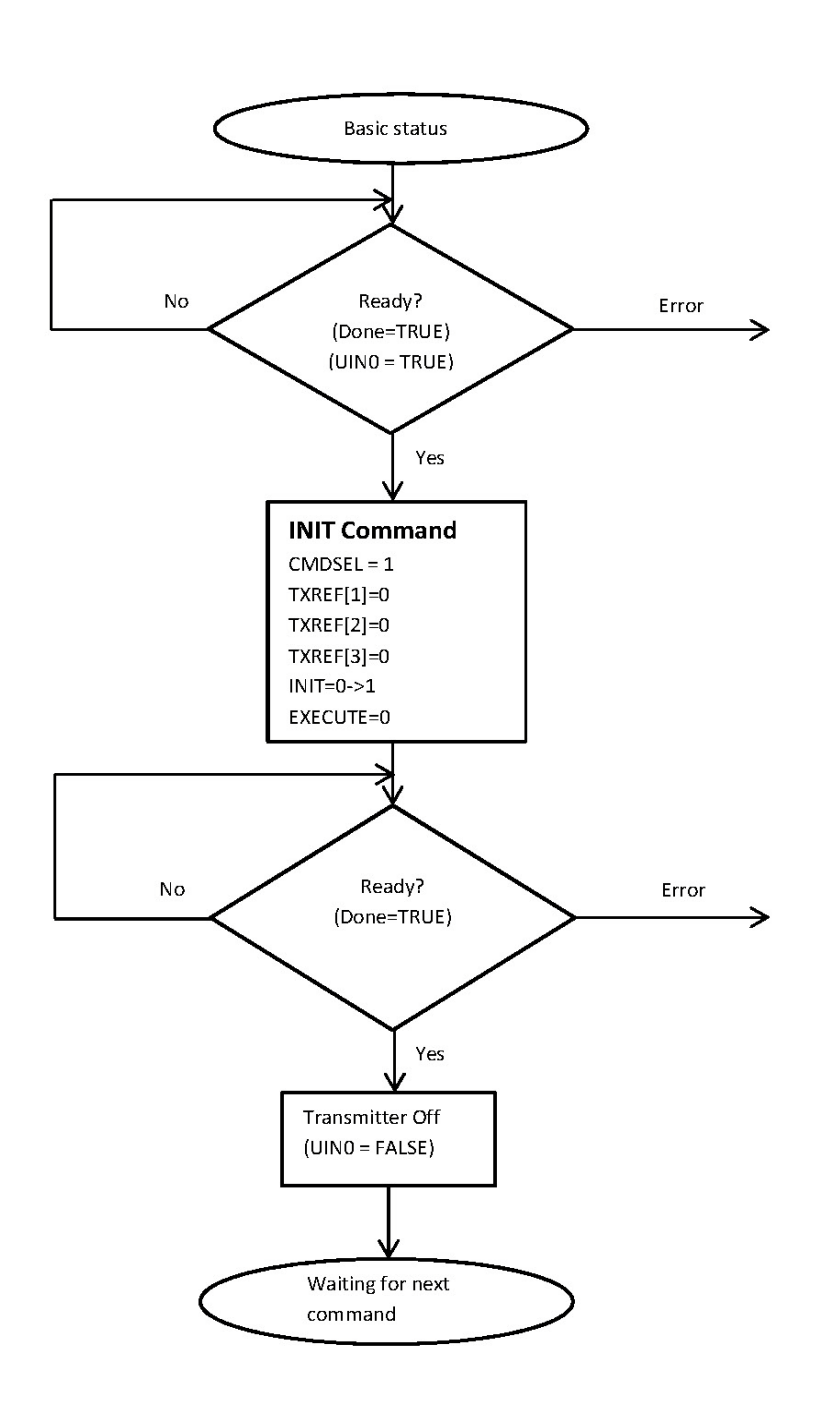

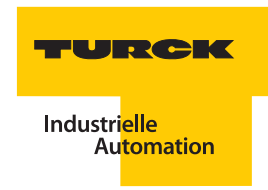

#### Schreib-Lese-Kopf einschalten

Abbildung 78: Ablaufdiagramm "Schreib-Lese-Kopf einschalten"

Buffer[1].CMD = 16#78 Buffer[1].Config = 3 Buffer[1].Length = 3

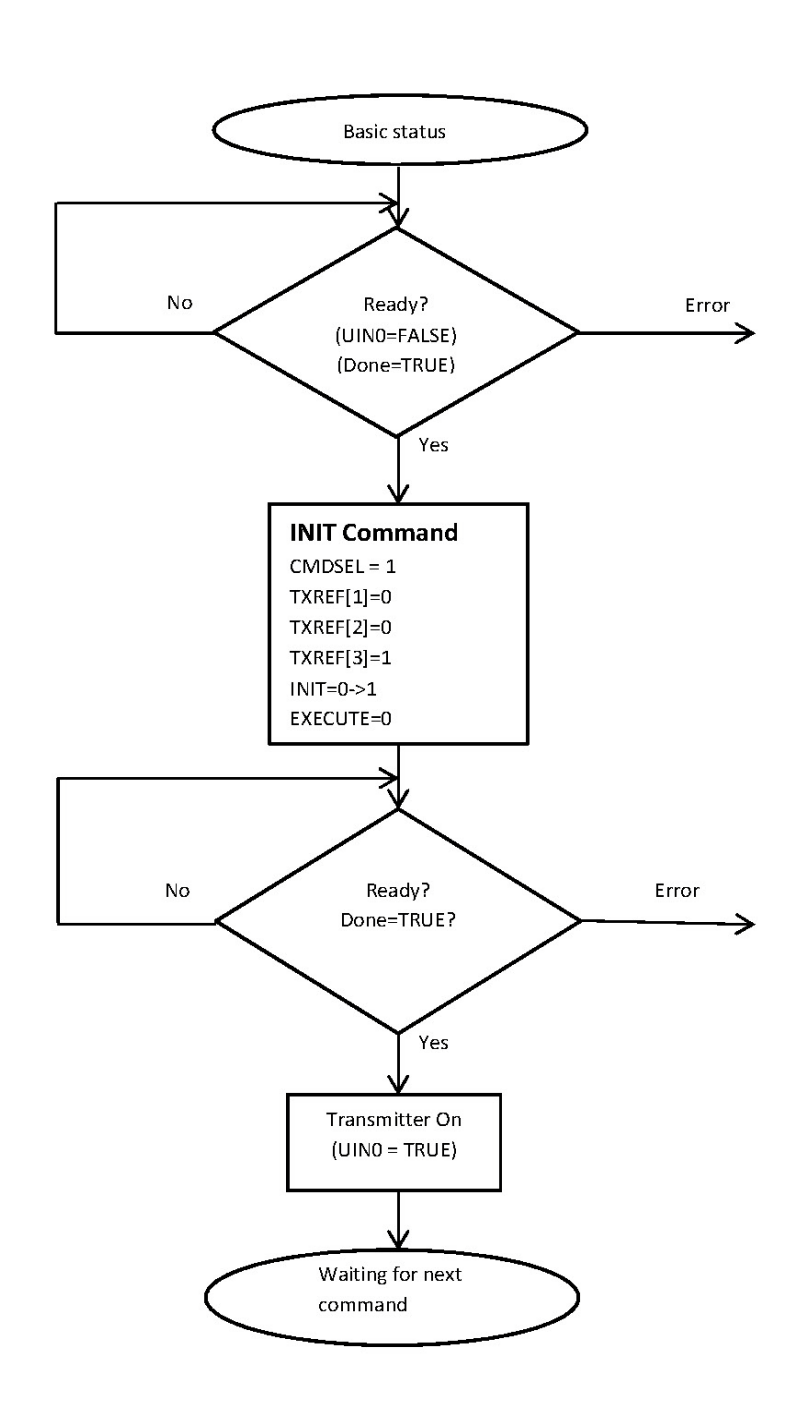

#### Kommando "Lesen"

Abbildung 79: Ablaufdiagramm "Lesen"

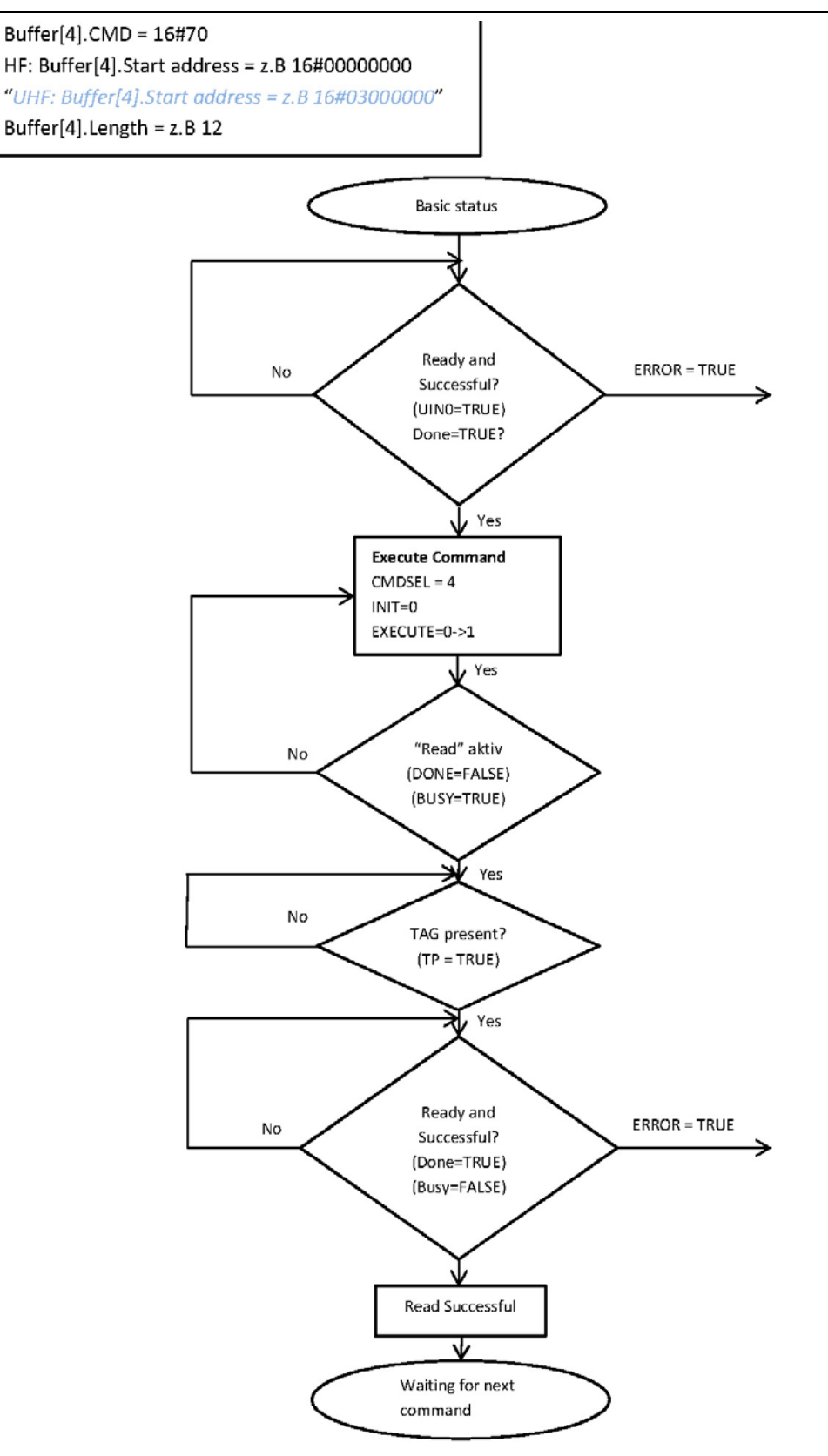

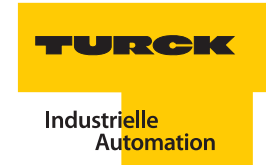

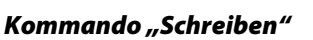

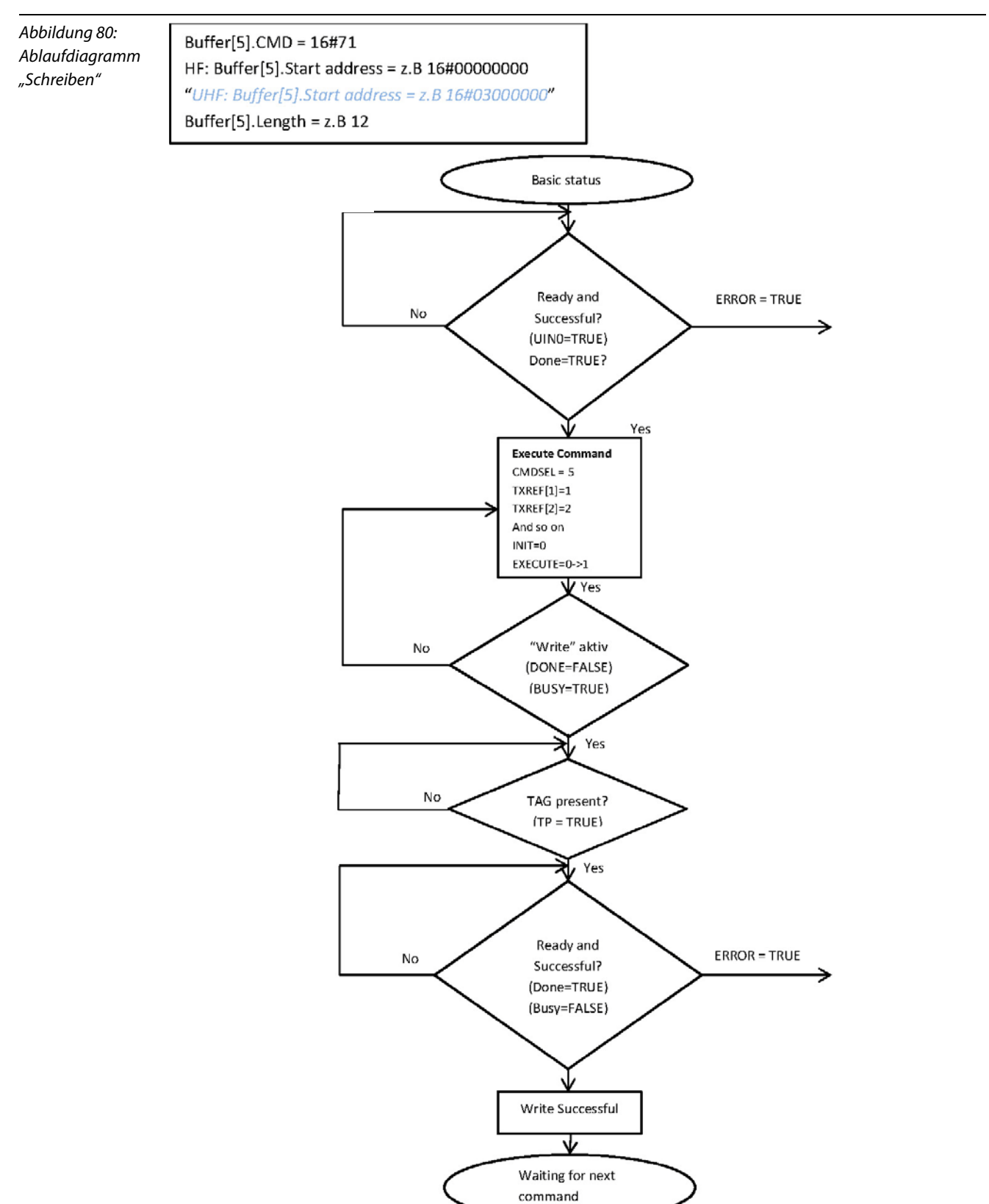

#### Kommando "Tag-ID"

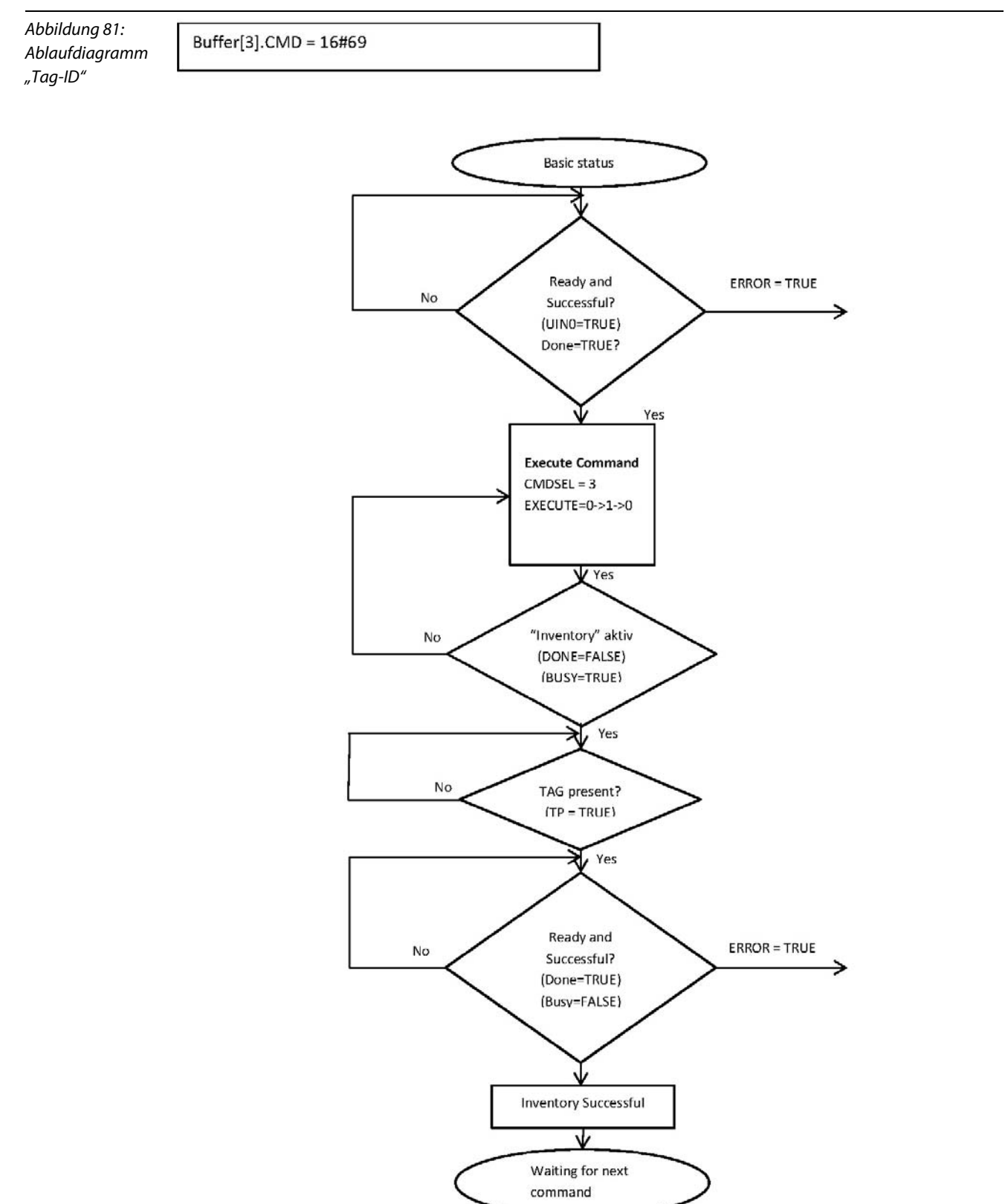

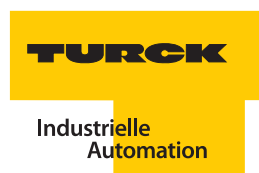

Zur Inbetriebnahme des *BL ident*<sup>®</sup>-Systems mit dem PIB benötigen Sie die die CoDeSys-Version 2.3.6.4 (oder höher)!

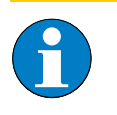

#### Hinweis

Wenn Sie die Software CoDeSys direkt von der *BL ident*<sup>®</sup>-CD (Ident-Nr. 1545052) installieren, verfügenSie automatisch über die passende Software-Version zu diesem Beispielprojekt.

Mit dem *BL ident*<sup>®</sup>-System liefert TURCK verschiedene PIB-Varianten, um je nach Anwendung den unterschiedlichen Datenmengen beim Lesen und Schreiben gerecht zu werden:

- PIB\_001KB
- PIB\_016KB
- PIB\_032KB

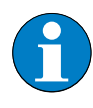

#### Hinweis

Eine ausführliche Beschreibung finden Sie in dem Handbuch "Inbetriebnahme der programmierbaren Gateways mit CoDeSys" (D101639)

#### 4.2.3 Der Funktionsbaustein PIB\_001KB

Die oberste Programmebene, die zyklisch von der CPU abgearbeitet wird, wird in der Software CoDeSys durch den Baustein PLC\_PRG repräsentiert.

Zum Betrachten dieser Ebene wählen Sie die Registerkarte "Bausteine" aus und öffnen Sie die Darstellung des Bausteins mit einem Doppelklick auf PLC\_PRG(PRG) (siehe Abbildung 82: "PIB-Baustein PIB-Baustein Zusatzfunktionen" Seite 4-56).

Mit dem Beispielprojekt auf den folgenden Seiten kann der Kanal 1 eines BLxx-2RFID-A-Moduls in Betrieb genommen werden. Der Zusatz CH\_0 steht hier für Kanal 1.

#### Inbetriebnahme eines TURCK BL ident®-Systems

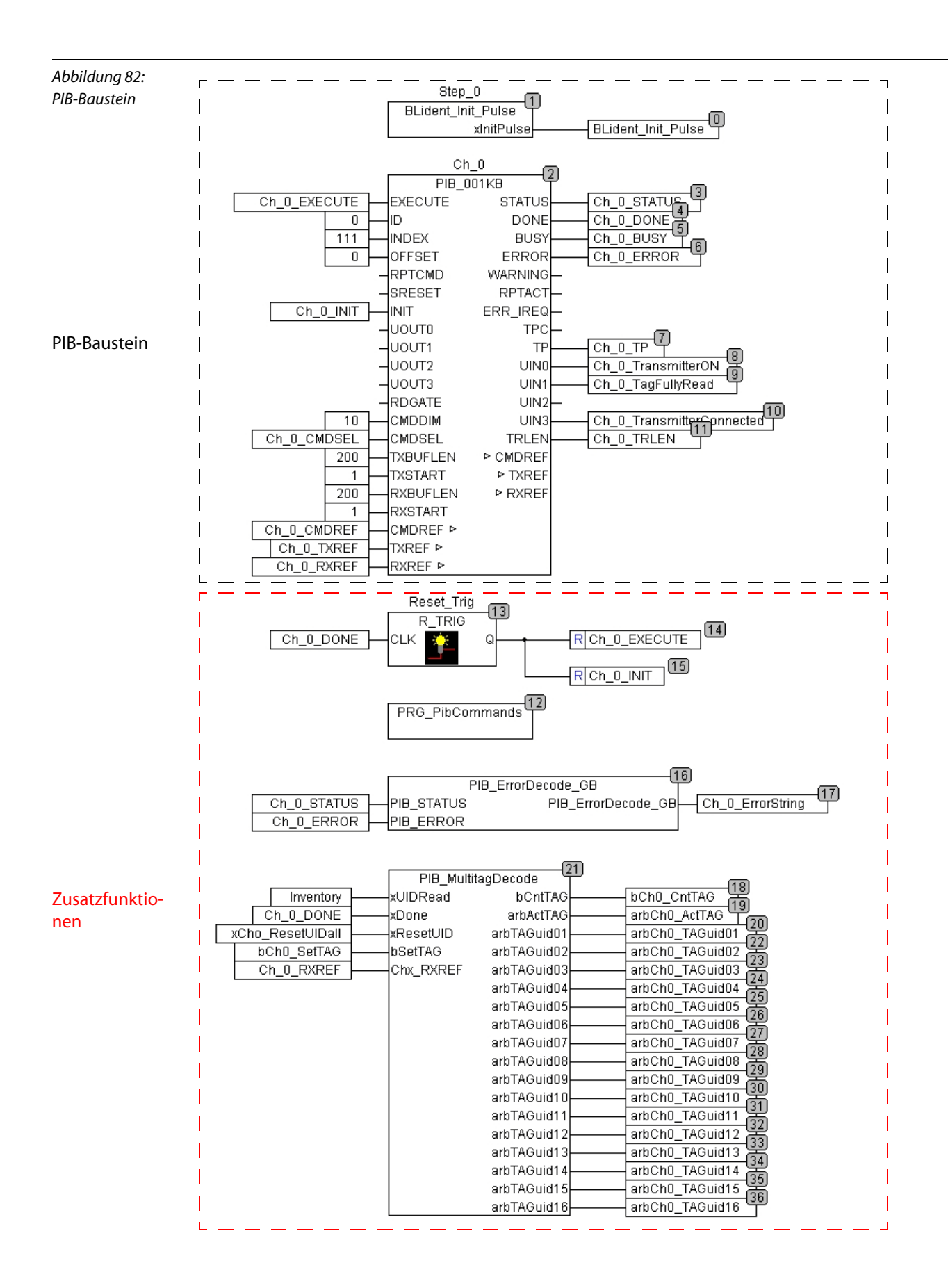

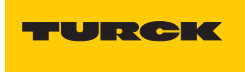

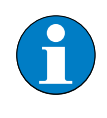

Hinweis

Der PIB ist immer nur für einen Kanal gültig. Für einen zweiten Kanal muss eine weitere Instanz des PIBs gebildet und in gleicher Weise programmiert werden.

Die folgenden Tabellen beschreiben die Variablen des Bausteins PIB\_001KB dieses Beispielprogramms. Die Werte der zuerst beschriebenen Konfigurationsparameter können nur "Offline" durch Überschreiben verändert werden. Den Offline-Modus erzeugen Sie in CoDeSys mit:

Online -> Ausloggen

| Tabelle 41:<br>Konfigurations-<br>parameter des<br>Beispielpro-<br>gramms | Variable | Wert hier | Bedeutung                                                                                                    |
|---------------------------------------------------------------------------|----------|-----------|----------------------------------------------------------------------------------------------------|
|                                                                           | ID       | 0         | Dies ist die Anfangsadresse zu den <i>BL ident®</i> -Prozessdaten des<br>ersten Moduls. Die "ID" (Anfangsadresse) für ein zweites Modul<br>muss "4" sein, für ein drittes "8" und ein viertes "12".<br>(Der Adressbereich für Kanal 1 wird mit dem "OFFSET"=0 und für<br>Kanal 2 mit dem "OFFSET"=2 festgelegt.)                                                                                                    |
|                                                                           | INDEX    | 111       | Der Index "111" gibt an, dass die nächste Ausführung einen<br>Datentransfer (auch Parameterdaten) zu Kanal 1 bewirkt. Der<br>Index "112" bezieht sich auf Kanal 2 für jedes <i>BL ident</i> ®-Modul der<br>Station. Abweichende Indizes (z. B. "113") erzeugen eine<br>Fehlermeldung.                                                                                                    |
|                                                                           | OFFSET   | 0         | Dieser Offset wird zur Anfangsadresse (ID) addiert. Die<br>berechnete Adresse bezieht sich auf die Prozessdaten eines<br>Kanals. Hier ist der Offset "0", weil der Baustein CH_0 zu Kanal 1<br>gehört. Die Prozessdaten für einen <i>BL ident</i> ®-Kanal betragen<br>2 Byte. Der entsprechende Offset zu einem Baustein CH_1, der zu<br>Kanal 2 gehört ist "2".                                                                                                    |
|                                                                           | CMDDIM   | 10        | Der Eingangsparameter CMDDIM definiert die Anzahl der<br>"CMD_STRUCT"-Strukturen für Befehlsparameter (siehe<br>Handbuch D101639 – "Inbetriebnahme mit CoDeSys für<br>Programmierbare Gateways"). Es können mehrere Befehle im<br>Speicher abgelegt werden, damit ein effizienteres<br>Anwenderprogramm geschrieben werden kann. Die Anzahl der<br>abgelegten Befehle beeinflusst den Speicherbereich, der für die<br>jeweilige PIB-Instanz reserviert werden soll. |
|                                                                           | TXBUFLEN | 200       | Der Sendebuffer für Kanal 1 (1. Instanz) belegt einen Bereich von<br>200 Byte in CH_0_TXREF. Das Array CH_0_TXREF definiert den<br>gesamten Speicherbereich für die Sendedaten und umfasst<br>1024 Byte. CH_0_TXREF finden Sie unter der Registerkarte<br>Ressourcen im Ordner Globale Variablen in "VarGlobe_PIB".                                                                                                    |

| Tabelle 41:<br>(Forts.)<br>Konfigurations-<br>parameter des<br>Beispielpro-<br>gramms | Variable | Wert hier | Bedeutung                                                                                                    |
|---------------------------------------------------------------------------------------|----------|-----------|----------------------------------------------------------------------------------------------------|
|                                                                                       | TXSTART  | 1         | Der Sendebuffer für den Kanal 1 beginnt mit Position 1 des<br>Speicherbereichs. Hier ist es das erste Byte des Arrays<br>CH_0_TXREF: CH_0_TXREF[1].<br>Wegen der Länge von 200 Byte (TXBUFLEN) ist folglich der<br>Speicherbereich CH_0_TXREF[1] bis CH_0_TXREF[200] für die<br>Sendedaten (Schreibdaten) des Kanals 2 bereitgestellt.<br>Ein 2. Kanal könnte entsprechend den Bereich CH_0_TXREF[201]<br>bis CH_0_TXREF[400] belegen.    |
|                                                                                       | RXBUFLEN | 200       | Der Empfangsbuffer für den Kanal 1 (1. Instanz) belegt einen<br>Bereich von 200 Byte in CH_0_RXREF. Das Array CH_0_RXREF<br>definiert den gesamten Speicherbereich für die Empfangsdaten<br>und umfasst 1024 Byte. CH_0_RXREF finden Sie unter der<br>Registerkarte Ressourcen im Ordner Globale Variablen in<br>"VarGlobe_PIB".                                                                                                    |
|                                                                                       | RXSTART  | 1         | Der Empfangsbuffer für den Kanal 1 beginnt mit Position 1 des<br>Speicherbereichs. Hier ist es das erste Byte des Arrays<br>CH_0_RXREF: CH_0_RXREF[1].<br>Wegen der Länge von 200 Byte (RXBUFLEN) ist folglich der<br>Speicherbereich CH_0_RXREF[1] bis CH_0_RXREF[200] für die<br>Empfangsdaten (Lesedaten) des Kanals 1 bereitgestellt.<br>Ein 2. Kanal könnte entsprechend den Bereich CH_0_RXREF[201]<br>bis CH_0_RXREF[400] belegen. |

Einen Zugriff auf die Steuervariablen und die Kommandoauswahl der folgenden Tabelle 42: " Steuervariablen und Kommandoauswahl" Seite 4-58 haben Sie über die Registerkarte "Visualisierungen" mit der Anwahl von "PLC\_VISU" (siehe Kapitel "PIB-Visualisierungregister PLC\_VISU" Seite 4-61).

| Tabelle 42:<br>Steuervariablen<br>und Kommando-<br>auswahl | Variable | Bedeutung                                                                                                    |
|------------------------------------------------------------|----------|----------------------------------------------------------------------------------------------------|
|                                                            | EXECUTE  | Steuervariable zum Ausführen eines Befehls.<br>Mit einer positiven Flanke dieser Variable wird der Befehl ausgeführt. Sie<br>erzeugen die positive Flanke, indem Sie die Variable von "False" auf "True" setzen. |
|                                                            | INIT     | Mit einer "positiven Flanke" dieser Steuervariablen wird der Befehl<br>"Initialisierung" umgesetzt. Sie erzeugen die positive Flanke, indem Sie die<br>Variable von "False" auf "True" setzen.                   |

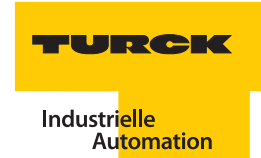

| Tabelle 42:<br>(Forts.)<br>Steuervariablen<br>und Kommando-<br>auswahl | Variable | Bedeutung                                                                                                    |
|------------------------------------------------------------------------|----------|----------------------------------------------------------------------------------------------------|
|                                                                        | CMDSEL   | <ul> <li>Kommandoauswahl</li> <li>Hier kann ein Wert zwischen 1 und 10 eingetragen werden, um eines von 10<br/>möglichen Kommandos auszuführen.</li> <li>Die Definition aller Kommandos finden Sie in CoDeSys unterhalb der<br/>Beschreibung des PLC_PRG (PRG): PRG_PibCommands (PRG).</li> <li>Die folgenden Befehle werden von der Visualisierung zu diesem<br/>Beispielprogramm unterstützt:</li> <li>1: WriteConfig – mit dem Schreiben der Konfigurationsdaten wird die<br/>Initialisierung durchgeführt.</li> <li>3: Inventory – Lesen des UII (UID) vom Datenträger.</li> <li>4: PhysicalRead – Lesen von Daten auf den Datenträgers.</li> <li>5: PhysicalWrite – Schreiben von Daten eines Datenträgers.</li> <li>6: MemStatus – Status eines Datenträgers (z. B. Speichergröße, vorhandene<br/>Kapazität).</li> <li>7: DevStatus – Status eines Ident-Geräts.</li> <li>8: Next – Mit diesem Befehl werden Vorgänge bei einem Transponder beendet.</li> </ul> |

Die Definitionen zu den Variablen, die in der folgenden Tabelle 43: "In\_Out- Parameter" Seite 4-59 beschrieben sind, finden Sie unter der Registerkarte "Ressourcen" in dem Ordner "Globale Variablen" in "VarGlobe\_PIB".

| Tabelle 43:<br>In_Out-<br>Parameter | Variable | Bedeutung                                                                                                    |
|-------------------------------------|----------|----------------------------------------------------------------------------------------------------|
|                                     | CMDREF   | Diese In_Out-Variable verweist auf einen globalen Speicherbereich, der zum<br>Speichern von Befehlen und den damit verbundenen Parametern verwendet<br>wird. Die maximale Anzahl von Befehlen, die einer einzelnen PIB-Instanz<br>zugewiesen sind, darf 10 nicht überschreiten. |
|                                     | TXREF    | Diese In_Out-Variable verweist auf einen globalen Speicherbereich, der von<br>mehreren PIB-Bausteinen für Sendedaten (Schreibdaten) verwendet wird.<br>Die PIB-Instanz darf den Speicher mit anderen Bausteinen teilen.                                                         |
|                                     | RXREF    | Diese In_Out-Variable verweist auf einen globalen Speicherbereich, der von<br>mehreren PIB-Bausteinen für Empfangsdaten (Lesedaten) verwendet wird.<br>Die PIB-Instanz darf den Speicher mit anderen Bausteinen teilen.                                                         |

Betrachten Sie die Statusmeldungen der folgenden Tabelle 44: "Statusmeldungen" Seite 4-60 auch mit der Visualisierung zu diesem Beispielprogramm (über die Registerkarte "Visualisierungen" mit der Anwahl von "PLC\_VISU").

Die Statusmeldungen werden je nach Zustand entweder "grün" oder "schwarz" in PLC\_VISU angezeigt.

| Tabelle 44:<br>Statusmeldun-<br>gen | Variable                  | Bedeutung                                                                                                    |
|-------------------------------------|---------------------------|----------------------------------------------------------------------------------------------------|
|                                     | STATUS                    | Mit dieser Variablen wird ein Fehler- und Warnungscode übermittelt.                                                                                                    |
|                                     | DONE                      | Mit "True" (grün) signalisiert diese Variable, dass das letzte Kommando<br>ausgeführt wurde. Während der Ausführung eines Kommandos wechselt diese<br>Variable kurzzeitig in den Zustand "False" (schwarz).                                                                                                    |
|                                     | BUSY                      | Dieser Wert zeigt mit "False" (schwarz) an, dass z. Zt. kein Befehl ausgeführt wird.<br>Dieser Wert zeigt mit "True" (grün) an, wenn der PIB bereits mit der Bearbeitung<br>eines Befehls beschäftigt ist und kein weiterer Befehl übergeben werden kann.                                                                                                    |
|                                     | ERROR                     | Dieser Ausgangswert ist auf "True" (grün) gesetzt, wenn ein Fehler erkannt<br>wurde. Der erkannte Fehler könnte lokal (innerhalb der Host-Steuerung) oder<br>dezentral (innerhalb des Ident-Geräts) vorliegen. Nähere Informationen zum<br>Fehler werden mit dem Parameter "STATUS" gegeben. (Dieses Flag wird je nach<br>dem Fehler-Bit im Quittungstelegramm (Bit 0 von Cl) vom PIB intern gesetzt. Nach<br>einem erneuten Aufruf eines Befehls wird dieses Flag auf "False" zurückgesetzt).                                                                                                    |
|                                     | ТР                        | Dieser Ausgangswert ist auf "True" (grün) gesetzt, wenn ein Datenträger)<br>innerhalb des Erfassungsbereichs des Schreib-Lese-Kopfes liegt.<br>Er ist "False" (schwarz), falls kein Datenträger) innerhalb des Erfassungsbereichs<br>des Schreib-Lese-Kopfes liegt. Wenn ein Ident-Gerät diese Eigenschaft nicht<br>unterstützt, wird der Wert auf "0" gesetzt.                                                                                                    |
|                                     | Transmitter<br>_ON        | Dieser Ausgangswert zeigt mit "True" (grün) an, ob der Schreib-Lese-Kopf aktiv<br>ist. Ein aktiver Schreib-Lese-Kopf erzeugt ein elektromagnetisches Feld. Er ist<br>"False" (schwarz), wenn der Schreib-Lese-Kopf nicht aktiv ist, d. h. es wird kein<br>elektromagnetisches Feld erzeugt.                                                                                                    |
|                                     | TagFully<br>Read          | Dieser Ausgangswert zeigt mit "True" (grün) an, dass alle Datenbereiche des<br>Datenträgers vollständig vom <i>BL ident</i> <sup>®</sup> -System gelesen wurden. Dieses<br>automatische Lesen erfolgt immer dann, wenn sich ein Datenträger im<br>Erfassungsbereich des Schreib-Lese-Kopfes befindet. Der Ausgangswert meldet<br>nur solange "True", wie TP = 1. Die Zeit zwischen TP = 1 und TFR = 1 kann nicht als<br>Referenzzeit für einen Lese- und Schreib-Befehl angesehen werden. Wenn mit<br>einem Lese- oder Schreib-Befehl nur wenige Bytes gelesen oder geschrieben<br>werden, wird der Befehl wesentlich schneller ausgeführt, als z. B. das vollständige<br>Lesen eines 110 Byte Datenträgers. Lese-Befehle können mit TFR = 1 direkt auf<br>schon gespeicherte Daten zugreifen.<br>Der Ausgangswert ist "False" (schwarz), wenn die Datenbereiche des<br>Datenträgers noch nicht vollständig vom <i>BL ident</i> <sup>®</sup> -System gelesen wurden oder<br>der Datenträger sich nicht im Erfassungsbereich des Schreib-Lese-Kopfes<br>befindet. Dieser automatische Lesevorgang wird durch alle Anwender-Befehle<br>unterbrochen. Das TFR-Bit behält seinen aktuellen Wert. Der Vorgang wird erneut<br>gestartet, wenn keine weiteren Befehle anstehen und TP = 1 ist. |
|                                     | Transmitter<br>_Connected | Dieser Ausgangswert zeigt mit "True" (grün) an, dass ein Schreib-Lese-Kopf<br>angeschlossen ist. Der Wert ist "False" (schwarz), wenn der Schreib-Lese-Kopf<br>nicht angeschlossen ist.                                                                                                    |
|                                     | TRLEN                     | Dieser Ausgangswert zeigt die Anzahl der zuletzt übertragenen (je nach<br>ausgeführtem Befehl gesendeten oder empfangenen) Byte an, nachdem der<br>Befehl erfolgreich durchgeführt wurde.                                                                                                    |

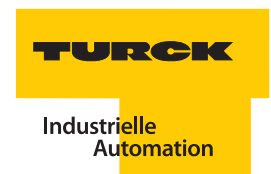

#### PIB-Visualisierungregister PLC\_VISU

Das Visualisierungsregister PLC\_VISU stellt die Status und unterschiedliche Werte des PIB grafisch dar. Wählen Sie "PLC\_VISU" (über die Registerkarte "Visualisierung".

| Abbildung 83:        |                      |        |                                                                                      |
|----------------------|----------------------|--------|--------------------------------------------------------------------------------------|
| PIB-Visualisierungs- | HF/UHF mode :        | 2      | (* Reader type : 1 = HF or 2 = UHF *)                                                |
| register PLC_VISU    | Length :             | 12     | (* Length : demo range 1200 *)                                                       |
|                      | Start address :      | 0      |                                                                                      |
|                      | Domain :             | 3      | (* Only for UHF - TAG memory bank: 0 = Reserved , 1 = UII (EPC) , 2 = TID , 3 = User |
|                      | Init (or also Rese   | et)    |                                                                                      |
|                      | Init - Transmitter O | N      | BUSY                                                                                 |
|                      | Init - Transmitter O | FF     | ERROR                                                                                |
|                      | Read UID             |        | 🔶ТР                                                                                  |
|                      | Physical Read        |        | Status : 0                                                                           |
|                      | Physical Write       |        | Transmitter ON                                                                       |
|                      |                      |        |                                                                                      |
|                      |                      |        | Transmitter Connected                                                                |
|                      |                      |        |                                                                                      |
|                      |                      |        | EXECUTE                                                                              |
|                      | Transmit Buffer 1    | 0      |                                                                                      |
|                      | Transmit Buffer 2    | 0      | Receive Buffer 2 2 0v02                                                              |
|                      | Transmit Buffer 3    | 0      |                                                                                      |
|                      | Transmit Buffer 4    | 0      | Receive Buffer 4 8 0x08                                                              |
|                      | Transmit Buffer 5    | 0      |                                                                                      |
|                      | Transmit Buffer 6    | 0      | Receive Buffer 6 66 0x42 UID Byte 2                                                  |
|                      | Transmit Buffer 7    | 0      | Receive Buffer 7 251 0xFB UID Byte 3                                                 |
|                      | Transmit Buffer 8    | 0      | Receive Buffer 8 99 0x63 UID Byte 4                                                  |
|                      | Transmit Buffer 9    | 0      | Receive Buffer 9 172 0xAC UID Byte 5                                                 |
|                      | Transmit Buffer 10   | 0      | Receive Buffer 10 31 0x1 F UID Byte 6                                                |
|                      | Transmit Buffer 11   | 0      | Receive Buffer 11 56 0x38 UID Byte 7                                                 |
|                      | Transmit Buffer 12   | 0      | Receive Buffer 12 65 0x41 UID Byte 8                                                 |
|                      | Clear Transmit       | Buffer | Clear Receive Buffer                                                                 |
|                      | ·                    |        |                                                                                      |
|                      | Error description:   |        |                                                                                      |
|                      | Svstem OK            |        |                                                                                      |

Abbildung 84: PIB-Visualisierungsregister PLC\_VISU mit den

Ulls

| HF/UHF - MultiTAG : |           |      |      |      |      |         |      |      |  |  |
|---------------------|-----------|------|------|------|------|---------|------|------|--|--|
| Rese                | t UID all |      |      |      | TAG  | Gount.: |      | 2    |  |  |
| Set TAG no.:        | 1         |      |      |      |      |         |      |      |  |  |
| Act. UID:           | 0x42      | 0x42 | 0xFB | 0x63 | 0xAC | 0x1F    | 0x38 | 0x41 |  |  |
|                     |           |      |      |      |      |         |      |      |  |  |
| TAG 1 UID:          | 0x42      | 0x42 | 0xFB | 0x63 | 0xAC | 0x1F    | 0x38 | 0x41 |  |  |
| TAG 2 UID:          | 0x69      | 0x19 | 0x03 | 0x00 | Oxaa | 0x00    | 0x01 | 0x28 |  |  |
| TAG 3 UID:          | 0x00      | 0x00 | 0x00 | 0x00 | 0x00 | 0x00    | 0x00 | 0x00 |  |  |
| TAG 4 UID:          | 0x00      | 0x00 | 0x00 | 0x00 | 0x00 | 0x00    | 0x00 | 0x00 |  |  |
| TAG 5 UID:          | 0x00      | 0x00 | 0x00 | 0x00 | 0x00 | 0x00    | 0x00 | 0x00 |  |  |
| TAG 6 UID:          | 0x00      | 0x00 | 0x00 | 0x00 | 0x00 | 0x00    | 0x00 | 0x00 |  |  |
| TAG 7 UID:          | 0x00      | 0x00 | 0x00 | 0x00 | 0x00 | 0x00    | 0x00 | 0x00 |  |  |
| TAG 8 UID:          | 0x00      | 0x00 | 0x00 | 0x00 | 0x00 | 0x00    | 0x00 | 0x00 |  |  |
| TAG 9 UID:          | 0x00      | 0x00 | 0x00 | 0x00 | 0x00 | 0x00    | 0x00 | 0x00 |  |  |
| TAG 10 UID:         | 0x00      | 0x00 | 0x00 | 0x00 | 0x00 | 0x00    | 0x00 | 0x00 |  |  |
| TAG 11 UID:         | 0x00      | 0x00 | 0x00 | 0x00 | 0x00 | 0x00    | 0x00 | 0x00 |  |  |
| TAG 12 UID:         | 0x00      | 0x00 | 0x00 | 0x00 | 0x00 | 0x00    | 0x00 | 0x00 |  |  |
| TAG 13 UID:         | 0x00      | 0x00 | 0x00 | 0x00 | 0x00 | 0x00    | 0x00 | 0x00 |  |  |
| TAG 14 UID:         | 0x00      | 0x00 | 0x00 | 0x00 | 0x00 | 0x00    | 0x00 | 0x00 |  |  |
| TAG 15 UID:         | 0x00      | 0x00 | 0x00 | 0x00 | 0x00 | 0x00    | 0x00 | 0x00 |  |  |
| TAG 16 UID:         | 0x00      | 0x00 | 0x00 | 0x00 | 0x00 | 0x00    | 0x00 | 0x00 |  |  |

Im folgenden Beispiel werden die Ulls von zwei gelesenen UHF-Datenträgern angezeigt:

#### 4.2.4 Mehrfachzugriff (Multitagerfassung, Pulkerfassung)

Der Befehl "Inventory" wird verwendet, um alle innerhalb des Funkfeldes aktuell erreichbaren UID/UIIs anzufordern (siehe Handbuch "Inbetriebnahme der programmierbaren Gateways mit CoDeSys" (D101639)).

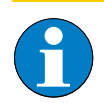

#### Hinweis

Beim Befehl "Inventory" werden bei RFID-UHF alle UIIs der erreichbaren Datenträger in dem RFID-Elektronikmodul BLxx-2RFID-A innerhalb eines Zeitfensters (z. B. max. 4 Sekunden für TN865...) gesammelt und erst nach Ausführung des Befehls zusammen an das Gateway gesendet. Eine Teilmeldung von UIIs ist mit dem PIB nicht möglich.

Die Ausführung eines Befehls ist beendet, wenn nach der Erkennung des letzten gesammelten Datenträgers folgende Wartezeit überschritten wird:

- 250 ms für TN...-Q150L170-V1147
- 350 ms für TN...-Q240L280-H1147
- 250 ms für TN...-Q280 L640-H1147

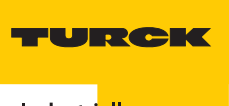

#### 4.2.5 Parameter bei BLxx-2RFID-A

Zur Anpassung von *BL ident*<sup>®</sup> an die jeweilige Applikation können mehrere Parameter verändert werden. Damit ist ein optimierter Betrieb mit applikationsspezifischen Werten möglich.

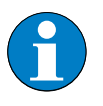

#### Hinweis

Eine ausführliche Beschreibung, wie die Parameter im PIB geändert werden können, finden Sie in dem Handbuch "Inbetriebnahme der programmierbaren Gateways mit CoDeSys" (D101639).

#### Tabelle 45: Byte-Bit Parameterdaten-Nr. 7 6 5 3 1 4 2 0 Bytes für RFID-Elektronikmodul BLxx-2RFID-A reserviert<sup>A)</sup> 0 Sendepegel Kanal 1 reserviert<sup>A)</sup> 1 Sendepegel Kanal 2 2 Betriebsart Kanal 1 Sendefrequenz "0" Kanal 1 3 **Betriebsart Kanal 2** Sendefrequenz "0" Kanal 2 4 Datenträgertyp Kanal 1 5 Überbrückungszeit Kanal 1 6 Datenträgertyp Kanal 2 7 Überbrückungszeit Kanal 2

Bitbelegung der Parameterdatenbytes bei BLxx-2RFID-A

Bit 7 muss auf "1" gesetzt werden, Bit 3...6 auf "0"

#### Parameter bei HF

Zur Zeit werden bei BLxx-2RFID-A folgende Parameter bei RFID-HF übertragen:

#### Überbrückungszeit [n \* 4 ms]

Dieser Parameter verfügt über 1 Byte Parameter-Datenabbild (0...255).

#### Ermittlung des Parameterwertes "Überbrückungszeit [n \* 4 ms]"

Der Parameter "Überbrückungszeit [n \* 4 ms]" ergibt sich aus den eingesetzten Komponenten, den Abständen, der Geschwindigkeit des Datenträgers zum Schreib-Lese-Kopf und weiteren äußeren Einflüssen.

Messen Sie deshalb die erforderliche Überbrückungszeit direkt vor Ort. Die folgende Abbildung zeigt den typischen Verlauf des Erfassungsbereichs:

Abbildung 85: Erfassungsbereich eines Schreib-Lese-Kopfes

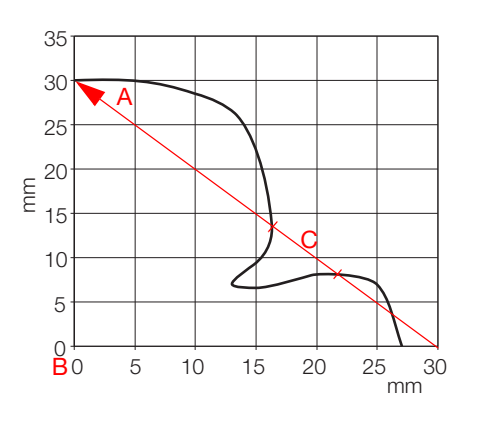

Wegstrecke, die der Datenträger am Schreib-Lese-Kopf vorbei zurücklegt. Zentrum des Schreib-Lese-Kopfes. Abschnitt der Wegstrecke, die überbrückt werden muss.

Der Datenträger darf für den Abschnitt "C" der obigen Abbildung höchstens die "Überbrückungszeit K1[n \* 4 ms]" benötigen. Der Datenträger muss sich vor Ablauf der Überbrückungszeit wieder im Erfassungsbereich des Schreib-Lese-Kopfes befinden, damit die Übertragung fortgesetzt werden kann.

Die LEDs des Schreib-Lese-Kopfes, bzw. das Statusbit "TP" der Prozesseingangsdaten zeigen an, ob sich der Datenträger im Erfassungsbereich befindet oder nicht.

#### Betriebsart

Dieser Parameter verfügt über die Modi "Standardzugriff" und "Schnellzugriff".

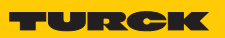

Industri<mark>elle</mark> Au<mark>tomation</mark>

#### Datenträgertyp

mit den Wahlmöglichkeiten:

- Automatische Datenträgererkennung
- Philips -ICODE SLI SL2
- Fujitsu M89R118
- TI Tag-it HF-I Plus
- Infineon SRF55V02P
- Philips I-CODE SLI S
- Fujitsu M89R119
- TI Tag-it HF-I
- Infineon SRF55V10P
- TURCK TW-R50-K8
- Melexis MLX90129
- NXP I-CODE SLI L

#### Kombination der Parameter "Betriebsart" und "Datenträgertyp"

Diese beiden Parameter müssen kombiniert werden:

- Modus "Standardzugriff" und "Automatische Datenträgererkennung" In diesem Modus können fünf bestimmte TURCK-Datenträgertypen automatisch vom Schreib/Lese-Kopf erkannt werden. Die UID des Datenträgers wird vor dem Zugriff gelesen.
- Modus "Standardzugriff" und "Datenträgertyp" (dabei muss unter "Datenträgertyp" aus den Wahlmöglichkeiten der entsprechende Datenträger ausgewählt werden) Dieser Modus unterstützt das Erkennen von Datenträgern, die der Schreib-Lese-Kopf bei der "automatischen Datenträgererkennung" nicht kennt.

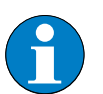

#### Hinweis

Der Datenträger Melexis MLX90129 hat einen Sonderstatus. Die Blöcke 0...8 der Anwenderdaten können nicht gelesen/beschrieben werden. Daher werden Zugriffe auf die Adressen 0 bis 17 von dem BLxx-2RFID-S mit einem Fehler quittiert.

Modus "Schnellzugriff" und "Datenträgertyp" (dabei muss unter "Datenträgertyp" aus den Wahlmöglichkeiten der entsprechende Datenträger ausgewählt werden) In diesem Modus wird der Zugriff "schnell" erreicht, da der Typ und die UID des Datenträgers vorher nicht ausgelesen werden müssen. Die spezifischen Eigenschaften des verwendeten Datenträgers sind vorher bekannt, die gewünschte UID wird beim Schreiben/Lesen mitgesendet.

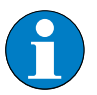

#### Hinweis

Der Modus "Schnellzugriff" und "Datenträgertyp" unterstützt nicht die Datenträger Philips SL1 und TURCK TW-R50-K8.

#### **Error Code Position**

Definiert die Position des Fehlercodes im Datenabbild.

Wählen Sie bei Wort-orientierten Feldbussystemen, wie Modbus-TCP, die Einstellung "1 = Byte 2-3 / 14-15".

### Auflistung der Parameter bei HF

| Tabelle 46:<br>Parameter der<br>RFID-Elektronik-<br>module BLxx-<br>2RFID-A bei HF | Parameter-<br>name             | Param | eterbyte und Wert                           | Beschreibung                                                                                                    |  |  |                          |  |  |
|------------------------------------------------------------------------------------|--------------------------------|-------|---------------------------------------------|----------------------------------------------------------------------------------------------------|--|--|--------------------------|--|--|
| <sup>A)</sup> Default-<br>einstellung                                              | Parameter Kanal 1              |       |                                             |                                                                                                    |  |  |                          |  |  |
|                                                                                    | Betriebsart                    | 2     | 0 = Standardzugriff                         | Der Schreib-Lese-Kopf erkennt den Datenträger-<br>Typ über einen GET_SYSTEM_INFORMATION-<br>Befehl, d. h. eine automatische Erkennung des<br>Datenträgers (s. u. Parameter "Auswahl<br>Datenträgertyp" Seite 4-70" = automatische<br>Erkennung) ist möglich.                                   |  |  |                          |  |  |
|                                                                                    |                                |       | 1 = Schnellzugriff <sup>A)</sup>            | Der Zugriff erfolgt schneller als beim<br>Standardzugriff. Es wird kein<br>GET_SYSTEM_INFORMATION-Befehl gesendet,<br>d.h. eine automatische Datenträgererkennung<br>ist nicht möglich, es muss ein Datenträger<br>definiert werden (s. u. Parameter "Auswahl<br>Datenträgertyp" Seite 4-70"). |  |  |                          |  |  |
|                                                                                    | Auswahl<br>Daten-<br>trägertyp | 4     | 0 = automatische<br>Erkennung               | Der Datenträger wird anhand seiner UID erkannt.                                                                                                    |  |  |                          |  |  |
|                                                                                    |                                |       | 1 = Philips I-CODE<br>SLI SL2 <sup>A)</sup> | Definition des verwendeten Datenträgers<br>Wichtige Einstellung bei "Schnellzugriff" (s. o.)                                                                                                    |  |  |                          |  |  |
|                                                                                    |                                |       | 2 = Fujitsu<br>MB89R118                     |                                                                                                    |  |  |                          |  |  |
|                                                                                    |                                |       | 3 = TI Tag-it HF-I Plus                     |                                                                                                    |  |  |                          |  |  |
|                                                                                    |                                |       | 4 = Infineon<br>SRF55V02P                   |                                                                                                    |  |  |                          |  |  |
|                                                                                    |                                |       | 5 = Philips I-CODE<br>SLI S                 |                                                                                                    |  |  |                          |  |  |
|                                                                                    |                                |       | 6 = Fujitsu<br>MB89R119                     |                                                                                                    |  |  |                          |  |  |
|                                                                                    |                                |       | 7 =TI Tag-it HF-I                           |                                                                                                    |  |  |                          |  |  |
|                                                                                    |                                |       | 8 = Infineon<br>SRF55V10P                   |                                                                                                    |  |  |                          |  |  |
|                                                                                    |                                |       | 9 = Turck TW-R50-K8                         |                                                                                                    |  |  |                          |  |  |
|                                                                                    |                                |       | 10 = Melexis<br>MLX90129                    |                                                                                                    |  |  |                          |  |  |
|                                                                                    |                                |       |                                             |                                                                                                    |  |  | 11 = NXP I-CODE<br>SLI L |  |  |

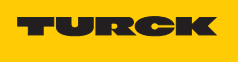

Industri<mark>elle</mark> Au<mark>tomation</mark>

| Tabelle 46:<br>(Forts.)<br>Parameter der<br>RFID-Elektronik-<br>module BLxx- | Parameter-<br>name     | Param      | eterbyte und Wert                                                                       | Beschreibung                                                                                                    |
|------------------------------------------------------------------------------|------------------------|------------|-----------------------------------------------------------------------------------------|----------------------------------------------------------------------------------------------------|
| <sup>A)</sup> Default-<br>einstellung                                        | Überbrück-<br>ungszeit | 5          | In 4-ms-Schritten<br>von<br>$0 = 0 \text{ ms}^{A)}$ bis<br>255 = 1020 ms<br>einstellbar | <ul> <li>Bitte behalten Sie die Default-Einstellung "0"<br/>dieses Parameters bei, wenn eine<br/>Inbetriebnahme ohne die Fehlermeldung<br/>"Verweilzeit des Datenträgers im</li> <li>Erfassungsbereich war nicht ausreichend für die<br/>erfolgreiche Befehlsverarbeitung." erfolgt ist.</li> <li>Erscheint die Fehlermeldung, prüfen Sie, ob Ihre<br/>Applikation die "Einhaltung der empfohlenen<br/>Abstände" (Mindestabstände), eine</li> <li>Verringerung der Geschwindigkeit oder der<br/>Datenmenge ermöglicht.</li> <li>Die Angaben "empfohlener Abstand" und<br/>"maximaler Abstand" finden Sie in dem<br/>Handbuch "Benutzerhandbuch RFID-System –<br/>Installation des <i>BL ident</i>® HF-Systems" (D101582)<br/>in dem Kapitel "Betriebsdaten".</li> <li>Falls Sie die empfohlenen Abstände nicht<br/>einhalten können oder falls durch äußere<br/>Einflüsse der Fehler mit den empfohlenen<br/>Abständen weiterhin gemeldet wird, muss dieser<br/>Parameter auf einen passenden Wert gesetzt<br/>werden.</li> </ul> |
|                                                                              | Error Code             | 2 4        | 0 = Byte 1-2/13-14                                                                      | Definiert die Postition des Fehlercodes im                                                                                                    |
|                                                                              | Position               |            | 1 = Byte 2-3/14-15                                                                      | Wählen Sie bei Wort-orientierten<br>Feldbussystemen, wie Modbus-TCP, die<br>Einstellung 1 = Byte 2-3 / 14-15.                                                                                                    |
|                                                                              | Parameter Ka           | anal 2     |                                                                                         |                                                                                                    |
|                                                                              | Betriebsart            | riebsart 3 | 0 = Standardzugriff                                                                     | Der Schreib-Lese-Kopf erkennt den Datenträger-<br>Typ über einen GET_SYSTEM_INFORMATION-<br>Befehl, d.h. eine automatische Erkennung des<br>Datenträgers (s. u. Parameter "Auswahl<br>Datenträgertyp" Seite 4-70 = automatische<br>Erkennung) ist möglich.                                                                                                    |
|                                                                              |                        |            | 1 = Schnellzugriff <sup>A)</sup>                                                        | Der Zugriff erfolgt schneller als beim<br>Standardzugriff. Es wird kein<br>GET_SYSTEM_INFORMATION-Befehl gesendet,<br>d.h. eine automatische Datenträgererkennung<br>ist nicht möglich, es muss ein Datenträger<br>definiert werden (s. u. Parameter "Auswahl<br>Datenträgertyp" Seite 4-70).                                                                                                    |

| Tabelle 46:<br>(Forts.)<br>Parameter der<br>RFID-Elektronik-<br>module BLxx- | Parameter-<br>name            | Param | eterbyte und Wert                           | Beschreibung                                                                                 |
|------------------------------------------------------------------------------|-------------------------------|-------|---------------------------------------------|----------------------------------------------------------------------------------------------|
| <sup>A)</sup> Default-<br>einstellung                                        | lt- Auswahl 6<br>Ilung Daten- |       | 0 = automatische<br>Erkennung               | Der Datenträger wird anhand seiner UID erkannt.                                              |
|                                                                              | tragertyp                     |       | 1 = Philips I-CODE<br>SLI SL2 <sup>A)</sup> | Definition des verwendeten Datenträgers<br>Wichtige Einstellung bei "Schnellzugriff" (s. o.) |
|                                                                              |                               |       | 2 = Fujitsu<br>MB89R118                     |                                                                                              |
|                                                                              |                               |       | 3 = TI Tag-it HF-I Plus                     |                                                                                              |
|                                                                              |                               |       | 4 = Infineon<br>SRF55V02P                   |                                                                                              |
|                                                                              |                               |       | 5 = Philips I-CODE<br>SLI S                 |                                                                                              |
|                                                                              |                               |       | 6 = Fujitsu<br>MB89R119                     |                                                                                              |
|                                                                              |                               |       | 7 =TI Tag-it HF-I                           |                                                                                              |
|                                                                              |                               |       | 8 = Infineon<br>SRF55V10P                   |                                                                                              |
|                                                                              |                               |       | 9 = Turck TW-R50-K8                         |                                                                                              |
|                                                                              |                               |       | 10 = Melexis<br>MLX90129                    |                                                                                              |
|                                                                              |                               |       | 11 = NXP I-CODE<br>SLI L                    |                                                                                              |

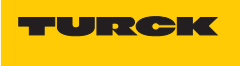

| Tabelle 46:<br>(Forts.)<br>Parameter der<br>RFID-Elektronik-<br>module BLxx- | Parameter-<br>name     | Param | eterbyte und Wert                                                                      | Beschreibung                                                                                                    |
|------------------------------------------------------------------------------|------------------------|-------|----------------------------------------------------------------------------------------|----------------------------------------------------------------------------------------------------|
| <sup>A)</sup> Default-<br>einstellung                                        | Überbrück-<br>ungszeit | 7     | In 4-ms-Schritten<br>von<br>0 = 0 ms <sup>A)</sup> bis<br>255 = 1020 ms<br>einstellbar | Bitte behalten Sie die Default-Einstellung "0"<br>dieses Parameters bei, wenn eine<br>Inbetriebnahme ohne die Fehlermeldung<br>"Verweilzeit des Datenträgers im<br>Erfassungsbereich war nicht ausreichend für die<br>erfolgreiche Befehlsverarbeitung." erfolgt ist.<br>Erscheint die Fehlermeldung, prüfen Sie, ob Ihre<br>Applikation die Einhaltung der empfohlenen<br>Abstände (Mindestabstände), eine Verringerung<br>der Geschwindigkeit oder der Datenmenge<br>ermöglicht.Die Angaben "empfohlener Abstand" und<br>"maximaler Abstand" finden Sie in dem<br>Handbuch "Benutzerhandbuch RFID-System –<br>Installation des <i>BL ident</i> ® HF-Systems" (D101582)<br>in dem Kapitel "Betriebsdaten".Falls Sie die empfohlenen Abstände nicht<br>einhalten können oder falls durch äußere<br>Einflüsse der Fehler mit den empfohlenen<br>Abständen weiterhin gemeldet wird, muss dieser<br>Parameter auf einen passenden Wert gesetzt<br>werden. |
|                                                                              | Error Code<br>Position | 6     | 0 = Byte 1-2/13-14                                                                     | Definiert die Postition des Fehlercodes im                                                                                                    |
|                                                                              |                        |       | 1 = Byte 2-3/14-15                                                                     | Wählen Sie bei Wort-orientierten<br>Feldbussystemen, wie Modbus-TCP, die<br>Einstellung 1 = Byte 2-3 / 14-15.                                                                                                    |

#### **Parameter bei UHF**

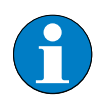

#### Hinweis

Die Defaultwerte der Parameter ab Werk sind wie folgt eingestellt: Sendepegel = 1

Sendefrequenz = 1

Diese Parameter müssen auf jeden Fall auf die gegebene Applikation eingestellt werden. (Die Einstellung ist nur im Offline-Modus möglich).

Bei den BLxx-2RFID-A-Modulen können folgende UHF-Parameter eingestellt werden:

#### Überbrückungszeit

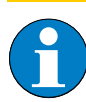

#### Hinweis

Dieser Parameter entspricht bei HF der Überbrückungszeit und bei UHF der Anzahl der automatischen Wiederholungen.

Dieser Parameter verfügt über 1 Byte Parameter-Datenabbild (0...255). Der Parameter stellt die max. Anzahl der automatischen Wiederholungen für das Lesen/Schreiben eines Datenträgers ein, bevor dies als gescheitert gemeldet wird.

#### **Beispiel:**

- Der Parameter "Überbrückungszeit" steht auf "0".
   Vom Datenträger soll gelesen werden, durch eine Störung ist dies aber nicht möglich. Es findet keine Wiederholung des Lesevorgangs statt. Der Lesevorgang ist gescheitert.
- 2 Der Parameter "Überbrückungszeit" steht auf "1".
   Vom Datenträger soll gelesen werden, durch eine Störung ist dies aber nicht möglich.
   Es findet eine Wiederholung des Lesevorgangs statt.
   Diesmal konnte gelesen werden.
   Der Lesevorgang ist erfolgreich.

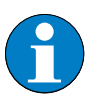

#### Hinweis

Die Einstellung des Parameters "Überbrückungszeit" auf den Wert "20" hat sich bei UHF in der Praxis bewährt.

#### Betriebsart

Der Parameter "Betriebsart" muss für Datenträger-Einzelzugriff auf **"Standardzugriff"** gesetzt sein. Der Parameter "Betriebsart" muss für Datenträger-Mehrfachzugriff auf **"Anticollision"** gesetzt sein.

#### Auswahl Datenträgertyp

Der Parameter "Auswahl Datenträgertyp" muss bei RFID-UHF auf **"automatische Erkennung"** gesetzt sein.

#### Sendepegel

Auswahl des Sendepegels 1 bis 8 (siehe Tabelle 48: " Parameter der RFID-Elektronikmodule BLxx-2RFID-A bei UHF" Seite 4-72).

Bei Auswahl von Sendepegel 8 werden die gleichen Grundeinstellungen für die Antennen verwendet, die in der Software-Anwendung WebConfig definiert sind (siehe Tabelle 47: "Grundeinstellung der Schreib-Lese-Köpfe" Seite 4-71.

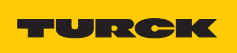

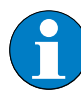

#### Hinweis

Mit der Software-Anwendung WebConfig lassen sich die Schreib-Lese-Köpfe umfassend über einen PC parametrieren und konfigurieren. Zur Ankopplung empfehlen wir den Schnittstellenkonverter STW-RS485-USB (Ident-Nr. 7030354) zusammen mit dem Netzteil STW-RS485-USB-PS (Ident-Nr. 7030355).Dieses Softwaretool ist nur für Anwender gedacht, die abweichend von den Parametrie-rungsmöglichkeiten von *BL ident*<sup>®</sup> weitergehende Einstellungen an den Schreib-Lese-Köpfen vornehmen wollen.

Aus den vielfältigen Einstellmöglichkeiten in WebConfig sind für TN...-Q150L170-V1147 und TN...-Q240L280-H1147 im Wesentlichen folgende verfügbar (die Einstellmöglichkeiten bei TN...-Q280L640-H1147 weichen davon ab):

- Eventhandling) Ereignisverarbeitung bezüglich LEDs/Summer/RS485
- Gen2 Selection and truncate) Auswahl der Datenträger und Maskierung nach IS0 18000-6C
- (Data matching) Analyse der Ull-Datenträgerbank
- (Access) Zugriffseinstellungen auf die Datenträger z. B. bei Mehrfachzugriff
- (Frequency setup/channel mask) Verwendete Übertragungsfrequenz/Kanalbelegung
- (Inventory profiles) Wahl der Parameter bei Mehrfachzugriff auf die Datenträger
- Link profiles) Wahl der Parameter im Funk-Übertragungsprotokoll

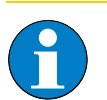

#### Hinweis

Falls in einer UHF-RFID Applikation verschiedene Schreib-Lese-Kopf-Typen zum Einsatz kommen, ist ein Mischbetrieb von TN...-Q280L640-H1147 und anderen UHF-RFID Schreib-Lese-Köpfen, z. B. TN...-Q240L280-H1147, innerhalb derselben Applikation (also innerhalb desselben Geländes, z. B. Werkshalle) nur dann möglich, wenn entweder

- 1) die Funkfelder von TN...-Q280L640-H1147 und anderen Schreib-Lese-Köpfe nicht gleichzeitig, sondern nur abwechselnd in Betrieb sind oder
- jeder TN...-Q280L640-H1147 einen eigenen Frequenzkanal bekommt, der nicht von anderen Schreib-Lese-Köpfen mitbenutzt/geteilt wird. Werden in einer Applikation mehrere TN...-Q280L640-H1147 eingesetzt, benötigt jeder seinen eigenen Kanal. Entsprechend weniger Kanäle stehen für andere Schreib-Lese-Köpfe zur Verfügung.

Grundsätzlich sollte ein solcher Mischbetrieb von TN...-Q280L640-H1147 und anderen UHF-RFID Schreib-Lese-Köpfen innerhalb eine Applikation aber vermieden werden!

| Tabelle 47:<br>Grundeinstel-<br>lung der Schreib-<br>Lese-Köpfe | Parameter                             | TNQ150<br>L170-V1147                                           | TNQ175<br>L200-H1147                                           | TNQ240<br>L280-H1147                                           | TNQ280<br>L640-H1147                                           |
|-----------------------------------------------------------------|---------------------------------------|----------------------------------------------------------------|----------------------------------------------------------------|----------------------------------------------------------------|----------------------------------------------------------------|
| A = nur USA<br>und Brasilien<br>(EIRP)                          | Übertragungs<br>-frequenz             | Band 1 (865,7<br>MHz bei TN865<br>und 917,3 MHz<br>bei TN 917) | Band 1 (865,7<br>MHz bei TN865<br>und 917,3 MHz<br>bei TN 917) | Band 1 (865,7<br>MHz bei TN865<br>und 917,3 MHz<br>bei TN 917) | Band 1 (865,7<br>MHz bei TN865<br>und 917,3 MHz<br>bei TN 917) |
|                                                                 | Sendepegel<br>ERP [dBm] –<br>zirkular | 26                                                             | 30                                                             | 29                                                             | 33 (36 <sup>4</sup> )                                          |

Die Grundeinstellungen der Schreib-Lese-Köpfe sind im Auslieferungszustand folgendermaßen definiert:

#### Sendefrequenz

Bei diesem Parameter findet eine Auswahl von vier vordefinierten Frequenzen statt. (siehe Tabelle 48: "Parameter der RFID-Elektronikmodule BLxx-2RFID-A bei UHF" Seite 4-72)

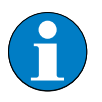

#### Hinweis

Die Auswahl der Sendefrequenz ist **nur** für die Geräteversionen relevant, die mit den Typenbezeichnungen TN865-... oder TN917-... beginnen.

#### **Error Code Position**

Definiert die Position des Fehlercodes im Datenabbild. Wählen Sie bei Wort-orientierten Feldbussystemen, wie Modbus-TCP, die Einstellung "1 = Byte 2-3 / 14-15".

#### Auflistung der Parameter bei UHF

| Tabelle 48:<br>Parameter der<br>RFID-Elektronik-<br>module BLxx-<br>2RFID-A bei UHF | Parameter-<br>name   | Parameterbyte<br>und Wert | Beschreibung |
|-------------------------------------------------------------------------------------|----------------------|---------------------------|--------------|
|                                                                                     | Dawawa ataw Kawa I ( |                           |              |

| Parameter Kanal 1                                 |   |                             |                                                                                                    |                                |  |  |  |  |  |
|---------------------------------------------------|---|-----------------------------|----------------------------------------------------------------------------------------------------|--------------------------------|--|--|--|--|--|
| Betriebsart                                       | 2 | 0 =<br>Standard-<br>zugriff | Dieser Parameter für BLxx-2RFID-S muss bei<br><i>BL ident®</i> -UHF auf jeden Fall auf "0 = Standardzugriff"<br>gesetzt werden. |                                |  |  |  |  |  |
|                                                   |   | 1 =Schnell-<br>zugriff      |                                                                                                    |                                |  |  |  |  |  |
| Sendefrequenz<br>(nur gültig für<br>Schreib-Lese- | 2 | 0 = Band 1                  | TN865<br>865,7 MHz,<br>Kanal 4                                                                                                  | TN917<br>917,3 MHz<br>Kanal 2  |  |  |  |  |  |
| Köpfe beginnend<br>mit "TN865"<br>und<br>"TN917") |   | 1 = Band 2                  | TN865<br>866,3 MHz,<br>Kanal 7                                                                                                  | TN917<br>917,9 MHz<br>Kanal 5  |  |  |  |  |  |
|                                                   |   | 2 = Band 3                  | TN865<br>866,9 MHz,<br>Kanal 10                                                                                                 | TN917<br>918,5 MHz<br>Kanal 8  |  |  |  |  |  |
|                                                   |   | 3 = Band 4                  | TN865<br>867,5 MHz,<br>Kanal 13                                                                                                 | TN917<br>919,1 MHz<br>Kanal 11 |  |  |  |  |  |

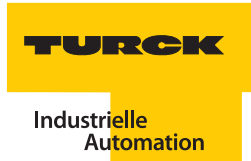

| Tabelle 48:<br>(Forts.)<br>Parameter der<br>RFID-Elektronik-<br>module BLxx-<br>2RFID-A bei UHF | Parameter-<br>name                                                                    | rameterbyte<br>d Wert | Beschreibung                                          |                                                                                                    |                                                         |                                                 |                                   |
|-------------------------------------------------------------------------------------------------|---------------------------------------------------------------------------------------|-----------------------|-------------------------------------------------------|----------------------------------------------------------------------------------------------------|---------------------------------------------------------|-------------------------------------------------|-----------------------------------|
|                                                                                                 | Sendepegel (ERP)<br><sup>A)</sup> Bei Einstellung auf<br>Pegel 8 werden die           | 0                     |                                                       | TNQ150<br>L170-<br>V1147                                                                                                    | TNQ175<br>L200-<br>H1147                                | TNQ240<br>L280-<br>H1147                        | TNQ280<br>L640-<br>H1147          |
|                                                                                                 | Grundeinstellun-                                                                      |                       | 0 = Pegel 1                                           | 2 dBm                                                                                                    | 9 dBm                                                   | 9 dBm                                           | 24 dBm                            |
|                                                                                                 | und Sendeleistungs-                                                                   |                       | 1 = Pegel 2                                           | 5 dBm                                                                                                    | 12 dBm                                                  | 12 dBm                                          | 27 dBm                            |
|                                                                                                 | konfiguration ver-                                                                    |                       | 2 = Pegel 3                                           | 8 dBm                                                                                                    | 15 dBm                                                  | 15 dBm                                          | 28,8 dBm                          |
|                                                                                                 | Softwaretool                                                                          |                       | 3 = Pegel 4                                           | 11 dBm                                                                                                    | 18 dBm                                                  | 18 dBm                                          | 30 dBm                            |
|                                                                                                 | WebConfig definiert                                                                   |                       | 4 = Pegel 5                                           | 14 dBm                                                                                                    | 21 dBm                                                  | 21 dBm                                          | 31 dBm                            |
|                                                                                                 | sind.<br><sup>B)</sup> abhängig von der                                               |                       | 5 = Pegel 6                                           | 17 dBm                                                                                                    | 24 dBm                                                  | 24 dBm                                          | 31,8 dBm                          |
|                                                                                                 | Polarisation                                                                          |                       | 6 = Pegel 7                                           | 20 dBm                                                                                                    | 27 dBm                                                  | 27 dBm                                          | 32,4 dBm                          |
| -                                                                                               | 32 dBm = linear<br>29 dBm = zirkular<br><sup>C)</sup> für USA und<br>Brasilien (EIRP) |                       | 7 = Pegel 8 <sup>A)</sup>                             | max. 26<br>dBm                                                                                                    | max. 30<br>dBm                                          | max. 32 <sup>B)</sup> /<br>29 dBm <sup>B)</sup> | max. 36 <sup>C)</sup> /<br>33 dBm |
|                                                                                                 | Auswahl Daten-<br>trägertyp                                                           | 4                     | 0 = automa-<br>tische<br>Erkennung                    | Dieser Parameter für BLxx-2RFID-S muss bei <i>BL ident</i> <sup>®</sup><br>UHF auf jeden Fall auf "0 = automatische Erkennung"<br>gesetzt werden. |                                                         |                                                 |                                   |
|                                                                                                 | Überbrückungs-<br>zeit                                                                | 5                     | von 0 bis<br>255 (dez.)<br>einstellbar                | Bei den UHF-<br>holenden Scl<br>Seite 4-24).                                                                                                    | Köpfen wird d<br>hreib- und Lese                        | ie Anzahl der w<br>evorgänge eing               | vieder-<br>jestellt (siehe        |
|                                                                                                 | Parameter Kanal                                                                       | 2                     |                                                       |                                                                                                    |                                                         |                                                 |                                   |
|                                                                                                 | Betriebsart                                                                           | 3                     | 0 =<br>Standard-<br>zugriff<br>1 =Schnell-<br>zugriff | Dieser Param<br><i>BL ident®</i> -UHI<br>Standardzug                                                                                              | neter für BLxx-2<br>F für BLxx-2RFI<br>riff" gesetzt we | RFID-S muss b<br>D-S auf jeden F<br>erden.      | ei<br>all auf "0 =                |
|                                                                                                 | Sendefrequenz<br>(nur gültig für<br>Schreib-Lese-                                     | 3                     | 0 = Band 1                                            | TN865<br>865,7 MHz,<br>Kanal 4                                                                                                    | TN917<br>917,3 MHz<br>Kanal 2                           |                                                 |                                   |
|                                                                                                 | Köpfe beginnend<br>mit "TN865"<br>und<br>"TN917")                                     |                       | 1 = Band 2                                            | TN865<br>866,3 MHz,<br>Kanal 7                                                                                                    | TN917<br>917,9 MHz<br>Kanal 5                           |                                                 |                                   |
|                                                                                                 |                                                                                       |                       | 2 = Band 3                                            | TN865<br>866,9 MHz,<br>Kanal 10                                                                                                    | TN917<br>918,5 MHz<br>Kanal 8                           |                                                 |                                   |
|                                                                                                 |                                                                                       |                       | 3 = Band 4                                            | TN865<br>867,5 MHz,<br>Kanal 13                                                                                                    | TN917<br>919,1 MHz<br>Kanal 11                          |                                                 |                                   |

| Tabelle 48:<br>(Forts.)<br>Parameter der<br>RFID-Elektronik-<br>module BLxx-<br>2RFID-A bei UHF | Parameter-<br>name                                                                    | Parameterbyte<br>und Wert                                                                                                    |                                        | Beschreibung                                |                                    |                                                 |                                    |
|-------------------------------------------------------------------------------------------------|---------------------------------------------------------------------------------------|----------------------------------------------------------------------------------------------------|----------------------------------------|---------------------------------------------|------------------------------------|-------------------------------------------------|------------------------------------|
|                                                                                                 | Sendepegel (ERP)<br><sup>A)</sup> Bei Einstellung auf<br>Pegel 8 werden die           | 1                                                                                                    |                                        | TNQ150<br>L170-<br>V1147                    | TNQ175<br>L200-<br>H1147           | TNQ240<br>L280-<br>H1147                        | TNQ280<br>L640-<br>H1147           |
|                                                                                                 | Grundeinstellun-<br>gen bzgl Antennen-                                                |                                                                                                    | 0 = Pegel 1                            | 2 dBm                                       | 9 dBm                              | 9 dBm                                           | 24 dBm                             |
|                                                                                                 | und Sendeleistungs-                                                                   |                                                                                                    | 1 = Pegel 2                            | 5 dBm                                       | 12 dBm                             | 12 dBm                                          | 27 dBm                             |
|                                                                                                 | konfiguration ver-                                                                    |                                                                                                    | 2 = Pegel 3                            | 8 dBm                                       | 15 dBm                             | 15 dBm                                          | 28,8 dBm                           |
|                                                                                                 | Softwaretool                                                                          |                                                                                                    | 3 = Pegel 4                            | 11 dBm                                      | 18 dBm                             | 18 dBm                                          | 30 dBm                             |
|                                                                                                 | WebConfig definiert<br>sind.<br><sup>B)</sup> abhängig von der                        |                                                                                                    | 4 = Pegel 5                            | 14 dBm                                      | 21 dBm                             | 21 dBm                                          | 31 dBm                             |
|                                                                                                 |                                                                                       |                                                                                                    | 5 = Pegel 6                            | 17 dBm                                      | 24 dBm                             | 24 dBm                                          | 31,8 dBm                           |
|                                                                                                 | Polarisation                                                                          |                                                                                                    | 6 = Pegel 7                            | 20 dBm                                      | 27 dBm                             | 27 dBm                                          | 32,4 dBm                           |
|                                                                                                 | 32 dBm = linear<br>29 dBm = zirkular<br><sup>C)</sup> für USA und<br>Brasilien (EIRP) |                                                                                                    | 7 = Pegel 8 <sup>A)</sup>              | max. 26<br>dBm                              | max. 30<br>dBm                     | max. 32 <sup>B)</sup> /<br>29 dBm <sup>B)</sup> | max. 36 <sup>C)</sup> /<br>33 dBm  |
|                                                                                                 | Auswahl Daten-<br>trägertyp                                                           | 60 = automa-<br>tischeDieser Parameter für BLxx-2RFID-S muss bei BL<br>UHF auf jeden Fall auf "0 = automatische Erker<br>gesetzt werden. |                                        |                                             |                                    |                                                 | ei <i>BL ident®-</i><br>Erkennung" |
|                                                                                                 | Überbrückungs-<br>zeit                                                                | 7                                                                                                    | von 0 bis<br>255 (dez.)<br>einstellbar | Bei den UHF-<br>holenden Sc<br>Seite 4-24). | -Köpfen wird di<br>hreib- und Lese | e Anzahl der w<br>evorgänge eing                | vieder-<br>Jestellt (siehe         |

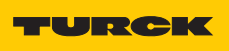

# 5 Diagnose und Technische Daten

| 5.1   | Diagnose der BL20-I/O-Stationen                                 | 2      |
|-------|-----------------------------------------------------------------|--------|
| 5.1.1 | Diagnose über LEDs                                              | 2<br>2 |
|       | – ECONOMY-Module                                                | 2      |
| 5.1.2 | Diagnosemeldungen des Gateways                                  | 6      |
| 5.2   | Diagnose der BL67-I/O-Stationen                                 | 6      |
| 5.2.1 | Diagnose über LEDs                                              | 6      |
| 5.2.2 | Diagnosemeldungen des Gateways                                  | 8      |
| 5.3   | Diagnose der <i>BL ident®-</i> Kanäle (Elektronikmodule)        | 8      |
| 5.3.1 | Diagnose über LEDs                                              | 8      |
| 5.3.2 | Diagnose über IO-ASSISTANT                                      | 9      |
| 5.3.3 | Warnungen und Fehlermeldungen bei BLxx-2RFID-S und BLxx-2RFID-A |        |
| 5.4   | Technische Daten                                                | 12     |
| 5.4.1 | BL20-I/O-Stationen                                              |        |
|       | – Zulassungen und Prüfungen des Interface-Moduls                |        |
|       | – Standard-Gateway-Anschlussebene                               |        |
|       | – ECONOMY-Gateway-Anschlussebene                                | 14     |
|       | – Anschlussebene Schreib-Lese-Kopf                              |        |
| 5.4.2 | BL67-IO-Stationen                                               |        |
|       | – Zulassungen und Prüfungen des Interface-Modul                 |        |
|       | - Gateway-Anschlussebene                                        |        |
|       | – Anschlussebene Schreib-Lese-Kopf                              |        |

### 5.1 Diagnose der BL20-I/O-Stationen

## 5.1.1 Diagnose über LEDs

#### Standard-Module

| Tabelle 49:<br>LEDs auf der Feld-<br>busseite – Stan-<br>dard-Module | LED | Status                                                  | Bedeutung                                                                                             | Abhilfe                                                                                                    |
|----------------------------------------------------------------------|-----|---------------------------------------------------------|----------------------------------------------------------------------------------------------------|----------------------------------------------------------------------------------------------------|
|                                                                      | GW  | AUS                                                     | CPU wird nicht mit<br>Spannung versorgt.                                                              | Prüfen Sie die am Gateway<br>anliegende Spannungs-<br>versorgung des Systems.                                        |
|                                                                      |     | grün                                                    | 5 VDC Betriebsspannung<br>vorhanden; Firmware aktiv;<br>Gateway betriebs- und<br>sendebereit          |                                                                                                    |
|                                                                      |     | grün<br>blinkend,<br>1 Hz<br><b>und</b> LED<br>lOs: rot | Firmware nicht aktiv                                                                                  | <ol> <li>Laden Sie die Firmware erneut.</li> <li>Wenden Sie sich an Ihren<br/>TURCK-Ansprechpartner.</li> </ol>      |
|                                                                      |     | grün<br>blinkend,<br>4 Hz                               | Firmware aktiv, Hardware des<br>Gateways defekt.                                                      | Tauschen Sie das Gateway aus.                                                                                        |
|                                                                      |     | grün<br>blinkend,<br>1 Hz                               | U <sub>sys</sub> : Unter- oder Überspannung<br>U <sub>L</sub> : Unterspannung                         | Prüfen Sie, ob die Spannungs-<br>versorgung im zulässigen Bereich<br>liegt.                                          |
|                                                                      | IOs | AUS                                                     | CPU wird nicht mit<br>Spannung versorgt.                                                              | Prüfen Sie die am Gateway<br>anliegende Spannungs-<br>versorgung des Systems.                                        |
|                                                                      |     | grün                                                    | Konfigurierte Konstellation der<br>Modulbus-Teilnehmer entspricht<br>der realen; Kommunikation läuft. |                                                                                                    |
|                                                                      |     | grün<br>blinkend,<br>1 Hz                               | Station befindet sich im Force<br>Mode des IO-ASSISTANT.                                              | Deaktivieren sie den Force Mode<br>des IO-ASSISTANT.                                                                 |
|                                                                      |     | rot und LED<br>"GW" AUS                                 | Controller nicht betriebsbereit<br>oder V <sub>cc</sub> -Pegel nicht im<br>erforderlichen Bereich     | <ol> <li>Prüfen Sie das Bus-Refreshing-<br/>Modul rechts neben dem<br/>Gateway und seine<br/>Verdrahtung.</li> </ol> |
|                                                                      |     |                                                         |                                                                                                    | 2) Bei korrekt angelegter<br>Netzspannung wenden Sie<br>sich an Ihren TURCK-<br>Ansprechpartner.                     |
|                                                                      |     | rot                                                     | Modulbus nicht<br>betriebsbereit                                                                      | Prüfen Sie die korrekte Montage<br>der einzelnen BL20-Module.                                                        |
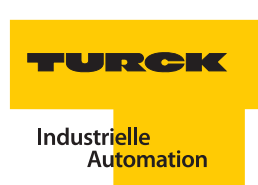

| Tabelle 49:<br>(Forts.)<br>LEDs auf der Feld-<br>busseite – Stan-<br>dard-Module | LED          | Status                        | Bedeutung                                                                             | Abhilfe                                                                                                    |
|----------------------------------------------------------------------------------|--------------|-------------------------------|---------------------------------------------------------------------------------------|----------------------------------------------------------------------------------------------------|
|                                                                                  |              | rot blinkend,<br>1 Hz         | Nicht adaptierbare Veränderung<br>der realen Konstellation der<br>Modulbusteilnehmer  | <ol> <li>Vergleichen Sie die<br/>Projektierung Ihrer BL20-<br/>Station mit der realen<br/>Konstellation.</li> </ol>            |
|                                                                                  |              |                               |                                                                                       | <ol> <li>Prüfen Sie den Aufbau Ihrer<br/>BL20-Station auf defekte oder<br/>falsch gesteckte Elektronik-<br/>module.</li> </ol> |
|                                                                                  |              | rot/grün<br>blinkend,<br>1 Hz | Adaptierbare Veränderung der<br>realen Konstellation der<br>Modulbusteilnehmer        | Prüfen Sie Ihre BL20-Station auf<br>gezogene oder neue, nicht<br>projektierte Module.                                          |
|                                                                                  |              | rot blinkend,<br>4 Hz         | Keine Kommunikation über den<br>Modulbus                                              | Prüfen Sie, ob die Richtlinien zum<br>Einsatz von Versorgungsmodulen<br>eingehalten wurden.                                    |
|                                                                                  | RUN/<br>STP  | AUS                           | Kein Programm ins<br>Gateway geladen.                                                 |                                                                                                    |
|                                                                                  |              | grün                          | Applikation in Gateway<br>geladen, Programm läuft.                                    |                                                                                                    |
|                                                                                  |              | grün<br>blinkend              | Applikation in Gateway<br>geladen, PLC aber noch<br>nicht gestartet bzw.<br>gestoppt. | Starten Sie das Gateway/<br>das PLC-Programm.                                                                                  |
|                                                                                  |              | rot                           | PLC-Test beim<br>Starten des Gateways                                                 |                                                                                                    |
|                                                                                  | LINK/<br>ACT | AUS                           | Kein Ethernet Link                                                                    | Überprüfen Sie die Ethernet-<br>Verbindung                                                                                     |
|                                                                                  |              | grün                          | Link hergestellt, 100 Mbit/s                                                          |                                                                                                    |
|                                                                                  |              | grün<br>blinkend              | Ethernet Traffic 100 Mbit/s                                                           |                                                                                                    |
|                                                                                  |              | orange                        | Link hergestellt, 10 Mbit/s                                                           |                                                                                                    |
|                                                                                  |              | orange<br>blinkend            | Ethernet Traffic 10 Mbit/s                                                            |                                                                                                    |
|                                                                                  | MS           | grün                          | Anzeige der logischen<br>Verbindung zu einem Master<br>(1. Modbus-TCP-Verbindung)     |                                                                                                    |
|                                                                                  |              | grün<br>blinkend              | Gateway meldet<br>Betriebsbereitschaft.                                               |                                                                                                    |
|                                                                                  |              | rot                           | Gateway meldet Fehler.                                                                |                                                                                                    |

# Diagnose und Technische Daten

| Tabelle 49:<br>(Forts.)<br>LEDs auf der Feld-<br>busseite – Stan-<br>dard-Module | LED | Status          | Bedeutung                             | Abhilfe |
|----------------------------------------------------------------------------------|-----|-----------------|---------------------------------------|---------|
|                                                                                  |     | rot<br>blinkend | DHCP/BootP-Suche der<br>Einstellungen |         |

## ECONOMY-Module

| Tabelle 50:<br>LEDs auf der Feld-<br>busseite –<br>ECONOMY-Mo-<br>dule | LED | Status                     | Bedeutung                                                                                                    | Abhilfe                                                                                                    |
|------------------------------------------------------------------------|-----|----------------------------|----------------------------------------------------------------------------------------------------|----------------------------------------------------------------------------------------------------|
|                                                                        | GW  | AUS                        | CPU wird nicht mit<br>Spannung versorgt.                                                                                                    | Prüfen Sie die am Gateway<br>anliegende Spannungs-<br>versorgung des Systems.                                                                                                    |
|                                                                        |     | grün                       | Firmware aktiv, Gateway<br>betriebsbereit                                                                                                    |                                                                                                    |
|                                                                        |     | grün<br>blinkend,<br>1 Hz  | Firmware nicht aktiv.                                                                                                    | Wenn gleichzeitig LED " <b>IOs</b> " rot,<br>Firmware-Update notwendig                                                                                                    |
|                                                                        |     | grün<br>blinkend,<br>4 Hz  | Firmware aktiv, Hardware des<br>Gateways<br>defekt.                                                                                                    | Tauschen Sie das Gateway aus.                                                                                                    |
|                                                                        |     | rot                        | CPU nicht betriebsbereit, V <sub>CC</sub> zu<br>niedrig →<br>mögliche Ursachen:<br>– zu viele Module am Gateway<br>– Kurzschluss in angeschlossenem<br>Modul<br>– Gateway defekt. | <ol> <li>Prüfen Sie die am Gateway<br/>anliegende Spannungs-<br/>versorgung des Systems und<br/>die Verdrahtung</li> </ol>                                                            |
|                                                                        |     |                            |                                                                                                    | <ol> <li>Demontieren Sie überschüssige<br/>Module</li> </ol>                                                                                                    |
|                                                                        |     |                            |                                                                                                    | 3) Tauschen Sie ggf. das Gateway<br>aus                                                                                                    |
|                                                                        |     | rot/grün<br>blinkend, 4 Hz | WINK-Command aktiv                                                                                                    | Die Software IO-ASSISTANT führt<br>ein Meldekommando auf dem<br>Gerät aus. Das Kommando wird<br>ausgeführt um zu erfragen, auf<br>welchen Teilnehmer im Netzwerk<br>zugegriffen wird. |
|                                                                        | IOs | AUS                        | CPU wird nicht mit<br>Spannung versorgt.                                                                                                    | Prüfen Sie die am Gateway<br>anliegende Spannungs-<br>versorgung des Systems.                                                                                                    |
|                                                                        |     | grün                       | Konfigurierte Konstellation der<br>Modulbus-Teilnehmer entspricht<br>der realen; Kommunikation läuft.                                                                             |                                                                                                    |

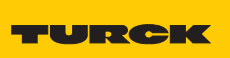

Industri<mark>elle</mark> Au<mark>tomation</mark>

| Tabelle 50: (Forts.)<br>LEDs auf der Feld-<br>busseite –<br>ECONOMY-Mo-<br>dule | LED           | Status                    | Bedeutung                                                                                                    | Abhilfe                                                                                                    |
|---------------------------------------------------------------------------------|---------------|---------------------------|----------------------------------------------------------------------------------------------------|----------------------------------------------------------------------------------------------------|
|                                                                                 |               | grün<br>blinkend,<br>1 Hz | Station befindet sich im Force-<br>Mode des IO-ASSISTANT.                                                                                                    | Deaktivieren Sie den Force Mode<br>des IO-ASSISTANT.                                                                                                    |
|                                                                                 |               | rot                       | CPU nicht betriebsbereit, entweder<br>V <sub>CC</sub> zu niedrig oder Bootload<br>erforderlich →<br>mögliche Ursachen:<br>– zu viele Module am Gateway<br>– Kurzschluss in angeschlossenem<br>Modul<br>– Gateway defekt. | <ol> <li>Prüfen Sie die am Gateway<br/>anliegende Spannungs-<br/>versorgung des Systems und<br/>die Verdrahtung</li> <li>Demontieren Sie überschüssige<br/>Module</li> <li>Tauschen Sie ggf. das Gateway<br/>aus</li> </ol>             |
|                                                                                 |               | rot<br>blinkend,<br>1 Hz  | Nicht adaptierbare<br>Veränderung der realen<br>Konstellation der<br>Modulbusteilnehmer.                                                                                                    | <ol> <li>Vergleichen Sie die<br/>Projektierung Ihrer BL20-<br/>Station mit der realen<br/>Konstellation.</li> <li>Prüfen Sie den Aufbau Ihrer<br/>BL20-Station auf defekte oder<br/>falsch gesteckte Elektronik-<br/>module.</li> </ol> |
|                                                                                 |               | rot<br>blinkend, 4 Hz     | Keine Kommunikation<br>über den Modulbus.                                                                                                    | Mindestens ein Elektronikmodul<br>muss gesteckt sein und mit dem<br>Gateway kommunizieren können                                                                                                    |
|                                                                                 |               | rot/grün<br>blinkend      | Die maximal zulässige Anzahl der<br>am Gateway angeschlossenen<br>Module wurde überschritten.                                                                                                    | Prüfen Sie die Anzahl der am<br>Gateway angeschlossenen Module<br>und demontieren Sie ggf.<br>überschüssige Module.                                                                                                    |
|                                                                                 | MS            | grün                      | Anzeige der logischen Verbindung<br>zu einem Master (1. Modbus-TCP-<br>Verbindung)                                                                                                    |                                                                                                    |
|                                                                                 |               | grün<br>blinkend          | Gateway meldet<br>Betriebsbereitschaft.                                                                                                    |                                                                                                    |
|                                                                                 | -             | rot                       | Gateway meldet Fehler.                                                                                                    |                                                                                                    |
|                                                                                 |               | rot<br>blinkend           | DHCP/BootP-Suche der<br>Einstellungen                                                                                                    |                                                                                                    |
|                                                                                 | ETH1/<br>ETH2 | AUS                       | Kein Ethernet Link                                                                                                    | Überprüfen Sie die Ethernet-<br>Verbindung                                                                                                    |
|                                                                                 |               | grün                      | Link hergestellt, 10 Mbit/s                                                                                                    |                                                                                                    |
|                                                                                 |               | grün<br>blinkend          | Ethernet Traffic 10 Mbit/s                                                                                                    |                                                                                                    |

| Tabelle 50: (Forts.)<br>LEDs auf der Feld-<br>busseite –<br>ECONOMY-Mo-<br>dule | LED | Status        | Bedeutung                    | Abhilfe |
|---------------------------------------------------------------------------------|-----|---------------|------------------------------|---------|
|                                                                                 |     | gelb          | Link hergestellt, 100 Mbit/s |         |
|                                                                                 |     | gelb blinkend | Ethernet Traffic 100 Mbit/s  |         |

#### 5.1.2 Diagnosemeldungen des Gateways

Eine vollständige Beschreibung zu den BL20-Gateway-Diagnosemeldungen finden Sie in dem Handbuch "BL20 – Anwenderhandbuch für Modbus-TCP" (D300996).

#### 5.2 Diagnose der BL67-I/O-Stationen

#### 5.2.1 Diagnose über LEDs

| Tabelle 51:<br>LEDs auf der Feld-<br>busseite | LED | Status                                                  | Bedeutung                                                                                             | Abhilfe                                                                                                    |
|-----------------------------------------------|-----|---------------------------------------------------------|----------------------------------------------------------------------------------------------------|----------------------------------------------------------------------------------------------------|
|                                               | GW  | AUS                                                     | CPU wird nicht mit<br>Spannung versorgt.                                                              | Prüfen Sie die am Gateway<br>anliegende Spannungs-<br>versorgung des Systems.                                   |
|                                               |     | grün                                                    | 5 VDC Betriebsspannung<br>vorhanden; Firmware aktiv;<br>Gateway betriebs- und<br>sendebereit          |                                                                                                    |
|                                               |     | grün<br>blinkend,<br>1 Hz<br><b>und</b> LED<br>IOs: rot | Firmware nicht aktiv                                                                                  | <ol> <li>Laden Sie die Firmware erneut.</li> <li>Wenden Sie sich an Ihren<br/>TURCK-Ansprechpartner.</li> </ol> |
|                                               |     | grün<br>blinkend,<br>4 Hz                               | Firmware aktiv, Hardware des<br>Gateways defekt.                                                      | Tauschen Sie das Gateway aus.                                                                                   |
|                                               |     | grün<br>blinkend,<br>1 Hz                               | U <sub>sys</sub> : Unter- oder Überspannung<br>U <sub>L</sub> : Unterspannung                         | Prüfen Sie, ob die Spannungs-<br>versorgung im zulässigen Bereich<br>liegt.                                     |
|                                               | IOs | AUS                                                     | CPU wird nicht mit<br>Spannung versorgt.                                                              | Prüfen Sie die am Gateway<br>anliegende Spannungs-<br>versorgung des Systems.                                   |
|                                               |     | grün                                                    | Konfigurierte Konstellation der<br>Modulbus-Teilnehmer entspricht<br>der realen; Kommunikation läuft. |                                                                                                    |

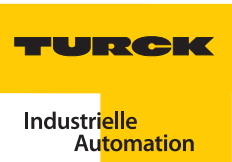

| Tabelle 51:<br>(Forts.)<br>LEDs auf der Feld-<br>busseite | LED          | Status                        | Bedeutung                                                                                         | Abhilfe                                                                                                    |
|-----------------------------------------------------------|--------------|-------------------------------|---------------------------------------------------------------------------------------------------|----------------------------------------------------------------------------------------------------|
|                                                           |              | grün<br>blinkend,<br>1 Hz     | Station befindet sich im Force<br>Mode des IO-ASSISTANT.                                          | Deaktivieren sie den Force Mode<br>des IO-ASSISTANT.                                                                           |
|                                                           |              | rot und LED<br>"GW" AUS       | Controller nicht betriebsbereit<br>oder V <sub>cc-</sub> Pegel nicht im<br>erforderlichen Bereich | <ol> <li>Prüfen Sie das Bus-Refreshing-<br/>Modul rechts neben dem<br/>Gateway und seine<br/>Verdrahtung.</li> </ol>           |
|                                                           |              |                               |                                                                                                   | <ol> <li>Bei korrekt angelegter<br/>Netzspannung wenden Sie<br/>sich an Ihren TURCK-<br/>Ansprechpartner.</li> </ol>           |
|                                                           |              | rot                           | Modulbus nicht<br>betriebsbereit                                                                  | Prüfen Sie die korrekte Montage<br>der einzelnen BL67-Module.                                                                  |
|                                                           |              | rot blinkend,<br>1 Hz         | Nicht adaptierbare Veränderung<br>der realen Konstellation der<br>Modulbusteilnehmer              | <ol> <li>Vergleichen Sie die<br/>Projektierung Ihrer BL67-<br/>Station mit der realen<br/>Konstellation.</li> </ol>            |
|                                                           |              |                               |                                                                                                   | <ol> <li>Prüfen Sie den Aufbau Ihrer<br/>BL67-Station auf defekte oder<br/>falsch gesteckte Elektronik-<br/>module.</li> </ol> |
|                                                           |              | rot/grün<br>blinkend,<br>1 Hz | Adaptierbare Veränderung der<br>realen Konstellation der<br>Modulbusteilnehmer                    | Prüfen Sie Ihre BL67-Station auf<br>gezogene oder neue, nicht<br>projektierte Module.                                          |
|                                                           |              | rot blinkend,<br>4 Hz         | Keine Kommunikation über den<br>Modulbus                                                          | Prüfen Sie, ob die Richtlinien zum<br>Einsatz von Versorgungsmodulen<br>eingehalten wurden.                                    |
|                                                           | RUN/<br>STP  | AUS                           | Kein Programm ins<br>Gateway geladen.                                                             |                                                                                                    |
|                                                           |              | grün                          | Applikation in Gateway<br>geladen, Programm läuft.                                                |                                                                                                    |
|                                                           |              | grün<br>blinkend              | Applikation in Gateway<br>geladen, PLC aber noch<br>nicht gestartet bzw.<br>gestoppt.             | Starten Sie das Gateway/<br>das PLC-Programm.                                                                                  |
|                                                           |              | rot                           | PLC-Test beim<br>Starten des Gateways                                                             |                                                                                                    |
|                                                           | LINK/<br>ACT | AUS                           | Kein Ethernet Link                                                                                | Überprüfen Sie die Ethernet-<br>Verbindung                                                                                     |
|                                                           |              | grün                          | Link hergestellt, 100 Mbit/s                                                                      |                                                                                                    |

| Tabelle 51:<br>(Forts.)<br>LEDs auf der Feld-<br>busseite | LED | Status             | Bedeutung                                                                         | Abhilfe |
|-----------------------------------------------------------|-----|--------------------|-----------------------------------------------------------------------------------|---------|
|                                                           |     | grün<br>blinkend   | Ethernet Traffic 100 Mbit/s                                                       |         |
|                                                           |     | orange             | Link hergestellt, 10 Mbit/s                                                       |         |
|                                                           |     | orange<br>blinkend | Ethernet Traffic 10 Mbit/s                                                        |         |
|                                                           | MS  | grün               | Anzeige der logischen<br>Verbindung zu einem Master<br>(1. Modbus-TCP-Verbindung) |         |
|                                                           |     | grün<br>blinkend   | Gateway meldet<br>Betriebsbereitschaft.                                           |         |
|                                                           |     | rot                | Gateway meldet Fehler.                                                            |         |
|                                                           |     | rot<br>blinkend    | DHCP/BootP-Suche der<br>Einstellungen                                             |         |

#### 5.2.2 Diagnosemeldungen des Gateways

Eine vollständige Beschreibung zu den BL67-Gateway-Diagnosemeldungen und Parametriermöglichkeiten finden Sie in dem Handbuch "BL67 – Anwenderhandbuch für Modbus-TCP" (D300814))

#### 5.3 Diagnose der *BL ident*<sup>®</sup>-Kanäle (Elektronikmodule)

#### 5.3.1 Diagnose über LEDs

| Tabelle 52:<br>LEDs zu den RFID-<br>Anschlüssen | LED          | Status                  | Bedeutung                                | Abhilfe                                                                                                    |
|-------------------------------------------------|--------------|-------------------------|------------------------------------------|----------------------------------------------------------------------------------------------------|
|                                                 | DIA          | AUS                     | Normaler Datenaustausch                  |                                                                                                    |
|                                                 |              | rot                     | Modulbuskommunikation ist<br>ausgefallen | Prüfen Sie, ob mehr als zwei<br>benachbarte Elektronikmodule<br>gezogen wurden.<br>Relevant sind Module, die sich<br>zwischen Gateway und dem<br>betrachteten Modul befinden. |
|                                                 |              | rot blinkend,<br>0,5 Hz | Diagnose liegt vor                       |                                                                                                    |
|                                                 | RW 0<br>RW 1 | AUS                     | Kein Tag im Empfangsbereich              |                                                                                                    |
|                                                 |              | grün                    | Tag im Empfangsbereich                   |                                                                                                    |

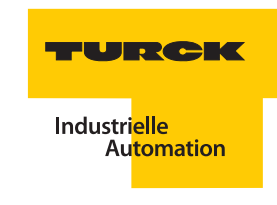

| Tabelle 52:<br>(Forts.)<br>LEDs zu den RFID-<br>Anschlüssen | LED | Status                | Bedeutung                                      | Abhilfe |
|-------------------------------------------------------------|-----|-----------------------|------------------------------------------------|---------|
|                                                             |     | grün blinkend<br>2 Hz | Datenübertragung von / zum Tag                 |         |
|                                                             |     | rot                   | Kanalfehler, Details in der<br>Diagnosemeldung |         |
|                                                             |     | rot blinkend<br>2 Hz  | Kurzschluss Schreib-Lese-Kopf-<br>Versorgung   |         |

**Bezeichnung IO-ASSISTANT** 

#### 5.3.2 Diagnose über IO-ASSISTANT

Tabelle 53: Diagnosen der BL ident®-Module Diagnose byte und -bit

| -bit              |           |                                                                                                 |  |  |  |
|-------------------|-----------|-------------------------------------------------------------------------------------------------|--|--|--|
| Diagnosen Kanal 1 |           |                                                                                                 |  |  |  |
| 0                 | 0         | reserviert                                                                                      |  |  |  |
|                   | 1         | reserviert                                                                                      |  |  |  |
|                   | 2         | "Ident Überstrom"<br>(Die Versorgung des Schreib-Lese-Kopfes (Transceivers) wird abgeschaltet.) |  |  |  |
|                   | 5         | Software-Update für den Schreib-Lese-Kopf notwendig                                             |  |  |  |
|                   | 6         | Ungültiger Parameter                                                                            |  |  |  |
| 1                 | 0         | "Transceiver Hardwarefehler"                                                                    |  |  |  |
|                   | 12        | reserviert                                                                                      |  |  |  |
|                   | 3         | "Transceiver Spannungsversorgungsfehler"                                                        |  |  |  |
|                   | 47        | reserviert                                                                                      |  |  |  |
| Diag              | gnosen Ka | anal 2                                                                                          |  |  |  |
| 2                 | 0         | reserviert                                                                                      |  |  |  |
|                   | 1         | reserviert                                                                                      |  |  |  |
|                   | 2         | "Ident Überstrom"<br>(Die Versorgung des Schreib-Lese-Kopfes (Transceivers) wird abgeschaltet.) |  |  |  |
|                   | 5         | Software-Update für den Schreib-Lese-Kopf notwendig                                             |  |  |  |
|                   | 6         | Ungültiger Parameter                                                                            |  |  |  |

#### 5.3.3 Warnungen und Fehlermeldungen bei BLxx-2RFID-S und BLxx-2RFID-A

Bei der Inbetriebnahme eines RFID-Elektronikmoduls wird der Fehler- und Warnungscode mit zwei Byte der Prozesseingangsdaten dargestellt. Die erste fettgedruckte Stelle des Fehlercodes der unten stehenden Tabelle wird von dem 2. Byte der Prozesseingangsdaten dargestellt, die beiden letzten fettgedruckten Stellen von dem 3. Byte.

Die folgende Tabelle gibt Aufschluss über die Bedeutung der STATUS-Werte:

| Tabelle 54:<br>Status-Werte | Statuswert                       | Bedeutung des Fehlercodes                                                                                                    |  |  |
|-----------------------------|----------------------------------|----------------------------------------------------------------------------------------------------|--|--|
|                             | DW#16#E <b>1</b> FE <b>01</b> xx | Datenträger Speicherfehler (z. B. CRC-Fehler).                                                                                                    |  |  |
|                             | DW#16#E <b>1</b> FE <b>02</b> xx | Verweilzeit des Datenträgers im Erfassungsbereich war nicht<br>ausreichend für die erfolgreiche Befehlsverarbeitung.<br>Hinweise zur möglichen Ursache und Behebung dieses Fehler<br>finden Sie für die BLxx-2RFID-S-Module im Abschnitt "Ermitt-<br>lung des Parameterwertes "Überbrückungszeit [n * 4 ms]""<br>Seite 4-18. |  |  |
|                             | DW#16#E <b>1</b> FE <b>03</b> xx | Der angegebene Adressbereich oder Befehl passt nicht zum verwendeten Datenträgertyp.                                                                                                    |  |  |
|                             | DW#16#E <b>1</b> FE <b>04</b> xx | Datenträger ist defekt und muss ersetzt werden.                                                                                                    |  |  |
|                             | DW#16#E <b>1</b> FE <b>08</b> xx | Datenträger im Übertragungsbereich hat nicht den erwar-<br>teten UID/UII.                                                                                                    |  |  |
|                             | DW#16#E <b>1</b> FE <b>09</b> xx | Datenträger unterstützt nicht das aktuelle Kommando.                                                                                                    |  |  |
|                             | DW#16#E <b>1</b> FE <b>0A</b> xx | Mindestens ein Teil des angegebenen Bereichs im Daten-<br>träger ist schreibgeschützt.                                                                                                    |  |  |
|                             | DW#16#E <b>1</b> FE <b>80</b> xx | Datenträger meldet einen nicht näher spezifizierten Fehler.                                                                                                    |  |  |
|                             | DW#16#E <b>1</b> FE <b>FF</b> xx | Datenträger meldet unbekannten Fehler.                                                                                                    |  |  |
|                             | DW#16#E <b>2</b> FE <b>01</b> xx | Kommunikationszeit im Air-Interface überschritten.                                                                                                    |  |  |
|                             | DW#16#E <b>2</b> FE <b>02</b> xx | Zu viele Datenträger im Kommunikationsfenster.                                                                                                    |  |  |
|                             | DW#16#E <b>2</b> FE <b>80</b> xx | CRC-Fehler im Air-Interface.                                                                                                    |  |  |
|                             | DW#16#E <b>2</b> FE <b>FF</b> xx | Schreib-Lese-Kopf meldet unbekannten Fehler.                                                                                                    |  |  |
|                             | DW#16#E <b>4</b> FE <b>01</b> xx | Versorgung des Schreib-Lese-Kopfes wurde aufgrund erhöhter Stromaufnahme z.B. Kurzschluss abgeschaltet.                                                                                                    |  |  |
|                             | DW#16#E <b>4</b> FE <b>03</b> xx | Antenne bzw. Transmitter des Schreib-Lese-Kopfes abge-<br>schaltet.                                                                                                    |  |  |
|                             | DW#16#E <b>4</b> FE <b>04</b> xx | Überlauf des Kommandospeicherpuffers – es ist mehr als ein<br>Kommando-Flag innerhalb der Prozessdaten gesetzt.                                                                                                    |  |  |
|                             | DW#16#E <b>4</b> FE <b>06</b> xx | Ein Parameter des aktuellen Befehls wird nicht unterstützt.                                                                                                    |  |  |
|                             | DW#16#E <b>4</b> FE <b>07</b> xx | Nicht näher spezifizierter Fehler wurde vom zyklischen<br>Status-Wort gemeldet (z. B. Antenne außer Betrieb). Der<br>Fehler ist unabhängig vom aktuellen Befehl.                                                                                                    |  |  |
|                             | DW#16#E <b>4</b> FE <b>8</b> 0×x | Es ist kein Schreib-Lese-Kopf angeschlossen.                                                                                                    |  |  |

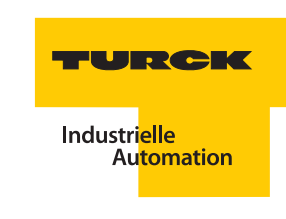

| Tabelle 54:<br>(Forts.)<br>Status-Werte | Statuswert                       | Bedeutung des Fehlercodes                                                                                                    |
|-----------------------------------------|----------------------------------|----------------------------------------------------------------------------------------------------|
|                                         | DW#16#E <b>4</b> FE <b>81</b> xx | Der Schreib-Lese-Kopf ist defekt.                                                                                                    |
|                                         | DW#16#E <b>4</b> FE <b>82</b> xx | Kommando an den Schreib-Lese-Kopf ist fehlerhaft.                                                                                                    |
|                                         | DW#16#E <b>4</b> FE <b>84</b> xx | Telegramminhalt ungültig (bei HF-Datenträger des Typs<br>TW-R22-HT-B64). Bereich schreibgeschützt oder nicht<br>vorhanden.                                                                                                    |
|                                         | DW#16#E <b>4</b> FE <b>88</b> xx | Der Schreib-Lese-Kopf wird unzureichend versorgt.                                                                                                    |
|                                         | DW#16#E <b>4</b> FE <b>89</b> xx | Der Schreib-Lese-Kopf meldet permanent CRC-Fehler auf der<br>RS485-Leitung. Prüfen Sie die Leitung auf EMV-Probleme.                                                                                                    |
|                                         | DW#16#E <b>4</b> FE <b>8A</b> xx | Das Ident-Gerät meldet permanent CRC-Fehler auf der RS485-<br>Leitung.Prüfen Sie die Leitung auf EMV-Probleme.                                                                                                    |
|                                         | DW#16#E <b>4</b> FE <b>9</b> 0×x | Ein mittels Get übermitteltes Kommando ist dem Schreib-<br>Lese-Kopf nicht bekannt.                                                                                                    |
|                                         | DW#16#E <b>4</b> FE <b>FD</b> ×x | Parametereinstellung ist unzulässig.                                                                                                    |
|                                         | DW#16#E <b>4</b> FE <b>FE</b> ×x | Die gewählten Parametereinstellungen passen nicht zum<br>angeschlossenen Schreib-Lese-Kopf. Bitte beachten Sie, dass<br>die Betriebsart "Schnellzugriff" bei UHF nicht erlaubt ist. Even-<br>tuell ist die Firmware des Schreib_Lese-Kopfes veraltet und<br>ein Update erforderlich. |
|                                         | DW#16#E <b>4</b> FE <b>FD</b> ×x | Parametereinstellung ist unzulässig.                                                                                                    |

#### 5.4 Technische Daten

#### 5.4.1 BL20-I/O-Stationen

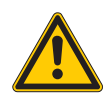

#### Warnung

Gefährliche Störung umliegender elektronischer Systeme

Dieses Gerät kann im Wohnbereich und in der Kleinindustrie (Wohn-, Geschäfts- und Gewerbebereich, Kleinbetrieb) Funkstörungen verursachen. Entsprechenden Maßnahmen zur Vermeidung dieser Störungen müssen vom **Anwender** durchgeführt werden.

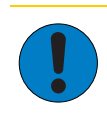

# Achtung

Mögliche Beschädigung der BL20-Station

Die Hilfsenergie muss den Bedingungen der Sicherheitskleinspannung (SELV = Safety extra low voltage) gemäß IEC 364-4-41 entsprechen.

#### Zulassungen und Prüfungen des Interface-Moduls

| Tabelle 55:<br>Zulassungen und<br>Prüfungen nach<br>EN 61131-2 | Bezeichnung                            | Wert                                                                   |
|----------------------------------------------------------------|----------------------------------------|------------------------------------------------------------------------|
|                                                                | Zulassungen                            |                                                                        |
|                                                                | CE                                     |                                                                        |
|                                                                | e us                                   |                                                                        |
|                                                                | Ð                                      |                                                                        |
|                                                                | Umgebungstemperatur                    |                                                                        |
|                                                                | Betriebstemperatur                     | 055 ℃ /32131 °F                                                        |
|                                                                | Lagertemperatur                        | -2585 °C / -13185 °F                                                   |
|                                                                | Relative Feuchte                       | 5…95 % (innen), Level RH-2,<br>keine Kondensation (bei 45 °C Lagerung) |
|                                                                | Schwingungsprüfung                     | gemäß EN 61131                                                         |
|                                                                | Schockprüfung                          | gemäß IEC 68-2-27                                                      |
|                                                                | Kippfallen und Umstürzen               | gemäß IEC 68-2-31 und freier Fall nach<br>IEC 68-2-32                  |
|                                                                | Elektromagnetische Verträglichkeit     | gemäß EN 61131-2                                                       |
|                                                                | Schutzart                              | IP20                                                                   |
|                                                                | Zuverlässigkeit                        |                                                                        |
|                                                                | Lebensdauer MTBF                       | min. 120000 h                                                          |
|                                                                | Zieh-/Steckzyklen der Elektronikmodule | 20                                                                     |

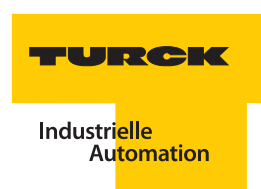

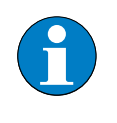

Hinweis

Bezeichnung

Weitere technische Angaben zu den Prüfungen für TURCK-Produkte der BL20-Reihe finden Sie in den Handbüchern "BL20 – Anwenderhandbuch für Modbus-TCP" (D300996) und "BL20 – I/O-Module – Hardware und Projektierung" (D300716).

Wert

#### Standard-Gateway-Anschlussebene

| Tabelle 56:     |  |
|-----------------|--|
| Technische      |  |
| Daten der Feld- |  |
| busseite        |  |

| Feldversorgung U <sup>A)</sup>                                                                                                    | (siehe Kapitel 3.1.6 "Anschluss der<br>Versorgungsspannung" Seite 3-12) |
|----------------------------------------------------------------------------------------------------|-------------------------------------------------------------------------|
| U <sub>L</sub> Nennwert (Bereich)                                                                                                  | 24 VDC (gemäß 61131-2)                                                  |
| I <sub>L</sub> Max. Feldversorgungsstrom                                                                                           | 10 A                                                                    |
| Strom aus Feldversorgung pro 2-kanaligem<br>RFID-Modul (ohne Aktor/Sensorversorgung) <sup>C)</sup>                                 | 100 mA                                                                  |
| Strom aus Feldversorgung zur Versorgung der<br>Schreib-Lese-Köpfe (genaue Angabe siehe<br>technische Daten der Schreib-Lese-Köpfe) | < 250 mA                                                                |
| Isolationsspannung<br>– U <sub>L</sub> gegen U <sub>sys</sub><br>– U <sub>L</sub> gegen Feldbus<br>– U <sub>L</sub> gegen FE       | 500 V <sub>eff</sub>                                                    |
| Anschlusstechnik                                                                                                    | 2-polige Schraubklemme                                                  |
| Systemversorgung U <sub>SYS</sub> <sup>B)</sup>                                                                                    | (siehe Kapitel 3.1.6 "Anschluss der<br>Versorgungsspannung" Seite 3-12) |
| U <sub>SYS</sub> Nennwert (Bereich)                                                                                                | 24 VDC (18 bis 30 VDC)                                                  |
| $I_{SYS}$ (bei $I_{MB}$ = 1,2 A / $U_{SYS}$ = 18 VDC)                                                                              | max. 900 mA                                                             |
| Nennstrom aus U <sub>sys</sub> zur Versorgung des<br>Gateways                                                                      | 430 mA                                                                  |
| Nennstrom aus U <sub>sys</sub> zur Versorgung eines 2-<br>kanaligen RFID-Moduls <sup>C)</sup>                                      | 30 mA                                                                   |
| lsolationsspannung (U <sub>SYS</sub> gegen U <sub>L</sub> / U <sub>SYS</sub> gegen<br>Feldbus / U <sub>SYS</sub> gegen FE)         | 500 V <sub>eff</sub>                                                    |
| Physikalische Schnittstellen                                                                                                    |                                                                         |
| Übertragungsrate Feldbus                                                                                                    | 10/100 Mbit/s                                                           |
| Anschlusstechnik Feldbus                                                                                                    | RJ45-Buchse                                                             |
| Feldbusabschluss                                                                                                    | extern                                                                  |
| Adressierung Feldbus                                                                                                    | 3 Drehschalter                                                          |

| Tabelle 56:<br>(Forts.)<br>Technische<br>Daten der Feld-<br>busseite | Bezeichnung                                                                                                    | Wert                         |
|----------------------------------------------------------------------|----------------------------------------------------------------------------------------------------|------------------------------|
|                                                                      | Serviceschnittstelle                                                                                           | PS/2-Buchse für IO-ASSISTANT |
|                                                                      | Anschlusstechnik Energieversorgung                                                                             | Schraubanschluss             |
|                                                                      | Anschließbar sind passive LWL Adapter                                                                          | Stromaufnahme max. 100 mA    |
|                                                                      | Isolationsspannung<br>– Feldbus gegen U <sub>SYS</sub><br>– Feldbus gegen U <sub>L</sub><br>– Feldbus gegen FE | 500 V <sub>eff</sub>         |
|                                                                      | Feldbusschirmanschluss                                                                                         | Über Ethernet-Kabel          |

**A)** Die Stromaufnahme aus der Feldversorgung U<sub>L</sub> ergibt sich aus: Stromaufnahme Schreib-Lese-Kopf × Anzahl der Schreib-Lese-Köpfe + Stromaufnahme pro 2-kanaligem RFID-Modul × Anzahl der Module

 B) Die Stromaufnahme aus der Systemversorgung U<sub>SYS</sub> ergibt sich aus: Stromaufnahme des Gateways + Stromaufnahme pro 2-kanaligen RFID-Modul × Anzahl der Module
 C) Zur Varenzung der BEID Modulaletropikurigt eruncht aus der Seldvarenzung U. als auch aus der Sutemverserzung

**C)** Zur Versorgung der RFID-Modulelektronik wird sowohl aus der Feldversorgung  $U_L$  als auch aus der Systemversorgung  $U_{SYS}$  Strom entnommen.

#### **ECONOMY-Gateway-Anschlussebene**

| Tabelle 57:<br>Technische<br>Daten der Feld-<br>busseite | Bezeichnung                                                                                                    | Wert                                                                    |
|----------------------------------------------------------|----------------------------------------------------------------------------------------------------|-------------------------------------------------------------------------|
|                                                          | Feldversorgung U <sub>L</sub> <sup>A)</sup>                                                                                        | (siehe Kapitel 3.1.6 "Anschluss der<br>Versorgungsspannung" Seite 3-12) |
|                                                          | U <sub>L</sub> Nennwert (Bereich)                                                                                                  | 24 VDC (gemäß 61131-2)                                                  |
|                                                          | I <sub>L</sub> Max. Feldversorgungsstrom                                                                                           | 10 A                                                                    |
|                                                          | Strom aus Feldversorgung pro 2-kanaligem<br>RFID-Modul (ohne Aktor/Sensorversorgung) <sup>)</sup>                                  | 100 mA                                                                  |
|                                                          | Strom aus Feldversorgung zur Versorgung der<br>Schreib-Lese-Köpfe (genaue Angabe siehe<br>technische Daten der Schreib-Lese-Köpfe) | < 250 mA                                                                |
|                                                          | Isolationsspannung<br>– U <sub>L</sub> gegen U <sub>SYS</sub><br>– U <sub>L</sub> gegen Feldbus<br>– U <sub>L</sub> gegen FE       | 500 V <sub>eff</sub>                                                    |
|                                                          | Anschlusstechnik                                                                                                    | Push-In-Federzugklemmen<br>LSF der Fa. Weidmueller                      |
|                                                          | Systemversorgung U <sub>SYS</sub> <sup>B)</sup>                                                                                    | (siehe Kapitel 3.1.6 "Anschluss der<br>Versorgungsspannung" Seite 3-12) |

#### **Technische Daten**

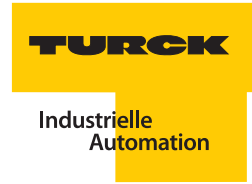

| Tabelle 57:<br>(Forts.)<br>Technische<br>Daten der Feld-<br>busseite | Bezeichnung                                                                                                    | Wert                                               |
|----------------------------------------------------------------------|----------------------------------------------------------------------------------------------------|----------------------------------------------------|
|                                                                      | U <sub>SYS</sub> Nennwert (Bereich)                                                                                        | 24 VDC (18 bis 30 VDC)                             |
|                                                                      | $I_{SYS}$ (bei $I_{MB}$ = 1,2 A / $U_{SYS}$ = 18 VDC)                                                                      | max. 900 mA                                        |
|                                                                      | Nennstrom aus U <sub>sys</sub> zur Versorgung des<br>Gateways                                                              | 430 mA                                             |
|                                                                      | Nennstrom aus U <sub>sys</sub> zur Versorgung eines 2-<br>kanaligen RFID-Moduls <sup>C)</sup>                              | 30 mA                                              |
|                                                                      | lsolationsspannung (U <sub>SYS</sub> gegen U <sub>L</sub> / U <sub>SYS</sub> gegen<br>Feldbus / U <sub>SYS</sub> gegen FE) | 500 V <sub>eff</sub>                               |
|                                                                      | Physikalische Schnittstellen                                                                                               |                                                    |
|                                                                      | Übertragungsrate Feldbus                                                                                                   | 10/100 Mbit/s                                      |
|                                                                      | Anschlusstechnik Feldbus                                                                                                   | RJ45-Buchse                                        |
|                                                                      | Feldbusabschluss                                                                                                    | extern                                             |
|                                                                      | Adressierung Feldbus                                                                                                    | DIP-Schalter                                       |
|                                                                      | Serviceschnittstelle                                                                                                    | Mini-USB-Buchse für IO-ASSISTANT                   |
|                                                                      | Anschlusstechnik Energieversorgung                                                                                         | Push-In-Federzugklemmen<br>LSF der Fa. Weidmueller |
|                                                                      | Anschließbar sind passive LWL Adapter                                                                                      | Stromaufnahme max. 100 mA                          |
|                                                                      | Isolationsspannung<br>– Feldbus gegen U <sub>SYS</sub><br>– Feldbus gegen U <sub>L</sub><br>– Feldbus gegen FE             | 500 V <sub>eff</sub>                               |
|                                                                      | Feldbusschirmanschluss                                                                                                    | über Ethernet-Kabel                                |

**A)** Die Stromaufnahme aus der Feldversorgung U<sub>L</sub> ergibt sich aus: Stromaufnahme Schreib-Lese-Kopf × Anzahl der Schreib-Lese-Köpfe + Stromaufnahme pro 2-kanaligem RFID-Modul × Anzahl der Module

**B)** Die Stromaufnahme aus der Systemversorgung U<sub>SYS</sub> ergibt sich aus: Stromaufnahme des Gateways + Stromaufnahme pro 2-kanaligen RFID-Modul × Anzahl der Module

**C)** Zur Versorgung der RFID-Modulelektronik wird sowohl aus der Feldversorgung  $U_L$  als auch aus der Systemversorgung  $U_{SYS}$  Strom entnommen.

# Anschlussebene Schreib-Lese-Kopf

Tabelle 58: Technische Daten

| Bezeichnung                         | Wert                                                          |
|-------------------------------------|---------------------------------------------------------------|
| Anzahl der Kanäle                   | 2                                                             |
| Nennspannung aus Versorgungsklemme  | -<br>24 VDC                                                   |
| Nennstrom aus Feldversorgung        | < 100 mA                                                      |
| Nennstrom aus Modulbus              | < 30 mA                                                       |
| Verlustleistung, typisch            | <pre>&lt; 1 W</pre>                                           |
| Ein-/Ausgänge                       |                                                               |
| Übertragungsrate                    | 115.2 kbit/s                                                  |
| Leitungslänge                       | 50 m                                                          |
| Leitungsimpedanz                    | 120 Ω                                                         |
| Potenzialtrennung                   | Trennung von Elektronik und Feldebene via<br>Optokoppler      |
| Gleichzeitigkeitsfaktor             | 1                                                             |
| Sensorversorgung                    | 250 mA pro Kanal, kurzschlussfest                             |
| Summenstrom (über beide Kanäle)     | 500 mA                                                        |
| Anzahl Diagnosebytes                | 4 (BL67-2RFID-A, BL67-2RFID-S)                                |
| Anzahl Parameterbytes               | 8 (BL67-2RFID-A, BL67-2RFID-S)                                |
| Anzahl Eingangsbytes                | 4 (BL67-2RFID-A)<br>24 (BL67-2RFID-S)                         |
| Anzahl Ausgangsbytes                | 4 (BL67-2RFID-A)<br>24 (BL67-2RFID-S)                         |
| Übertragungsart                     | serielle differentielle Übertragung zum Schreib-<br>Lese-Kopf |
| Datenpuffer empfangen/senden        | 8/8 kByte                                                     |
| Anschlusstechnik Schreib-Lese-Köpfe | Push-In-Federzugklemmen<br>LSF der Fa. Weidmueller            |
| Schutzart                           | IP 20                                                         |
| Abisolierlänge                      | 8 mm                                                          |
| max. Klemmbereich                   | 0,5 bis 2,5 mm <sup>2</sup>                                   |
| klemmbare Leiter                    |                                                               |
| "e" eindrähtig H 07V-U              | 0,5 bis 2,5 mm <sup>2</sup>                                   |
| "f" feindrähtig H 07V-K             | 0,5 bis 1,5 mm <sup>2</sup>                                   |

#### **Technische Daten**

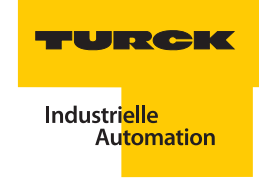

| Tabelle 58:<br>(Forts.)<br>Technische<br>Daten | Bezeichnung                                                                    | Wert                        |
|------------------------------------------------|--------------------------------------------------------------------------------|-----------------------------|
|                                                | "f" mit Aderendhülsen nach DIN 46228/1<br>(Aderendhülsen gasdicht aufgecrimpt) | 0,5 bis 1,5 mm <sup>2</sup> |
|                                                | Lehrdorn nach IEC 947-1/1988                                                   | A1                          |
|                                                | Bemessungsdaten nach VDE 0611<br>Teil 1/8.92/IEC 947-7-1/1989                  |                             |
|                                                | Bemessungsspannung                                                             | 250 V                       |
|                                                | Bemessungsstrom                                                                | 17,5 A                      |
|                                                | Bemessungsquerschnitt                                                          | 1,5 mm <sup>2</sup>         |
|                                                | Bemessungsstoßspannung                                                         | 4 kV                        |
|                                                | Verschmutzungsgrad                                                             | 2                           |

#### 5.4.2 BL67-IO-Stationen

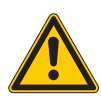

#### Warnung

Gefährliche Störung umliegender elektronischer Systeme

Dieses Gerät kann im Wohnbereich und in der Kleinindustrie (Wohn-, Geschäfts- und Gewerbebereich, Kleinbetrieb) Funkstörungen verursachen. Entsprechenden Maßnahmen zur Vermeidung dieser Störungen müssen vom **Anwender** durchgeführt werden.

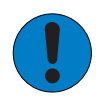

## Achtung

Mögliche Beschädigung der BL67-Station

Die Hilfsenergie muss den Bedingungen der Sicherheitskleinspannung (SELV = Safety extra low voltage) gemäß IEC 364-4-41 entsprechen.

| 9:<br>gen und<br>en nach<br>1-2 | Bezeichnung                            | Wert                                                                   |
|---------------------------------|----------------------------------------|------------------------------------------------------------------------|
|                                 | Zulassungen                            |                                                                        |
|                                 | CE                                     |                                                                        |
|                                 | ₿°<br>c <sup>0</sup> us                |                                                                        |
|                                 | (J)                                    |                                                                        |
|                                 | Umgebungstemperatur                    |                                                                        |
|                                 | Betriebstemperatur                     | 055 °C /32131 °F                                                       |
|                                 | Lagertemperatur                        | -2585 ℃ / -13185 °F                                                    |
|                                 | Relative Feuchte                       | 5…95 % (innen), Level RH-2,<br>keine Kondensation (bei 45 °C Lagerung) |
|                                 | Schwingungsprüfung                     | gemäß IEC 61131-2                                                      |
|                                 | Schockprüfung                          | gemäß IEC 68-2-27                                                      |
|                                 | Kippfallen und Umstürzen               | gemäß IEC 68-2-31 und freier Fall nach<br>IEC 68-2-32                  |
|                                 | Elektromagnetische Verträglichkeit     | gemäß IEC 61131-2                                                      |
| Ī                               | Schutzart                              | IP67                                                                   |
|                                 | Zuverlässigkeit                        |                                                                        |
|                                 | Lebensdauer MTBF                       | min. 120000 h                                                          |
|                                 | Zieh-/Steckzyklen der Elektronikmodule | 20                                                                     |

#### Zulassungen und Prüfungen des Interface-Modul

Tabelle 59: Zulassungen ur Prüfungen nacl EN 61131-2

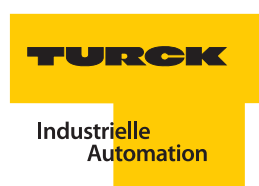

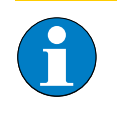

#### Hinweis

Weitere technische Angaben zu den Prüfungen für TURCK Produkte der BL67-Reihe finden Sie in den Handbüchern "BL67 – Anwenderhandbuch für Modbus-TCP" (D300814) und "BL67 – Anwenderhandbuch für I/O-Module" (D300572).

#### **Gateway-Anschlussebene**

| Tabelle 60:<br>Technische<br>Daten der Feld-<br>busseite | Bezeichnung                                                                                                    | Wert                                                                    |
|----------------------------------------------------------|----------------------------------------------------------------------------------------------------|-------------------------------------------------------------------------|
|                                                          | Versorgung für Ausgänge                                                                                                    | (siehe Kapitel 3.2.6 "Anschluss der<br>Versorgungsspannung" Seite 3-30) |
|                                                          | V <sub>o</sub> (U <sub>L</sub> ) Nennwert (Bereich)                                                                                 | 24 VDC (18 bis 30 VDC)                                                  |
|                                                          | Max. Feldversorgungsstrom                                                                                                    | 10 A                                                                    |
|                                                          | Versorgung für Eingänge (auch Schreib-Lese-<br>Köpfe) und Systemversorgung (transformiert zu<br>5 VDC)                              |                                                                         |
|                                                          | V <sub>I</sub> (U <sub>B</sub> ) Nennwert (Bereich)                                                                                 | 24 VDC (18 bis 30 VDC)                                                  |
|                                                          | l <sub>vı</sub> (Absicherung Versorgung für Eingänge<br>gegen Überlast und Kurzschluss)                                             | 4 A                                                                     |
|                                                          | Strom aus V <sub>I</sub> zur Versorgung des Gateways                                                                                | 650 mA                                                                  |
|                                                          | Strom aus V <sub>I</sub> zur Versorgung einer 2-kanalige<br>RFID-Anschaltung                                                        | 130 mA                                                                  |
|                                                          | Strom aus V <sub>I</sub> zur Versorgung der Schreib-Lese-<br>Köpfe (genaue Angabe siehe technische Daten<br>der Schreib-Lese-Köpfe) | < 250 mA                                                                |
|                                                          | Systemversorgung (5 VDC aus V <sub>I</sub> )                                                                                        | (siehe Kapitel 3.2.6 "Anschluss der<br>Versorgungsspannung" Seite 3-30) |
|                                                          | I <sub>MB</sub> (Max. Ausgangsstrom der<br>Modulbusversorgung)                                                                      | 1,5 A                                                                   |
|                                                          | Physikalische Schnittstellen                                                                                                    |                                                                         |
|                                                          | Übertragungsrate Feldbus                                                                                                    | 10/100 Mbit/s                                                           |
|                                                          | Anschlusstechnik Feldbus                                                                                                    | M12, 4-polig, D codiert                                                 |
|                                                          | Feldbusabschluss                                                                                                    | extern                                                                  |
|                                                          | Adressierung Feldbus                                                                                                    | 3 dezimale Drehschalter                                                 |
|                                                          | Serviceschnittstelle                                                                                                    | PS/2-Buchse für IO-ASSISTANT                                            |
|                                                          | Anschlusstechnik Energieversorgung                                                                                                  | 5-poliger 7/8"-Stecker                                                  |

# Anschlussebene Schreib-Lese-Kopf

Tabelle 61: Technische Daten der Anschlussebene zu den Schreib-Lese-Köpfen

| Ein-/Ausgänge                                              |                                                               |
|------------------------------------------------------------|---------------------------------------------------------------|
| Anzahl der Kanäle                                          | 2                                                             |
| Übertragungsart                                            | serielle differentielle Übertragung zum Schreib-<br>Lese-Kopf |
| Datenpuffer empfangen/senden                               | 8/8 kByte                                                     |
| Übertragungsrate                                           | 115,2 kbit/s                                                  |
| Leitungslänge                                              | 50 m                                                          |
| Leitungsimpedanz                                           | 120 Ω                                                         |
| Potenzialtrennung                                          | via Optokoppler                                               |
| Anschlusstechnik Schreib-Lese-Köpfe                        | M12-Kupplung                                                  |
| Versorgung der Schreib-Lese-Köpfe aus V <sub>I</sub>       | 500 mA/Kanal, kurzschlussfest                                 |
| Summenstrom (über beide Kanäle)                            | 500 mA                                                        |
| Nennspannung V <sub>I</sub>                                | 24 VDC                                                        |
| Isolationsspannungen                                       |                                                               |
| Modulbus gegen Feldseite                                   | 1000 VDC                                                      |
| Versorgung der Schreib-Lese-Köpfe gegen<br>Datenleitungen  | 0 VDC                                                         |
| Feldversorgung gegen Versorgung der Schreib-<br>Lese-Köpfe | 0 VDC                                                         |

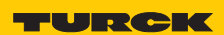

# 6 Anhang

| 6.1   | Typenschlüssel <i>BL ident</i> ®                                   | 2 |
|-------|--------------------------------------------------------------------|---|
| 6.1.1 | Typenschlüssel <i>BL ident®</i> -Interface                         | 2 |
| 6.1.2 | Typenschlüssel BL compact für BL ident <sup>®</sup>                | 3 |
| 6.1.3 | Typenschlüssel <i>BL ident</i> ®-Schreib-Lese-Köpfe                | 4 |
| 6.1.4 | Typenschlüssel <i>BL ident®</i> -Datenträger                       | 5 |
| 6.1.5 | Typenschlüssel <i>BL ident®</i> -Anschlusstechnik (RFID-Leitungen) | 6 |
| 6.2   | Typenschlüssel Feldbustechnik                                      | 7 |
| 6.2.1 | Typenschlüssel BLxx-Gateways                                       | 7 |
| 6.2.2 | Typenschlüssel BL compact                                          | 8 |

#### 6.1 Typenschlüssel BL ident®

#### 6.1.1 Typenschlüssel BL ident®-Interface

Typenbezeichnung – Beispiel:

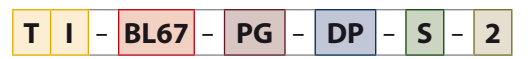

#### Typenbezeichnung – Erläuterung:

| Т | l In     | iterface (Set)                                 | - | BL67 | Modu   | lares I/O-System                         |      | -   | PG | Programmierbares Gateway                       | - |
|---|----------|------------------------------------------------|---|------|--------|------------------------------------------|------|-----|----|------------------------------------------------|---|
|   | G        | erätetyp                                       |   |      | Modula | ares I/O-System                          |      |     |    | Programmierbare Gateways                       |   |
|   | I        | Interface (Set):<br>Gateway und RFID-          |   |      | BL20   | Schaltschrankmontage                     | (IP2 | 0)  |    | (Angabe optional)<br>PG Gateway programmierbar |   |
|   |          | Elektronik-Modul(e),<br>jeweils mit Basismodul |   |      | BL20-E | Schaltschrankmontage<br>ECONOMY-Gehäuse: | (IP2 | 0)  |    |                                                |   |
| L | <br>- TI | URCK RFID-System BL ident®                     |   |      | BL67   | Feldmontage (IP67)                       | egne | ert |    |                                                |   |

| DP | Feldbussy                                                                  | stem                                                                                                    | - | S | Kommunikation                                                                                                    | - | 2 | Anzahl Kanäle                                                                                                    |
|----|----------------------------------------------------------------------------|----------------------------------------------------------------------------------------------------|---|---|----------------------------------------------------------------------------------------------------|---|---|----------------------------------------------------------------------------------------------------|
|    | Feldbussys<br>DP/DPV1<br>PN, EN-PN<br>PN-AC<br>EN<br>EIP<br>EC<br>DN, DNET | tem<br>PROFIBUS-DP<br>PROFINET IO<br>PROFINET IO + AIDA<br>Modbus TCP <sup>1</sup><br>EtherNet/IP <sup>™</sup><br>EtherCAT<br>DeviceNet <sup>™</sup><br>CANopen |   |   | <ul> <li>Kommunikation</li> <li>leer Datenübertragung über<br/>Funktionsbaustein (PIB)<br/>im Steuergerät oder<br/>programmierbaren Gateway</li> <li>S Datenübertragung über<br/>8-Byte-I/O-Kommunikation</li> </ul> |   |   | <ul> <li>Anzahl Kanäle</li> <li>2 Kanäle für 2 Schreib-Lese-Köpfe</li> <li>4 Kanäle für 4 Schreib-Lese-Köpfe</li> <li>6 Kanäle für 6 Schreib-Lese-Köpfe</li> <li>8 Kanäle für 8 Schreib-Lese-Köpfe</li> </ul> |

<sup>1</sup> TI-BL67-EN-S-x mit Multiprotokoll: Modbus TCP und EtherNet/IP™

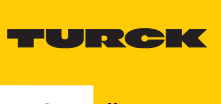

#### 6.1.2 Typenschlüssel BL compact für BL ident®

Typenbezeichnung – Beispiel:

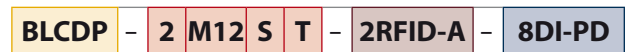

#### Typenbezeichnung – Erläuterung:

| BLC | DP | Kompa                                               | kte IP67-Stationen                                                                                                    | - | 2 | M1 | 2 | S | т | Gehä                         | use                                                                                 | - | 2RFI | D-A | RFID-Ko                        | ommunikation                                                                                                    | - |
|-----|----|-----------------------------------------------------|----------------------------------------------------------------------------------------------------|---|---|----|---|---|---|------------------------------|-------------------------------------------------------------------------------------|---|------|-----|--------------------------------|----------------------------------------------------------------------------------------------------|---|
|     |    | BLC – ko<br>für die F<br>Feldbus:<br>BLCDP<br>BLCEN | mpakte I/O-Stationen<br>eldmontage (IP67),<br>system:<br>PROFIBUS-DP<br>Multiprotokoll:<br>Modbus TCP und<br>Fther/Net/IP™ |   |   |    | · |   |   | Stecke<br>verso<br>T<br>leer | er für Spannungs-<br>rgung<br>separater<br>Stecker M12<br>kein separater<br>Stecker |   |      |     | RFID-Koi<br>2RFID-A<br>2RFID-S | nmunikation<br>Datenübertragung<br>über Funktions-<br>baustein (PIB)<br>Datenübertragung<br>über 8-Byte-I/O-<br>Kommunikation |   |
|     |    | BLCCO                                               | CANopen                                                                                                    |   |   |    |   | L | _ | Gehä                         | use                                                                                 |   |      |     |                                | Kommunikution                                                                                                    |   |
|     |    | BLCDN                                               | DeviceNet™                                                                                                    |   |   |    |   |   |   | S                            | klein<br>93 x 71 x 32 <i>.</i> 5                                                    |   |      |     |                                |                                                                                                    |   |
|     |    |                                                     |                                                                                                    |   |   |    |   |   |   | М                            | mittel<br>113 x 71 x 32,5                                                           |   |      |     |                                |                                                                                                    |   |
|     |    |                                                     |                                                                                                    |   |   |    |   |   |   | L                            | groß<br>168 x 71 x 32,5                                                             |   |      |     |                                |                                                                                                    |   |
|     |    |                                                     |                                                                                                    |   |   |    |   |   | _ | Ansch                        | llusstechnik                                                                        |   |      |     |                                |                                                                                                    |   |
|     |    |                                                     |                                                                                                    |   |   |    |   |   |   | M8                           | Stecker M8 x 1                                                                      |   |      |     |                                |                                                                                                    |   |
|     |    |                                                     |                                                                                                    |   |   |    |   |   |   | M12                          | Stecker M12 x 1                                                                     |   |      |     |                                |                                                                                                    |   |
|     |    |                                                     |                                                                                                    |   |   |    |   |   |   | M16                          | Stecker<br>M16 x 0,75                                                               |   |      |     |                                |                                                                                                    |   |
|     |    |                                                     |                                                                                                    |   |   |    |   |   | _ | Anzał                        | nl I/O-Anschlüsse                                                                   |   |      |     |                                |                                                                                                    |   |
|     |    |                                                     |                                                                                                    |   |   |    |   |   |   | 2                            | 2 Anschlüsse                                                                        |   |      |     |                                |                                                                                                    |   |
|     |    |                                                     |                                                                                                    |   |   |    |   |   |   | 3                            | 3 Anschlüsse                                                                        |   |      |     |                                |                                                                                                    |   |
|     |    |                                                     |                                                                                                    |   |   |    |   |   |   | 4                            | 4 Anschlüsse                                                                        |   |      |     |                                |                                                                                                    |   |
|     |    |                                                     |                                                                                                    |   |   |    |   |   |   | 6                            | 6 Anschlüsse                                                                        |   |      |     |                                |                                                                                                    |   |
|     |    |                                                     |                                                                                                    |   |   |    |   |   |   |                              |                                                                                     |   |      |     |                                |                                                                                                    |   |

| 8DI-PD | Ein-/Auso   | jänge                                                                 |
|--------|-------------|-----------------------------------------------------------------------|
|        | Ein- / Ausg | jänge                                                                 |
|        | 8XSG-PD     | 8 digitale<br>Ein-/Ausgänge,<br>konfigurierbar, PNP,<br>Kanaldiagnose |
|        | 8DI-P       | 8 digitale Eingänge,<br>PNP                                           |
|        | 1RS232      | Serielle Schnittstelle<br>für RS232                                   |

#### 6.1.3 Typenschlüssel BL ident®-Schreib-Lese-Köpfe

Schreib-Lese-Köpfe – Typenbezeichnung – Beispiel:

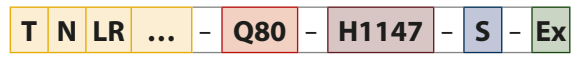

#### Schreib-Lese-Köpfe – Typenbezeichnung – Erläuterung:

| Т | Ν | LR | ••• | Schre       | ib-Lese-Kopf                | -   | Q80 | Gehäuse  |                                                       | - | H1 | 147 | Stecker      |                  | 1 |
|---|---|----|-----|-------------|-----------------------------|-----|-----|----------|-------------------------------------------------------|---|----|-----|--------------|------------------|---|
|   |   |    |     | Arbeit      | sfrequenz                   |     |     | Gehäuse  |                                                       |   |    |     | Stecker      |                  |   |
|   |   |    |     | leer        | 13,56 MHz                   |     |     | M18      | Gewinde M18                                           |   |    |     | 0,15-RS4.47T | Pigtail (150 mm) |   |
|   |   |    |     | 865         | 865868 MHz                  |     |     | M30      | Gewinde M30                                           |   |    |     | LI11/17      | Stocker M12 v 1  |   |
|   |   |    |     | 902         | 902928 MHz                  |     |     | Q14      | quaderförmig                                          |   |    |     |              | Stecker M12 x 1  |   |
|   |   |    |     | 840/        | 840,5844,5 MH               | Ηz  |     | CI ( A O | 55,5 x 30 x 14 mm                                     |   |    |     | HII4/L       | Stecker MIZXI,   |   |
|   |   |    |     | 920         | und<br>920,5924,5 Mł        | ١z  |     | CK40     | quaderformig<br>40 x 40 x 65 mm<br>Aktive Eläche frei |   |    |     | V1147        | Stecker M8 x 1   |   |
|   |   |    |     | 902/<br>915 | 902907 MHZ 0<br>915 928 MHz | ina |     |          | positionierbar                                        |   |    |     |              |                  |   |
|   |   |    |     | 917         | 917920,8 MHz                |     |     | Q80      | quaderförmig<br>114 x 80 x 40 mm                      |   |    |     |              |                  |   |
|   |   |    |     | Spezie      | elle Reichweite             |     |     | S32XL    | ringförmig,<br>180 x 120 x 32 mm                      |   |    |     |              |                  |   |
|   |   |    |     | ER          | Erhöhte<br>Reichweite       |     |     | Q350     | quaderförmig                                          |   |    |     |              |                  |   |
|   |   |    |     | LR          | Große<br>Reichweite         |     |     | Q80L400  | quaderförmig                                          |   |    |     |              |                  |   |
|   |   |    |     | SLR         | Sehr große<br>Reichweite    |     |     | Q120L130 | 400 x 80 x 25 mm<br>quaderförmig<br>120 x 130 x 60 mm |   |    |     |              |                  |   |
|   |   |    |     | Schrei      | b-Lese-Kopf,                |     |     | Q240L280 | quaderförmig<br>238 x 278 x 86 mm                     |   |    |     |              |                  |   |
|   |   |    |     | В           | bündig                      |     |     | Q280L640 | quaderförmig<br>640 x 280 x 105 mm                    |   |    |     |              |                  |   |
|   |   |    |     | N           | nicht bündig                |     |     | Q175L200 | quaderförmig<br>175 x 200 x 60 mm                     |   |    |     |              |                  |   |
|   |   |    |     | TURCI       | KRFID-System<br>nt®         |     |     |          | 175 X 200 X 00 mill                                   |   |    |     |              |                  |   |

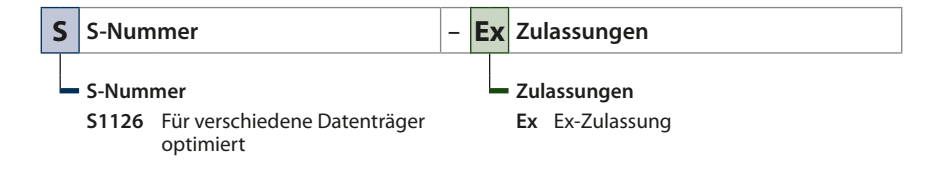

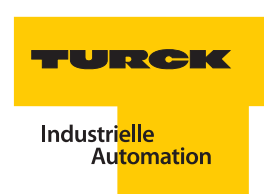

#### 6.1.4 Typenschlüssel BL ident®-Datenträger

| Datonträgor   | Typon | hozoichnung | Boi   | chial  |
|---------------|-------|-------------|-------|--------|
| Datentrager – | rypen | bezeichnung | – Dei | spiel: |

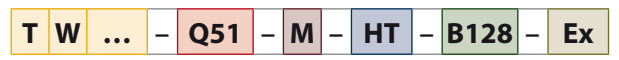

#### Datenträger – Typenbezeichnung – Erläuterung:

| Т | W | ••• | Datentr                   | äger                                       | -   | Q51 | Gehäuse     |                                                                | - | Μ | Мо  | ntage auf Metall (optional)      | - |
|---|---|-----|---------------------------|--------------------------------------------|-----|-----|-------------|----------------------------------------------------------------|---|---|-----|----------------------------------|---|
|   |   |     | Arbeitsfr                 | equenz                                     |     |     | Gehäuse     |                                                                |   |   | Auf | Metall                           |   |
|   |   |     | leer                      | 13,56 MHz                                  |     |     | R           | Rund & Durchmesser                                             |   |   | М   | Zur direkten Montage auf Metall  |   |
|   |   |     | 125                       | 125 KHz                                    |     |     | I           | Inlay                                                          |   |   | MF  | Zur direkten Montage auf Metall, |   |
|   |   |     | 865-868                   | 865868 MHz                                 |     |     | L           | Etikett & Maße                                                 |   |   |     | Folienschirm                     |   |
|   |   |     | 865-928                   | 865928 MHz                                 |     |     | BD10x1.5-19 | Schraubbolzen,                                                 |   |   |     |                                  |   |
|   |   |     | 860-960                   | 860960 MHz                                 |     |     |             | Plastik M10 x 1.5,                                             |   |   |     |                                  |   |
|   |   |     | 902-928                   | 902928 MHz                                 |     |     |             | Schlüsselweite<br>19 mm                                        |   |   |     |                                  |   |
|   |   |     | Datenträ<br>Speicher<br>W | <b>ger,<br/>zugriff</b><br>lesen/schreiben |     |     | BS10x1.5-19 | Schraubbolzen,<br>Metall M10 x 1.5,<br>Schlüsselweite<br>19 mm |   |   |     |                                  |   |
|   |   |     | R                         | nur lesen                                  |     |     | BV10x1.5-19 | Schraubbolzen,                                                 |   |   |     |                                  |   |
|   |   |     | TURCK R                   | FID-System BL iden                         | ıt® |     |             | Edelstahl/<br>Plastik M10 x 1.5,<br>Schlüsselweite<br>19 mm    |   |   |     |                                  |   |
|   |   |     |                           |                                            |     |     | QxLy        | quaderförmig:<br>x - Breite, y - Länge                         |   |   |     |                                  |   |
|   |   |     |                           |                                            |     |     | Q51         | quadratisch,<br>Seitenlänge<br>51 mm                           |   |   |     |                                  |   |

| HT | Hochtemperatur    | - | B128 | Gesa  | mtspeicher | - | E | x | Zulassungen     |
|----|-------------------|---|------|-------|------------|---|---|---|-----------------|
|    | - Hochtemperatur  |   |      | Gesar | mtspeicher |   |   |   | Zulassungen     |
|    | HT Hochtemperatur |   |      | B44   | 44 Byte    |   |   |   | Ex Ex Zulassung |
|    |                   |   |      | B64   | 64 Byte    |   |   |   |                 |
|    |                   |   |      | B110  | 110 Byte   |   |   |   |                 |
|    |                   |   |      | B112  | 112 Byte   |   |   |   |                 |
|    |                   |   |      | B128  | 128 Byte   |   |   |   |                 |
|    |                   |   |      | B138  | 138 Byte   |   |   |   |                 |
|    |                   |   |      | K2    | 2 kByte    |   |   |   |                 |
|    |                   |   |      | K8    | 8 kByte    |   |   |   |                 |

# 6.1.5 Typenschlüssel *BL ident®*-Anschlusstechnik (RFID-Leitungen)

Typenbezeichnung – Beispiel:

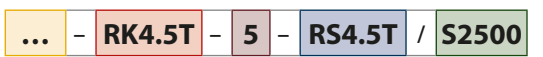

#### Typenbezeichnung – Erläuterung:

| ••• | Verwen  | dung                      | - | RK4.5T | Bauforr | n, Kupplung                   | - | 5 | Kabellänge –     |  |
|-----|---------|---------------------------|---|--------|---------|-------------------------------|---|---|------------------|--|
|     | Verwend | dung                      |   |        | Bauform | n, Kupplung                   |   |   | Kabellänge       |  |
|     | FB-     | Food & Beverage;          |   |        | RK4.5T  | Kupplung, gerade,             |   |   | <b>0,3</b> 0,3 m |  |
|     |         | resistent gegen alle      |   |        |         | 5-polig<br>Kupplung gowinkolt |   |   | <b>2</b> 2 m     |  |
|     |         | sauren und alkalischen    |   |        | WK4.51  | 5-polia                       |   |   | <b>5</b> 5 m     |  |
|     |         | Reinigungs- und           |   |        |         | 5 polig                       |   |   | <b>10</b> 10 m   |  |
|     |         | Desinfektionsmittel; IP67 |   |        |         |                               |   |   | <b>25</b> 25 m   |  |
|     |         | und IP69K                 |   |        |         |                               |   |   | <b>50</b> 50 m   |  |

| RS4. | 5T | Baufor  | m, Stecker                  | 1 | <b>S2</b> 5 | 500 | Kabel  | qualität                                                                                                    |
|------|----|---------|-----------------------------|---|-------------|-----|--------|----------------------------------------------------------------------------------------------------|
|      |    | Bauforn | n, Stecker                  |   |             |     | Kabelq | ualität                                                                                                    |
|      |    | RS4.5T  | Stecker, gerade,<br>5-polig |   |             |     | S2500  | Standard:<br>Kabel: UL 20963;<br>Kabelmantel: PUR, gelb,<br>schleppkettentauglich,<br>ölbeständig, hochflexibel |
|      |    |         |                             |   |             |     | S2503  | Economy:<br>Kabel: UL 20549;<br>Kabelmantel: PUR, schwarz,<br>schleppkettentauglich,<br>ölbeständig, flexibel   |

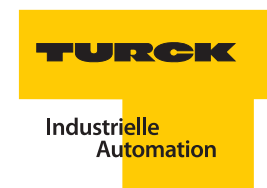

#### Typenschlüssel Feldbustechnik 6.2

#### Typenschlüssel BLxx-Gateways 6.2.1

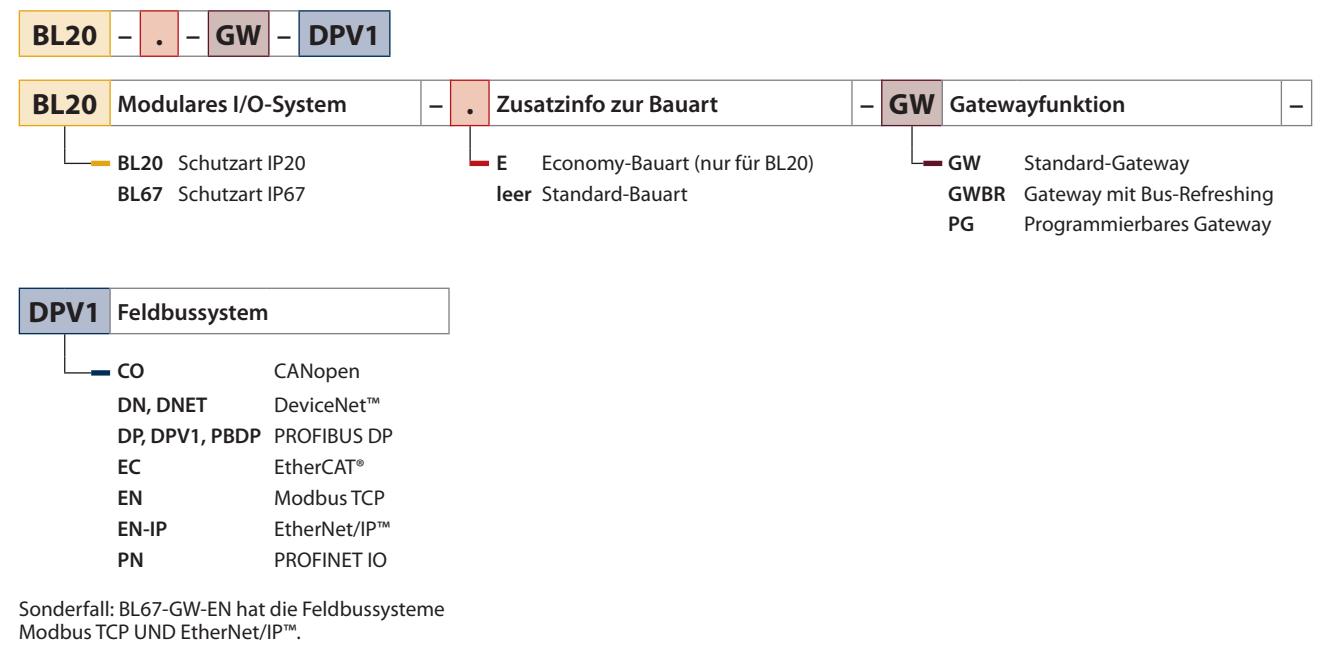

# 6.2.2 Typenschlüssel BL compact

| C DN | Produktgruppe               | – x M | /12 | L | • | Bauform                                                 | - 4/ | AI-VI | I/O-Signalba         | augruppe –                                                        |
|------|-----------------------------|-------|-----|---|---|---------------------------------------------------------|------|-------|----------------------|-------------------------------------------------------------------|
|      | - Feldbussystem             |       |     |   |   | Spannungsversorgung                                     | )    |       | 1CVI                 | CANopen-Interface                                                 |
|      | CO CANopen<br>DN DeviceNet™ |       |     |   |   | T separater M12-<br>Steckverbinder fü                   | r    |       | 1RS232<br>1RS485-422 | RS232-Schnittstelle<br>RS485/422-Schnitt-                         |
|      | DP PROFIBUS DP              |       |     |   |   | Spannungsversor<br>gung                                 | -    |       | 1SSI                 | stelle<br>Synchron serielles                                      |
|      | BLC BL compact              |       |     |   |   | Spannungsversor<br>gung                                 | -    |       | 2AI2AO-VI            | 2 analoge Eingänge,<br>Strom oder Spannun<br>und zwei analoge Au  |
|      |                             |       |     | L | - | Gehäuseform<br>S klein: 93 × 71 × 32                    | 2,5  |       | 2AI-I                | gänge, Spannung<br>2 analoge Fingänge.                            |
|      |                             |       |     |   |   | mm<br>M mittel: 113 × 71 ×                              |      |       | 2AI-PT               | Strom<br>2 analoge Eingänge.                                      |
|      |                             |       |     |   |   | 32,5 mm<br>L groß: $168 \times 71 \times$               |      |       |                      | Widerstandsthermo-<br>meter                                       |
|      |                             |       |     |   |   | 32,5 mm (für zwei<br>Signalbaugruppe                    | n)   |       | 2AI-TC               | 2 analoge Eingänge,<br>Thermoelement                              |
|      |                             |       |     |   |   | Anschlusstechnik                                        |      |       | 2AI-V                | 2 analoge Eingänge,<br>Spannung                                   |
|      |                             |       |     |   |   | M8 Steckverbinder<br>M8 × 1                             |      |       | 2AO-I                | 2 analoge Ausgänge<br>Strom                                       |
|      |                             |       |     |   |   | M12 Steckverbinder<br>M12 × 1                           |      |       | 2AO-V                | 2 analoge Ausgänge<br>Spannung                                    |
|      |                             |       |     |   |   | M16 Steckverbinder<br>M16 $\times$ 0,75                 |      |       | 2RFID-A              | Advanced RFID, erwe<br>terte Funktionalität                       |
|      |                             |       |     |   |   | Anzahl der                                              |      |       | 2RFID-S              | Simple RFID, einfach<br>I/O-Kommunikation                         |
|      |                             |       |     |   |   | I/O-Anschlüsse<br>1 1 Anschluss                         |      |       | 4AI-VI               | 4 analoge Eingänge,<br>Spannung oder Stro                         |
|      |                             |       |     |   |   | <ul><li>2 2 Anschlüsse</li><li>4 Anschlüsse</li></ul>   |      |       | 4DI4DO-PD            | 4 digitale Eingänge<br>und vier digitale Aus<br>gänge PNP Diagnos |
|      |                             |       |     |   |   | <ul><li>6 6 Anschlüsse</li><li>8 8 Anschlüsse</li></ul> |      |       | 4DI-N                | 4 digitale Eingänge,<br>NPN                                       |
|      |                             |       |     |   |   | 16 16 Anschlüsse                                        |      |       | 4DI-P                | 4 digitale Eingänge,<br>PNP                                       |
|      |                             |       |     |   |   |                                                         |      |       | 4DI-PD               | 4 digitale Eingänge,<br>PNP, Diagnose                             |
|      |                             |       |     |   |   |                                                         |      |       | 4DO-0.5A-P           | 4 digitale Ausgänge,<br>0,5 A, PNP                                |
|      |                             |       |     |   |   |                                                         |      |       | 4DO-2A-N             | 4 digitale Ausgänge,<br>2,0 A, NPN                                |
|      |                             |       |     |   |   |                                                         |      |       | 4DO-2A-P             | 4 digitale Ausgänge,<br>2,0 A, PNP                                |
|      |                             |       |     |   |   |                                                         |      |       | 8DI-N                | 8 digitale Eingänge,<br>NPN                                       |
|      |                             |       |     |   |   |                                                         |      |       | 8DI-P                | 8 digitale Eingänge,<br>PNP                                       |
|      |                             |       |     |   |   |                                                         |      |       | 8DI-PN               | 8 digitale Eingänge,<br>PNP, Diagnose                             |
|      |                             |       |     |   |   |                                                         |      |       | 8DO-0.5A-N           | 8 digitale Ausgänge,<br>0,5 A, NPN                                |
|      |                             |       |     |   |   |                                                         |      |       | 8DO-0.5A-P           | 8 digitale Ausgänge,<br>0,5 A, PNP                                |
|      |                             |       |     |   |   |                                                         |      |       | 8DO-R-NO             | 8 digitale Ausgänge,<br>Relais, Normally Ope                      |
|      |                             |       |     |   |   |                                                         |      |       | 8XSG-PD              | 8 digitale Ein-/Ausgä<br>ge, konfigurierbar, P<br>Diagnose        |
|      |                             |       |     |   |   |                                                         |      |       | 16DO-0.1A-P          | 16 digitale Ausgäng<br>0,1 A, PNP                                 |

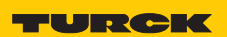

Industri<mark>elle</mark> Au<mark>tomation</mark>

| <b>2AO-V</b> optionale zweite I/O-Signalbaugruppe – |                                                                                        |
|-----------------------------------------------------|----------------------------------------------------------------------------------------|
| 1CVI                                                | CANopen-Interface                                                                      |
| 1RS232<br>1RS485-422                                | RS232-Schnittstelle<br>RS485/422-Schnitt-                                              |
| 1SSI                                                | stelle<br>Synchron serielles<br>Interface                                              |
| 2AI2AO-VI                                           | 2 analoge Eingänge,<br>Strom oder Spannung,<br>und zwei analoge Aus-<br>gänge Spannung |
| 2AI-I                                               | 2 analoge Eingänge,<br>Strom                                                           |
| 2AI-PT                                              | 2 analoge Eingänge,<br>Widerstandsthermo-<br>meter                                     |
| 2AI-TC                                              | 2 analoge Eingänge,<br>Thermoelement                                                   |
| 2AI-V                                               | 2 analoge Eingänge,<br>Spannung                                                        |
| 2AO-I                                               | 2 analoge Ausgänge,<br>Strom                                                           |
|                                                     | 2 analoge Ausgange,<br>Spannung<br>Advanced REID, erwei-                               |
| 2RFID-S                                             | terte Funktionalität<br>Simple RFID, einfache                                          |
| 4AI-VI                                              | I/O-Kommunikation<br>4 analoge Eingänge,                                               |
| 4DI4DO-PD                                           | Spannung oder Strom<br>4 digitale Eingänge<br>und vier digitale Aus-                   |
| 4DI-N                                               | gänge, PNP, Diagnose<br>4 digitale Eingänge,<br>NPN                                    |
| 4DI-P                                               | 4 digitale Eingänge,<br>PNP                                                            |
| 4DI-PD                                              | 4 digitale Eingänge,<br>PNP, Diagnose                                                  |
| 4DO-0.5A-P                                          | 4 digitale Ausgänge,<br>0,5 A, PNP                                                     |
| 4DO-2A-N                                            | 4 digitale Ausgänge,<br>2,0 A, NPN                                                     |
| 4DO-2A-P                                            | 4 digitale Ausgänge,<br>2,0 A, PNP<br>8 digitale Eingänge                              |
| או-ועס<br>אח-ועס<br>8DI-P                           | NPN<br>8 digitale Fingänge                                                             |
| 8DI-PN                                              | PNP<br>8 digitale Eingänge,                                                            |
| 8DO-0.5A-N                                          | PNP, Diagnose<br>8 digitale Ausgänge,                                                  |
| 8DO-0.5A-P                                          | 0,5 A, NPN<br>8 digitale Ausgänge,                                                     |
| 8DO-R-NO                                            | 0,5 A, PNP<br>8 digitale Ausgänge,<br>Relais Normally Oper                             |
| 8XSG-PD                                             | 8 digitale Ein-/Ausgän-<br>ge, konfigurierbar, PNP,                                    |
| 16DO-0.1A-                                          | P 16 digitale Ausgänge,<br>0,1 A, PNP                                                  |

#### Anhang

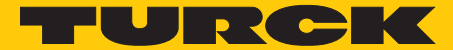

Industri<mark>elle</mark> Automation

# www.turck.com

Support RFID Tel. +49 (0) 208 4952-4666 E-Mail rfid-support@turck.com

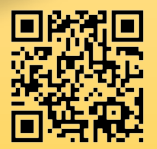

QR-Code mit Smartphone oder Webcam einlesen und alle Produkt-Infos abrufen.

Hans Turck GmbH & Co. KG Witzlebenstraße 7 45472 Mülheim an der Ruhr Germany Tel. +49 (0) 208 4952-0 Fax +49 (0) 208 4952-264 E-Mail more@turck.com

Internet www.turck.com

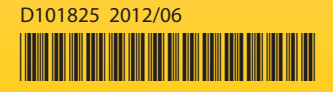